# SYSMAC CS/CJ Series CS Series: CS1W-DRM21(-V1) CJ Series: CJ1W-DRM21 DeviceNet Units

# **OPERATION MANUAL**

# OMRON

# CS-series DeviceNet Unit: CS1W-DRM21(-V1) CJ-series DeviceNet Unit: CJ1W-DRM21 Operation Manual

Revised July 2005

# Notice:

OMRON products are manufactured for use according to proper procedures by a qualified operator and only for the purposes described in this manual.

The following conventions are used to indicate and classify precautions in this manual. Always heed the information provided with them. Failure to heed precautions can result in injury to people or damage to property.

- **DANGER** Indicates an imminently hazardous situation which, if not avoided, will result in death or serious injury. Additionally, there may be severe property damage.
- **WARNING** Indicates a potentially hazardous situation which, if not avoided, could result in death or serious injury. Additionally, there may be severe property damage.
- **Caution** Indicates a potentially hazardous situation which, if not avoided, may result in minor or moderate injury, or property damage.

# **OMRON Product References**

All OMRON products are capitalized in this manual. The word "Unit" is also capitalized when it refers to an OMRON product, regardless of whether or not it appears in the proper name of the product.

The abbreviation "Ch," which appears in some displays and on some OMRON products, often means "word" and is abbreviated "Wd" in documentation in this sense.

The abbreviation "PLC" means Programmable Controller. "PC" is used, however, in some Programming Device displays to mean Programmable Controller.

# Visual Aids

The following headings appear in the left column of the manual to help you locate different types of information.

- **Note** Indicates information of particular interest for efficient and convenient operation of the product.
- **Reference** Indicates supplementary information on related topics that may be of interest to the user.
  - *1,2,3...* 1. Indicates lists of one sort or another, such as procedures, checklists, etc.

# Trademarks and Copyrights

DeviceNet is a registered trademark of the Open DeviceNet Vendor Association, Inc.

Windows, Windows 95, Windows 98, Windows Me, Windows NT, and Windows 2000 are registered trademarks of the Microsoft Corporation.

Other product names and company names in this manual are trademarks or registered trademarks of their respective companies.

The copyright of the DeviceNet Unit belongs to OMRON Corporation.

#### © OMRON, 2000

All rights reserved. No part of this publication may be reproduced, stored in a retrieval system, or transmitted, in any form, or by any means, mechanical, electronic, photocopying, recording, or otherwise, without the prior written permission of OMRON.

No patent liability is assumed with respect to the use of the information contained herein. Moreover, because OMRON is constantly striving to improve its high-quality products, the information contained in this manual is subject to change without notice. Every precaution has been taken in the preparation of this manual. Nevertheless, OMRON assumes no responsibility for errors or omissions. Neither is any liability assumed for damages resulting from the use of the information contained in this publication.

# **TABLE OF CONTENTS**

| PREC   | <b>AUTIONS</b>                                              |
|--------|-------------------------------------------------------------|
| 1      | Intended Audience                                           |
| 2      | General Precautions                                         |
| 3      | Safety Precautions                                          |
| 4      | Operating Environment Precautions                           |
| 5      | Application Precautions                                     |
| 6      | Conformance to EC Directives                                |
| SECTI  | ION 1                                                       |
| Featur | es and System Configuration                                 |
| 1-1    | Overview of DeviceNet.                                      |
| 1-2    | DeviceNet Unit Features                                     |
| 1-3    | Specifications                                              |
| 1-4    | Comparison with Previous Models                             |
| 1-5    | Outline of the Configurator                                 |
| 1-6    | Basic Operating Procedures                                  |
| 1-7    | List of Usage Methods by Purpose                            |
| SECTI  | ION 2                                                       |
| Nomer  | clature and Installation                                    |
| 2-1    | Nomenclature and Functions                                  |
| 2-2    | Installing the DeviceNet Unit                               |
| SECTI  | ION 3                                                       |
| Alloca | ted CIO and DM Words                                        |
| 3-1    | Overview of Word Allocations                                |
| 3-2    | Allocated CIO Area Words                                    |
| 3-3    | Allocated DM Area Words                                     |
| SECTI  | ION 4                                                       |
| Remot  | e I/O Master Communications                                 |
| 4-1    | Master Remote I/O Communications                            |
| 4-2    | Scan List                                                   |
| 4-3    | Fixed Allocations                                           |
| 4-4    | User-set Allocations                                        |
| 4-5    | Starting and Stopping Remote I/O Communications             |
| 4-6    | Example of Ladder Programming for Remote I/O Communications |
| 4-7    | Errors that May Occur in Remote I/O Communications          |
|        |                                                             |

# **TABLE OF CONTENTS**

| SECTI   | ON 5                                                                 |
|---------|----------------------------------------------------------------------|
| Remot   | e I/O Slave Communications                                           |
| 5-1     | Slave Remote I/O Communications                                      |
| 5-2     | Fixed Allocations.                                                   |
| 5-3     | User-set Allocations                                                 |
| SECTI   | ON 6                                                                 |
| Messag  | ge Communications                                                    |
| 6-1     | Overview                                                             |
| 6-2     | FINS Commands and Responses                                          |
| 6-3     | Using FINS Message Communications                                    |
| 6-4     | Sending Explicit Messages                                            |
| 6-5     | Receiving Explicit Messages                                          |
| SECTI   | ON 7                                                                 |
| Other 2 | Functions                                                            |
| 7-1     | Connecting to the CX-Programmer via the DeviceNet                    |
| 7-2     | Memory Card Backup Functions                                         |
| 7-3     | Simple Backup Function                                               |
| SECTI   | ON 8                                                                 |
| Comm    | unications Timing                                                    |
| 8-1     | Remote I/O Communications Characteristics                            |
| 8-2     | Message Communications                                               |
| SECTI   | ON 9                                                                 |
| Troubl  | eshooting and Maintenance                                            |
| 9-1     | Troubleshooting with the DeviceNet Unit Indicators                   |
| 9-2     | Error Log Functions.                                                 |
| 9-3     | Troubleshooting                                                      |
| 9-4     | Maintenance and Replacement                                          |
| Appen   | dices                                                                |
| А       | Allocation Differences from C200H DeviceNet Master Units             |
| В       | DeviceNet Connections                                                |
| С       | FINS Commands and Responses for DeviceNet Units                      |
| D       | Multi-vendor Applications                                            |
| Е       | DeviceNet Explicit Message Send Command for Other Manufacturer Nodes |
| Index.  |                                                                      |
| D       |                                                                      |
| Kevisi  | on History                                                           |

# About this Manual:

This manual describes the installation and operation of CS1W-DRM21(-V1) (see note) DeviceNet Unit for SYSMAC CJ-series PLCs and the CJ1W-DRM21 DeviceNet Unit for SYSMAC CJ-series PLCs, and includes the sections described below.

**Note** In this manual, both the CS1W-DRM21 and the CS1W-DRM21-V1 are indicated by the following notation: CS1W-DRM21(-V1)

Please read this manual and all manuals for related products carefully and be sure you understand the information provided before attempting to install and operate the DeviceNet Unit. Be sure to read the precautions provided in the following section.

**Section 1** provides an overview of the DeviceNet network, including features, specifications, and system.

Section 2 describes the nomenclature and installation of the DeviceNet Unit.

*Section 3* describes the words allocated to the DeviceNet Unit in the CIO Area and DM Area. These words both enable controlling the DeviceNet Unit and accessing Unit and network status.

Section 4 describes the remote I/O communications performed as a master by the DeviceNet Unit.

Section 5 describes the remote I/O communications performed as a slave by the DeviceNet Unit.

*Section 6* describes message communications using FINS commands sent from the ladder program in the CPU Unit of the PLC.

*Section 7* describes connecting to CX-Programmer via the DeviceNet and the Memory Card backup function.

Section 8 describes the time required for remote I/O communications and message communications.

**Section 9** describes error processing, periodic maintenance, and troubleshooting procedures needed to keep the DeviceNet network operating properly. We recommend reading through the error processing procedures before operation so that operating errors can be identified and corrected more quickly.

The Appendices provide information on allocation differences with C200H-series DeviceNet Units, DeviceNet connections, remote programming and monitoring, Memory Card backups, FINS commands and responses, sending DeviceNet explicit message to Non-OMRON nodes, and multi-vendor applications.

| Manual                  | Products                              | Contents                   | Cat. No. |
|-------------------------|---------------------------------------|----------------------------|----------|
| CS/CJ-series DeviceNet  | CS1W-DRM21(-V1) and CJ1W-DRM21        | Information on CS/CJ-      | W380     |
| Unit Operation Manual   | DeviceNet Units                       | series DeviceNet Units.    |          |
| (This manual)           |                                       |                            |          |
| DeviceNet               | CVM1-DRM21-V1 DeviceNet Master Unit   | Information on C200H-      | W267     |
| Operation Manual        | C200HW-DRM21-V1 DeviceNet Master Unit | series, CVM1, and CV-      |          |
|                         | CQM1-DRT21 I/O Link Unit              | series DeviceNet Units, as |          |
|                         | DRT1-series DeviceNet Slaves          | well as general DeviceNet  |          |
|                         | GT1-series DeviceNet Slaves           | communications specifica-  |          |
|                         |                                       | tions and wiring methods.  |          |
| DeviceNet Configurator  | WS02-CFDC1-E DeviceNet Configurator   | Information on using the   | W382     |
| Ver. 2.                 | 3G8F5-DRM21 ISA Board                 | Configurator.              |          |
| Operation Manual        | 3G8E2-DRM21 PCMCIA Board              |                            |          |
| DeviceNet Slaves Opera- | C200HW-DRT21                          | Information on DeviceNet   | W347     |
| tion Manual             | CQM1-DRT21                            | Slaves.                    |          |
|                         | DRT1 Series                           |                            |          |
| DeviceNet MULTIPLE I/O  | DRT1-COM                              | Information on MULTIPLE    | W348     |
| TERMINAL Operation      | GT1 Series                            | I/O TERMINALs, one type    |          |
| Manual                  |                                       | of DeviceNet slave.        |          |

The following manuals provide information on the DeviceNet and OMRON DeviceNet products.

# About this Manual, Continued

| Manual                 | Products            | Contents                      | Cat. No. |
|------------------------|---------------------|-------------------------------|----------|
| SYSMAC CS/CJ Series    | CS1G/H-CPU□□H       | Information on FINS and       | W342     |
| Communication Com-     | CS1G/H-CPU□□-EV1    | Host Link commands that       |          |
| mands Reference Manual | CS1D-CPU H          | can be sent to CS/CJ-series   |          |
|                        | CS1W-SCU21-V1       | CPU Units.                    |          |
|                        | CS1W-SCB21-V1/41-V1 |                               |          |
|                        | CJ1G/H-CPU□□H       |                               |          |
|                        | CJ1G-CPU            |                               |          |
|                        | CJ1M-CPU            |                               |          |
|                        | CJ1W-SCU21/41       |                               |          |
| CX-Programmer          | WS02-CXPC1-EV3      | Information on setting and    | W414     |
| Operation Manual       |                     | monitoring networks, such     |          |
|                        |                     | as the use of routing tables. |          |

**WARNING** Failure to read and understand the information provided in this manual may result in personal injury or death, damage to the product, or product failure. Please read each section in its entirety and be sure you understand the information provided in the section and related sections before attempting any of the procedures or operations given.

# Read and Understand this Manual

Please read and understand this manual before using the product. Please consult your OMRON representative if you have any questions or comments.

# Warranty and Limitations of Liability

### WARRANTY

OMRON's exclusive warranty is that the products are free from defects in materials and workmanship for a period of one year (or other period if specified) from date of sale by OMRON.

OMRON MAKES NO WARRANTY OR REPRESENTATION, EXPRESS OR IMPLIED, REGARDING NON-INFRINGEMENT, MERCHANTABILITY, OR FITNESS FOR PARTICULAR PURPOSE OF THE PRODUCTS. ANY BUYER OR USER ACKNOWLEDGES THAT THE BUYER OR USER ALONE HAS DETERMINED THAT THE PRODUCTS WILL SUITABLY MEET THE REQUIREMENTS OF THEIR INTENDED USE. OMRON DISCLAIMS ALL OTHER WARRANTIES, EXPRESS OR IMPLIED.

# LIMITATIONS OF LIABILITY

OMRON SHALL NOT BE RESPONSIBLE FOR SPECIAL, INDIRECT, OR CONSEQUENTIAL DAMAGES, LOSS OF PROFITS OR COMMERCIAL LOSS IN ANY WAY CONNECTED WITH THE PRODUCTS, WHETHER SUCH CLAIM IS BASED ON CONTRACT, WARRANTY, NEGLIGENCE, OR STRICT LIABILITY.

In no event shall the responsibility of OMRON for any act exceed the individual price of the product on which liability is asserted.

IN NO EVENT SHALL OMRON BE RESPONSIBLE FOR WARRANTY, REPAIR, OR OTHER CLAIMS REGARDING THE PRODUCTS UNLESS OMRON'S ANALYSIS CONFIRMS THAT THE PRODUCTS WERE PROPERLY HANDLED, STORED, INSTALLED, AND MAINTAINED AND NOT SUBJECT TO CONTAMINATION, ABUSE, MISUSE, OR INAPPROPRIATE MODIFICATION OR REPAIR.

# **Application Considerations**

# SUITABILITY FOR USE

OMRON shall not be responsible for conformity with any standards, codes, or regulations that apply to the combination of products in the customer's application or use of the products.

At the customer's request, OMRON will provide applicable third party certification documents identifying ratings and limitations of use that apply to the products. This information by itself is not sufficient for a complete determination of the suitability of the products in combination with the end product, machine, system, or other application or use.

The following are some examples of applications for which particular attention must be given. This is not intended to be an exhaustive list of all possible uses of the products, nor is it intended to imply that the uses listed may be suitable for the products:

- Outdoor use, uses involving potential chemical contamination or electrical interference, or conditions or uses not described in this manual.
- Nuclear energy control systems, combustion systems, railroad systems, aviation systems, medical equipment, amusement machines, vehicles, safety equipment, and installations subject to separate industry or government regulations.
- Systems, machines, and equipment that could present a risk to life or property.

Please know and observe all prohibitions of use applicable to the products.

NEVER USE THE PRODUCTS FOR AN APPLICATION INVOLVING SERIOUS RISK TO LIFE OR PROPERTY WITHOUT ENSURING THAT THE SYSTEM AS A WHOLE HAS BEEN DESIGNED TO ADDRESS THE RISKS, AND THAT THE OMRON PRODUCTS ARE PROPERLY RATED AND INSTALLED FOR THE INTENDED USE WITHIN THE OVERALL EQUIPMENT OR SYSTEM.

# PROGRAMMABLE PRODUCTS

OMRON shall not be responsible for the user's programming of a programmable product, or any consequence thereof.

# Disclaimers

# CHANGE IN SPECIFICATIONS

Product specifications and accessories may be changed at any time based on improvements and other reasons.

It is our practice to change model numbers when published ratings or features are changed, or when significant construction changes are made. However, some specifications of the products may be changed without any notice. When in doubt, special model numbers may be assigned to fix or establish key specifications for your application on your request. Please consult with your OMRON representative at any time to confirm actual specifications of purchased products.

### DIMENSIONS AND WEIGHTS

Dimensions and weights are nominal and are not to be used for manufacturing purposes, even when tolerances are shown.

### PERFORMANCE DATA

Performance data given in this manual is provided as a guide for the user in determining suitability and does not constitute a warranty. It may represent the result of OMRON's test conditions, and the users must correlate it to actual application requirements. Actual performance is subject to the OMRON Warranty and Limitations of Liability.

# ERRORS AND OMISSIONS

The information in this manual has been carefully checked and is believed to be accurate; however, no responsibility is assumed for clerical, typographical, or proofreading errors, or omissions.

# PRECAUTIONS

This section provides general precautions for using the DeviceNet Unit and related devices.

The information contained in this section is important for the safe and reliable application of the DeviceNet Unit and Programmable Controller (PLC) You must read this section and understand the information contained before attempting to set up or operate a DeviceNet Unit as part of a PLC.

| 1 | Intended | I Audience                   | xvi   |
|---|----------|------------------------------|-------|
| 2 | General  | Precautions                  | xvi   |
| 3 | Safety P | recautions                   | xvi   |
| 4 | Operatin | g Environment Precautions    | xvii  |
| 5 | Applicat | tion Precautions             | xviii |
| 6 | Conform  | nance to EC Directives       | XX    |
|   | 6-1      | Applicable Directives        | XX    |
|   | 6-2      | Concepts                     | XX    |
|   | 6-3      | Conformance to EC Directives | XX    |

### 1 Intended Audience

This manual is intended for the following personnel, who must also have knowledge of electrical systems (an electrical engineer or the equivalent).

1

- Personnel in charge of installing FA systems.
- Personnel in charge of designing FA systems.
- Personnel in charge of managing FA systems and facilities.

### 2 General Precautions

The user must operate the product according to the performance specifications described in the operation manuals.

Before using the product under conditions which are not described in the manual or applying the product to nuclear control systems, railroad systems, aviation systems, vehicles, combustion systems, medical equipment, amusement machines, safety equipment, and other systems, machines, and equipment that may have a serious influence on lives and property if used improperly, consult your OMRON representative.

Make sure that the ratings and performance characteristics of the product are sufficient for the systems, machines, and equipment, and be sure to provide the systems, machines, and equipment with double safety mechanisms.

This manual provides information for installing and operating the DeviceNet Unit. Be sure to read this manual before operation and keep this manual close at hand for reference during operation.

**WARNING** It is extremely important that a PLC and all PLC Units be used for the specified purpose and under the specified conditions, especially in applications that can directly or indirectly affect human life. You must consult with your OMRON representative before applying a PLC System to the above mentioned applications.

### 3 Safety Precautions

WARNING Never attempt to disassemble a Unit or touch the inside of Unit while power is being supplied. Doing so may result in serious electrical shock or electrocution.

- **WARNING** Provide safety measures in external circuits, i.e., not in the Programmable Controller (CPU Unit including associated Units; referred to as "PLC"), in order to ensure safety in the system if an abnormality occurs due to malfunction of the PLC or another external factor affecting the PLC operation. Not doing so may result in serious accidents.
  - Emergency stop circuits, interlock circuits, limit circuits, and similar safety measures must be provided in external control circuits.
  - The PLC will turn OFF all outputs when its self-diagnosis function detects any error or when a severe failure alarm (FALS) instruction is executed. As a countermeasure for such errors, external safety measures must be provided to ensure safety in the system.
  - The PLC outputs may remain ON or OFF due to deposition or burning of the output relays or destruction of the output transistors. As a counter-

xvi

measure for such problems, external safety measures must be provided to ensure safety in the system.

- When the 24-VDC output (service power supply to the PLC) is overloaded or short-circuited, the voltage may drop and result in the outputs being turned OFF. As a countermeasure for such problems, external safety measures must be provided to ensure safety in the system.
- WARNING The CPU Unit refreshes I/O even when the program is stopped (i.e., even in PROGRAM mode). Confirm safety thoroughly in advance before changing the status of any part of memory allocated to I/O Units, Special I/O Units, or CPU Bus Units. Any changes to the data allocated to any Unit may result in unexpected operation of the loads connected to the Unit. Any of the following operation may result in changes to memory status.
  - Transferring I/O memory data to the CPU Unit from a Programming Device.
  - Changing present values in memory from a Programming Device.
  - Force-setting/-resetting bits from a Programming Device.
  - Transferring I/O memory files from a Memory Card or EM file memory to the CPU Unit.
  - Transferring I/O memory from a host computer or from another PLC on a network.
  - **Caution** Execute online edit only after confirming that no adverse effects will be caused by extending the cycle time. Otherwise, the input signals may not be readable.
  - Caution Confirm safety at the destination node before transferring a program to another node or changing contents of the I/O memory area. Doing either of these without confirming safety may result in injury.

# 4 Operating Environment Precautions

Do not install the Unit in any of the following locations.

- Locations subject to direct sunlight.
- Locations subject to temperatures or humidities outside the range specified in the specifications.
- Locations subject to condensation as the result of severe changes in temperature.
- Locations subject to corrosive or flammable gases.
- Locations subject to dust (especially iron dust) or salt.
- Locations subject to exposure to water, oil, or chemicals.
- Locations subject to shock or vibration.

Provide proper shielding when installing in the following locations:

- Locations subject to static electricity or other sources of noise.
- Locations subject to strong electromagnetic fields.
- Locations subject to possible exposure to radiation.
- · Locations near to power supply lines.

Caution The operating environment of the PLC System can have a large effect on the longevity and reliability of the system. Improper operating environments can lead to malfunction, failure, and other unforeseeable problems with the PLC System. Be sure that the operating environment is within the specified conditions at installation and remains within the specified conditions during the life of the system.

### 5 Application Precautions

Observe the following precautions when using the DeviceNet Unit.

- **WARNING** Failure to abide by the following precautions could lead to serious or possibly fatal injury. Always heed these precautions.
  - Always connect to a class-3 ground (100  $\Omega$  or less) when installing the Units.
  - Caution Failure to abide by the following precautions could lead to faulty operation or the PLC or the system or could damage the PLC or PLC Units. Always heed these precautions.
    - Install double safety mechanisms to ensure safety against incorrect signals that may be produced by broken signal lines or momentary power interruptions.
    - Enable the scan list to before operating the system.
    - When adding a new node to the network, make sure that the baud rate is the same as other nodes.
    - Use specified communications cables.
    - Do not extend connection distances beyond the ranges given in the specifications.
    - Always turn OFF the power supply to the personal computer, Slaves, and Communications Units before attempting any of the following.
      - Mounting or dismounting the DeviceNet Unit, Power Supply Units, I/O Units, CPU Units, or any other Units.
      - Assembling a Unit.
      - · Setting DIP switches or rotary switches.
      - · Connecting or wiring the cables.
      - · Connecting or disconnecting connectors.
    - Be sure that the terminal blocks, connectors, Memory Units, expansion cables, and other items with locking devices are properly locked into place. Improper locking may result in malfunction.
    - Be sure that all the mounting screws, terminal screws, Unit mounting screws, and cable connector screws are tightened to the torque specified in the relevant manuals. Incorrect tightening torque may result in malfunction.
    - Leave the label attached to the Unit when wiring. Removing the label may result in malfunction if foreign matter enters the Unit.
    - Remove the label after the completion of wiring to ensure proper heat dissipation. Leaving the label attached may result in malfunction.
    - Always use the power supply voltage specified in this manual.

- Double-check all the wiring and connection of terminal blocks and connectors before mounting the Units.
- Use crimp terminals for wiring. Do not connect bare stranded wires directly to terminals.
- Observe the following precautions when wiring the communications cable.
  - Separate the communications cables from the power lines or high-tension lines.
  - Do not bend the communications cables.
  - Do not pull on the communications cables.
  - Do not place heavy objects on top of the communications cables.
  - Be sure to wire communications cable inside ducts.
  - Use appropriate communications cables.
- Take appropriate measures to ensure that the specified power with the rated voltage and frequency is supplied in places where the power supply is unstable. An incorrect power supply may result in malfunction.
- Install external breakers and take other safety measures against short-circuiting in external wiring. Insufficient safety measures against short-circuiting may result in burning.
- Double-check all the wiring and switch settings before turning ON the power supply.
- Check the user program for proper execution before actually running it on the Unit. Not checking the program may result in an unexpected operation.
- Confirm that no adverse effect will occur in the system before attempting any of the following. Not doing so may result in an unexpected operation.
  - Changing the operating mode of the PLC.
  - · Force-setting/force-resetting any bit in memory.
  - Changing the present value of any word or any set value in memory.
- After replacing Units, resume operation only after transferring to the new CPU Unit and/or Special I/O Units the contents of the DM Area, HR Area, and other data required for resuming operation. Not doing so may result in an unexpected operation.
- When transporting or storing the product, cover the PCBs with electrically conductive materials to prevent LSIs and ICs from being damaged by static electricity, and also keep the product within the specified storage temperature range.
- When transporting the Unit, use special packing boxes and protect it from being exposed to excessive vibration or impacts during transportation.
- Do not attempt to disassemble, repair, or modify any Units.

### 6 Conformance to EC Directives

#### 6-1 Applicable Directives

• EMC Directives

#### 6-2 Concepts

#### **EMC Directives**

OMRON devices that comply with EC Directives also conform to the related EMC standards so that they can be more easily built into other devices or machines. The actual products have been checked for conformity to EMC standards. (See the following note.) Whether the products conform to the standards in the system used by the customer, however, must be checked by the customer.

EMC-related performance of the OMRON devices that comply with EC Directives will vary depending on the configuration, wiring, and other conditions of the equipment or control panel in which the OMRON devices are installed. The customer must, therefore, perform final checks to confirm that devices and the overall machine conform to EMC standards.

**Note** Applicable EMS (Electromagnetic Susceptibility) and EMI (Electromagnetic Interference standards in the EMC (Electromagnetic Compatibility) standards are as follows:

| Unit       | EMS         | EMI       |
|------------|-------------|-----------|
| CS1W-DRM21 | EN61000-6-2 | EN50081-2 |
| CJ1W-DRM21 |             |           |

### 6-3 Conformance to EC Directives

DeviceNet products that meet EC directives must be installed as follows:

- *1,2,3...* 1. DeviceNet Units are designed for installation inside control panels. All DeviceNet Units must be installed within control panels.
  - 2. Used reinforced insulation or double insulation for the DC power supplies used for the communications power supply, internal circuit power supply, and the I/O power supplies.
  - 3. DeviceNet products that meet EC directives also meet the common emission standard (EN50081-2). When DeviceNet products are built into equipment, however, the measure necessary to ensure that the standard is met will vary with the overall configuration of the control panel, the other devices connected to the control panel, and other conditions. You must therefore confirm that EC directives are met for the overall machine or device, particularly for the radiated emission requirement (10 m).

The following examples show means of reducing noise.

*1,2,3...* 1. Noise from the communications cable can be reduced by installing a ferrite core on the communications cable within 10 cm of the DeviceNet Unit.

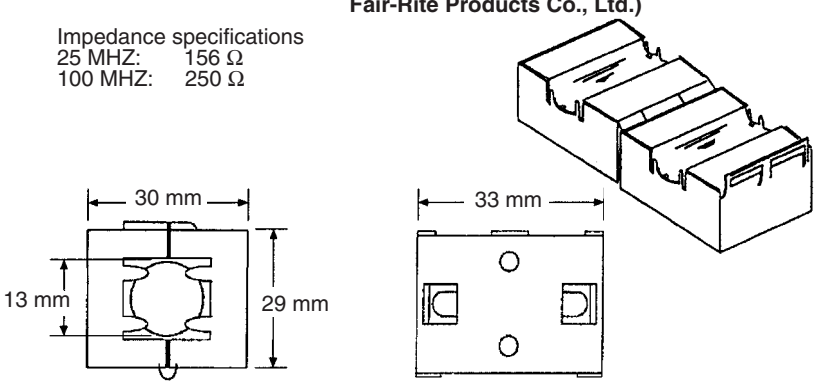

Ferrite Core (Data Line Filter): 0443-164151 (manufactured by Fair-Rite Products Co., Ltd.)

- 2. Wire the control panel with as thick and short electric lines as possible and ground to 100  $\Omega$  min.
- 3. Keep DeviceNet communications cables as short as possible and ground to 100  $\Omega$  min.

# SECTION 1 Features and System Configuration

This section provides an overview of the DeviceNet network, including features, specifications, and system configurations.

| 1-1 | Overvi                           | ew of DeviceNet                                                                                                    | 2                    |
|-----|----------------------------------|----------------------------------------------------------------------------------------------------|----------------------|
|     | 1-1-1                            | Overall System Configuration                                                                                                    | 3                    |
|     | 1-1-2                            | Applicable Units and DeviceNet Functions                                                                                                    | 6                    |
|     | 1-1-3                            | Masters                                                                                                    | 9                    |
|     | 1-1-4                            | Types of Slave                                                                                                    | 9                    |
|     | 1-1-5                            | DeviceNet Configurator                                                                                                    | 16                   |
| 1-2 | Device                           | Net Unit Features                                                                                                    | 16                   |
| 1-3 | Specifi                          | cations                                                                                                    | 22                   |
|     | 1-3-1                            | DeviceNet Unit                                                                                                    | 22                   |
|     | 1-3-2                            | Comparison between CS1W-DRM21(-V1) and CJ1W-DRM21                                                                                                 | 29                   |
| 1-4 | Compa                            | rison with Previous Models                                                                                                    | 30                   |
| 1-5 | Outline                          | e of the Configurator                                                                                                    | 34                   |
|     | 1-5-1                            | Models                                                                                                    | 34                   |
|     | 1-5-2                            | Configurator Specifications                                                                                                    | 35                   |
| 1-6 | Basic (                          | Dersting Procedures                                                                                                    | 37                   |
|     | Dasie                            | sperating ribectures                                                                                                    | 01                   |
|     | 1-6-1                            | Network Installation Procedure                                                                                                    | 37                   |
|     | 1-6-1<br>1-6-2                   | Network Installation Procedure   Hardware Preparations for Communications                                                                         | 37<br>37             |
|     | 1-6-1<br>1-6-2<br>1-6-3          | Network Installation Procedure   Hardware Preparations for Communications   Creating Routing Tables                                               | 37<br>37<br>38       |
|     | 1-6-1<br>1-6-2<br>1-6-3<br>1-6-4 | Network Installation Procedure   Hardware Preparations for Communications   Creating Routing Tables   Procedures Prior to Starting Communications | 37<br>37<br>38<br>39 |

# 1-1 Overview of DeviceNet

DeviceNet is a multi-bit, multi-vendor network that combines controls and data on a machine/line-control level and that conforms to DeviceNet open field network specifications.

Three types of communications are supported: 1) Remote I/O master communications that automatically transfer I/O between slaves and the CPU Unit to which a DeviceNet Unit is mounted without any special programming in the CPU Unit, 2) Remote I/O slave communications that automatically transfer I/O between the Master and the CPU Unit to which a DeviceNet Unit is mounted, and 3) Message communications that read/write messages, control operation, or perform other functions for other CPU Units to which a DeviceNet Unit is mounted and slaves. Message communications are achieved by executing specific instructions (SEND (192), RECV (193), and CMND (194)) from the program in the CPU Unit to which the DeviceNet Unit is mounted.

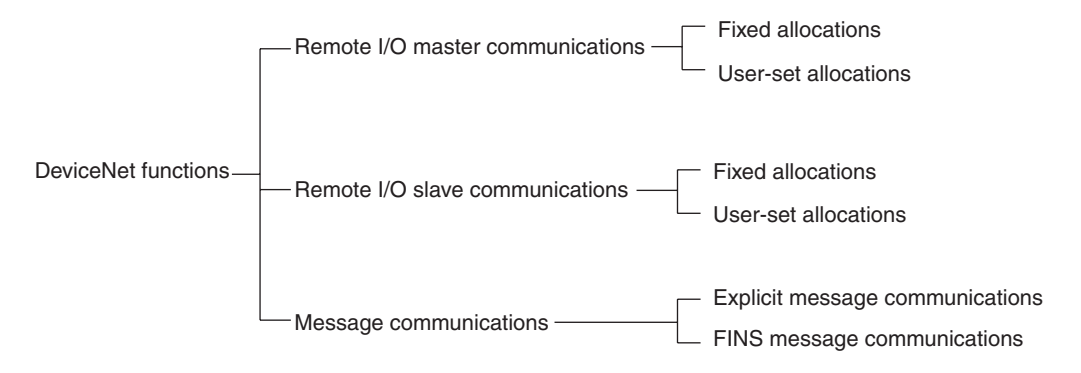

The following functions are supported with a CS/CJ-series DeviceNet Unit.

- 1,2,3... 1. Without the Configurator Software Tool
  - a) I/O area words can be flexibly allocated for remote I/O Master and Slave communications. Three types of fixed allocations as well as user-set allocations through allocated DM Area words are possible.
  - b) More than one DeviceNet Unit can be mounted under a single PLC.
  - c) More than one DeviceNet Unit can be connected in a single network. With the Configurator, remote I/O can be allocated in any order, i.e., not necessarily in the other of node addresses.
  - **Note** The Configurator that is connected through a dedicated Board or Card uses one node in the DeviceNet network. It does not use a node if it is connected by a serial line.
  - 2. A CS/CJ-series DeviceNet Unit can function as either a master or slave in remote I/O communications. Both can be used simultaneously.
  - 3. With a CS/CJ-series DeviceNet Unit, the DeviceNet network can be treated exactly like a Controller Link, Ethernet, or other network for message communications or remote programming and monitoring by a CX-Programmer.

### 1-1-1 Overall System Configuration

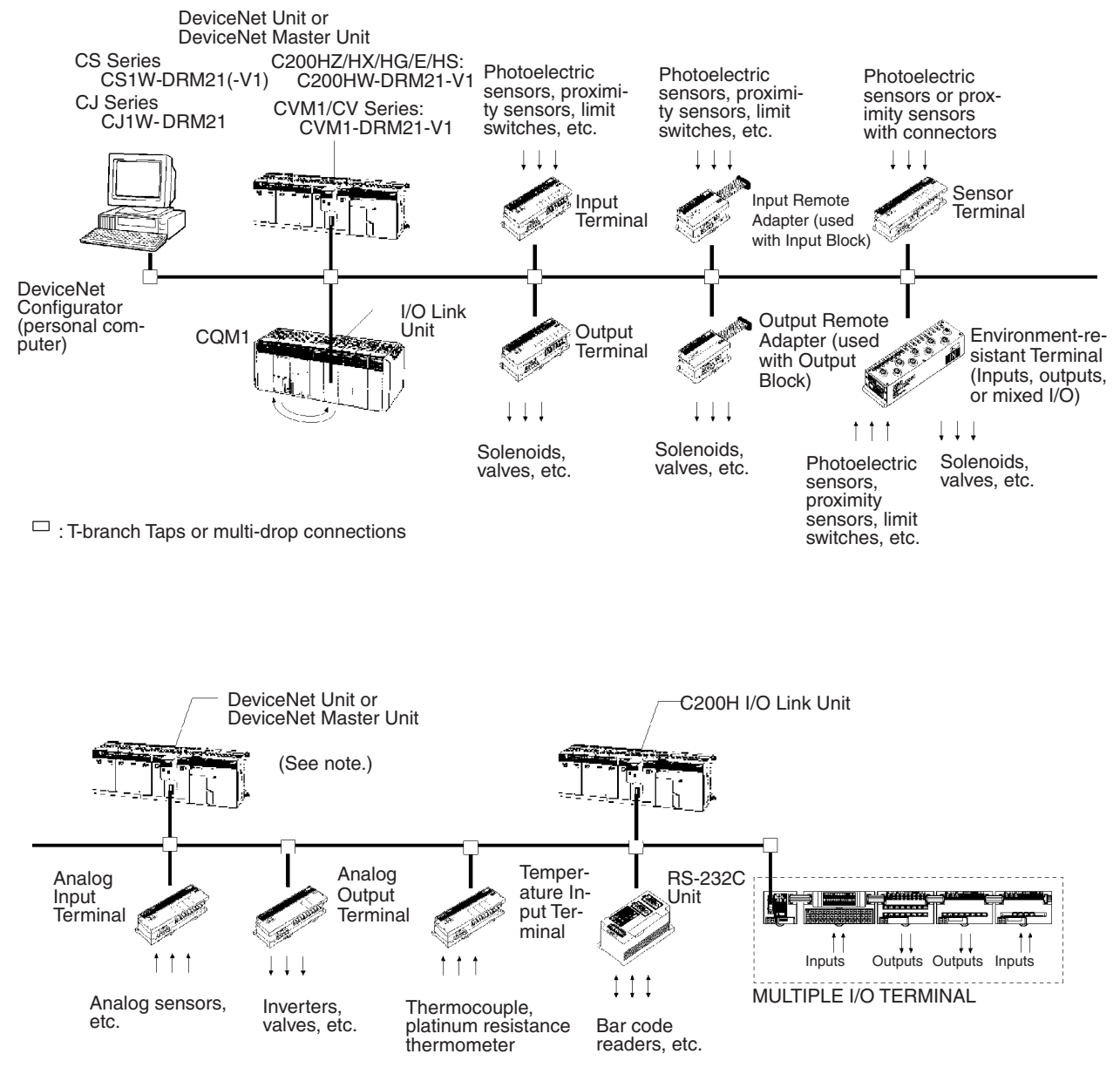

**Note** The Configurator is required if more than one Master is connected in a single network when a CVM1-DRM21-V1 or C200HW-DRM21-V1 is used.

#### **Master Features**

#### **DeviceNet Master Units and DeviceNet Units**

Support remote I/O communications between OMRON PLCs (CS-series, CJ-series, CVM1, CV-series, or C200HX/HG/HE/HS) and slaves.

Support message communications between OMRON PLCs, or between an OMRON PLC and slaves and masters from other companies.

#### VME Master Boards

Supports remote I/O communications between a VME System and slaves.

#### **Configurator Features**

- Enables user-set allocations for remote I/O (choice of node address order, 2 area allocations, etc.).
- Enables serial connection to the Programming Device Port of a PLC.
- Enables user settings for DeviceNet remote I/O communications connections.
- Enables multiple Masters on a single PLC.
- Enables multiple Masters in a single network.

#### **Slave Features**

#### I/O Terminals

- Provide general-purpose I/O via terminal blocks (M3).
- Available in the following models:
  - 8-point Transistor Input Terminal
  - 16-point Transistor Input Terminal
  - 8-point Transistor Output Terminal
  - 16-point Transistor Output Terminal

#### **Environment-resistant Terminals**

- Improved I/O Terminals that conform to IP66 for spatter-, water-, and oilresistance.
- Available in the following models:
  - 8-point Transistor Input Terminal
  - 8-point Transistor Output Terminal
  - 16-point Transistor I/O Terminal (8 inputs and 8 outputs)

#### **Remote Adapters**

- Used in combination with G70D and other I/O Blocks to handle relay outputs, power MOS FET Relay outputs, etc.
- Available in 16-point input and 16-point output models.

#### I/O Link Units

- More than one I/O Link Unit can be mounted to a CQM1 PLC.
- Link 16 inputs and 16 outputs between the PLC and the Master.

#### Sensor Terminals

- Accept inputs from photoelectric and proximity sensors with connectors.
- Available in 16-point input and 8-point input/8-point output models.
- Output signals can be used for sensor teaching and external diagnosis.

#### **Analog Input Terminals**

- Convert analog inputs to binary.
- Switchable between 2 and 4 input points using the DIP switch.
- Handle inputs of 0 to 5 V, 1 to 5 V, 0 to 10 V, -10 to +10 V, 0 to 20 mA, or 4 to 20 mA.
- Available in models with a resolution of either 1/6,000 or 1/3,000.

#### **Analog Output Terminals**

- Convert binary data to analog outputs.
- $\bullet$  Provides outputs of 1 to 5 V, 0 to 10 V, –10 to +10 V, 0 to 20 mA, or 4 to 20 mA.

• Available in models with a resolution of 1/6,000.

#### **Temperature Input Terminals**

- Temperature data is input as binary data for 4 inputs.
- Thermocouple and platinum resistance thermometer inputs are available.

#### C200H I/O Link Units

- Special I/O Slaves that mount to C200HX/HG/HE PLCs and read/write data from the Master to the specified words in the CPU Unit.
- Read and write areas specified for up to 512 bits each (32 words each).
- Any memory area words can be read or written using DeviceNet explicit messages.

#### RS-232C Units

• Special I/O Slaves that provide two RS-232C ports and control I/O from the Masters.

#### **MULTIPLE I/O TERMINALs**

- Multiple I/O Units can be combined under a Communications Unit and treated as a single Slave.
- Special I/O Units, such as Analog I/O Units, and High-speed Counter Units are also available.

# 1-1-2 Applicable Units and DeviceNet Functions

#### Remote I/O Master

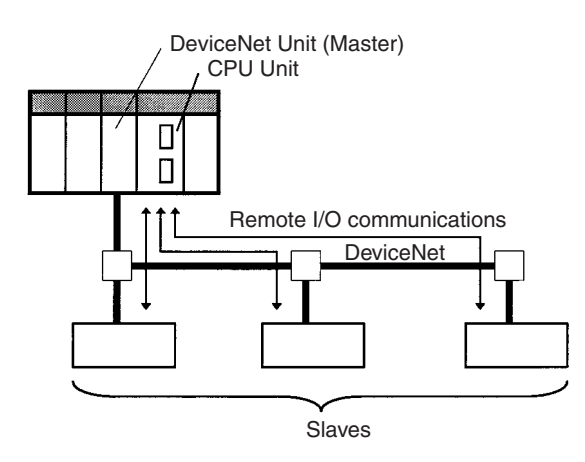

| Item                                 | Master                     | Model           | Without Configurator                                        | With Configurator                                          |  |
|--------------------------------------|----------------------------|-----------------|-------------------------------------------------------------|------------------------------------------------------------|--|
| Max. No.                             | CS Series                  | CS1W-DRM21(-V1) | 63 nodes                                                    |                                                            |  |
| of Slave                             | CJ Series                  | CJ1W-DRM21      |                                                             |                                                            |  |
| Master                               | CVM1, CV Series            | CVM1-DRM21-V1   |                                                             |                                                            |  |
|                                      | CS Series,<br>C200HX/HG/HE | C200HW-DRM21-V1 | 50 nodes                                                    | 63 nodes                                                   |  |
|                                      | C200HS                     |                 | 32 nodes                                                    | 63 nodes                                                   |  |
| Max. No.<br>of control               | CS Series                  | CS1W-DRM21(-V1) | 2,048 pts (64 input /64<br>output words) or                 | 32,000 pts (500<br>words x 4 blocks)                       |  |
| Master                               | CJ Series                  | CJ1W-DRM21      | 500 output words)                                           |                                                            |  |
|                                      | CVM1, CV Series            | CVM1-DRM21-V1   | 2,048 pts (64 input/ 64 output words)                       | 6,400 (100 words x<br>4 blocks                             |  |
|                                      | CS Series,<br>C200HX/HG/HE | C200HW-DRM21-V1 | 1,600 pts (50 input/50 output words)                        | Without messages:<br>4,800 pts                             |  |
|                                      |                            |                 |                                                             | With messages:<br>1,600 pts                                |  |
|                                      | C200HS                     |                 | 1,024 pts (32 input/32 output words)                        | 1,280                                                      |  |
| Max. No.                             | CS Series                  | CS1W-DRM21(-V1) | 100 input/100 output words<br>32 input/32 output words      |                                                            |  |
| of I/O                               | CJ Series                  | CJ1W-DRM21      |                                                             |                                                            |  |
| Slave con-                           | CVM1, CV Series            | CVM1-DRM21-V1   |                                                             |                                                            |  |
| trollable by<br>Master               | CS Series,<br>C200HX/HG/HE | C200HW-DRM21-V1 |                                                             |                                                            |  |
|                                      | C200HS                     |                 |                                                             |                                                            |  |
| Remote I/<br>O alloca-<br>tion areas | CS Series                  | CS1W-DRM21(-V1) | CS/CJ DeviceNet<br>words in CIO Area,<br>and user-allocated | User-allocated<br>words in CIO Area,<br>DM Area, and other |  |
|                                      | CJ Series                  | CJ1W-DRM21      | words in CIO Area,<br>DM Area, and other<br>areas.          | areas.                                                     |  |
|                                      | CVM1, CV Series            | CVM1-DRM21-V1   | DeviceNet Area                                              | User-allocated                                             |  |
|                                      | CS Series,<br>C200HX/HG/HE | C200HW-DRM21-V1 | C200H DeviceNet<br>words in CIO Area                        | words in CIO Area,<br>DM Area, and other<br>areas.         |  |
|                                      | C200HS                     |                 | (including dedicated words/ bits)                           |                                                            |  |

#### Remote I/O Slave (only Units Mounted in a PLC)

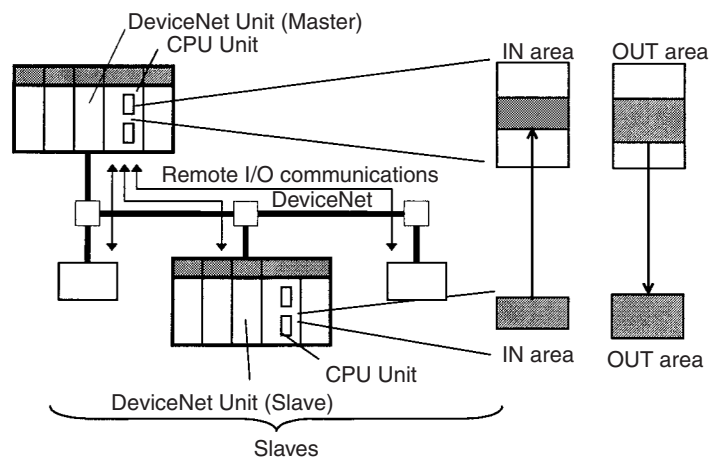

| Item                          | CPU Unit to<br>which a Slave is<br>mounted | Unit Model      | Without the<br>Configurator           | With the<br>Configurator                              |  |
|-------------------------------|--------------------------------------------|-----------------|---------------------------------------|-------------------------------------------------------|--|
| Max. No. of I/O pts per Slave | CS Series                                  | CS1W-DRM21(-V1) | 32 pts (1 input/<br>1 output word) or | (1 input/ 4,800 pts<br>ut word) or (100 input words x |  |
|                               | CJ Series                                  | CJ1W-DRM21      | input/100 output<br>words)            | x 1)                                                  |  |
|                               | CS Series,<br>C200HX/HG/HE                 | C200HW-DRT21    | 1,024 pts (32 input/32 output words)  |                                                       |  |
|                               | CQM1H<br>CQM1 Series                       | CQM1-DRT21      | 32 pts (1 input/1 output word)        |                                                       |  |
| Allocation areas in           | CS Series                                  | CS1W-DRM21(-V1) | ) CIO, WR, DM, EM, HR                 |                                                       |  |
| the CPU Unit to               | CJ Series                                  | CJ1W-DRM21      |                                       |                                                       |  |
| mounted                       | CS Series,<br>C200HX/HG/HE                 | C200HW-DRT21    | CIO, DM, EM, AR, LR, T/C              |                                                       |  |
|                               | CQM1H<br>CQM1 Series                       | CQM1-DRT21      | CIO                                   |                                                       |  |

#### **Message Communications**

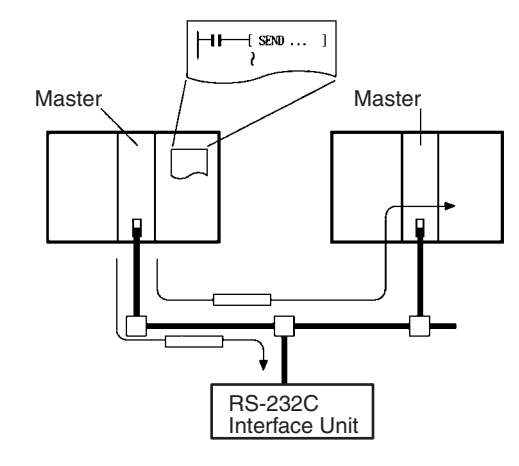

#### **Communications Instructions**

| Master                     | Unit model      | Send      | Receive   | FINS<br>commands |
|----------------------------|-----------------|-----------|-----------|------------------|
| CS Series                  | CS1W-DRM21(-V1) | SEND(192) | RECV(193) | CMND(194)        |
| CJ Series                  | CJ1W-DRM21      |           |           |                  |
| CVM1, CV Series            | CVM1-DRM21-V1   | SEND(192) | RECV(193) | CMND(194)        |
| CS Series,<br>C200HX/HG/HE | C200HW-DRM21-V1 | None      | None      | IOWR             |
| C200HS                     |                 |           |           |                  |

| Item                                    | Master model                | Model           | Capacity                                                   |  |
|-----------------------------------------|-----------------------------|-----------------|------------------------------------------------------------|--|
| Max. No. of nodes per                   | CS Series                   | CS1W-DRM21(-V1) | 62 nodes                                                   |  |
| Master for message communications using | CJ Series                   | CJ1W-DRM21      | (Node address 0 cannot be<br>used in FINS communications.) |  |
| FINS commands                           | CVM1, CV Series             | CVM1-DRM21-V1   | 8 nodes                                                    |  |
|                                         | CS Series,<br>C200HX/HG/HE  | C200HW-DRM21-V1 | 8 nodes                                                    |  |
|                                         | C200HS                      |                 | Not supported                                              |  |
| Max. No. of nodes per                   | CS Series                   | CS1W-DRM21(-V1) | 63 nodes                                                   |  |
| Master for message                      | CJ Series                   | CJ1W-DRM21      |                                                            |  |
| explicit messages                       | CVM1, CV Series             | CVM1-DRM21-V1   | 63 nodes                                                   |  |
|                                         | CS Series, C200HX/<br>HG/HE | C200HW-DRM21-V1 | 63 nodes                                                   |  |
|                                         | C200HS                      |                 | Not supported                                              |  |
| Max. message length                     | CS Series                   | CS1W-DRM21(-V1) | SEND(192): 267 words                                       |  |
|                                         |                             |                 | RECV(193): 269 words                                       |  |
|                                         | CJ Series                   | CJ1W-DRM21      | CMND(194): 542 bytes (start-<br>ing with command code)     |  |
|                                         | CVM1, CV Series             | CVM1-DRM21-V1   | SEND(192): 76 words                                        |  |
|                                         |                             |                 | RECV(193): 78 words                                        |  |
|                                         |                             |                 | CMND(194): 160 bytes<br>(starting with command code)       |  |
|                                         | CS Series,<br>C200HX/HG/HE  | C200HW-DRM21-V1 | IOWR(223): 160 bytes (start-<br>ing with command code)     |  |

Note FINS message communications are supported between any two PLCs with a CS/CJ-series DeviceNet Unit (CS1W-DRM21(-V1)/CJ1W-DRM21). They are not supported for PLCs with a C200H DeviceNet Master Unit (C200HW-

DRM21-V1) or a CVM1/CV-series DeviceNet Master Unit (CVM1-DRM21-V1). Refer to 6-3 Using FINS Message Communications for details.

#### **Communications Software Switches and Communications Status**

Dedicated words in the CPU Unit are allocated for DeviceNet communications software switches and status.

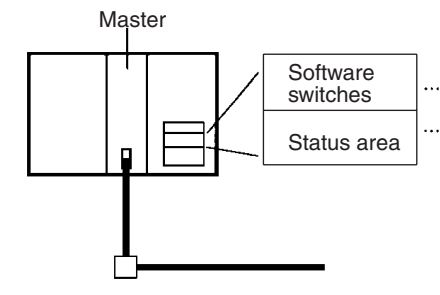

Control scan list registration/clearing, remote I/O communications start/stop, and other parameters

Enables monitoring communications errors, communications status of Masters, registered Slave data, normal Slave data, etc.

### 1-1-3 Masters

| PLC            | Model                                     | Mountable position                                             | Master/Slave<br>function | Maximum number of<br>mountable units |                         |
|----------------|-------------------------------------------|----------------------------------------------------------------|--------------------------|--------------------------------------|-------------------------|
|                |                                           |                                                                |                          | With<br>Configurator                 | Without<br>Configurator |
| CS Series      | CS1W-DRM21(-V1)<br>DeviceNet Unit         | CPU or Expansion CPU<br>Rack (Classified as CPU<br>Bus Units)  | Master and Slave         | 16                                   |                         |
| CJ Series      | CJ1W-DRM21                                | CPU Rack or Expansion<br>Rack (Classified as CPU<br>Bus Units) |                          |                                      |                         |
| CVM1/CV Series | CVM1-DRM21-V1<br>DeviceNet Master<br>Unit | CPU or Expansion CPU<br>Rack (Classified as CPU<br>Bus Units)  | Master only              | 16                                   | 1                       |
| CS Series      | C200HW-DRM21-V1                           | CPU Rack or Expansion                                          |                          | 16                                   |                         |
| C200HX/HG/HE   | DeviceNet Master                          | I/O Rack (Classified as<br>Special I/O Units)                  |                          | 10 or 16                             | ]                       |
| C200HS         |                                           |                                                                |                          | 10                                   |                         |

### 1-1-4 Types of Slave

The following classifications are used for DeviceNet Slaves.

- General-purpose Slaves: Slave with I/O functions for I/O that uses an ordinary connector connected to a communications cable.
- Environment-resistant Slaves: Slave with I/O functions for I/O that uses a round, waterproof connector connected to a communications cable.
- Special Slaves: Slave with functions not related to I/O (e.g., n

Slave with functions not related to I/O (e.g., message communications) for I/O that uses an ordinary connector connected to a communications cable.

### **DRT1 Series**

#### General-purpose Slaves (Communications Cable: Normal Square Connectors)

|                                    |                                                                                                    | vo points                                 | wouer number  | Remarks                                                    |  |  |
|------------------------------------|----------------------------------------------------------------------------------------------------|-------------------------------------------|---------------|------------------------------------------------------------|--|--|
| Remote I/O Terminals               |                                                                                                    | 8 input points (NPN)                      | DRT1-ID08     |                                                            |  |  |
| with Transistors                   |                                                                                                    | 8 input points (PNP)                      | DRT1-ID08-1   |                                                            |  |  |
|                                    |                                                                                                    | 16 input points (NPN)                     | DRT1-ID16     | ]                                                          |  |  |
|                                    |                                                                                                    | 16 input points (PNP)                     | DRT1-ID16-1   |                                                            |  |  |
|                                    | DAMAR S                                                                                                    | 8 output points (NPN)                     | DRT1-OD08     |                                                            |  |  |
|                                    | A CONTRACTOR                                                                                                    | 8 output points (PNP)                     | DRT1-OD08-1   |                                                            |  |  |
|                                    | au                                                                                                    | 16 output points<br>(NPN)                 | DRT1-OD16     |                                                            |  |  |
|                                    |                                                                                                    | 16 output points<br>(PNP)                 | DRT1-OD16-1   |                                                            |  |  |
| Remote I/O Terminals               |                                                                                                    | 16 input points (NPN)                     | DRT1-ID16T    | Simple wiring (not necessary                               |  |  |
| with Transistors and               |                                                                                                    | 16 input points (PNP)                     | DRT1-ID16T-1  | to tighten multiple wires                                  |  |  |
| S-tiel Terminal Diock              |                                                                                                    | 16 input points (NPN)                     | DRT1-ID16TA   | are easy to understand)                                    |  |  |
|                                    |                                                                                                    | 16 input points (PNP)                     | DRT1-ID16TA-1 | The DRT1-D16TA(-1) does                                    |  |  |
|                                    |                                                                                                    | 16 output points<br>(NPN)                 | DRT1-OD16T    | not need a separate power supply for internal circuits     |  |  |
|                                    |                                                                                                    | 16 output points<br>(PNP)                 | DRT1-OD16T-1  | uses the communications power supply).                     |  |  |
|                                    |                                                                                                    | 16 output points<br>(NPN)                 | DRT1-OD16TA   |                                                            |  |  |
|                                    |                                                                                                    | 16 output points<br>(PNP)                 | DRT1-OD16TA-1 |                                                            |  |  |
|                                    |                                                                                                    | 8 input points+8 out-<br>put points (NPN) | DRT1-MD16T    |                                                            |  |  |
|                                    |                                                                                                    | 8 input points+8 out-<br>put points (PNP) | DRT1-MD16T-1  |                                                            |  |  |
|                                    |                                                                                                    | 8 input points+8 out-<br>put points (NPN) | DRT1-MD16TA   |                                                            |  |  |
|                                    |                                                                                                    | 8 input points+8 out-<br>put points (PNP) | DRT1-MD16TA-1 |                                                            |  |  |
| Remote I/O Terminals               |                                                                                                    | 32 input points (NPN)                     | DRT1-ID32ML   | Compact (35 x 60 x 80 mm                                   |  |  |
| with Iransistors and<br>Connectors |                                                                                                    | 32 input points (PNP)                     | DRT1-ID32ML-1 | (W x D x H))                                               |  |  |
| Connectors                         |                                                                                                    | 32 output points<br>(NPN)                 | DRT1-OD32ML   | through a MIL cable.                                       |  |  |
|                                    |                                                                                                    | 32 output points<br>(PNP)                 | DRT1-OD32ML-1 | Does not need a separate<br>power supply for internal cir- |  |  |
|                                    |                                                                                                    | 16 input points+16<br>output points (NPN) | DRT1-MD32ML   | tions power supply).                                       |  |  |
|                                    |                                                                                                    | 16 input points+16<br>output points (PNP) | DRT1-MD32ML-1 |                                                            |  |  |
| Remote Adapters                    |                                                                                                    | 16 input points (NPN)                     | DRT1-ID16X    | Compact (85 x 50 x 40 mm W                                 |  |  |
|                                    |                                                                                                    | 16 input points (PNP)                     | DRT1-ID16X-1  |                                                            |  |  |
|                                    | and the second second s | 16 output points<br>(NPN)                 | DRT1-OD16X    | Connects to a G70D Relay<br>terminal and can be used for a |  |  |
|                                    | a state a                                                                                                    | 16 output points<br>(PNP)                 | DRT1-OD16X-1  | FET relay output.                                          |  |  |

#### **Overview** of DeviceNet

| Name                           | Appearance    | I/O points                                                                         | Model number | Remarks                                                                                                    |
|--------------------------------|---------------|------------------------------------------------------------------------------------|--------------|----------------------------------------------------------------------------------------------------|
| Sensor Terminals               |               | 16 input points (NPN)                                                              | DRT1-HD16S   | Connected to photoelectric<br>and proximity sensors with<br>connectors                                                 |
|                                | alternation   | 8 input/8 output<br>points (PNP)                                                   | DRT1-ND16S   |                                                                                                    |
| Temperature Input<br>Terminals | ULLUS         | 4 thermocouple input<br>points (4 words)                                           | DRT1-TS04T   | Thermocouple inputs<br>Temperature resistance ther-<br>mometer inputs                                                  |
|                                |               | 4 temperature resis-<br>tance thermometer<br>input points (4 words)                | DRT1-TS04P   |                                                                                                    |
| Analog Input Termi-<br>nals    | THE THE       | 4 input points<br>(4 words) or 2 input<br>points (2 words)                         | DRT1-AD04    | 1 to 5 V, 0 to 5 V, 0 to 10 V,<br>-10 to +10 V, 0 to 20 mA, or 4<br>to 20 mA input (switchable)<br>Resolution: 1/6,000 |
|                                | See Minut     | 4 input points<br>(4 words)                                                        | DRT1-AD04H   | 1 to 5 V, 0 to 5 V, 0 to 10 V, 0<br>to 20 mA, or 4 to 20 mA input<br>(switchable)<br>Besolution: 1/30,000              |
| Analog Output Termi-<br>nals   | Asia Allandar | 2 output points<br>(2 words)                                                       | DRT1-DA02    | 1 to 5 V, 0 to 10 V, -10 to<br>+10 V, 0 to 20 mA, or 4 to<br>20 mA output (switchable)<br>Resolution: 1/6,000          |
| CQM1 I/O Link Unit             |               | 16 internal inputs/<br>16 internal outputs<br>(between CQM1 and<br>Master)         | CQM1-DRT21   | Remote I/O communications<br>between PLCs                                                                              |
| CPM2A/CPM1A<br>I/O Link Unit   |               | 32 internal inputs/<br>32 internal outputs<br>(between CPM2A/<br>CPM1A and Master) | CPM1A-DRT21  | Remote I/O communications<br>between PLCs                                                                              |

**Note** For details on Slaves, refer to the *DeviceNet (CompoBus/D) Slaves Operation Manual* (W347).

#### Waterproof and Environment-resistant Slaves (Communications Cable: Round Connectors)

| Name                         | Appearance                                                                                                    | I/O points                                | Model number                 | Remarks                                                                  |  |  |  |
|------------------------------|----------------------------------------------------------------------------------------------------|-------------------------------------------|------------------------------|--------------------------------------------------------------------------|--|--|--|
| Waterproof Terminals         |                                                                                                    | 4 input points (NPN)                      | DRT1-ID04CL                  | Dust and drip-proof structure                                            |  |  |  |
|                              |                                                                                                    | 4 input points (PNP)                      | for environmental resistance |                                                                          |  |  |  |
|                              |                                                                                                    | 8 input points (NPN)                      | (IP 67)                      |                                                                          |  |  |  |
|                              |                                                                                                    | 8 input points (PNP)                      | DRT1-ID08CL-1                | eliminates the need for tools                                            |  |  |  |
|                              |                                                                                                    | 4 output points (NPN)                     | DRT1-OD04CL                  | for sensor, valve or other con                                           |  |  |  |
|                              | Contraction of the second second second second second second second second second second second second second s | 4 output points (PNP)                     | DRT1-OD04CL-1                | nections.                                                                |  |  |  |
|                              | -                                                                                                    | 8 output points (NPN)                     | DRT1-OD08CL                  |                                                                          |  |  |  |
|                              |                                                                                                    | 8 output points (PNP)                     | DRT1-OD08CL-1                |                                                                          |  |  |  |
| Environment-resis-           |                                                                                                    | 8 input points (NPN)                      | DRT1-ID08C                   | Spatter, dust and drip-proof                                             |  |  |  |
| tant Terminals               |                                                                                                    | 8 output points (NPN)                     | DRT1-OD08C                   | structure for environmental                                              |  |  |  |
|                              |                                                                                                    | 16 input points (NPN)                     | DRT1-HD16C                   | XS2 Series connector system                                              |  |  |  |
|                              |                                                                                                    | 16 input points (PNP)                     | DRT1-HD16C-1                 | eliminates the need for tools                                            |  |  |  |
|                              |                                                                                                    | 16 output points<br>(NPN)                 | DRT1-WD16C                   | for sensor, valve or other con-<br>nections.                             |  |  |  |
|                              |                                                                                                    | 16 output points<br>(PNP)                 | DRT1-WD16C-1                 |                                                                          |  |  |  |
|                              |                                                                                                    | 8 input points+8 out-<br>put points (NPN) | DRT1-MD16C                   |                                                                          |  |  |  |
|                              |                                                                                                    | 8 input points+8 out-<br>put points (PNP) | DRT1-MD16C-1                 |                                                                          |  |  |  |
| B7AC Interface Ter-<br>minal |                                                                                                    | 10 input points x 3                       | DRT1-B7AC                    | Splits 1 B7AC Unit into 3 branches.                                      |  |  |  |
|                              | E E E                                                                                                    |                                           |                              | XS2 Series connector system eliminates the need for tools.               |  |  |  |
|                              |                                                                                                    |                                           |                              | Dust and drip-proof structure<br>for environmental resistance<br>(IP 66) |  |  |  |

#### Special Slaves (Communications Cable: Normal Square Connectors)

| Name                | Appearance | I/O points                                        | Model number    | Remarks                                                            |
|---------------------|------------|---------------------------------------------------|-----------------|--------------------------------------------------------------------|
| C200H I/O Link Unit |            | 512 inputs max.<br>(32 words)<br>512 outputs max. | C200HW-DRT21    | Supports remote I/O and<br>message communications<br>between PLCs. |
|                     |            | (32 words)                                        |                 | Max. I/O area: 512 input points and 52 output points               |
|                     |            |                                                   |                 | Any I/O words can be allo-<br>cated.                               |
| RS-232C Unit        |            | 16 inputs (1 word)                                | DRT1-232C2      | Two RS-232C ports mounted                                          |
|                     |            |                                                   |                 | Data sent and received by explicit message (151 bytes max.)        |
|                     |            |                                                   |                 | Executes settings and control through explicit messages.           |
|                     |            |                                                   |                 | Reflects RS-232C port status in the input.                         |
| Programmable        |            | 512 inputs max.                                   | CPM2C-S100C-DRT | Controller that enables com-                                       |
| Slaves              |            | (32 words)<br>512 outputs max.<br>(32 words)      | CPM2C-S110C-DRT | munications with CompoBus/<br>S Master.                            |
|                     |            |                                                   |                 | Enables message communi-<br>cations using explicit mes-<br>sages.  |

### **DRT2 Series**

#### General-purpose Slaves (Communications Cable: Normal Square Connectors)

| Name                                        | Appearance | I/O points                | Model number | Remarks                                          |
|---------------------------------------------|------------|---------------------------|--------------|--------------------------------------------------|
| Remote I/O<br>Terminals with                |            | 16 input points<br>(NPN)  | DRT2-ID16    | Terminal block mounted/<br>removed using screws. |
| Transistors                                 |            | 16 input points (PNP)     | DRT2-ID16-1  |                                                  |
|                                             |            | 16 output points<br>(NPN) | DRT2-OD16    |                                                  |
|                                             |            | 16 output points<br>(PNP) | DRT2-OD16-1  |                                                  |
| Remote I/O Terminal<br>Expansion Units with |            | 16 input points<br>(NPN)  | XWT-ID16     | Expansion Unit for<br>increasing inputs or       |
| Transistors                                 |            | 16 input points (PNP)     | XWT-ID16-1   | outputs of the Basic                             |
|                                             |            | 16 output points<br>(NPN) | XWT-OD16     |                                                  |
|                                             |            | 16 output points<br>(PNP) | XWT-OD16-1   |                                                  |
|                                             |            | 8 input points (NPN)      | XWT-ID08     |                                                  |
|                                             |            | 8 input points (PNP)      | XWT-ID08-1   |                                                  |
|                                             |            | 8 output points<br>(NPN)  | XWT-OD08     |                                                  |
|                                             |            | 8 output points<br>(PNP)  | XWT-OD08-1   |                                                  |

#### Environment-resistant Slaves (Communications Cable: Round Waterproof Connectors)

| Name                                | Appearance | I/O points               | Model number | Remarks                |
|-------------------------------------|------------|--------------------------|--------------|------------------------|
| Environment-<br>resistive Terminals |            | 8 input points (NPN)     | DRT2-ID08C   | Waterproof, oil-proof, |
|                                     |            | 8 input points (PNP)     | DRT2-ID08C-1 | and spatter-proof      |
|                                     |            | 16 input points<br>(NPN) | DRT2-HD16C   |                        |
|                                     |            | 16 input points (PNP)    | DRT2-HD16C-1 |                        |
|                                     |            | 8 output points<br>(NPN) | DRT2-OD08C   |                        |
|                                     |            | 8 output points<br>(PNP) | DRT2-OD08C-1 |                        |

#### Analog Slaves (Communications Cable: Normal Square Connectors)

| Name             | Appearance | I/O points                                                                                       | Model number | Remarks                                          |
|------------------|------------|--------------------------------------------------------------------------------------------------|--------------|--------------------------------------------------|
| Analog Terminals |            | 4 input points<br>(0 to 5 V, 1 to 5 V, 0<br>to 10 V,<br>-10 to 10 V, 0 to<br>20 mA, 4 to 20 mA)  | DRT2-AD04    | Terminal block mounted/<br>removed using screws. |
|                  |            | 2 output points<br>(0 to 5 V, 1 to 5 V, 0<br>to 10 V,<br>-10 to 10 V, 0 to<br>20 mA, 4 to 20 mA) | DRT2-DA02    |                                                  |

### **MULTIPLE I/O TERMINAL Units**

| Unit                   |                         | I/O<br>points            | Words a<br>in PC n       | Illocated       | I/O connec-<br>tions                     | Unit<br>power            | Installa-<br>tion | Model<br>number | Remarks |
|------------------------|-------------------------|--------------------------|--------------------------|-----------------|------------------------------------------|--------------------------|-------------------|-----------------|---------|
|                        |                         |                          | Input                    | Output          |                                          | supply<br>voltage        |                   |                 |         |
| Communio               | cations Unit            | None                     | Two sta-<br>tus<br>words | 0 words         | None                                     | 24 VDC<br>(sup-<br>plied | DIN track         | DRT1-COM        |         |
| Basic I/O              | Transistor              | 16 input                 | 1 word                   | 0 words         | M3 terminal                              | from out-                |                   | GT1-ID16        | NPN     |
| Units                  | Input Units             | points                   |                          |                 | block                                    | Sidej                    |                   | GT1-ID16-1      | PNP     |
|                        |                         | 16 input                 | 1 word                   | 0 words         | Connector                                |                          |                   | GT1-ID16MX      | NPN     |
|                        |                         | points                   |                          |                 | (made by<br>MOLEX)                       |                          |                   | GT1-ID16MX-1    | PNP     |
|                        |                         | 16 input                 | 1 word                   | 0 words         | Connector                                |                          |                   | GT1-ID16ML      | NPN     |
|                        |                         | points                   |                          |                 | (made by<br>FUJITSU)                     |                          |                   | GT1-ID16ML-1    | PNP     |
|                        |                         | 16 input                 | 1 word                   | 0 words         | Connector                                |                          |                   | GT1-ID16DS      | NPN     |
|                        |                         | points                   |                          |                 | (D-sub, 25<br>pin)                       |                          |                   | GT1-ID16DS-1    | PNP     |
|                        |                         | 32 input                 | 2 words                  | 0 words         | High-den-                                |                          |                   | GT1-ID32ML      | NPN     |
|                        |                         | points                   |                          |                 | sity connec-<br>tor (made by<br>FUJITSU) |                          |                   | GT1-ID32ML-1    | PNP     |
|                        | Transistor              | 16 out-                  | 0 words                  | 1 word          | M3 terminal                              |                          |                   | GT1-OD16        | NPN     |
|                        | Output<br>Units         | put<br>points            |                          |                 | block                                    |                          |                   | GT1-OD16-1      | PNP     |
|                        |                         | 16 out-                  | 0 words                  | 1 word          | Connector                                |                          |                   | GT1-OD16MX      | NPN     |
|                        |                         | put<br>points            |                          |                 | (made by<br>MOLEX)                       |                          |                   | GT1-OD16MX-1    | PNP     |
|                        |                         | 16 out-                  | 0 words                  | 1 word          | Connector                                |                          |                   | GT1-OD16ML      | NPN     |
|                        |                         | put<br>points            |                          |                 | (made by<br>FUJITSU)                     |                          |                   | GT1-OD16ML-1    | PNP     |
|                        |                         | 16 out-                  | 0 words                  | 1 word          | Connector                                |                          |                   | GT1-OD16DS      | NPN     |
| Relay Out<br>put Units |                         | put<br>points            |                          |                 | (D-sub, 25<br>pin)                       |                          |                   | GT1-OD16DS-1    | PNP     |
|                        |                         | 32 out-                  | 0 words                  | 0 words 2 words | High-den-                                |                          |                   | GT1-OD32ML      | NPN     |
|                        |                         | put<br>points            |                          |                 | sity connec-<br>tor (made by<br>FUJITSU) |                          |                   | GT1-OD32ML-1    | PNP     |
|                        | Relay Out-<br>put Units | 16 out-<br>put<br>points | 0 words                  | 1 word          | M3 terminal<br>block                     |                          |                   | GT1-ROS16       |         |
|                        |                         | 8 out-<br>put<br>points  | 0 words                  | 1 word          |                                          |                          |                   | GT1-ROP08       |         |

#### **Overview** of DeviceNet

| Unit                                   |                                | I/O<br>points  | Words a<br>in PC n         | llocated nemory | I/O connec-<br>tions            | Unit<br>power                                            | Installa-<br>tion | Model<br>number        | Remarks                                                                       |
|----------------------------------------|--------------------------------|----------------|----------------------------|-----------------|---------------------------------|----------------------------------------------------------|-------------------|------------------------|-------------------------------------------------------------------------------|
|                                        |                                |                | Input                      | Output          |                                 | supply voltage                                           |                   |                        |                                                                               |
| Special<br>I/O Units<br>(See<br>note.) | Analog<br>Input Units          | 4 inputs       | 4 words                    | 0 words         | M3 terminal<br>block            | 24 VDC DIN track<br>(sup-<br>plied<br>from out-<br>side) | GT1-AD04          | Inputs:<br>4 to 20 mA, |                                                                               |
|                                        |                                | 8 inputs       | 8 words                    | 0 words         | Connector<br>(made by<br>MOLEX) |                                                          |                   | GT1-AD08MX             | 0 to 20 mA,<br>0 to 5 V,<br>1 to 5 V,<br>0 to 10 V,<br>-10 to 10 V            |
|                                        | Analog<br>Output<br>Units      | 4 out-<br>puts | 0 words                    | 4 words         | M3 terminal<br>block            |                                                          |                   | GT1-DA04               | Outputs:<br>4 to 20 mA<br>0 to 5 V,<br>1 to 5 V,<br>0 to 10 V,<br>-10 to 10 V |
|                                        |                                | 4 out-<br>puts | 0 words                    | 4 words         | Connector<br>(made by<br>MOLEX) |                                                          |                   | GT1-DA04MX             | Outputs:<br>0 to 5 V,<br>1 to 5 V,<br>0 to 10 V,<br>-10 to 10 V               |
|                                        | Tempera-<br>ture Input<br>Unit | 4 inputs       | 4 or 8<br>words<br>(varies | 0 words         | M3 terminal<br>block            |                                                          |                   | GT1-TS04T              | Sensor<br>types: R, S,<br>K, J, T, B, L                                       |
|                                        |                                | 4 inputs       | with<br>data for-<br>mat)  | 0 words         | M3 terminal<br>block            |                                                          |                   |                        |                                                                               |
|                                        | Counter<br>Unit                | 1 input        | 3 words                    | 3 words         | M3 terminal<br>block            |                                                          |                   | GT1-CT01               | 1 external<br>input<br>2 external<br>outputs                                  |

**Note** The front-panel indicators and other parts of Analog Input Units, Analog Output Units, and Counter Units differ from those of other I/O Units. These Units belong to a group called Special I/O Units.

One I/O Unit Connecting Cable (cable length 40 mm) is included with each I/O Unit. One end connector is attached to the Communications Unit.

I/O Unit Connecting Cables with a cable lengths of 0.1, 0.3, 0.4, 0.6, and 1 m (GCN1-010/030/040/060/100) are sold separately (see below).

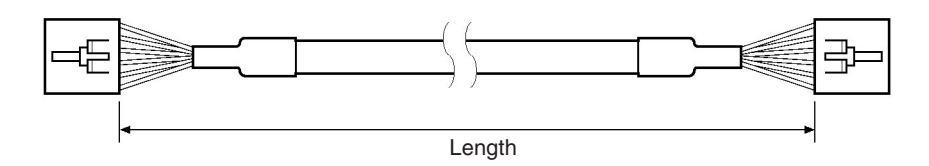

**Note** For details on MULTIPLE I/O TERMINAL Units, refer to the *DeviceNet MULTI-PLE I/O TERMINAL Operation Manual (W348)*.
## 1-1-5 DeviceNet Configurator

Use version 2 of the DeviceNet Configurator for the CS1W-DRM21(-V1)/ CJ1W-DRM21 DeviceNet Unit. Earlier versions of the DeviceNet Configurator do not support the CS1W-DRM21 DeviceNet Unit.

| Product<br>name                       | Model        | Components                    | Network connection<br>to computer                                                                                                    | Applicable<br>computer  | OS                                       |
|---------------------------------------|--------------|-------------------------------|----------------------------------------------------------------------------------------------------|-------------------------|------------------------------------------|
| DeviceNet<br>Configurator<br>(Ver. 2) | WS02-CFDC1-E | Installation disk<br>(CD-ROM) | <ul> <li>Any of the following:</li> <li>Serial connection</li> <li>PCMCIA Card</li> <li>ISA Board</li> <li>(See the table below.)</li> </ul> | IBM PC/AT or compatible | Windows 95, 98,<br>Me, NT4.0, or<br>2000 |

| Model       | Components                                                    | Applicable<br>computer     | OS                          |
|-------------|---------------------------------------------------------------|----------------------------|-----------------------------|
| 3G8F5-DRM21 | Dedicated ISA Board with<br>DeviceNet Configurator (Ver. 2)   | IBM PC/AT or<br>compatible | Windows 95, 98, or<br>NT4.0 |
| 3G8E2-DRM21 | Dedicated PCMCIA Card with<br>DeviceNet Configurator (Ver. 2) |                            | Windows 95 or 98            |

Note Use DeviceNet Configurator version 2.10 or later for the CJ1W-DRM21.

## **1-2 DeviceNet Unit Features**

The following are features of the CS-series and CJ-series DeviceNet Units (CS1W-DRM21(-V1) and CJ1W-DRM21).

- Multi-vendor Network Devices made by other companies (masters or slaves) can be connected to DeviceNet because it conforms to open field network specifications. By using a combination of valves, sensors, and other DeviceNet products, the network can be adapted to various field-level applications.
- Simultaneous Remote I/O Communications and Messaging Services Remote I/O communications that constantly transfer I/O between a DeviceNet Unit and slaves as well as message communications where the DeviceNet Unit sends and receives data as needed can both be executed simultaneously. When a DeviceNet network is constructed, this feature ensures the network will be able to handle applications that require the free flow back and forth of bit data and message data. FINS commands can be executed along with DeviceNet explicit messages in message communications.

#### **Remote I/O Communications**

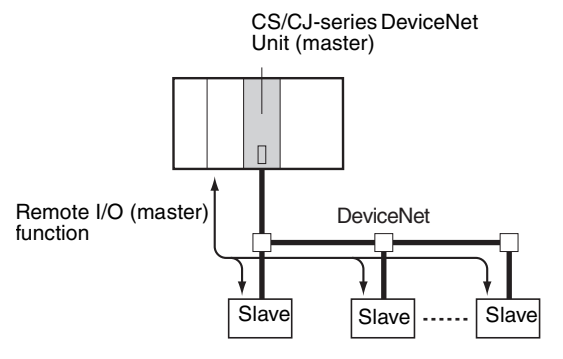

**Note** Refer to SECTION 4 Remote I/O Master Communications for details on remote I/O communications.

Note The following Boards and Cards can be used.

#### **Explicit Message Communications**

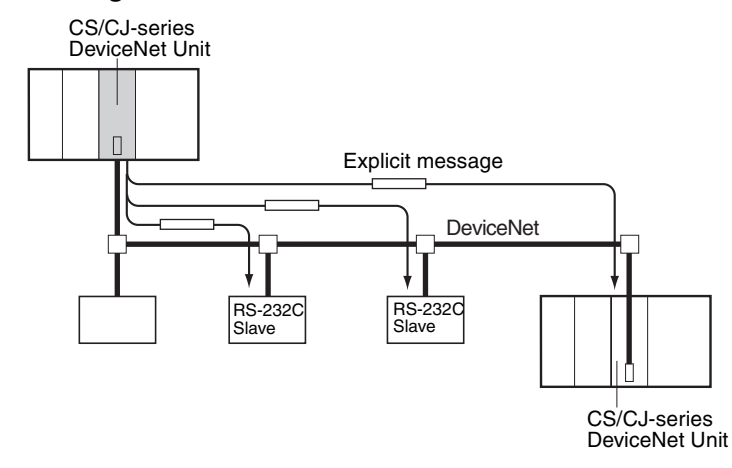

**Note** Refer to 6-4 Sending Explicit Messages for details on remote I/O communications.

#### **FINS Message Communications**

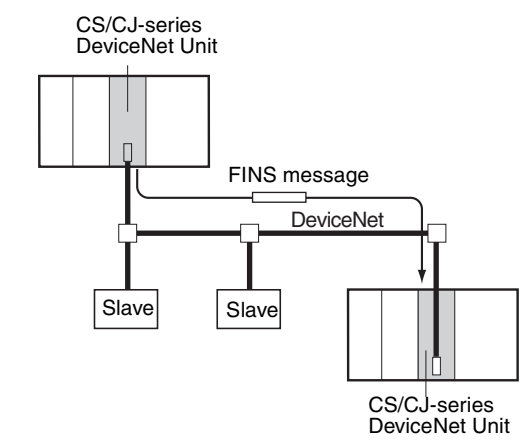

**Note** Refer to 6-3 Using FINS Message Communications for details on FINS communications.

User-set allocations without the Configurator With CS/CJ-series DeviceNet Units, remote I/O communications can be allocated in any area without the Configurator simply by using DM Area settings. If the Configurator is used, it allows you to change the node address order for more flexible I/O allocations. This feature ensures the proper I/O allocations for any application and it makes effective use of PLC memory by simplifying programming.

Note Refer to 4-4 User-set Allocations for details.

Slave Functions CS/CJ-series DeviceNet Units can be used as both masters and slaves, and master and slave communications can be executed either separately or simul-

taneously. A Unit that is used as a slave supports fixed and user-set allocations. The maximum I/O for the slave function is 100 words.

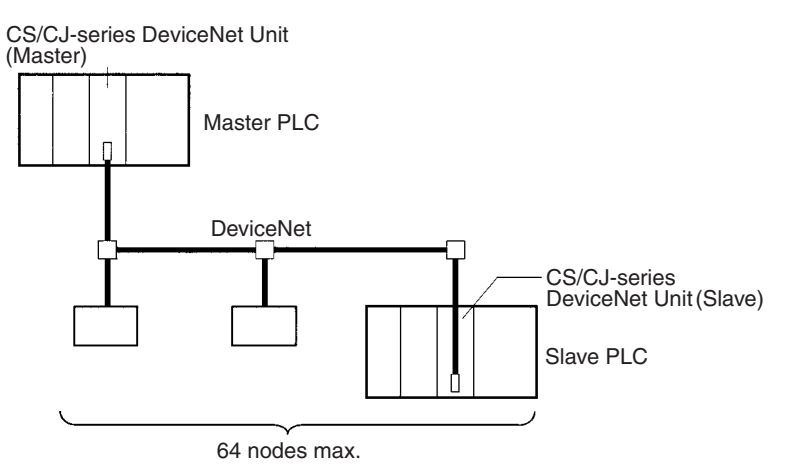

Note Refer to SECTION 5 Remote I/O Slave Communications for details.

Configurator Connection through a Serial Line

The Configurator can also be connected either as a DeviceNet node or to a serial port on a CPU Unit or a Serial Communication Unit/Board.

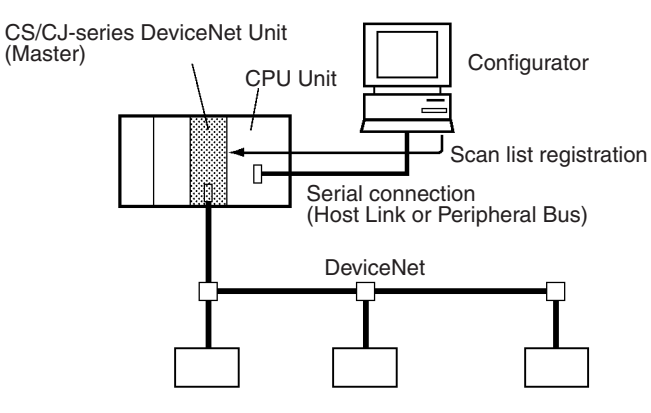

### Section 1-2

CX-Programmer Programming and Monitoring of DeviceNet Slave PLCs (Ver. 2.1 or Later) CX-Programmer Ver. 2.1 connected to a serial communications port on a DeviceNet PLC can be used to remotely program and monitor other DeviceNet PLCs (i.e., PLCs with a CS/CJ-series DeviceNet Unit or a Programmable Slave).

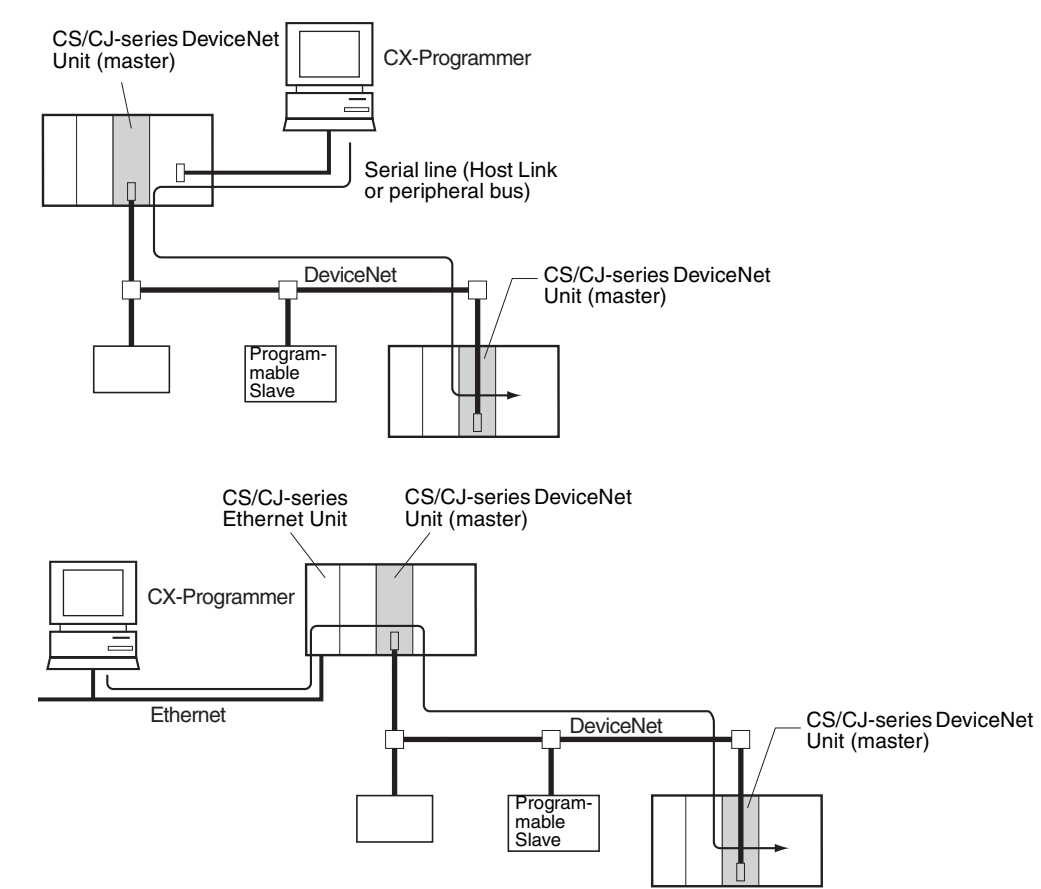

**Note** Refer to 7-1 Connecting to the CX-Programmer via the DeviceNet for details.

Inter-network Connections

FINS messages can be sent back and forth between DeviceNet and other networks (e.g., Controller Link, SYSMAC LINK, and Ethernet). This feature enables seamless message communications between all types of networks, including DeviceNet.

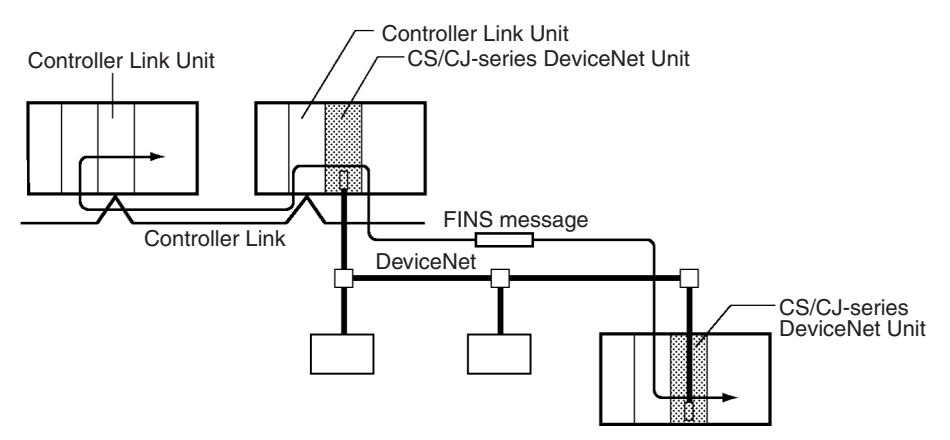

Note Refer to 6-3 Using FINS Message Communications for details.

# Multiple PLCs in a Single Network

Multiple DeviceNet Units can be connected in a single network for message communications between PLCs as well as for remote I/O communications between PLCs and slaves in multiple groups. This feature allows a DeviceNet to be used as a common bus that can integrate all types of control with less wiring.

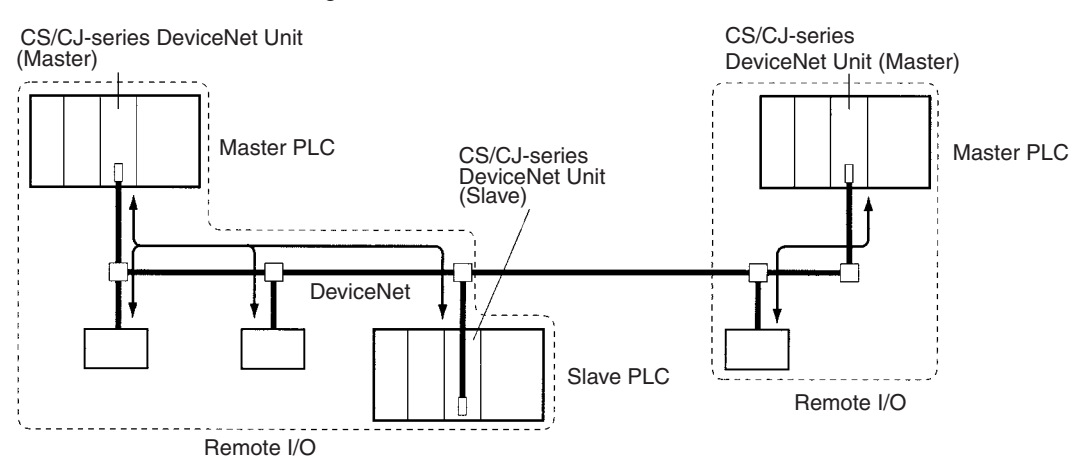

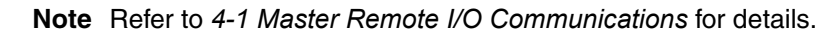

#### Multiple DeviceNet Units on a Single PLC

Up to 16 CS/CJ-series DeviceNet Units can be mounted to a single PLC. This feature enables greater DeviceNet remote I/O control capacity and ensures that DeviceNet can easily handle line expansion as well as other applications.

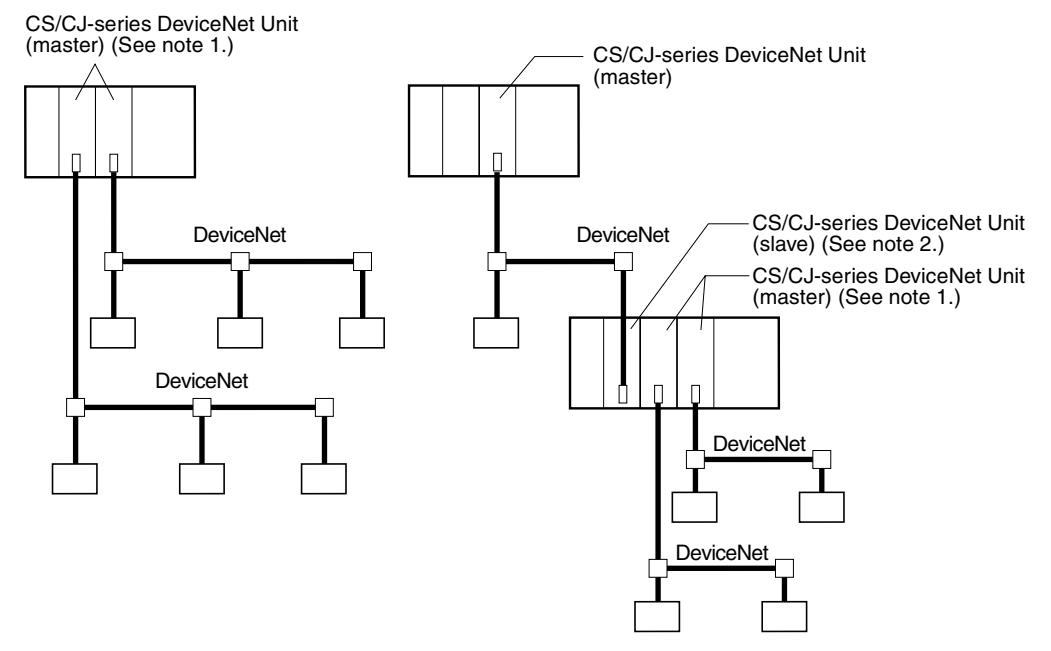

Note

- 1. Multiple Units can be mounted without the Configurator.
- 2. DeviceNet Units set as both slaves and/or masters can be mounted at the same time.
- 3. Refer to 4-1 Master Remote I/O Communications for details.

iles Setup data (e.g., scan lists) in a DeviceNet Unit can be written as a file to the Memory Card mounted in a CPU Unit. This feature greatly simplifies DeviceNet Unit replacement. A DeviceNet Unit device parameter file (same as data setup file) that is prepared offline using the Configurator can be saved on a Memory Card, and setup data from the Memory Card can be downloaded to

### DeviceNet Unit Setup Files (Memory Card Backup)

a DeviceNet Unit. (See *Appendix D Memory Card Backup Function* for more details.)

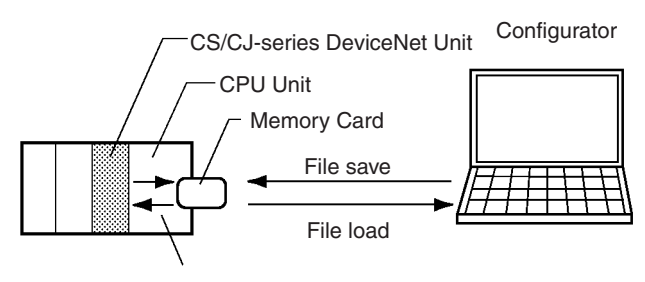

Loads setup data to a DeviceNet Unit using a software switch in CIO Area of the CPU Unit.

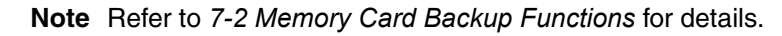

System Backup (Simple Backup)

The CPU Unit's simple backup function enables backup data for the entire PLC, including DeviceNet Units, the CPU Unit, and Serial Communications Units/Boards to be saved on or downloaded from a Memory Card.

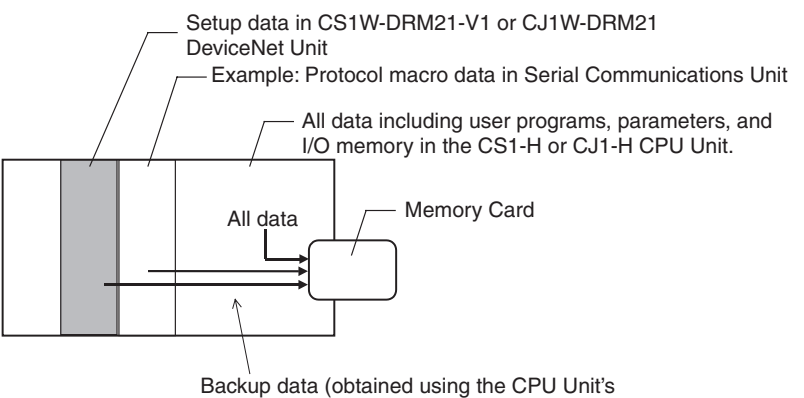

simple backup function)

The simple backup function is supported only when using a combination of a CS1-H CPU Unit with a CS1W-DRM21-V1 DeviceNet Unit, or a CJ1-H CPU Unit with a CJ1W-DRM21 DeviceNet Unit.

Note Refer to 7-3 Simple Backup Function for details.

| Various Connection<br>Methods      | Normal multi-drop, T-branch multi-drop (with up to three branches), and daisy-<br>chain line connections are available. These methods can be combined to con-<br>struct a flexible system that suits the floor layout.                                                  |
|------------------------------------|----------------------------------------------------------------------------------------------------|
| Maximum Network Length<br>of 500 m | A network can connect up to 63 Slaves and can handle remote I/O communi-<br>cations of up to 2,000 byes (16,000 points without the Configurator) per<br>DeviceNet Unit. A maximum network length of 500 m is possible with a baud<br>rate of125 Kbps using thick cable. |
| High-speed<br>Communications       | High-speed communications are possible at up to 500 Kbps for a trunk line length of 100 m.                                                                                                    |
| Compatibility with Slow<br>Slaves  | The communications cycle time can be set even without the Configurator so slaves with slow response times can be used.                                                                                                    |
| A Wide Variety of Slaves           | A wide variety of I/O devices, like Remote I/O Terminals, Environment-resistant Terminals, Remote Adapters, Sensor Terminals, Temperature Input Terminals, CQM1 I/O Link Units, Analog I/O Terminals, C200H I/O Link Units,                                             |

RS-232C Units, MULTIPLE I/O TERMINALs, Temperature Adjusters, Inverters, and Intelligent Plugs can be used as slaves.

# 1-3 Specifications

## 1-3-1 DeviceNet Unit

#### Model

| Applicable PLC | Unit classification | Types of communications                                                                                             | Model number    |
|----------------|---------------------|----------------------------------------------------------------------------------------------------|-----------------|
| CS Series      | CPU Bus Unit        | <ul> <li>Remote I/O communications master (fixed<br/>or user-set allocations)</li> </ul>                            | CS1W-DRM21(-V1) |
| CJ Series      |                     | <ul> <li>Remote I/O communications slave (fixed or user-set allocations)</li> <li>Message communications</li> </ul> | CJ1W-DRM21      |

#### **General Specifications**

General specifications of the CS/CJ-series DeviceNet Unit conform to the general specifications for the SYSMAC CS/CJ-series CPU Units.

#### **Functional and Performance Specifications**

| Item                                        |                                               |                                                                                                    | Specification                                                                                                    |            |  |
|---------------------------------------------|-----------------------------------------------|----------------------------------------------------------------------------------------------------|----------------------------------------------------------------------------------------------------|------------|--|
| DeviceNet Ur                                | iit model                                     |                                                                                                    | CS1W-DRM21(-V1)                                                                                                  | CJ1W-DRM21 |  |
| Applicable PL                               | .C                                            |                                                                                                    | CS Series                                                                                                    | CJ Series  |  |
| Unit classifica                             | tion                                          |                                                                                                    | CPU Bus Unit                                                                                                    | ·          |  |
| Applicable un                               | it numbers                                    |                                                                                                    | 0 to F                                                                                                    |            |  |
| Mounting position                           |                                               |                                                                                                    | CPU Rack, CS Expansion Rack<br>(Cannot be mounted to a C200H<br>Expansion I/O Rack or SYSMAC<br>BUS Slave Rack.) |            |  |
| No. of Mas-<br>ters that can                | lo. of Mas- Fixed allocations<br>ers that can |                                                                                                    | 3 Units max. (Unique words must be allocated using the Allo-<br>cated CIO Area Words Software Switches.)         |            |  |
| be mounted                                  | User-set allocations                          | By allocated<br>DM Area words                                                                           | 16 Units max. (Unique words must be allocated using the user setup tables in the allocated DM Area words.)       |            |  |
|                                             |                                               | By Configurator                                                                                         | 16 Units max. (Unique words must be allocated using the Curator.)                                                |            |  |
| No. of Slaves Fixed allocations that can be |                                               | 3 Units max. (Unique words must be allocated using the Allo-<br>cated CIO Area Words Software Switches) |                                                                                                    |            |  |
| mounted                                     | User-set allocations                          | By allocated<br>DM Area words                                                                           | 16 Units max. (Unique words must be allocated using the user setup tables in the allocated DM Area words.)       |            |  |
|                                             |                                               | By Configurator                                                                                         | 16 Units max. (Unique words must be allocated using the Configurator.)                                           |            |  |
| No. of Units the                            | nat can be connected p                        | er network                                                                                              | 64 Units max.                                                                                                    |            |  |

### Specifications

|                                         | lt                      | em              |                                                                                                    | Specification                                                                                                    |  |  |
|-----------------------------------------|-------------------------|-----------------|----------------------------------------------------------------------------------------------------|----------------------------------------------------------------------------------------------------|--|--|
| Words allo-<br>cated in the<br>CPU Unit | DeviceNet<br>remote I/O | When<br>used as | Fixed alloca-<br>tions                                                                                                    | Fixed words in the CS/CJ-series DeviceNet Area in the CIO Area (any of three settings).                                                                                       |  |  |
|                                         | communi-<br>cations     | a Master        | User-set alloca-<br>tions                                                                                                    | Any I/O memory (Set using the allocated DM Area words or Con-<br>figurator.)                                                                                                  |  |  |
|                                         |                         | When<br>used as | Fixed alloca-<br>tions                                                                                                    | Fixed words in the CS/CJ-series DeviceNet Area in the CIO Area (one of three settings).                                                                                       |  |  |
|                                         |                         | a Slave         | User-set alloca-<br>tions                                                                                                    | Any I/O memory words (Set in allocated DM Area words or Con-<br>figurator.)                                                                                                   |  |  |
|                                         | CIO Area w              | ords alloca     | ted for the CPU                                                                                                    | 25 words/Unit (allocation for one Unit)                                                                                                    |  |  |
|                                         | Bus Unit                |                 |                                                                                                    | CPU Unit to DeviceNet Unit: 9 words for the software switches, 6 words for the status area, 8 words for the registered slaves and normal slaves tables                        |  |  |
|                                         | DM Area wo              | ords allocat    | ied for the CPU                                                                                                    | 100 words/Unit (allocation for one Unit)                                                                                                    |  |  |
| Bus Unit                                |                         |                 | Scan List User Setup Table, Slave User Setup Table, Master I/O<br>Allocation Reference Table, Slave I/O Allocation Reference<br>Table, Detailed Slave Status Table, etc. |                                                                                                    |  |  |
|                                         |                         |                 |                                                                                                    | CPU Unit to DeviceNet Unit: Table for communications cycle time settings                                                                                                    |  |  |
|                                         | Other I/O memory        |                 |                                                                                                    | Set the allocation size table for all slaves in any area when<br>remote I/O communications is set to user-set allocations from the<br>setting in the allocated DM Area words. |  |  |
|                                         |                         |                 |                                                                                                    | Crocifications                                                                                                    |  |  |
|                                         | <u> </u>                | em              |                                                                                                    |                                                                                                    |  |  |
| Supported co                            | nnections (co           | ommunicati      | ons)                                                                                                    | Remote I/O communications (master and slave): Master/slave                                                                                                    |  |  |

| Item                                   | Specifications                                                                                        |
|----------------------------------------|----------------------------------------------------------------------------------------------------|
| Supported connections (communications) | Remote I/O communications (master and slave): Master/slave connection (poll, bit-strobe, COS, cyclic) |
|                                        | <ul> <li>Explicit message and FINS message communications: Explicit<br/>connection</li> </ul>         |
|                                        | All conform to DeviceNet communications standards.                                                    |

|                                          | ltem                    |                         |                                              |                                                                                      | Specificati                                                                   | ons                                                                   |                                                                |                                                     |
|------------------------------------------|-------------------------|-------------------------|----------------------------------------------|--------------------------------------------------------------------------------------|-------------------------------------------------------------------------------|-----------------------------------------------------------------------|----------------------------------------------------------------|-----------------------------------------------------|
| Remote I/O<br>master com-<br>munications | Slave allocation method | Fixed allo-<br>cations  | Select one of<br>Allocated A<br>the allocate | of the followi<br>rea Switches<br>d CIO Area                                         | ng fixed allo<br>s 1, 2, and 3<br>words.                                      | cation area<br>in the soft                                            | as using ti<br>ware swit                                       | ne Fixed<br>ches in                                 |
|                                          |                         |                         | Allocated<br>words<br>(CIO<br>Area)          | I/O                                                                                  | Size                                                                          | Fixed<br>Alloca-<br>tion<br>Area<br>Setting<br>1                      | Fixed<br>Alloca-<br>tion<br>Area<br>Setting<br>2               | Fixed<br>Alloca-<br>tion<br>Area<br>Setting<br>3    |
|                                          |                         |                         |                                              | Output<br>(OUT)<br>area                                                              | 64 words                                                                      | 3200 to<br>3263                                                       | 3400 to<br>3463                                                | 3600 to<br>3663                                     |
|                                          |                         |                         |                                              | Input (IN)<br>area                                                                   | 64 words                                                                      | 3300 to<br>3363                                                       | 3500 to<br>3563                                                | 3700 to<br>3763                                     |
|                                          |                         |                         |                                              | Select one<br>switches. A<br>The default                                             | of the above<br>Il are fixed a<br>setting is Fix                              | areas usi<br>t 1 word po<br>ced Allocat                               | ng the sof<br>er node ac<br>tion Area \$                       | tware<br>ddress.<br>Setting 1.                      |
|                                          |                         | User-set<br>allocations | By allo-<br>cated DM<br>Area<br>words        | Set the area<br>IN 1 blocks<br>cated DM A<br>each slave<br>(any words)<br>addresses. | as and the fin<br>in the Scan<br>rea words. S<br>using the All<br>Allocations | rst words f<br>List Setup<br>Set the allo<br>ocation Si<br>must be ir | or the OU<br>Table in t<br>ocation siz<br>ze Setup<br>the orde | T 1 and<br>he allo-<br>:e for<br>Table<br>r of node |
|                                          |                         |                         |                                              | Allocated<br>words                                                                   | The input a<br>following siz<br>any of the fe<br>WR Area, H<br>Area.          | nd output<br>zes starting<br>ollowing ai<br>IR Area, D                | areas can<br>g from any<br>reas: CIO<br>)M, Area,              | be the<br>y word in<br>Area,<br>or EM               |
|                                          |                         |                         |                                              |                                                                                      | Output<br>(OUT)<br>area                                                       | 500 word                                                              | s max. ×                                                       | 1 block                                             |
|                                          |                         |                         |                                              |                                                                                      | Input (IN)<br>area                                                            | 500 word                                                              | s max. ×                                                       | 1 block                                             |
|                                          |                         |                         | By Config-<br>urator                         | Set the area<br>first words,<br>using the C<br>in any orde                           | as for the OL<br>and the alloc<br>onfigurator. I<br>r.                        | JT 1/2 and<br>cation size<br>Blocks car                               | IN 1/2 blo<br>s for all sl<br>be set fo                        | ocks, the<br>aves<br>r nodes                        |
|                                          |                         |                         |                                              | Allocated<br>words                                                                   | The input a<br>following siz<br>any of the fe<br>WR Area, H<br>Area.          | nd output<br>zes startin<br>ollowing a<br>IR Area, D                  | areas can<br>g from any<br>reas: CIO<br>)M, Area,              | be the<br>y word in<br>Area,<br>or EM               |
|                                          |                         |                         |                                              |                                                                                      | Output<br>(OUT)<br>area                                                       | 500 word                                                              | s max. ×                                                       | 2 blocks                                            |
|                                          |                         |                         |                                              |                                                                                      | Input (IN)<br>area                                                            | 500 word                                                              | is max. ×                                                      | 2 blocks                                            |

### Specifications

### Section 1-3

| Item                          |                             |                         |                                       | Specifications                                                       |  |
|-------------------------------|-----------------------------|-------------------------|---------------------------------------|----------------------------------------------------------------------|--|
| Remote I/O                    | Max. No. of Slaves con-     | Fixed alloca            | tions                                 | 63 nodes                                                             |  |
| master nected per DeviceNet ( |                             | User-set<br>allocations | By allo-<br>cated DM<br>Area<br>words |                                                                      |  |
|                               |                             |                         | By Config-<br>urator                  |                                                                      |  |
|                               | Max. No. of I/O points per  | Fixed alloca            | tions                                 | 2,048 pts (64 input words, 64 output words)                          |  |
| DeviceNet Unit                | DeviceNet Unit              | User-set<br>allocations | By allo-<br>cated DM<br>Area<br>words | 16,000 pts (500 input words x 1 block, 500 output words x 1 block)   |  |
|                               |                             |                         | By Config-<br>urator                  | 32,000 pts (500 input words x 2 blocks, 500 output words x 2 blocks) |  |
|                               | Max. No. of I/O per Slave   | Fixed alloca            | tions                                 | 2,048 pts (64 input words, 64 output words)                          |  |
|                               | Controllable by a DeviceNet | User-set<br>allocations | By allo-<br>cated DM<br>Area<br>words | 3,200 pts (100 input words, 100 output words)                        |  |
|                               |                             |                         | By Config-<br>urator                  | 3,200 pts (100 input words, 100 output words)                        |  |

| Item                |                            | Specifications          |                                           |                                                                                                    |                                                                                                    |                                                  |                                                                            |                                                  |
|---------------------|----------------------------|-------------------------|-------------------------------------------|----------------------------------------------------------------------------------------------------|----------------------------------------------------------------------------------------------------|--------------------------------------------------|----------------------------------------------------------------------------|--------------------------------------------------|
| Remote I/O<br>slave | Allocation method          | Fixed allo-<br>cations  | Select one<br>Fixed Alloca<br>switches in | of the followi<br>ated Area Sv<br>the allocated                                                                                | ng fixed alloo<br>vitches 1, 2,<br>d CIO Area v                                                                                                    | cation are<br>and 3 in th<br>vords.              | as using t<br>ne softwar                                                   | he Slave<br>re                                   |
|                     |                            |                         | Allocated<br>words<br>(CIO<br>Area)       | I/O                                                                                                    | Size                                                                                                    | Fixed<br>Alloca-<br>tion<br>Area<br>Setting<br>1 | Fixed<br>Alloca-<br>tion<br>Area<br>Setting<br>2                           | Fixed<br>Alloca-<br>tion<br>Area<br>Setting<br>3 |
|                     |                            |                         |                                           | Output<br>(OUT)<br>area to the<br>slave from<br>the master                                                                     | 1 word                                                                                                    | 3370                                             | 3570                                                                       | 3770                                             |
|                     |                            |                         |                                           | Input<br>(OUT)<br>area to the<br>master<br>from the<br>slave                                                                   | 1 word                                                                                                    | 3270                                             | 3470                                                                       | 3670                                             |
|                     |                            |                         | Note Sele<br>swite<br>defa                | ct one of the<br>ches. All are<br>ult setting is                                                                               | preceding a fixed at 1 wo<br>Fixed Alloca                                                                                                    | areas usin<br>ord per no<br>tion Area            | g the soft<br>de addres<br>Setting 1.                                      | ware<br>s. The                                   |
|                     |                            | User-set<br>allocations | By allo-<br>cated DM<br>Area<br>words     | Set the area<br>size for the<br>using the S<br>allocated D                                                                     | as, the first w<br>OUT 1 and I<br>lave User All<br>M Area word                                                                                                    | vords, and<br>N 1 blocks<br>ocation Se<br>Is.    | slave allo<br>(total of 2<br>etup Table                                    | ocation<br>2 blocks)<br>e in the                 |
|                     |                            | By Co<br>urator         |                                           | Allocated The input and output a<br>words following sizes starting<br>any of the following are<br>WR Area, HR Area, D<br>Area. |                                                                                                    |                                                  | areas can be the<br>g from any word in<br>eas: CIO Area,<br>M, Area, or EM |                                                  |
|                     |                            |                         |                                           |                                                                                                    | Output (OUT) area from this slave                                                                                                    |                                                  |                                                                            | 100<br>words                                     |
|                     |                            |                         |                                           |                                                                                                    | Input (IN) area to this slave 100 words                                                                                                    |                                                  |                                                                            | 100<br>words                                     |
|                     |                            |                         | By Config-<br>urator                      | Set the area<br>first words,<br>Configurato                                                                                    | reas for the OUT 1/2 and IN 1/2 blocks, the<br>ls, and the slave allocation sizes using the<br>ator.                                                                   |                                                  |                                                                            |                                                  |
|                     |                            |                         |                                           | Allocated<br>words                                                                                                    | The input and output areas can be the<br>following sizes starting from any word<br>any of the following areas: CIO Area,<br>WR Area, HR Area, DM, Area, or EM<br>Area. |                                                  | h be the<br>y word in<br>Area,<br>or EM                                    |                                                  |
|                     |                            |                         |                                           |                                                                                                    | Output (OUT) area from this slave 10                                                                                                    |                                                  | 100<br>words                                                               |                                                  |
|                     |                            |                         |                                           |                                                                                                    | Input (IN) a                                                                                                    | rea to this                                      | slave                                                                      | 100<br>words                                     |
|                     | Max. No. of I/O points per | Fixed alloca            | tions                                     | 32 points (1                                                                                                    | input word,                                                                                                    | 1 output v                                       | vord)                                                                      |                                                  |
| DeviceNet Unit s    | DeviceNet Unit slave       | User-set<br>allocations | By allo-<br>cated DM<br>Area<br>words     | 3,200 pts (1                                                                                                    | 00 input wo                                                                                                    | rds, 100 o                                       | utput word                                                                 | ds)                                              |
|                     |                            |                         | By Config-<br>urator                      | 4,800 pts (1<br>x 1)                                                                                                    | 00 input wo                                                                                                    | rds x 2, 10                                      | 0 output                                                                   | words                                            |

## Specifications

|                                                                   | Item                                                                                                    |                                   | Specifications                                                                                                    |                                                                                                    |                                                                                                    |  |
|-------------------------------------------------------------------|----------------------------------------------------------------------------------------------------|-----------------------------------|----------------------------------------------------------------------------------------------------|----------------------------------------------------------------------------------------------------|----------------------------------------------------------------------------------------------------|--|
| Default settin                                                    | gs                                                                                                    |                                   | <ul> <li>Scan list: Not suppor</li> <li>Master communication</li> <li>Slave communication</li> <li>Remote I/O communion</li> <li>Master fixed allocation</li> <li>Slave fixed allocation</li> </ul>                                                                                                    | ted<br>ons: Support<br>is: Disabled<br>ications: Sta<br>ons: Fixed Al<br>s: Fixed Allc                                                                                                    | red<br>Irt<br>location Area Setting 1<br>location Area Setting 1                                                      |  |
| Data stored in non-volatile memory (EEPROM) in the DeviceNet Unit |                                                                                                    |                                   | Saves the following data<br>Memory Card).<br>Master scan list<br>Slave scan list<br>Message monitoring<br>sage responses)<br>Communications time<br>Master/Slave enabled                                                                                                    | a settings (sa<br>timer list (mo<br>e settings<br>d                                                                                                    | ame as the backup file on the                                                                                         |  |
| Applicable connections                                            |                                                                                                    |                                   | <ul> <li>The DeviceNet Unit<br/>nection.</li> <li>The user can also s<br/>state) or cyclic for the<br/>ing the Configurator.<br/>for each Slave (althou<br/>multaneously).</li> </ul>                                                                                                    | <ul> <li>The DeviceNet Unit automatically selects the applicable connection.</li> <li>The user can also specify poll, bit-strobe, COS (change of state) or cyclic for the applicable connection of each slave using the Configurator. Up to two types of connections can be set for each Slave (although COS and cyclic cannot be specified simulation).</li> </ul> |                                                                                                    |  |
| Communicati<br>Message<br>communica-<br>tions                     | Communications cycle time<br>Message<br>communica-<br>tions<br>Max. No. of nodes for message commu-<br>nications per DeviceNet Unit |                                   | Oses values calculated using the following equations to derivedefault value.Example: 16 Input Slaves (16 points each), 16 Output Slaves<br>(16 points each), and a baud rate of 500 Kbps: 9.3 msThe user can set a value within a range from 2 to 500 ms. How-<br>ever, the calculated value is only enabled when the calculated<br>value from the conditions equation is greater than the setting.NoteUses the default value calculated using 1 input word and<br>1 output word even for missing nodes when the scan list<br>is disabled.FINS message com-<br>munications (Node<br>address 0 cannot be<br>used in FINS commu-<br>nications.)62 nodesSend explicit mes-<br>sages63 nodesCalculated explicit mes-<br>sages63 nodes |                                                                                                    |                                                                                                    |  |
|                                                                   | Execution commands                                                                                                    |                                   | FINS commands to send/receive data                                                                                                    | SEND/REC                                                                                                    | DeviceNet Master<br>Unit is mounted.<br>Explicit message<br>are supported how-<br>ever.                               |  |
|                                                                   |                                                                                                    | Any FINS commands                 | CMND instruction                                                                                                    |                                                                                                    |                                                                                                    |  |
|                                                                   | Sending and receiving FINS commands connected through a serial line                                                                 |                                   | Executes FINS comman<br>which a CS/CJ-series D<br>through Host Link conne<br>FINS commands over D<br>through Host Link.                                                                                                    | nds from a h<br>peviceNet Ur<br>ections. A Pl<br>DeviceNet to                                                                                                    | ost computer to a PC (to<br>hit is mounted) on DeviceNet<br>LC can also send unsolicited<br>a host computer connected |  |
|                                                                   | Inter-network communica-<br>tions                                                                                                   | Same type of network              | Allows transmission acr<br>DeviceNet networks wh<br>up to three levels).                                                                                                    | oss the sam<br>en multiple l                                                                                                    | e type of networks between<br>Jnits are mounted (can cross                                                            |  |
|                                                                   |                                                                                                    | Different<br>type of net-<br>work | Allows transmission acr<br>DeviceNet and other ne<br>LINK and Ethernet) (car                                                                                                    | oss different<br>tworks (e.g.,<br>n cross up to                                                                                                    | types of networks between<br>, Controller Link, SYSMAC<br>o three levels).                                            |  |

|                      | Item                                                                 | Specifications                                                                                                    |  |  |  |
|----------------------|----------------------------------------------------------------------|----------------------------------------------------------------------------------------------------|--|--|--|
| Other func-<br>tions | Remote programming/monitoring func-<br>tions                         | A CX-Programmer connected to the serial communications port<br>of a PLC to which a CS/CJ-series DeviceNet Unit is mounted can<br>remotely program and monitor DeviceNet slave PLCs with a CS/<br>CJ-series DeviceNet Unit mounted. Either the peripheral port or<br>built-in RS-232C port can be used with the Host Link or periph-<br>eral bus protocol. (Scheduled for CX-Programmer Ver. 2.1 or<br>later)                                                |  |  |  |
|                      |                                                                      | Note 1. Serial ports on a Serial Communications Board/Unit can be used in addition to the ports on the CPU Unit.                                                                                                    |  |  |  |
|                      |                                                                      | <ol> <li>Inter-network communications across up to 3 levels is<br/>possible (even over different types of network).</li> </ol>                                                                                                    |  |  |  |
|                      |                                                                      | <ol><li>This is also possible from a CX-Programmer on net-<br/>work.</li></ol>                                                                                                    |  |  |  |
|                      | Operation from the Configurator con-<br>nected through a serial line | Allows all online monitoring and setup functions to be performed<br>on a master PLC on the DeviceNet network from the Configura-<br>tor connected through a serial line (scan list registration, commu-<br>nications parameter settings, etc.).                                                                                                    |  |  |  |
|                      | Memory Card backup function                                          | Allows DeviceNet Unit data settings (scan list, communication cycle time settings, etc.) to be backed up as a file to a Memory Card in the CPU Unit. The data settings can also be restored into the DeviceNet Unit from the Memory Card in the CPU Unit. Setting data can be restored into a DeviceNet Unit simply by carrying the Memory Card to the site if the device parameter file prepared from the Configurator is saved to Memory Card from a PLC. |  |  |  |
|                      | Simple backup function                                               | Enables all setup data in the DeviceNet Unit's non-volatile mem-<br>ory (EEPROM), as well as all data in the CPU Unit, to be auto-<br>matically backed up to, restored from, or compared with a file in a<br>Memory Card mounted in the CPU Unit.                                                                                                    |  |  |  |
|                      |                                                                      | Note The simple backup function is supported only when<br>using a combination of a CS1-H CPU Unit with a<br>CS1W-DRM21-V1 DeviceNet Unit, or a CJ1-H CPU<br>Unit with a CJ1W-DRM21 DeviceNet Unit.                                                                                                    |  |  |  |
|                      | Error history in the DeviceNet Unit                                  | Supported. (The history can be accessed up by the Configurator or using a FINS command.)                                                                                                    |  |  |  |
|                      | Communications cycle time setting                                    | Supported (in the allocated DM Area words or from the Configurator).                                                                                                    |  |  |  |
|                      | Message monitoring timer                                             | Sets the response monitoring time (explicit connection opening<br>interval) in the DeviceNet Unit for explicit message communica-<br>tions. Settings can be made separately for all targeted devices<br>using the Configurator.                                                                                                    |  |  |  |
|                      | COS/cyclic heartbeat timer setting                                   | Sets the minimum SEND interval in COS or cyclic connections<br>for all targeted devices. The setting is made using the Configura-<br>tor.                                                                                                    |  |  |  |
|                      | Device data check function                                           | Performs a comparison check on the following device data when<br>slave data registered in the scan list is compared with actual<br>slave data. The Configurator can be used to set this function for<br>all targeted Slaves.                                                                                                    |  |  |  |
|                      |                                                                      | Vendor, device type and product code                                                                                                    |  |  |  |
| Configurator         | connection method                                                    | <ol> <li>Serial connection (peripheral bus or Host Link)</li> <li>Direct DeviceNet connection through a dedicated Board/Card<br/>The online functions available are the same for both 1) and 2).</li> </ol>                                                                                                    |  |  |  |
| Setting sectio       | n                                                                    | Rotary switches:<br>Unit No. (hexadecimal x 1), node address (decimal x 2)                                                                                                    |  |  |  |
|                      |                                                                      | Front panel DIP switch: Baud rate, stop or continue communica-<br>tions when an error occurs                                                                                                    |  |  |  |

| Item                                | Specifications                                                                                                    |
|-------------------------------------|----------------------------------------------------------------------------------------------------|
| Display section                     | Two LED indicators (2 colors): Display Unit and network status.<br>Two-digit 7-segment display: Displays the DeviceNet Unit node<br>address, error code, and node address where an error occurred.<br>2 dot LED indicators: Display whether the registration scan list is<br>enabled or not. |
| Front connector                     | One communications connector (communications data: CAN H and CAN L, communications power supply: V+, V–, shielded) Use the XW4B-05C1-H1-D connector provided to connect the communications cable.                                                                                            |
|                                     | <b>Note</b> Use the XW4B-05C4-T-D connector sold separately for multi-drop connections.                                                                                                    |
| Communications power supply voltage | 11 to 25 VDC (supplied from the communications connector)                                                                                                    |
| Influence on CPU Unit cycle time    | 0.7 ms+0.001 x the number of words allocated                                                                                                    |
| Current consumption                 | CS1W-DRM21(-V1):                                                                                                    |
|                                     | Communications power supply: 30 mA at 24 VDC, (supplied from the communications connector)                                                                                                    |
|                                     | Internal circuit power supply: 290 mA max. at 5 VDC (supplied from the Power Supply Unit)                                                                                                    |
|                                     | CJ1W-DRM21:                                                                                                    |
|                                     | Communications power supply: 18 mA at 24 VDC, (supplied from the communications connector)                                                                                                    |
|                                     | Internal circuit power supply: 290 mA max. at 5 VDC (supplied from the Power Supply Unit)                                                                                                    |
| External dimensions                 | CS1W-DRM21(-V1): 35 x 130 x 101 mm (W x H x D)<br>CJ1W-DRM21: 31 x 90 x 65 mm (W x H x D)                                                                                                    |
| Weight                              | CS1W-DRM21: 172 g (including the connector provided)<br>CS1W-DRM21-V1: 169 g (including the connector provided)<br>CJ1W-DRM21: 118 g (including the connector provided)                                                                                                    |
| Standard accessories                | One XW4B-05C1-H1-D connector to connect to a node from a T-<br>branch Tap.                                                                                                    |

## 1-3-2 Comparison between CS1W-DRM21(-V1) and CJ1W-DRM21

Only the following items are different between the CS1W-DRM21(-V1) and the CJ1W-DRM21. Otherwise, these Units are functionally the same.

| Item                         | CS1W-DRM21(-V1)                              | CJ1W-DRM21                                   |
|------------------------------|----------------------------------------------|----------------------------------------------|
| Consumption current          | Communications power supply: 30 mA at 24 VDC | Communications power supply: 18 mA at 24 VDC |
| External dimensions          | 35 x 130 x 101 mm<br>(W x H x D)             | 31 x 90 x 65 mm<br>(W x H x D)               |
| Weight (including connector) | 172 g (CS1W-DRM21)<br>169 g (CS1W-DRM21-V1)  | 118 g                                        |

# **1-4 Comparison with Previous Models**

The following table provides a comparison between the CS1W-DRM21(-V1) DeviceNet Unit and the C200HW-DRM21-V1 DeviceNet Master Unit used in a CS/CJ-series PLC.

| lte                                                                                                    | em                                 | C200HW-DRM21-V1                                                                                                    | CS1W-DRM21(-V1)/CJ1W-DRM21                                                                                                    |  |
|----------------------------------------------------------------------------------------------------|------------------------------------|----------------------------------------------------------------------------------------------------|----------------------------------------------------------------------------------------------------|--|
| Unit classificat                                                                                        | tion                               | C200H Special I/O Unit                                                                                                    | CPU Bus Unit                                                                                                    |  |
| Mounting position                                                                                       | tion                               | CPU Rack, C200H I/O Expansion Rack, CS-<br>series Expansion Rack                                                                                                    | CPU Rack, CS/CJ-series Expansion Rack                                                                                                    |  |
| No. of Mas-<br>ters that can<br>be mounted                                                              | Fixed alloca-<br>tions             | 1 Master                                                                                                    | 3 Masters (Select unique words must be<br>allocated using the software switches.)<br>3 Slaves (Select unique words must be allo-<br>cated using the software switches.)                                                                                         |  |
|                                                                                                    | User-set allo-<br>cations          | 16 Masters (Configurator required)                                                                                                    | 16 Masters (even without the Configurator)                                                                                                    |  |
| Routing table                                                                                           | registration                       | Not necessary                                                                                                    | When creating a routing table, registration in a local network table is necessary.                                                                                                    |  |
| Unit No. that c                                                                                         | an be set                          | 0 to F                                                                                                    | 0 to F                                                                                                    |  |
| Masters on a s                                                                                          | single network                     | Multiple Masters, Configurator required                                                                                                    | Multiple Masters even without the Configura-<br>tor                                                                                                    |  |
| Remote I/O                                                                                              | Master                             | Ο                                                                                                    | О                                                                                                    |  |
| tions Slave                                                                                             |                                    | x                                                                                                    | 0                                                                                                    |  |
| Message com                                                                                             | munications                        | Explicit message send, FINS message com-<br>munications                                                                                                    | <ul> <li>Explicit message send, FINS message conmunications</li> <li>Note Can send and receive explicit messages to the PC to which a C200H DeviceNet Master Unit or CVM1/CV DeviceNet Master Unit is mounted. Cannot sent or receive FINS messages.</li> </ul> |  |
| Registration in when using on communication                                                             | the scan list<br>Ily message<br>ns | Required                                                                                                    | Not required                                                                                                    |  |
| Area used to<br>exchange<br>data with the                                                               | Allocated<br>CIO Area<br>words     | 2,000 to 2,009 + (10 x unit number)                                                                                                    | 1,500 to 1,524 + (25 x unit number)                                                                                                    |  |
| CPU Unit<br>(not includ-                                                                                | Allocated DM<br>Area words         | Not used                                                                                                    | D30000 to D30099 (100 x unit number)                                                                                                    |  |
| ing remote I/<br>O allocation) Dedicated<br>DM area D06032 to D06033 + (2 x unit number) Not us<br>Note |                                    | Not used.<br>Note With user-set allocations using the<br>allocated DM Area words however,<br>the Allocation Size Setup Table must<br>be allocated to a position in I/O mem-<br>ory. |                                                                                                    |  |

| lte                                      | em                        | C200HW-DRM21-V1                                                                                                    | CS1W-DRM21(-V1)/CJ1W-DRM21                                                                                                    |  |  |  |  |                                               |                                                                       |
|------------------------------------------|---------------------------|----------------------------------------------------------------------------------------------------|----------------------------------------------------------------------------------------------------|--|--|--|--|-----------------------------------------------|-----------------------------------------------------------------------|
| Remote I/O<br>communica-<br>tions Master | Fixed alloca-<br>tions    | C200H DeviceNet words in CIO Area<br>1,600 points (50 input words, 50 output<br>words)                                                                               | CS/CJ-series DeviceNet words in CIO Area 2,048 points (64 input words, 64 output words)                                                                                 |  |  |  |  |                                               |                                                                       |
|                                          |                           | Output area: CIO 0050 to CIO 0099<br>Input area: CIO 0350 to CIO 0399                                                                                                | Select one of the following using the soft-<br>ware switch.                                                                                                    |  |  |  |  |                                               |                                                                       |
|                                          |                           |                                                                                                    | Output area: (1) CIO 3200 to CIO 3263<br>(2) CIO 3400 to CIO 3463<br>(3) CIO 3600 to CIO 3663                                                                           |  |  |  |  |                                               |                                                                       |
|                                          |                           |                                                                                                    | Input area: (1) CIO 3300 to CIO 3363<br>(2) CIO 3500 to CIO 3563<br>(3) CIO 3700 to CIO 3763                                                                            |  |  |  |  |                                               |                                                                       |
|                                          |                           | Node addresses: 0 to 49, node address<br>order, 1 word/node address                                                                                                  | Node addresses: 0 to 63, node address order, 1 word/node address                                                                                                    |  |  |  |  |                                               |                                                                       |
|                                          |                           | <ul> <li>Slaves with 8 points: Require 1 word even<br/>(requires 1 node address)</li> </ul>                                                                          | though they are allocated the rightmost byte                                                                                                    |  |  |  |  |                                               |                                                                       |
|                                          |                           | <ul> <li>Slaves with 16 points: Require 1 word (req</li> </ul>                                                                                                    | uire 1 node address)                                                                                                    |  |  |  |  |                                               |                                                                       |
|                                          |                           | <ul> <li>Slaves with over 16 points: Require multiple</li> </ul>                                                                                                    | e words (require multiple node addresses)                                                                                                    |  |  |  |  |                                               |                                                                       |
|                                          | User-set allo-<br>cations | Set by the Configurator.                                                                                                    | Set from allocated DM Area words (Master User Allocation Setup Table) or the Configurator.                                                                              |  |  |  |  |                                               |                                                                       |
|                                          |                           | When using the message communications<br>function:<br>1,600 pts max. (800 input words, 800 output<br>words)                                                          | When set from allocated DM Area words:<br>16,000 pts max. (8,000 input words, 8,000<br>output words)                                                                    |  |  |  |  |                                               |                                                                       |
|                                          |                           | When not using the message communica-<br>tions function:<br>4,800 pts max. (2,400 input words, 2,400                                                                 | When set from the Configurator:<br>32,000 pts max. (16,000 input words, 16,000<br>output words)                                                                         |  |  |  |  |                                               |                                                                       |
|                                          |                           | output words)                                                                                                    | The following erece can be get:                                                                                                    |  |  |  |  |                                               |                                                                       |
|                                          |                           | CIO: 0000 to 0235, 0300 to 0511<br>CIO: 1000 to 1063<br>HR: HR000 to HR099<br>DM: D00000 to D05999                                                                   | CIO: 0000 to 6143<br>WR: W000 to W511<br>HR: HR000 to HR511 words<br>DM: D00000 to D32767<br>EM: E00000 to E32767 (Banks 0 to C sup-<br>ported)                         |  |  |  |  |                                               |                                                                       |
|                                          |                           | OUT 1, OUT 2, IN 1, and IN 2, for a total of 4<br>blocks can be set at any size (total for 1 to 4<br>blocks) at any position in the allocation<br>areas given above. | Any position in the allocation areas given<br>above.<br>Using allocated DM Area words: Total of two                                                                     |  |  |  |  |                                               |                                                                       |
|                                          |                           |                                                                                                    |                                                                                                    |  |  |  |  | Any node addresses can be set within a block. | Using the Configurator: A total of 3 blocks,<br>OUT 1, IN 1, and IN 2 |
|                                          |                           | With a total of 4 blocks and a maximum of                                                                                                    | 500 words max. per block                                                                                                    |  |  |  |  |                                               |                                                                       |
|                                          |                           | 100 words per block, the maximum number<br>of words is 100 using message communica-<br>tions and 300 without using the message                                       | Using allocated DM Area words:<br>1,000 words total for 2 blocks                                                                                                    |  |  |  |  |                                               |                                                                       |
|                                          |                           | communications.                                                                                                    | Using the Configurator:<br>2,000 words total for 4 blocks                                                                                                    |  |  |  |  |                                               |                                                                       |
|                                          |                           | Maximum of 32 input words, 32 output words per slave.                                                                                                    | Using 2 connections:<br>Maximum of 200 input words, 100 output<br>words per slave.<br>Using 1 connection:<br>Maximum of 100 input words, 100 output<br>words per slave. |  |  |  |  |                                               |                                                                       |
|                                          |                           | There are the following restrictions.                                                                                                    |                                                                                                    |  |  |  |  |                                               |                                                                       |
|                                          |                           | • The bytes 7 to 15 cannot be used for start                                                                                                    | bytes for slaves with more than 8 points.                                                                                                    |  |  |  |  |                                               |                                                                       |
|                                          |                           | More than one master cannot share a slav                                                                                                    | e.                                                                                                    |  |  |  |  |                                               |                                                                       |
|                                          |                           | • Slaves with 8 points: Require the leftmost or rightmost byte (does not require 1 word)                                                                             |                                                                                                    |  |  |  |  |                                               |                                                                       |
|                                          |                           | <ul> <li>Slaves with 16 points: Require 1 word</li> <li>Slave with over 16 points: Require multiple</li> </ul>                                                       | words (the last bute will be the rightmast bute                                                                                                    |  |  |  |  |                                               |                                                                       |
|                                          |                           | with an odd number of bytes)                                                                                                    | words (the last byte will be the rightmost byte                                                                                                    |  |  |  |  |                                               |                                                                       |

| lte                                       | em                                                         | C200HW-DRM21-V1                                                                                                    | CS1W-DRM21(-V1)/CJ1W-DRM21                                                                                                    |
|-------------------------------------------|------------------------------------------------------------|----------------------------------------------------------------------------------------------------|----------------------------------------------------------------------------------------------------|
| Remote I/O<br>communica-<br>tions Master  | Max. No. of slaves con-                                    | With no Configurator (fixed allocations):<br>50 nodes                                                                                                    | 63 nodes for fixed or user-set allocations                                                                                                    |
|                                           | neeled                                                     | 63 nodes                                                                                                    |                                                                                                    |
| Remote I/O<br>Slave                       | Fixed alloca-<br>tions                                     | No                                                                                                    | DeviceNet words in CIO Area: 32 points (1 input word, 1 output word)                                                                                                    |
|                                           |                                                            |                                                                                                    | Select one of the following:                                                                                                    |
|                                           |                                                            |                                                                                                    | Input area to the Slave:<br>(1) CIO 3370, (2) CIO 3570, (3) CIO 3770                                                                                                    |
|                                           |                                                            |                                                                                                    | Output area from the Slave:<br>(1) CIO 3270, (2) CIO 3470, (3) CIO 3670                                                                                                    |
|                                           | User-set allo-<br>cations                                  | No                                                                                                    | Set in the allocated DM Area words or the Configurator.                                                                                                    |
|                                           |                                                            |                                                                                                    | The following areas can be set:<br>CIO: CIO 0000 to CIO 6143<br>WR: W000 to W511<br>HR: HR000 to HR511<br>DM: D00000 to D32767<br>EM: E00000 to E32767 (Banks 0 to C sup-<br>ported)                                                   |
|                                           |                                                            |                                                                                                    | Using the allocated DM Area words:<br>Can create OUT 1 and IN 1 for a total of 2<br>blocks.                                                                                                    |
|                                           |                                                            |                                                                                                    | Using the Configurator:<br>Can create OUT 1, IN 1, and IN 2 for a total<br>of 3 blocks.                                                                                                    |
|                                           |                                                            |                                                                                                    | 100 words max. per block<br>Using the allocated DM Area words: 200<br>words total for 2 blocks<br>Using the Configurator: 300 words total for 3<br>blocks                                                                              |
| Message<br>communica-<br>tions            | Execute com-<br>mands                                      | Sending/receiving data: No<br>Any FINS command: IOWR instruction                                                                                                    | Sending/receiving data: SEND/RECV<br>instructions<br>Any FINS command: CMND instruction                                                                                                    |
|                                           | Max. No. of<br>nodes for<br>message<br>communica-<br>tions | 8 nodes                                                                                                    | 63 nodes                                                                                                    |
|                                           | Gateway<br>function from<br>serial com-<br>munications     | Not supported                                                                                                    | Allows the CX-Programmer connected by a serial line to remotely control and monitor a PLC on the DeviceNet (scheduled for Ver. 2.1).                                                                                                   |
|                                           | Inter-net-<br>work function                                | Not supported                                                                                                    | Supported<br>Allows inter-network communications<br>between DeviceNet and networks like Con-<br>troller Link and Ethernet (3 levels max.).                                                                                             |
| Configura-<br>tion connec-<br>tion method | Serial con-<br>nection                                     | Not supported                                                                                                    | Supported (Peripheral Bus or Host Link con-<br>nection to a CPU Unit or a Serial Communi-<br>cation Board/Unit)                                                                                                    |
|                                           | Direct con-<br>nection to<br>DeviceNet                     | Supported                                                                                                    | Supported                                                                                                    |
| I/O communica<br>tup                      | ations at star-                                            | Specifies I/O communications start/stop<br>after each slave on the scan list starts<br>(nodes that perform explicit message com-<br>munications must also be registered in the<br>scan list). | Sets Master start/stop (using a software<br>switch or the Configurator).<br>Performs I/O communications only with<br>slaves registered in the scan list. (Explicit<br>message nodes do not have to be registered<br>in the scan list.) |

### Comparison with Previous Models

| lte                                                         | em                                                           | C200HW-DRM21-V1                                                                                                    | CS1W-DRM21(-V1)/CJ1W-DRM21                                                                                                    |  |  |
|-------------------------------------------------------------|--------------------------------------------------------------|----------------------------------------------------------------------------------------------------|----------------------------------------------------------------------------------------------------|--|--|
| Starting and st<br>communication<br>communication           | opping remote<br>ns during I/O<br>ns                         | Starts or stops remote I/O communications u<br>from a Programming Device.                                                                       | sing the Configurator or the software switch                                                                                                    |  |  |
| Remote I/O co<br>with a commu                               | mmunications<br>nications error                              | Sets remote I/O communications start or stop when an error occurs in master communica-<br>tions (set on DIP switch on the front of the Master). |                                                                                                    |  |  |
| Communicatio                                                | ns parameters                                                | Can be changed (communications cycle time                                                                                                    | ).                                                                                                    |  |  |
| Sending explic<br>to slaves made<br>company                 | it messages<br>e by another                                  | Supported                                                                                                    |                                                                                                    |  |  |
| Master error h                                              | istory                                                       | Yes (Can be read by the Configurator or FINS                                                                                                    | S command.)                                                                                                    |  |  |
| Setting commu<br>cycle time                                 | unications                                                   | Supported (by the Configurator)                                                                                                    | Supported (with or without the Configurator)                                                                                                    |  |  |
| Monitoring cur<br>cations cycle t                           | rent communi-<br>ime                                         | Supported                                                                                                    |                                                                                                    |  |  |
| Switch that disables commu-<br>nications error stoppage     |                                                              | The switch that cancels communications error stoppage is different from the one that starts remote I/O communications.                          | The same software switch is used to cancel communications error stoppage and to start remote I/O communications.                                       |  |  |
| Error with multiple Units mounted                           |                                                              | A mounting error occurs with fixed alloca-<br>tions.                                                                                            | An error does not occur even with multiple<br>Units mounted. Operation will continue even<br>if the same words are allocated to more than<br>one Unit. |  |  |
| Error code on the front multiple Units panel 7-seg- mounted |                                                              | Display: E4                                                                                                    | No check for multiple mounted Units.                                                                                                    |  |  |
| ment display                                                | PLC initializa-<br>tion error                                | Display: F5                                                                                                    | Used more detailed error codes in initialization phase. Display: $H\Box$ .                                                                             |  |  |
|                                                             | RAM error                                                    | Display: F5                                                                                                    | Changed to H3 (related to the above).                                                                                                    |  |  |
|                                                             | Incorrect switch setting                                     | Display: F5                                                                                                    | Changed to H5 (related to the above).                                                                                                    |  |  |
|                                                             | Routing table error                                          | Display: E5                                                                                                    | Changed to HC (related to the above).                                                                                                    |  |  |
| PLC Unit<br>WDT error<br>EEPROM<br>error                    |                                                              | Display: All lit                                                                                                    | Display: E7 Unit does not reset. Explicit server functions run.                                                                                        |  |  |
|                                                             |                                                              | Display: F8 Stops operation to store the scan list.                                                                                             | Display: E3 Operation continues for error<br>history only (scan list stored in flash ROM)                                                              |  |  |
|                                                             | Configura-<br>tion data<br>error (scan<br>list SUM<br>error) | Display: E8 Continues operation in DIS-<br>ABLED mode.                                                                                          | Display: F7 Stops remote I/O communica-<br>tions in Master communications.                                                                             |  |  |

## 1-5 Outline of the Configurator

Allocations for remote I/O communications can be set in any order of node addresses from the Configurator. Users can also set remote I/O communications connections.

Device (master/slave) registration, I/O allocations, and other operations are especially easy to perform because of graphic operations, including dragging and dropping icons.

Any of the following methods can be used to connect the Configurator to DeviceNet. All the connection methods support the same online connection functions.

#### Connection from Dedicated Board/ Card Installed in Computer

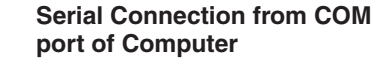

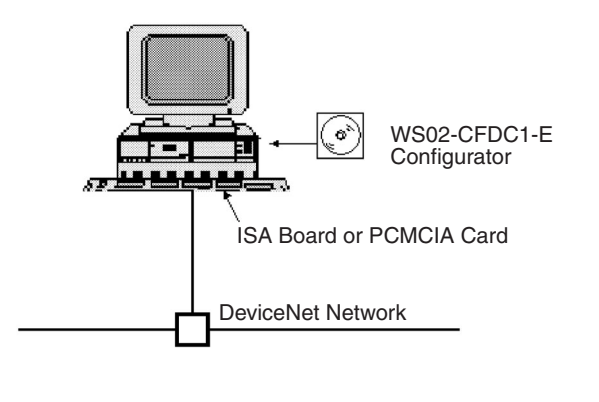

The Configurator is treated as a single DeviceNet node.

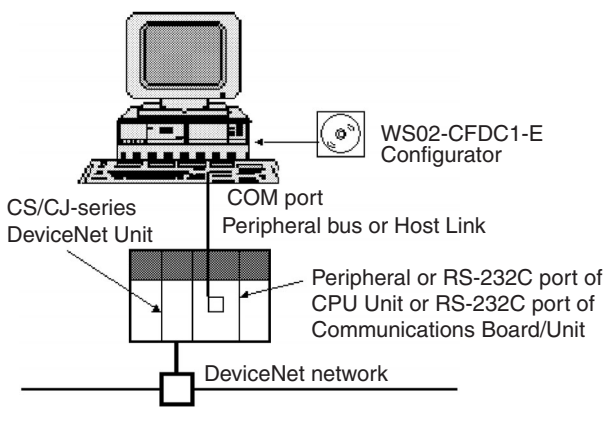

The Configurator is not treated as a single DeviceNet Node.

## 1-5-1 Models

| Product                    | Model        | Contents                      | Method of connecting<br>personal computer to<br>network                                                                                                    | Personal computer          | OS                                      |
|----------------------------|--------------|-------------------------------|----------------------------------------------------------------------------------------------------|----------------------------|-----------------------------------------|
| Configurator<br>(Ver. 2.□) | WS02-CFDC1-E | Installation disk<br>(CD-ROM) | Either one of the following<br>methods <ul> <li>Serial connection</li> <li>Dedicated PCMCIA Card</li> <li>Dedicated ISA Board</li> <li>(see table below)</li> </ul> | IBM PC/AT or<br>compatible | Windows 95,<br>98, Me, NT4.0<br>or 2000 |

#### Note Use the following dedicated Boards and Card.

| Model       | Contents                                                         | Personal computer          | OS                      |
|-------------|------------------------------------------------------------------|----------------------------|-------------------------|
| 3G8F5-DRM21 | Dedicated ISA Board and Configurator (Ver.2) installation disk   | IBM PC/AT or<br>compatible | Windows 95, 98 or NT4.0 |
| 3G8E2-DRM21 | Dedicated PCMCIA Card and Configurator (Ver.2) installation disk |                            | Windows 95 or 98        |

The main functions of the Configurator are illustrated below. For further details, refer to the *DeviceNet Configurator Operation Manual (W382)*.

### **Outline of the Configurator**

### Section 1-5

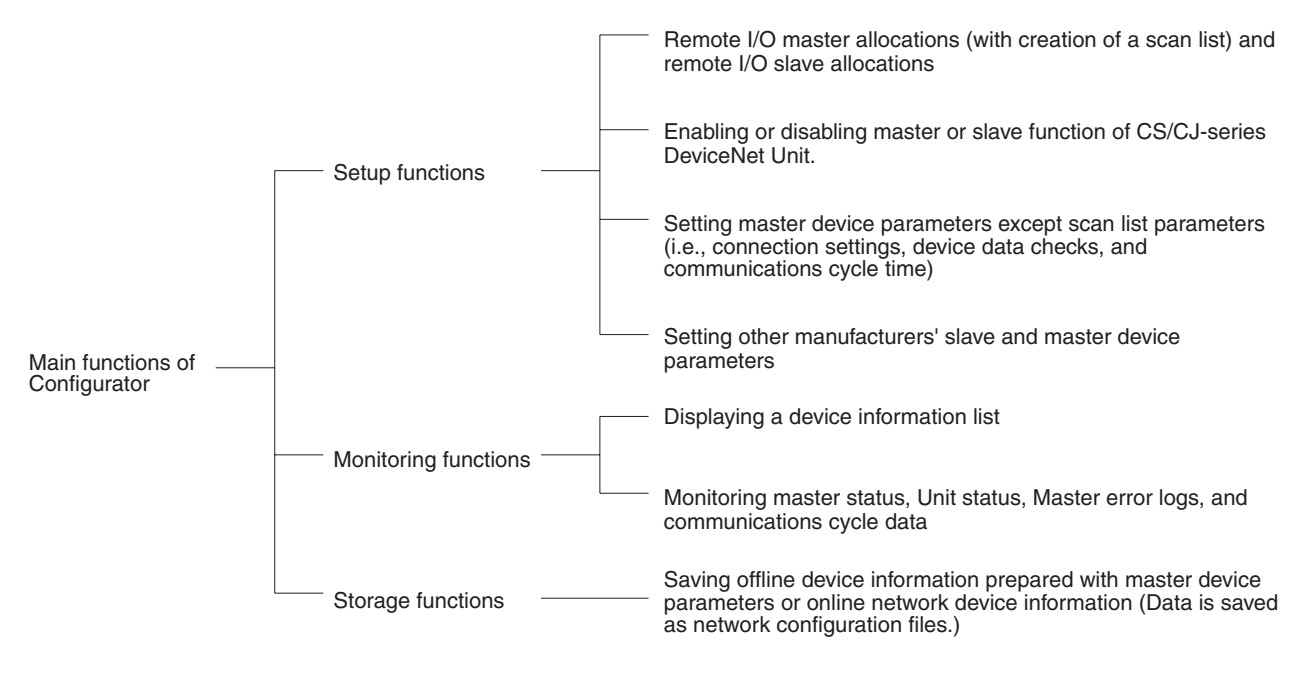

- **Note** 1. Master device parameters used in a scan list are created with either of the following methods.
  - a) Using the Parameter Wizard
  - b) Setting all parameters
  - 2. Connect only one Configurator to each Network.
  - 3. Do not use the Configurator in a location with too much electromagnetic noise, particularly when using a PCMCIA Card. If noise is too extreme, the computer may run out-of-control, although there will be no negative effects on the DeviceNet network even if noise causes the computer to run out-of-control.
  - 4. The only DeviceNet masters that can be handled by the Configurator are OMRON's CS1W-DRM21(-V1), CJ1W-DRM21, CVM1-DRM21-V1, and C200HW-DRM21-V1.

### 1-5-2 Configurator Specifications

| Ite                        | em                                       |                                                                                                    | Specification                                                                                                    |  |                                                                                                    |  |
|----------------------------|------------------------------------------|----------------------------------------------------------------------------------------------------|----------------------------------------------------------------------------------------------------|--|----------------------------------------------------------------------------------------------------|--|
| Operating envi-<br>ronment | Hardware                                 | Personal computer: IBM PC/AT or compatible<br>CPU: Pentium 166 MHz or higher (with Windows NT)<br>Memory: 32 Mbytes<br>Hard disk: A minimum of 15 Mbytes |                                                                                                    |  | Personal computer: IBM PC/AT or compatible<br>CPU: Pentium 166 MHz or higher (with Windows NT)<br>Memory: 32 Mbytes<br>Hard disk: A minimum of 15 Mbytes |  |
|                            | OS                                       | Windows 95, 98, Me, NT4.0, or 2000                                                                                                    |                                                                                                    |  |                                                                                                    |  |
| Network connection method  |                                          | Dedicated Board/Card                                                                                                    | 3G8F5-DRM21: Dedicated ISA Board<br>3G8E2-DRM21: Dedicated PCMCIA Card                                                                                                    |  |                                                                                                    |  |
|                            |                                          | Serial connection (to<br>DeviceNet network with<br>gateway)                                                                                              | <ul> <li>Peripheral or RS-232C port of PLC with DeviceNet<br/>Unit mounted.</li> <li>RS-232C port of Serial Communications Board/Unit.<br/>Serial communications mode: Peripheral bus or Host<br/>Link</li> </ul> |  |                                                                                                    |  |
| Dedicated                  | Network status                           | A single node address is used.                                                                                                    |                                                                                                    |  |                                                                                                    |  |
| Board/Card                 | Connectable<br>number of<br>Boards/Cards | One/network                                                                                                    |                                                                                                    |  |                                                                                                    |  |

| lte                       | em                        | Specification                                                                                                    |  |  |  |
|---------------------------|---------------------------|----------------------------------------------------------------------------------------------------|--|--|--|
| Main functions            | Setup functions           | Master device parameter settings for OMRON's Master                                                                                                    |  |  |  |
|                           |                           | <ul> <li>Remote I/O master allocations (with a scan list)<br/>The node address order can be set as desired. Two output blocks and two input<br/>blocks can be allocated. (See note.)</li> </ul>                                             |  |  |  |
|                           |                           | Remote I/O slave allocations                                                                                                    |  |  |  |
|                           |                           | <ul> <li>Setting master remote I/O communications connections</li> </ul>                                                                                                    |  |  |  |
|                           |                           | <ul> <li>Setting slave remote I/O communications connections</li> </ul>                                                                                                    |  |  |  |
|                           |                           | <ul> <li>Enabling or disabling device data checks through remote I/O communications<br/>(checks on slave vendor ID, device type, and product code data)</li> </ul>                                                                          |  |  |  |
|                           |                           | <ul> <li>Setting an explicit message monitor timer list</li> </ul>                                                                                                    |  |  |  |
|                           |                           | Setting a COS/cyclic heart beat timer value                                                                                                    |  |  |  |
|                           |                           | Setting the communications cycle time                                                                                                    |  |  |  |
|                           |                           | <b>Note</b> 1. A device Parameter Wizard is supported for the Master.                                                                                                    |  |  |  |
|                           |                           | <ol> <li>Using remote I/O master allocations eliminate restrictions on node<br/>addresses. Furthermore, a number of masters can be mounted to the PLC<br/>with no allocation area duplication.</li> </ol>                                   |  |  |  |
|                           |                           | Setting parameters for other manufacturers' slaves (EDS file required).                                                                                                    |  |  |  |
|                           |                           | Setting node addresses and baud rates                                                                                                    |  |  |  |
|                           | Monitoring func-<br>tions | <ul> <li>Listing information on devices connected to the network (in node address order or<br/>remote I/O configuration order, for example)</li> </ul>                                                                                      |  |  |  |
|                           |                           | <ul> <li>Monitoring Unit status data, Master function status data, and slave function status data</li> </ul>                                                                                                    |  |  |  |
|                           |                           | <ul> <li>Monitoring Master error history<br/>CVM1-DRM21-V1 or C200HW-DRM21-V1: Up to 20 records of time, error code,<br/>and error condition data<br/>CS1W-DRM21: Up to 64 records of time, error code, and error condition data</li> </ul> |  |  |  |
|                           |                           | Monitoring communication cycle time                                                                                                    |  |  |  |
|                           | Storage func-<br>tions    | Saving offline device information prepared with master device parameters or online network device information. Such data is saved as network configuration files.                                                                           |  |  |  |
|                           | Other functions           | <ul> <li>Reading/writing and preparing EDS files</li> </ul>                                                                                                    |  |  |  |
|                           |                           | <ul> <li>Checking for duplicate I/O allocations in master parameters</li> </ul>                                                                                                    |  |  |  |
|                           |                           | <ul> <li>Printing master/slave device parameters</li> </ul>                                                                                                    |  |  |  |
|                           |                           | Installing Expansion Modules to expand functions                                                                                                    |  |  |  |
| Files that can be written |                           | <ul> <li>Master parameter files (parameters for OMRON Master: 1 file per node)</li> </ul>                                                                                                    |  |  |  |
|                           |                           | <b>Note</b> Slave communications are saved as well in the master device parameters file with the DeviceNet Unit.                                                                                                    |  |  |  |
|                           |                           | <ul> <li>Slave device parameter files (parameters for slaves: 1 file per node)</li> </ul>                                                                                                    |  |  |  |
|                           |                           | <ul> <li>Network file (all master/slave parameters for masters/slaves in the device list: 1 file/<br/>network)</li> </ul>                                                                                                    |  |  |  |
|                           |                           | <ul> <li>EDS file (DeviceNet device definition file: 1 file/device type)</li> </ul>                                                                                                    |  |  |  |

## 1-6 Basic Operating Procedures

## 1-6-1 Network Installation Procedure

**Note** For details on the network installation procedure, refer to the *DeviceNet Operation Manual* (W267). Only a general description is given here.

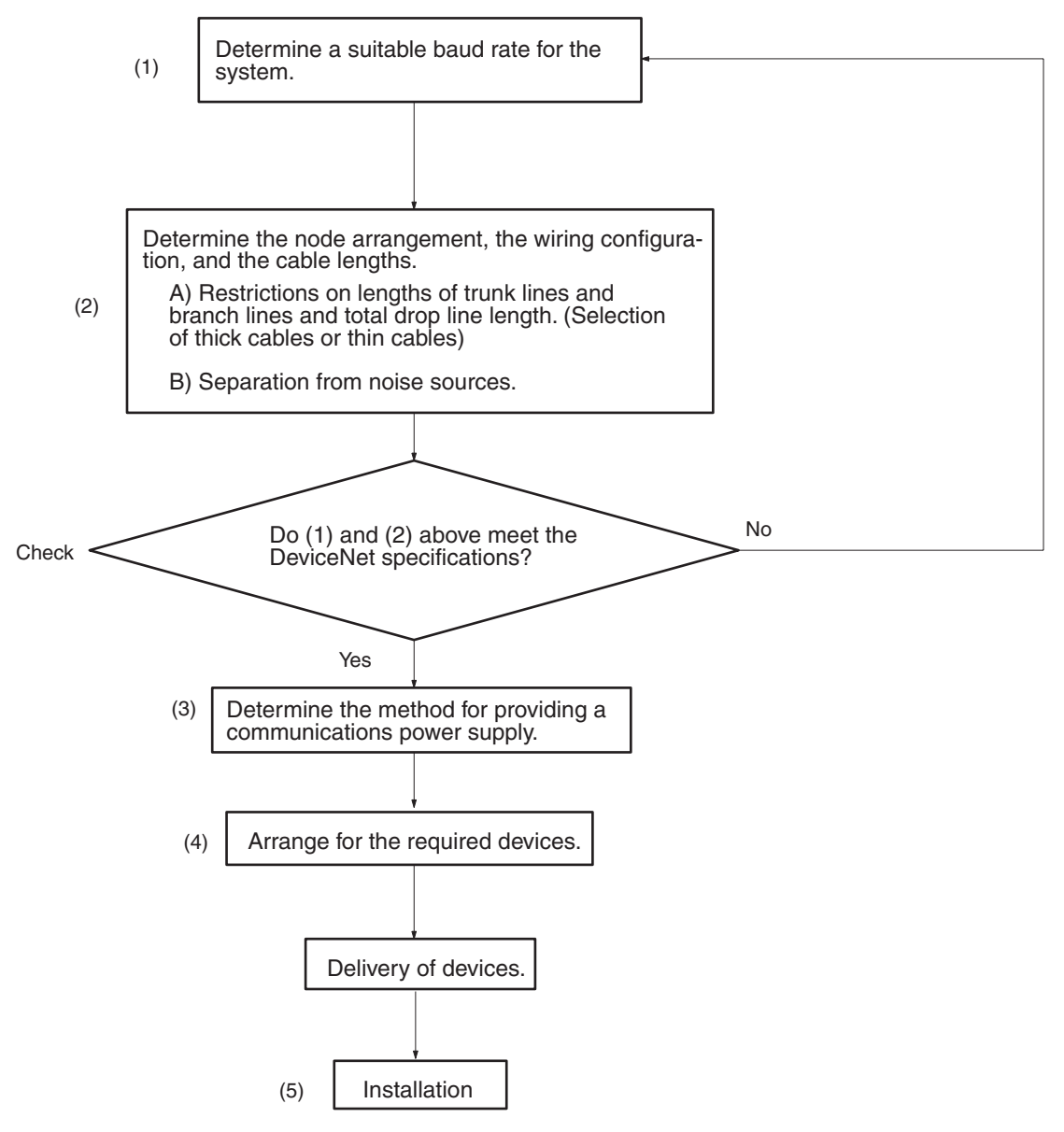

### 1-6-2 Hardware Preparations for Communications

- 1. Set the initial settings for the DeviceNet Unit: Unit No. (UNIT No.) Node address (NODE ADR) Baud rate (DIP switches 1 to 2) Communications continue/stop setting for communications errors (DIP switch pin 3)(with Master communications) I/O hold/clear for communications errors (DIP switch pin 4)(with Slave communications)
  - 2. Set the initial settings for slaves:

Node address (Pins 1 to 6) Baud rate (Pins 7 and 8) Etc.

3. Mount the Master and wire the network.

Treat as a CPU Bus Unit. Can mount to a CPU Rack or Expansion Rack. With fixed allocations: 3 Units max. With user-set allocations: 16 Units max.

- 4. Connect a Programming Device to the PLC and turn ON the power supply to the PLC.
- 5. Generate the I/O tables.
- **Note** 1. A slave may not go online if the communications power supply is turned ON after the slave is turned ON.
  - 2. The communications power supply and slave power supply, the slave power supply and PLC power supply, or all three of these power supplies may be turned ON simultaneously.

## 1-6-3 Creating Routing Tables

The DeviceNet Unit functions as a Communications Unit in the same way as a SYSMAC LINK Unit, Controller Link Unit, and Ethernet Unit.

It is therefore necessary to create routing tables for the communications functions to be used, as shown in the table below.

| Mounted Units                                                                  | Using master or slave functions only | Using explicit<br>message<br>communications<br>(not supported<br>across networks) | Using FINS<br>message<br>communications<br>not across networks | Using FINS message<br>communications across<br>networks                  |
|--------------------------------------------------------------------------------|--------------------------------------|-----------------------------------------------------------------------------------|----------------------------------------------------------------|--------------------------------------------------------------------------|
| DeviceNet Unit is the<br>only Communica-<br>tions Unit mounted                 | Not necessary (See no                | ote 1.)                                                                           |                                                                | Local network table (See note 2.) and relay network table are necessary. |
| Multiple DeviceNet<br>Units mounted as<br>Communications<br>Units              | Not necessary (See<br>note 1.)       | Local network table necessary (See note 2.)                                       |                                                                |                                                                          |
| DeviceNet Unit and<br>other Communica-<br>tions Unit mounted<br>simultaneously | Local network table ne               | cessary (See note 2.)                                                             |                                                                |                                                                          |

Note 1. If a local network table already exists in the CPU unit being used, the DeviceNet Unit must be registered in that table.

2. The DeviceNet Unit must be registered in the local network table.

Refer to 6-3 Using FINS Message Communications for information on the routing tables.

The routing tables are created using CX-Net inside the CX-Programmer. Refer to the *CX-Programmer Operation Manual* (WS02-CXPC1-EV3) (W414) for details.

- Note 1. A local network table is sometimes necessary even when the DeviceNet Unit is not operating across networks.
  - 2. If you prepare a local network table inside the CPU Unit, be sure to register the DeviceNet Unit.

3. Even if a local network table exists inside the CPU Unit, the 7-segment display of the DeviceNet Unit may indicate "HC" and FINS message/explicit message communications may not be possible unless the DeviceNet Unit is registered in the local network table.

### **1-6-4 Procedures Prior to Starting Communications**

#### **Using the Master Function**

To use the master function, the Master Enable Switch (word n, bit 06) must be turned ON from a Programming Device. Enable master communications through CS1W-DRM21(-V1) properties if you are using a Configurator.

- Make sure the scan list is enabled when using the master function. This will allow you to check whether slaves are online or not from the CPU Unit so that you will be able to determine whether or not the DeviceNet is communicating properly.
  - 2. Remote I/O communications with a specified slave can be turned OFF (disconnected) by turning ON (1) the corresponding Disconnect/Connect Switch (words n+6 to n+9) when a slave is replaced or is registered in the scan list prior to being connected. These switches are cleared when the power supply is turned OFF, however, so a bit must be turned back ON (1) from the ladder program when the power turns ON for it to be valid again.

#### **Fixed Allocations**

Use the following procedure to use fixed allocations. Refer to 4-3 Fixed Allocations for details on fixed allocations.

*1,2,3...* 1. Turn ON the communications, slave, and PLC power supplies.

**Note** Turn ON the communications power supply before turning ON the slave power supplies or the slaves may not go online.

- 2. Switch the CPU Unit to PROGRAM mode.
- 3. Check Unit Status 2 (word n+11, bit 03) from a Programming Device connected to the CPU Unit to see if the master function is ON (enabled). If it is enabled, skip step 4 below and proceed to step 5.
- 4. If the master function is OFF (disabled), turn ON the Master Enable Switch (word n, bit 06) from a Programming Device connected to the CPU Unit.
  - **Note** Execute this only when master communications are turned OFF. (If the Master Enable Switch is turned ON when master communications are ON, a Unit error will occur and a C2 error will be displayed on the 7-segment display on the front panel.)
- 5. Turn ON the Master Fixed Allocation Area Setting 1 to 3 Switches (word n, bits 8 to 10). Master remote I/O communications will begin with the scan list disabled.
- 6. Turn ON the Scan List Enable Switch (word n, bit 00). Master remote I/O communications will begin with the scan list enabled.
- 7. Switch the CPU Unit to RUN mode.

#### User-set Allocations Using Allocated DM Area Words

Use the following procedure to set allocations using the words allocated to the Unit in the DM Area. Refer to *4-4 User-set Allocations* for details on user-set allocations.

*1,2,3...* 1. Turn ON the communications, slave, and PLC power supplies.

**Note** Turn ON the communications power supply before turning ON the slave power supplies or the slaves may not go online.

- 2. Switch the CPU Unit to PROGRAM mode.
- 3. Check Unit Status 2 (word n+11, bit 03) from a Programming Device connected to the CPU Unit to see if the master function is ON (enabled). If it is enabled, skip step 4 below and proceed to step 5.
- 4. If the master function is OFF (disabled), turn ON the Master Enable Switch (word n, bit 06) from a Programming Device connected to the CPU Unit.
  - **Note** Execute this only when master communications are turned OFF. (If the Master Enable Switch is turned ON when master communications are enabled, a Unit error will occur and a C2 error will be displayed on the 7-segment display on the front panel.)
- Input data in advance into the Master User Allocation Setup Table (words m+1 to m+6) and the Allocation Size Setup Table (specify the position in words m+5 and m+6)
- 6. Turn ON the Master User-set Allocation Switch (word n, bit 11). Master remote I/O communications will begin with the scan list enabled.
- 7. Switch the CPU Unit to RUN mode.

#### **User-set Allocations Using the Configurator**

Use the following procedure to set allocations using the Configurator. Refer to *DeviceNet Configurator Operation Manual* for details on Configurator operating procedures

- 1,2,3...1. Turn ON the communications, slave, and PLC power supplies.Note Turn ON the communications power supply before turning ON the slave power supplies or the slaves may not go online.
  - 2. Switch the CPU Unit to PROGRAM mode.
  - 3. Create a network configuration file and device parameters file from the Configurator. (Enable master communications in CS1W-DRM21(-V1) properties at this time.)
  - 4. Download the above files to the devices on the network. Remote I/O communications will begin with the scan list enabled.
  - 5. Switch the CPU Unit to RUN mode.

#### **Using Slave Function**

To use the slave function, the Slave Enable Switch (word n+1, bit 06) must be turned ON from a Programming Device. Enable slave communications through CS1W-DRM21(-V1)/CJ1W-DRM21 properties if you are using a Configurator.

With fixed allocations or allocations set in the allocated DM Area words, slave communications must be disabled prior to area allocation and must be enabled following area allocation. The order of the procedure is thus Slave Stop Switch (if slave communications are enabled), area allocation, and Slave Enable Switch.

**Note** Slave communications must be disabled prior to area allocation when using fixed allocations or allocations set in the allocated DM Area words, and the settings must be read to the Unit when slave communications are enabled. Allocations will not be valid if slave communications are enabled during area allocation.

#### **Fixed Allocations**

Use the following procedure to use fixed allocations. Refer to *5-2 Fixed Allocations* for details on fixed allocations.

- *1,2,3...* 1. Switch the CPU Unit to PROGRAM mode.
  - 2. Check Unit Status 2 (word n+11, bit 07) from a Programming Device connected to the CPU Unit to see if the slave function is OFF (disabled). If it is disabled, skip step 3 below and proceed to step 4.
  - 3. If slave communications are enabled, turn ON the Slave Stop Switch (word n+1, bit 07).
  - 4. Turn ON the Slave Fixed Allocation Area Settings 1 to 3 Switches (word n+1, bits 8 to 10).
  - 5. Turn ON the Slave Enable Switch (word n+1, bit 06) from a Programming Device connected to the CPU Unit.
    - **Note** Execute this only when slave communications are turned OFF. (If the Slave Enable Switch is turned ON when slave communications are enabled, a Unit error will occur and a C2 error will be displayed on the 7-segment display on the front panel.)
  - 6. Switch the CPU Unit to RUN mode. Slave remote I/O communications will begin.

#### **User-set Allocations Using Allocated DM Area Words**

Use the following procedure to set allocations using the words allocated to the Unit in the DM Area. Refer to *5-3 User-set Allocations* for details on user-set allocations.

- *1,2,3...* 1. Switch the CPU UNit to PROGRAM mode.
  - 2. Check Unit Status 2 (word n+11, bit 07) from a Programming Device connected to the CPU Unit to see if the slave function is OFF (disabled). If it is disabled, skip step 3 below and proceed to step 4.
  - 3. If Slave is enabled, turn ON the Slave Stop Switch (word n+1, bit 07).
  - Input data in advance into the Slave User Allocation Setup Table (words m+8 to m+13).
  - 5. Turn ON the user Slave User-set Allocation Switch (word n+1, bit 11).
  - 6. Turn ON the Slave Enable Switch (word n+1, bit 06) from a Programming Device connected to the CPU Unit.
    - **Note** Execute this only when slave communications are turned OFF. (If the Slave Enable Switch is turned ON when slave communications are enabled, a Unit error will occur and a C2 error will be displayed on the 7-segment display on the front panel.)
  - 7. Switch the CPU Unit to RUN mode. Slave remote I/O communications will begin.

#### **User-set Allocations Using the Configurator**

Use the following procedure to set allocations using the Configurator. Refer to *DeviceNet Configurator Operation Manual* for details on Configurator operating procedures

- *1,2,3...* 1. Switch the CPU Unit to PROGRAM mode.
  - 2. Create a device parameter file from the Configurator. (Enable Slave communications in CS1W-DRM21(-V1) properties at this time.) Then download the file to the DeviceNet Unit.
  - 3. Turn ON the Slave Enable Switch (word n+1, bit 06) from a Programming Device connected to the CPU Unit.
    - Note Execute this only when slave communications are turned OFF. (If the Slave Enable Switch is turned ON when slave communications are

enabled, a Unit error will occur and a C2 error will be displayed on the 7-segment display on the front panel.)

4. Switch the CPU Unit to RUN mode. Slave remote I/O communications will begin.

### Message Communications Only (Neither Master nor Slave Function Used)

The DeviceNet Unit does not have to be registered in the scan list if it is only used for message communications. Message communications (send and receive) can be executed with both master and slave communications disabled.

# 1-7 List of Usage Methods by Purpose

| Situation |                                                                                       |                                                                                             | Action                                                 | Page                                                                                                    |     |
|-----------|---------------------------------------------------------------------------------------|---------------------------------------------------------------------------------------------|--------------------------------------------------------|----------------------------------------------------------------------------------------------------|-----|
| Design    | Allocating any<br>words for<br>remote I/O                                             | In order of node addresses                                                                  | Set us<br>(Maste<br>tion Si                            | ing the allocated DM Area words.<br>er User Allocations Setup Table and Alloca-<br>ze Setup Table)                                                      | 108 |
|           |                                                                                       |                                                                                             | Note                                                   | Allocations using allocated DM Area words:<br>Order of node addresses and two blocks,<br>OUT 1 and IN 1.                                                |     |
|           |                                                                                       | Not in order of                                                                             | Set us                                                 | ing the configurator.                                                                                                    | 113 |
|           |                                                                                       | addresses                                                                                   | Note                                                   | Allocations using Configurator: Any node<br>address order and four blocks, OUT 1, IN 1,<br>OUT 2 and IN 2. Allocation is much easier<br>using a wizard. |     |
|           | Using the Unit as                                                                     | s a slave                                                                                   | Set us                                                 | ing the allocated DM Area words.                                                                                                    | 122 |
|           | Performing mess<br>cations between<br>DeviceNet Units                                 | Performing message communi-<br>cations between PLCs to which<br>DeviceNet Units are mounted |                                                        | te communications instructions from the user m.                                                                                                    | 134 |
|           | Mounting multiple DeviceNet<br>Units using master communica-<br>tions to a single PLC |                                                                                             | 3 Units<br>16 Uni                                      | s max. with fixed allocations<br>its max. with user-set allocations                                                                                     | 92  |
|           | Mounting multiple DeviceNet<br>Units using slave communica-<br>tions to a single PLC  |                                                                                             | 3 Units<br>16 Uni                                      | s max. with fixed allocations<br>its max. with user-set allocations                                                                                     | 122 |
|           | Connecting multiple PLCs (mas-<br>ter communications) in a network                    |                                                                                             | Suppo<br>DM Ar<br>Config                               | rted by user-set allocations using allocated<br>ea words or user-set allocations using the<br>urator.                                                   | 122 |
|           | Connecting a single Master PLC<br>and multiple Slave PLCs in a net-<br>work           |                                                                                             | Set mi<br>cated                                        | ultiple PLCs to Slave mode from the allo-<br>DM Area words or the Configurator.                                                                         | 122 |
|           |                                                                                       |                                                                                             | Note                                                   | Up to 64 Units may be on a network.<br>(Example: 1 Master PLC and 63 Slave<br>PLCs)                                                                     |     |
|           | Sending DeviceNet explicit mes-<br>sages                                              |                                                                                             | Set the                                                | e FINS command code to 2801.                                                                                                    | 138 |
|           | Setting the node address for a<br>DeviceNet Unit                                      |                                                                                             | Set the<br>Device                                      | e rotary switches on the front of the<br>Net Unit.                                                                                                    | 49  |
|           | Setting the baud<br>DeviceNet Unit                                                    | rate for the                                                                                | Set the<br>Unit.                                       | e DIP switch on the front of the DeviceNet                                                                                                    | 50  |
|           | Stopping remote tions for commur                                                      | I/O communica-<br>nications errors                                                          | Set the DIP switch on the front of the DeviceNet Unit. |                                                                                                    | 51  |
|           | Holding OUT dat<br>memory for com<br>errors                                           | a in slave I/O<br>munications                                                               | Set the<br>Unit.                                       | e DIP switch on the front of the DeviceNet                                                                                                    | 51  |

| Situation |                                                                                                    | Action                                                                                                    | Page                               |
|-----------|----------------------------------------------------------------------------------------------------|----------------------------------------------------------------------------------------------------|------------------------------------|
| Operation | Stopping remote I/O communica-<br>tions with all Slaves                                                                                                    | Stop communications using the Configurator or the Remote I/O Communications Stop Switch in the allocated CIO Area words.                                                   | 62                                 |
|           | Using a scan list in remote I/O communications (fixed alloca-tions)                                                                                              | Turn ON the Scan List Enable Switch in the allo-<br>cated CIO Area words.                                                                                                  | 61                                 |
|           | Enabling a scan list in remote I/O<br>communications (user-set alloca-<br>tions by allocated DM Area<br>words)                                                   | Set the allocation areas using the allocated DM<br>Area words, and turn ON the user-set allocations<br>user setting switch for the allocated CIO Area<br>words.            | 64                                 |
|           | Changing the communications system configuration                                                                                                    | Turn ON the Scan List Clear Switch for the allo-<br>cated CIO Area words, and turn the Scan List<br>Enable Switch back ON after you change the com-<br>munications system. | 100                                |
|           | Checking master I/O allocation<br>status (fixed allocations, user-set<br>allocations by allocated DM Area<br>words, user-set allocations by the<br>Configurator) | Monitor the Master Status 2 status codes in the allocated CIO Area words from a Programming Device.                                                                        | 75                                 |
|           | Checking to see if all slaves are registered in the scan list                                                                                                    | Check the Registered Slave Table in the allocated CIO Area words.                                                                                                    | 78                                 |
|           | Checking to see if all slaves are<br>performing remote I/O communi-<br>cations properly                                                                          | Check the Normal Slave Table in the allocated CIO Area words.                                                                                                    | 79                                 |
|           | Checking to see if there is an error history in the DeviceNet Unit                                                                                               | Check the error history (registration yes/no) in the allocated CIO Area words from a Programming Device.                                                                   | 73                                 |
|           | Monitoring the error history in the DeviceNet Unit                                                                                                    | Execute the device monitor function from the Con-<br>figurator (Error History Tab).                                                                                        | DeviceNet Con-<br>figurator Opera- |
|           | Monitoring status of the<br>DeviceNet Unit                                                                                                    | Execute the device monitor function from the Con-<br>figurator (Status and Unit Status Tabs).                                                                              | tion Manual                        |
|           | Checking the current communi-<br>cations cycle time                                                                                                    | Execute the device monitor function from the Con-<br>figurator (Current Communications Cycle Time<br>Tab).                                                                 |                                    |
|           | Adjusting the communications cycle time                                                                                                    | Execute the device parameter edit function from the Configurator (Communications Cycle Time Tab).                                                                          |                                    |
|           | Saving all parameters, like scan<br>list data, for masters and slaves<br>on the network                                                                          | Save the network configuration from the Configura-<br>tor.                                                                                                    |                                    |
|           | Replacing a DeviceNet Unit                                                                                                    | 1. Insert a Memory Card in the CPU Unit and turn<br>ON the Unit Setup File Backup Switch in the<br>allocated CIO Area words.                                               | 228                                |
|           |                                                                                                    | 2. Replace the DeviceNet Unit.                                                                                                    |                                    |
|           |                                                                                                    | allocated CIO Area words.                                                                                                    |                                    |
|           |                                                                                                    | CIO Area words.                                                                                                    |                                    |
|           |                                                                                                    | 5. Make sure the slave is connected, and then turn<br>ON the Scan List Enable Switch.                                                                                      |                                    |

# SECTION 2 Nomenclature and Installation

This section describes the nomenclature and installation of the DeviceNet Unit.

| 2-1 | Nomenclature and Functions    |                                  |    |
|-----|-------------------------------|----------------------------------|----|
|     | 2-1-1                         | Nomenclature and Functions       | 46 |
|     | 2-1-2                         | Status Indicators: MS and NS     | 47 |
|     | 2-1-3                         | Seven-Segment Display            | 48 |
|     | 2-1-4                         | Switch Settings                  | 49 |
| 2-2 | Installing the DeviceNet Unit |                                  |    |
|     | 2-2-1                         | System Configuration Precautions | 51 |
|     | 2-2-2                         | Mounting                         | 52 |
|     | 2-2-3                         | Handling Precautions             | 53 |
|     | 2-2-4                         | External Dimensions.             | 55 |

## 2-1-1 Nomenclature and Functions

### CS1W-DRM21(-V1)

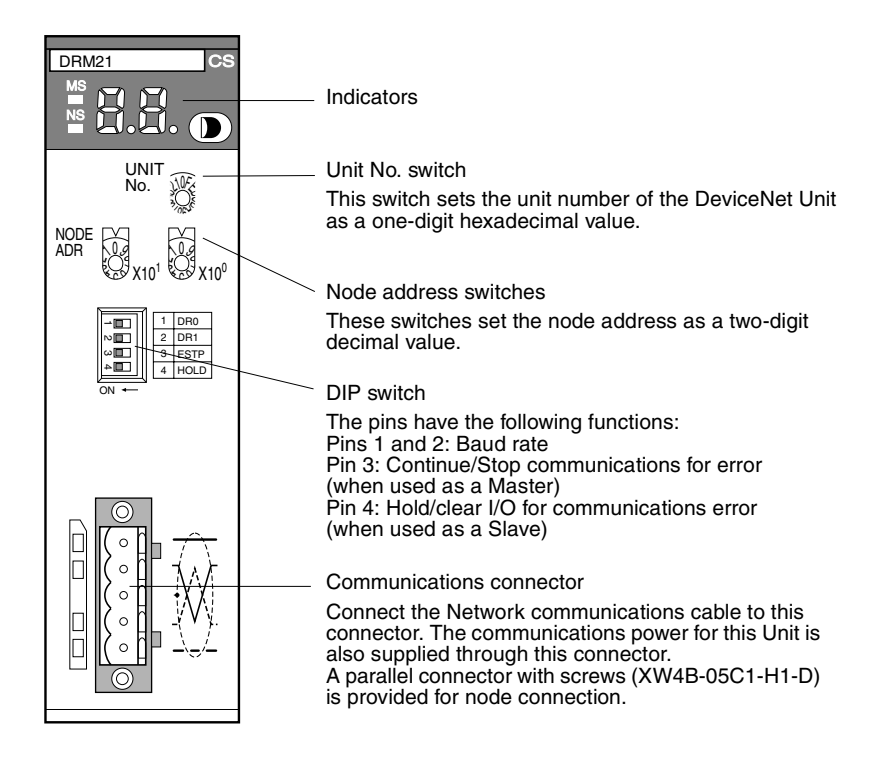

### CJ1W-DRM21

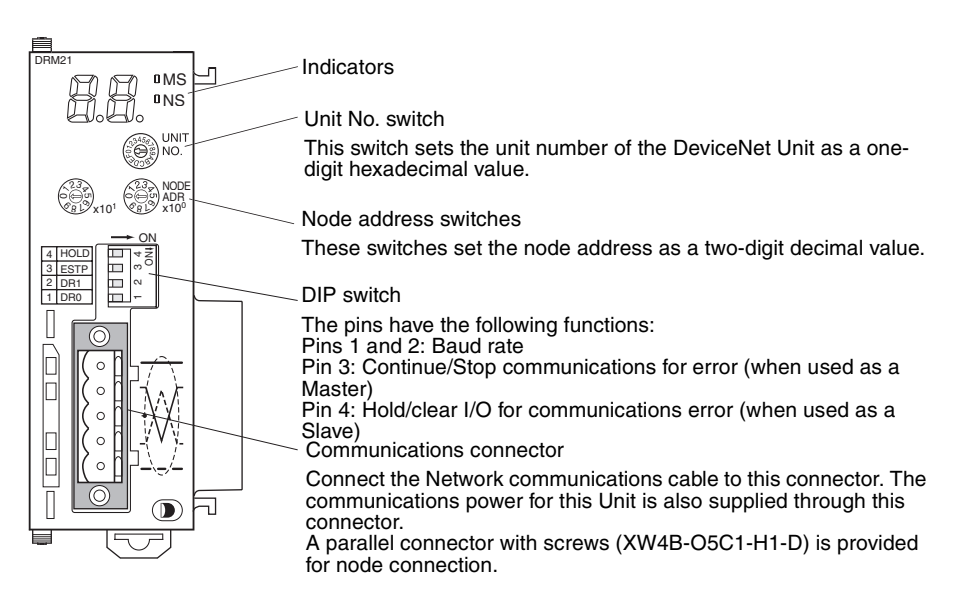

#### **Indicators**

The DeviceNet Units are equipped with the following indicators that indicate the operating status of the node itself and the overall network.

- 1,2,3...
- Two status indicators (two-color: Green or red LEDs)
   A two-digit, 7-segment display
- 3. Two dot indicators

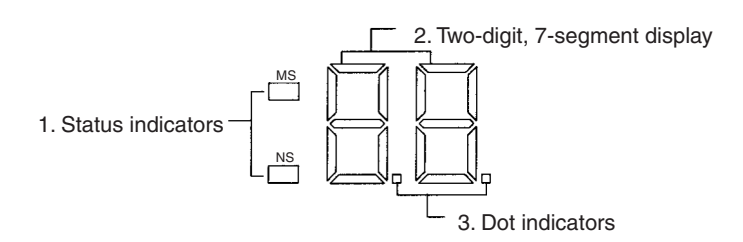

## 2-1-2 Status Indicators: MS and NS

The MS (Module Status) indicator indicates the status of the node itself and the NS (Network Status) indicator indicates the status of the network.

The MS and NS indicators can be green or red and they can be OFF, ON, or flashing (alternating 0.5-s ON and 0.5-s OFF.) The following table shows the meaning of these indicator conditions.

| Indi-<br>cator | Color | Status   | Meaning (likely errors)                                                                                                    |
|----------------|-------|----------|----------------------------------------------------------------------------------------------------|
| MS             | Green | ON       | Normal operating status<br>Communications are being performed normally.                                                                                                    |
|                | Red   | ON       | A non-recoverable, fatal error has occurred.<br>(Watchdog timer error, memory error, or system error.)<br>Replace the DeviceNet Unit.                                                                                                    |
|                |       | Flashing | A recoverable, non-fatal error has occurred. (Structure error, switch setting error, PLC initialization error, PLC interface error, or routing table error.)                                                                                               |
|                |       |          | Correct the error and reset the Unit.                                                                                                    |
|                |       | OFF      | Power isn't being supplied or the Unit is being reset.                                                                                                    |
| NS             | Green | ON       | The Unit is online with the network and remote I/O com-<br>munications have been established with a slave regis-<br>tered in the scan list or message communications have<br>been established.                                                             |
|                |       | Flashing | The Unit is online with the network, but neither remote I/<br>O communications nor message communications have<br>been established. Either the scan list is being read, or<br>both remote I/O communications and message commu-<br>nications are disabled. |
|                | Red   | ON       | A fatal communications error has occurred. Network communications are not possible. (Node address duplicated or Bus Off error)                                                                                                    |
|                |       | Flashing | A non-fatal communications error has occurred. (Com-<br>munications error, setup error, or verification error)                                                                                                    |
|                |       | OFF      | The Unit is not online with the network.<br>(There is no network power supply, the Unit is being<br>reset, a minor failure, or a sending error has occurred.)                                                                                              |

## 2-1-3 Seven-Segment Display

In addition to the MS and NS indicators, DeviceNet Units have a 2-digit, 7segment display that normally indicates the master node address. When an error occurs, the display will alternate between the error code and the node address of the faulty slave.

There are dot indicators at the lower-right corner of each digit. The left dot indicator shows whether or not the master is operating and whether the scan list is enabled or disabled. The right dot indicator shows whether or not the slave is operating.

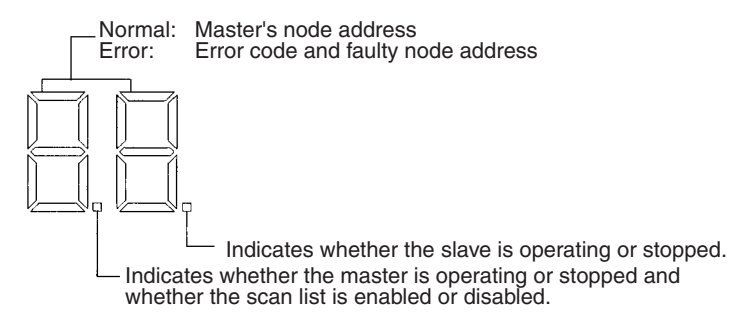

#### Seven-segment Digits

The following table shows the functions of the 7-segment digits.

| Sta                                                                  | tus                                                                 | Display                                                                        |                                                          |
|----------------------------------------------------------------------|---------------------------------------------------------------------|--------------------------------------------------------------------------------|----------------------------------------------------------|
| Remote I/O commun<br>normal                                          | ications active and                                                 | Displays the mas-<br>ter's node address<br>(00 to 63)                          | Lit                                                      |
| From power ON to co<br>address check (mast<br>slave function disable | ompletion of node<br>er function disabled,<br>ed, or both disabled) |                                                                                | Flashing                                                 |
| Remote I/O commun                                                    | ications started                                                    |                                                                                | Flashing (until com-<br>munications actu-<br>ally start) |
| From completion of t<br>check until the start of<br>munications      | he node address<br>of remote I/O com-                               |                                                                                | Flashing                                                 |
| Error                                                                | Watchdog timer                                                      | Not lit                                                                        | •                                                        |
|                                                                      | Memory error or<br>system error                                     | Error code only                                                                | Lit                                                      |
|                                                                      | Other errors                                                        | Alternately displays the error code and error node address (see diagram below) |                                                          |
| Scan list                                                            | Reading                                                             | ""                                                                             | Flashing                                                 |
|                                                                      | Registered                                                          | ]                                                                              |                                                          |

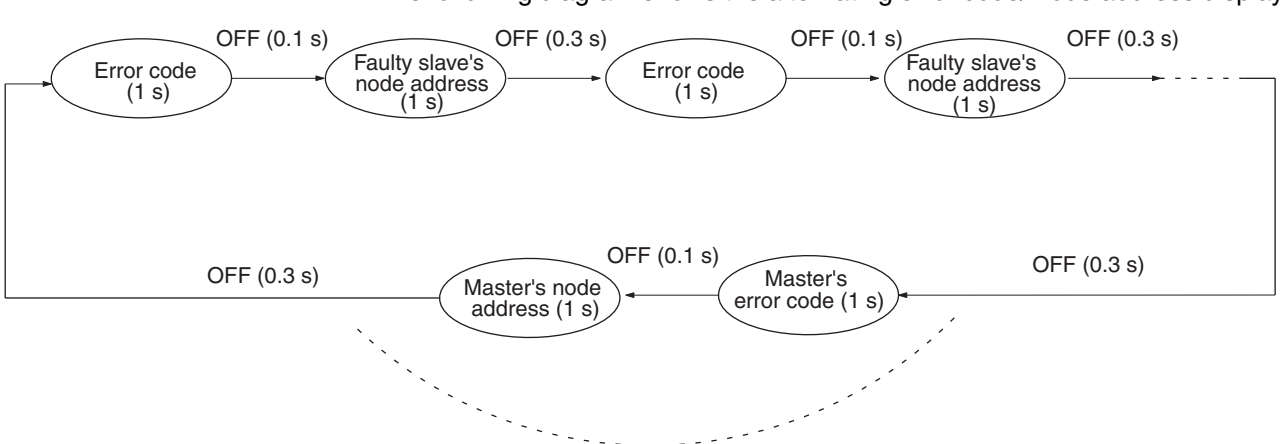

The following diagram shows the alternating error code/ node address display.

The master's error code and master's node address will be displayed if an error has occurred at the master.

There is no priority in the error codes; all errors that have occurred will be displayed in order. All error codes begin with letters, so they can be distinguished from node addresses immediately.

#### **Dot Indicators**

The following table shows the functions of the dot indicators.

| Indicator                   | Content                               | Display                           |
|-----------------------------|---------------------------------------|-----------------------------------|
| Left dot Scan list enabled/ |                                       | ON: Master function disabled      |
|                             | disabled, master<br>function disabled | Flashing: Scan list disabled mode |
|                             |                                       | OFF: Scan list enabled mode       |
| Right dot                   | Slave function dis-                   | ON: Slave function disabled       |
|                             | abled                                 | OFF: Slave operating              |

#### 2-1-4 Switch Settings

Unit No. Switch CS1W-DRM21(-V1)

Use this switch to set the unit number of the DeviceNet Unit as a CPU Bus Unit. The unit number setting determines the CIO and DM area words allocated to the Unit as software switches and the status area.

Setting method: One-digit hexadecimal

Setting range: 0 to F

Note

CJ1W-DRM21

â

- 1. The unit number is set to 0 at the factory.
  - 2. Any unit number from 0 to F can be set as long as it hasn't been set on another CPU Bus Unit connected to the same PLC.
  - 3. Use a small flat-blade screwdriver to turn the rotary switches; be careful not to damage the switch.
  - 4. Always turn OFF the PLC before changing the unit number setting.
  - 5. If the unit number is the same as one set on another CPU Bus Unit connected to the same PLC, a duplicate number error will occur in the PLC and it won't be possible to start up the DeviceNet network.

#### **Node Address Switches**

Use these switches to set the node address of the Unit.

CS1W-DRM21(-V1)

. 0 x10<sup>0</sup>

CJ1W-DRM21

Setting method: Two-digit decimal Setting range: 0 to 63

If there is an error at the DeviceNet Unit.

- Note 1. The node address is set to 63 at the factory.
  - 2. Any node address from 0 through 63 can be set as long as it hasn't been set on another slave node.
  - 3. If the node address is the same as one set on another node, a node address duplication error will occur and it won't be possible to start up network communications.
  - 4. Node address 0 cannot be used for FINS message communication. Use a node address other than 0 for FINS message communication.

**DIP Switch** The DIP switch on the front of the DeviceNet Unit is used to set the baud rate. whether communications will be continued or stopped when a communications error occurs, and whether to hold or clear the remote outputs when a communications error occurs in the slave function.

#### CS1W-DRM21(-V1)

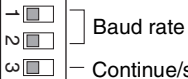

Continue/stop communications for communications error (when used as a master)

► I Hold/clear I/O for communications error (when used as a slave)

#### CJ1W-DRM21

- ON 3 4 NO - Hold/clear I/O for communications error (when used as a slave)

Continue/stop communications for communications error (when used as a master)

N Baud rate 

The settings of the DIP switch pins are shown in the following table. All pins are set to OFF at the factory.

| Pin                                                    | Function                                                                       | Setting                      |
|--------------------------------------------------------|--------------------------------------------------------------------------------|------------------------------|
| 1                                                      | Baud rate                                                                      | See the next table.          |
| 2                                                      |                                                                                |                              |
| 3 Continue/stop remote I/O commu                       |                                                                                | OFF: Continue communications |
| tions for communication errors (when used as a master) | ON: Stop communications                                                        |                              |
| 4                                                      | Hold/clear remote outputs for commu-<br>nications error (when used as a slave) | OFF: Clear remote outputs    |
|                                                        |                                                                                | ON: Hold remote outputs      |

#### **Baud Rate**

Pins 1 and 2 are used to set the baud rate as shown in the following table.

| Pin 1 | Pin 2 | Baud rate    |
|-------|-------|--------------|
| OFF   | OFF   | 125 kbps     |
| ON    | OFF   | 250 kbps     |
| OFF   | ON    | 500 kbps     |
| ON    | ON    | Not allowed. |

#### Note

- 1. Always turn OFF the PLC before changing the DIP switch settings.
  - 2. Set the same baud rate on all of the nodes (Master and Slaves) in the Network. Any slaves with baud rates different from the master's rate won't be able to participate in communications and may cause a communications error between nodes that have been set properly.

Communications

Connectors

#### Continue/Stop Remote I/O Communications

When the DeviceNet Unit is used as a master, pin 3 is used to set whether or not communications will stop after a communications error.

| Pin 3 | Function                 |
|-------|--------------------------|
| OFF   | Continue communications. |
| ON    | Stop communications.     |

If pin 3 is ON, remote I/O communications will be stopped if one of the following errors occurs.

Remote I/O Communications Error Flag (n+12, bit 02 is ON)

Send Timeout Flag (n+10, bit 08 is ON)

Network Power Error Flag (n+10, bit 07 is ON)

Remote I/O communications will remain stopped even if the error is cleared. (Message communications and slave functions will continue.) To resume communications, turn ON the Remote I/O Communications Start Bit (word n, bit 02) of Software Switches 1. Refer to *3-2 Allocated CIO Area Words* for details.

**Note** The 7-segment display will show "A0" when remote I/O communications stop. Refer to *SECTION 9 Troubleshooting and Maintenance.* 

If pin 3 is OFF, remote I/O communications will stop if a send timeout or network power error occurs, but will restart automatically when the cause of the error is cleared.

#### Hold/Clear Remote Outputs

When the DeviceNet Unit is used as a slave, pin 4 is used to set whether to hold or clear remote outputs when a communications error occurs.

**Note** If the DeviceNet Unit is used as a slave, the 7-segment display will show "L9" when remote I/O communications stop. Refer to *SECTION 9 Troubleshooting and Maintenance.* 

Color stickers that match communications cable colors are attached to the communications connectors. Match the colors when connecting communications cables to the connectors. These colors are given in the following table

| Color | Signal                            |
|-------|-----------------------------------|
| Black | Power line, negative voltage (V–) |
| Blue  | Communications line, low (CAN L)  |
|       | Shield                            |
| White | Communications line, high (CAN H) |
| Red   | Power line, positive voltage (V+) |

For details on communications specifications and wiring, refer to *DeviceNet* (*CompoBus/D*) Operation Manual (W267).

**Note** Before connecting communications cables, turn OFF the PLC power supply, all slave power supplies, and the communications power supply.

## 2-2 Installing the DeviceNet Unit

## 2-2-1 System Configuration Precautions

• I/O words are allocated to CPU Bus Units according to the unit number setting on the switch located on the front panel of the Unit, not according to Unit slot numbers. Refer to *3-1 Overview of Word Allocations.*
- In the CS-series, up to 16 Units can be mounted to the CS1W-BC
- In the CJ-series, up to 16 Units can be mounted to the CPU Unit or Expansion Unit (but no more than 10 Units on either).

## 2-2-2 Mounting

#### **CS-series**

Mount the DeviceNet Unit to the Backplane using the following procedure.

*1,2,3...* 1. Hook the claw on the bottom of the Unit onto the Backplane.

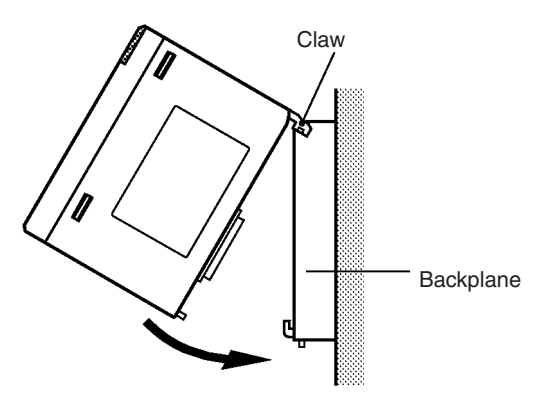

- 2. Insert the Unit into Backplane connectors and securely tighten the screw at the bottom of the Unit. Tighten the screws to a torque of 0.4 N•m.
- 3. When removing the Unit, first loosen the screw at the bottom of the Unit.

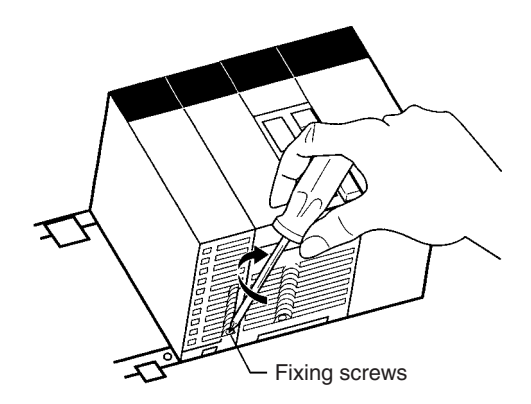

**Note** When mounting the Unit, provide the clearance shown below to facilitate easy mounting or dismounting.

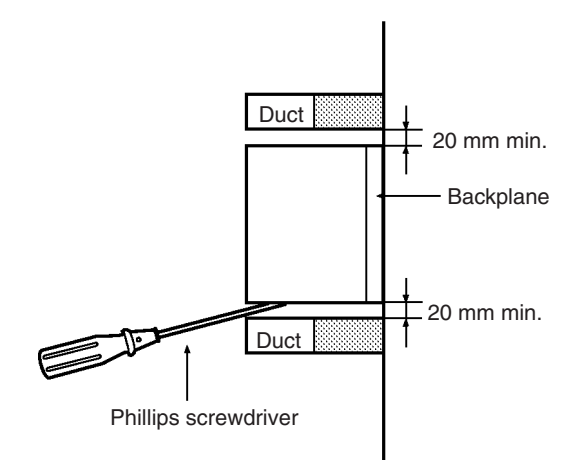

#### CJ-series

1. Carefully align the connectors to mount the DeviceNet Unit.

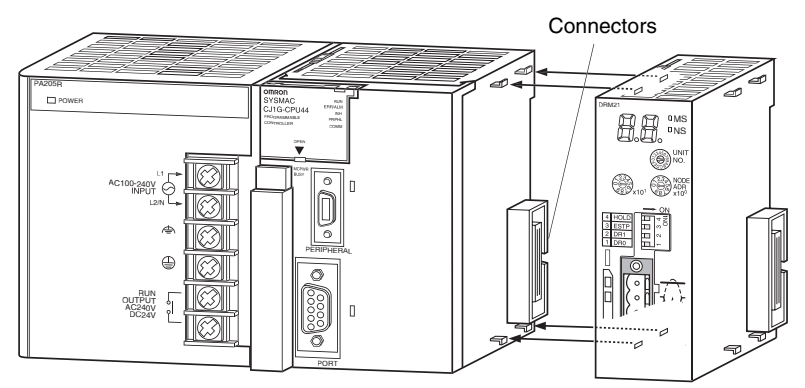

2. Move the yellow sliders on the top and bottom of the Unit until they click into position, to lock.

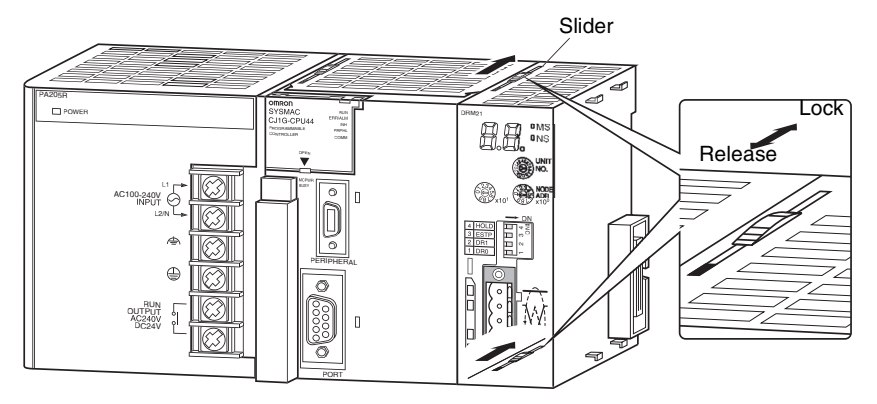

**Note** If the sliders are not securely locked, the DeviceNet Unit functions may not operate sufficiently.

To dismount the Unit, move the sliders to the "Release" direction.

## 2-2-3 Handling Precautions

• Always turn OFF the power supply to the PLC before mounting or dismounting a Unit or connecting or disconnecting cables.

- Provide separate conduits or ducts for the I/O lines to prevent noise from high-tension lines or power lines.
- Leave the label attached to the Unit when wiring. Removing the label may result in malfunction if foreign matter enters the Unit.
- Remove the label after the completion of wiring to ensure proper heat dissipation. Leaving the label attached may result in malfunction.

#### CS1W-DRM21(-V1)

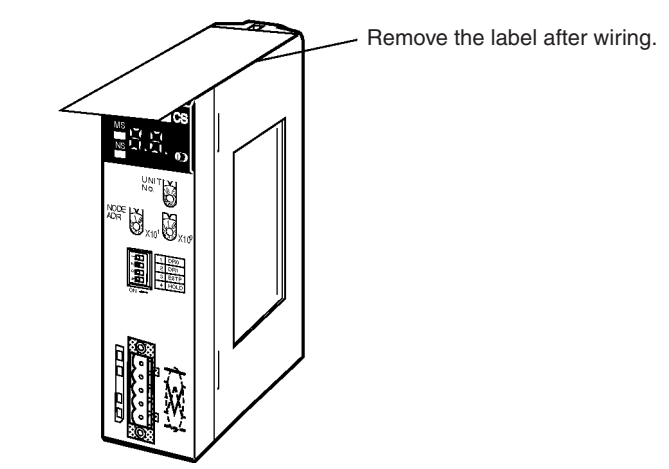

#### CJ1W-DRM21

Remove the label after wiring.

#### 2-2-4 External Dimensions

CS1W-DRM21(-V1)

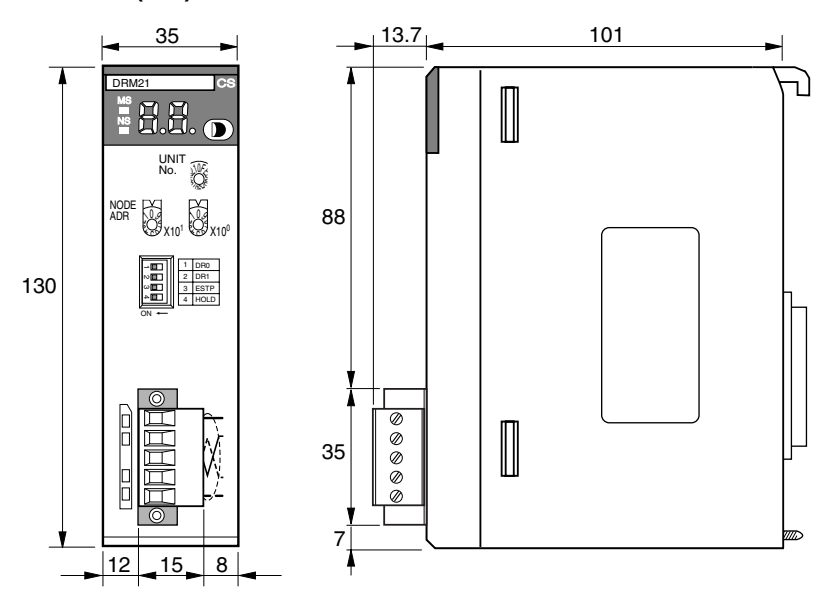

These diagrams show the dimensions of the DeviceNet Unit. Refer to the *CS1* Series CPU Unit Operation Manual (W339) or the *CJ Series CPU Unit Operation Manual* (W393) for the dimensions of the Unit when it is mounted to the Backplane. (All dimensions are in mm.)

#### CJ1W-DRM21

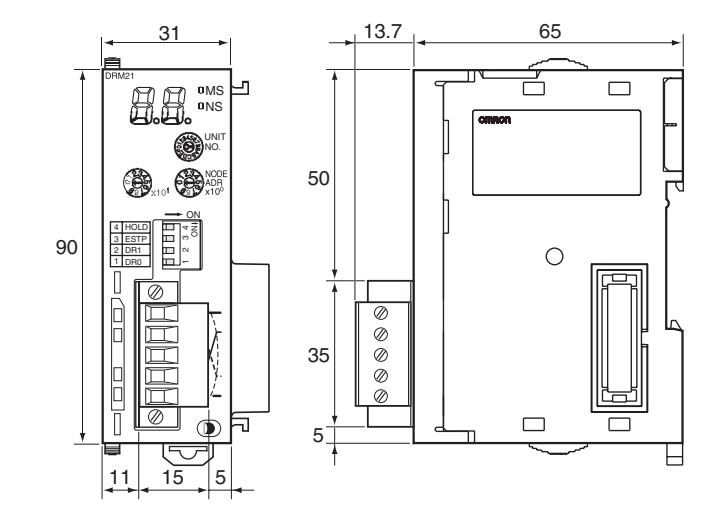

# SECTION 3 Allocated CIO and DM Words

This section describes the words allocated to the DeviceNet Unit in the CIO Area and DM Area. These words both enable controlling the DeviceNet Unit and accessing Unit and network status.

| 3-1 | Overview of Word Allocations |                                                      |    |  |  |  |  |  |
|-----|------------------------------|------------------------------------------------------|----|--|--|--|--|--|
|     | 3-1-1                        | Allocated CIO Area Words                             | 59 |  |  |  |  |  |
|     | 3-1-2                        | Allocated DM Area Words                              | 59 |  |  |  |  |  |
| 3-2 | Allocate                     | ed CIO Area Words                                    | 60 |  |  |  |  |  |
|     | 3-2-1                        | Software Switches 1 (Word n)                         | 60 |  |  |  |  |  |
|     | 3-2-2                        | Software Switches 2 (Word n+1)                       | 65 |  |  |  |  |  |
|     | 3-2-3                        | Master COS Send Switches (Words n+2 to n+5)          | 69 |  |  |  |  |  |
|     | 3-2-4                        | Disconnect/Connect Switches (Words n+6 to n+9)       | 69 |  |  |  |  |  |
|     | 3-2-5                        | Unit Status 1 (Word n+10)                            | 71 |  |  |  |  |  |
|     | 3-2-6                        | Unit Status 2 (Word n+11)                            | 72 |  |  |  |  |  |
|     | 3-2-7                        | Master Status 1 (Word n+12)                          | 74 |  |  |  |  |  |
|     | 3-2-8                        | Master Status 2 (Word n+13)                          | 75 |  |  |  |  |  |
|     | 3-2-9                        | Slave Status 1 (Word n+14)                           | 76 |  |  |  |  |  |
|     | 3-2-10                       | Slave Status 2 (Word n+15)                           | 78 |  |  |  |  |  |
|     | 3-2-11                       | Registered Slave Table (Words n+16 to n+19)          | 78 |  |  |  |  |  |
|     | 3-2-12                       | Normal Slave Table (Words n+20 to n+23)              | 79 |  |  |  |  |  |
|     | 3-2-13                       | C200H Master Replacement Master Status 1 (Word n+24) | 79 |  |  |  |  |  |
| 3-3 | Allocate                     | ed DM Area Words                                     | 81 |  |  |  |  |  |
|     | 3-3-1                        | Communications Cycle Time Setup Table                | 81 |  |  |  |  |  |
|     | 3-3-2                        | Master User Allocations Setup Table                  | 82 |  |  |  |  |  |
|     | 3-3-3                        | Allocation Size Setup Table                          | 84 |  |  |  |  |  |
|     | 3-3-4                        | Slave User Allocations Setup Table                   | 85 |  |  |  |  |  |
|     | 3-3-5                        | Communications Cycle Time Reference Table            | 87 |  |  |  |  |  |
|     | 3-3-6                        | Master User-set Allocations Reference Table          | 87 |  |  |  |  |  |
|     | 3-3-7                        | Slave User-set Allocations Reference Table           | 88 |  |  |  |  |  |
|     | 3-3-8                        | Slave Detailed Status                                | 89 |  |  |  |  |  |
|     |                              |                                                      |    |  |  |  |  |  |

# 3-1 Overview of Word Allocations

The words shown in the following diagram are allocated according to the unit number setting. For each Unit, there are 25 words allocated in the CIO Area and 100 words allocated in the DM Area.

First word allocated in the CIO Area: n = CIO 1,500 + (25 x unit number)First word allocated in the DM Area: m = D30,000 + (100 x unit number)

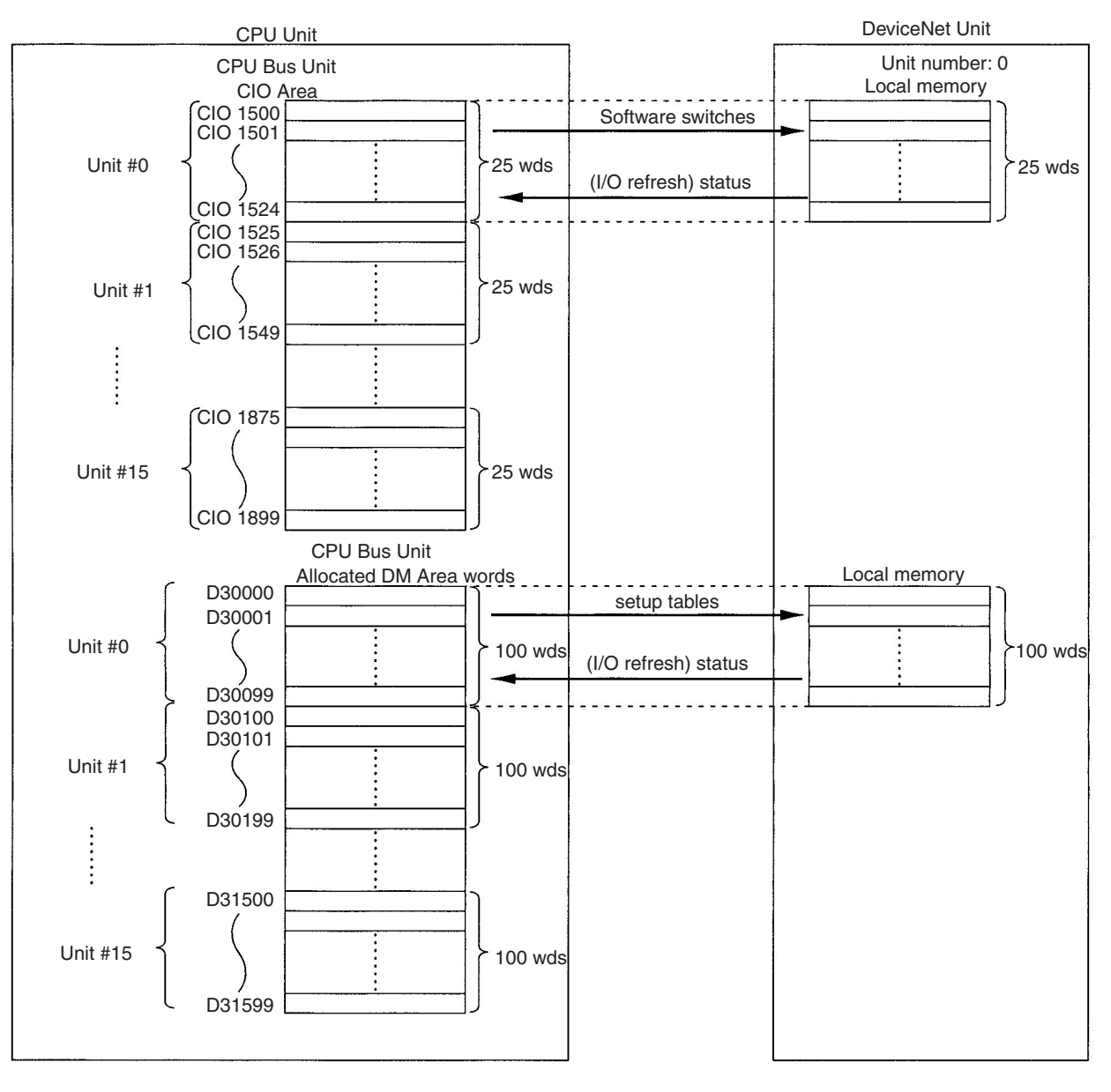

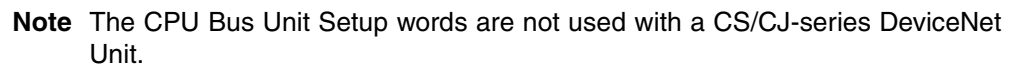

Software switches, DeviceNet Unit status, and error data are allocated in the CIO Area according to the unit number, as shown below. Software switches are bits used as commands from the CPU Unit to the DeviceNet Unit to enable executing Unit functions.

| Unit number | Allocated words      | Unit number | Allocated words      |
|-------------|----------------------|-------------|----------------------|
| 0           | CIO 1500 to CIO 1524 | 8           | CIO 1700 to CIO 1724 |
| 1           | CIO 1525 to CIO 1549 | 9           | CIO 1725 to CIO 1749 |
| 2           | CIO 1550 to CIO 1574 | 10          | CIO 1750 to CIO 1774 |
| 3           | CIO 1575 to CIO 1599 | 11          | CIO 1775 to CIO 1799 |
| 4           | CIO 1600 to CIO 1624 | 12          | CIO 1800 to CIO 1824 |
| 5           | CIO 1625 to CIO 1649 | 13          | CIO 1825 to CIO 1849 |
| 6           | CIO 1650 to CIO 1674 | 14          | CIO 1850 to CIO 1874 |
| 7           | CIO 1675 to CIO 1699 | 15          | CIO 1875 to CIO 1899 |

# 3-1-2 Allocated DM Area Words

The User Allocations Setup Tables and individual slave status by node address are allocated in the DM area.

| Unit number | Allocated words  | Unit number | Allocated words  |
|-------------|------------------|-------------|------------------|
| 0           | D30000 to D30099 | 8           | D30800 to D30899 |
| 1           | D30100 to D30199 | 9           | D30900 to D30999 |
| 2           | D30200 to D30299 | 10          | D31000 to D31099 |
| 3           | D30300 to D30399 | 11          | D31100 to D31199 |
| 4           | D30400 to D30499 | 12          | D31200 to D31299 |
| 5           | D30500 to D30599 | 13          | D31300 to D31399 |
| 6           | D30600 to D30699 | 14          | D31400 to D31499 |
| 7           | D30700 to D30799 | 15          | D31500 to D31599 |

Data is stored at the offset positions shown in the figure below starting from the first word allocated to the Unit in the CIO Area.

The first word can be calculated as follows from the unit number setting: First word n = CIO 1,500 + (25 x unit number)

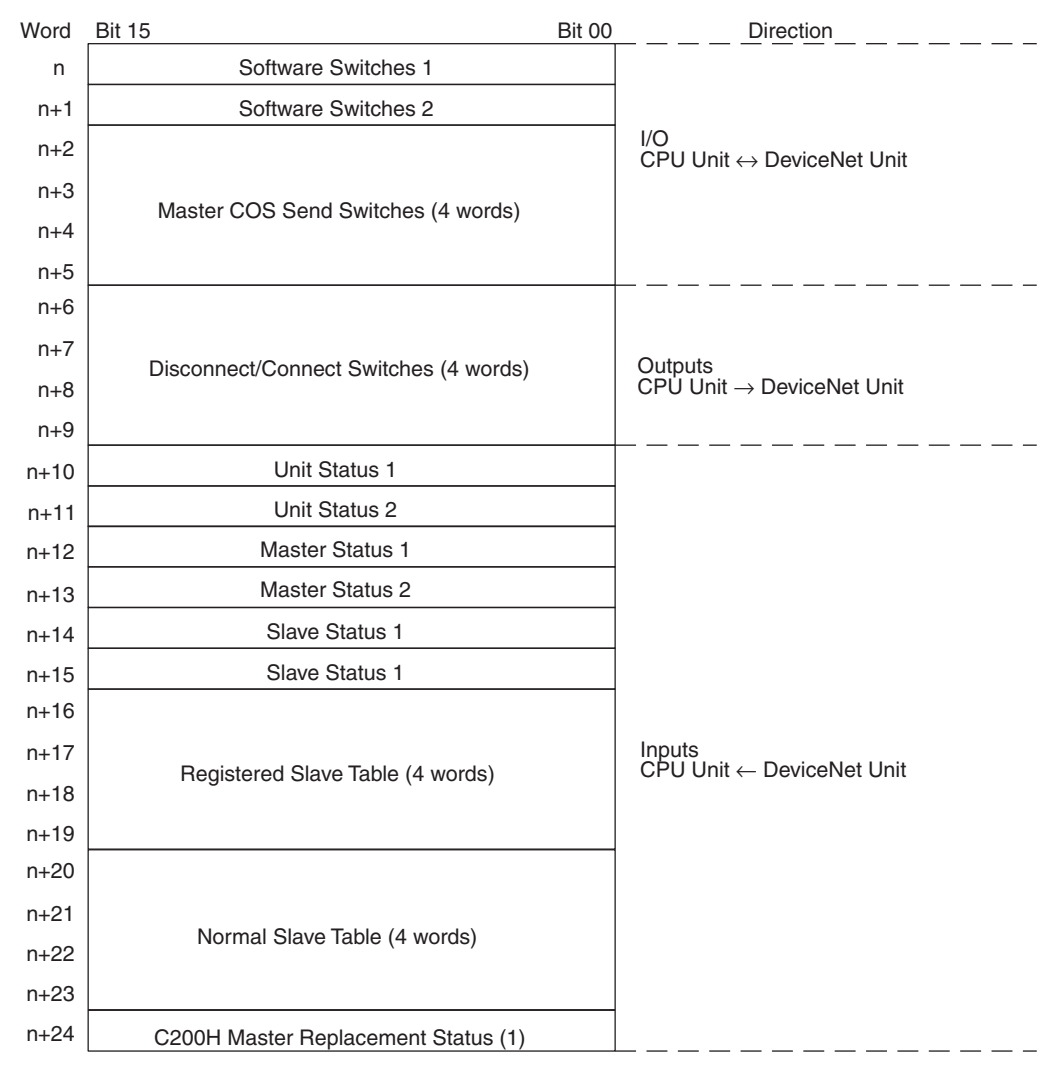

# 3-2-1 Software Switches 1 (Word n)

All switches execute some function when the user turns them ON. They turn OFF automatically after the function has been executed. Once a function is set by turning a switch ON (except for the switches listed below), it is saved regardless of whether the power is turned OFF and ON again.

- Remote I/O Communications Start Switch (bit 02, 03)
- Remote I/O Communications Stop Switch (bit 04)
- **Note** No functions other than master and slave communications are disabled by stopping master or slave communications.

If multiple bits are turned ON simultaneously, the requests will generate errors but they will not alter Unit operation. The corresponding error bits in the following words will turn ON if a request made by a software switch ends in an error.

- Unit status area 2 (word n+11)
- Master Status 1 (word n+12)

Word n [n = CIO 1,500 + (25 x unit number)]

| Bit | Name                          | Status     | Con-<br>trolled | Unit operation                                                                                                    | Operation condi-<br>tions             |                              | ondi-                       | Default setting            |
|-----|-------------------------------|------------|-----------------|----------------------------------------------------------------------------------------------------|---------------------------------------|------------------------------|-----------------------------|----------------------------|
|     |                               |            | by              |                                                                                                    | CPU<br>Unit<br>oper-<br>ating<br>mode | Mas-<br>ter<br>func-<br>tion | Scan<br>list<br>sta-<br>tus |                            |
| 00  | Scan List<br>Enable<br>Switch | OFF→<br>ON | → User E        | Enables the scan list with fixed allocations.<br>Note The allocated words are the ones set for use when with the scan list is disabled.                                                                                                    | Pro-<br>gram<br>mode                  | En-<br>abled                 | Dis-<br>abled               | Scan<br>list dis-<br>abled |
|     |                               |            |                 | The following allocated words are the default settings when the scan list is disabled.                                                                                                    |                                       |                              |                             |                            |
|     |                               |            |                 | OUT area: CIO 3200 to CIO 3263 (1 word/1 node ad-<br>dress)                                                                                                    |                                       |                              |                             |                            |
|     |                               |            |                 | <ul> <li>IN area: CIO 3300 to CIO 3363 (1 word/1 node ad-<br/>dress)</li> </ul>                                                                                                    |                                       |                              |                             |                            |
|     |                               | OFF        | Unit            | Returns to OFF when the scan list is registered and the Unit starts operating with the scan list enabled.                                                                                                    |                                       |                              |                             |                            |
| 01  | Scan List<br>Clear<br>Switch  | OFF→<br>ON | User            | Clears and disables the scan list.<br>This switch clears the scan list and operates the Unit<br>using fixed allocations with the scan list disabled<br>regardless of the previous operation settings. The fixed<br>allocations used the last time the scan list was disabled<br>will be used. | Pro-<br>gram<br>mode                  | En- En-<br>abled abled       | Scan<br>list dis-<br>abled  |                            |
|     |                               | OFF        | Unit            | Returns to OFF when the scan list data is cleared and the Unit starts operating with the scan list disabled.                                                                                                    |                                       |                              |                             |                            |

## Section 3-2

| Bit | Name                                                   | Status            | Con-<br>trolled | Unit operation                                                                                                    | Oper                                  | ation c<br>tions             | ondi-                       | Default setting |
|-----|--------------------------------------------------------|-------------------|-----------------|----------------------------------------------------------------------------------------------------|---------------------------------------|------------------------------|-----------------------------|-----------------|
|     |                                                        |                   | by              |                                                                                                    | CPU<br>Unit<br>oper-<br>ating<br>mode | Mas-<br>ter<br>func-<br>tion | Scan<br>list<br>sta-<br>tus |                 |
| 02  | Remote<br>I/O Com-<br>munica-<br>tions Start<br>Switch | OFF→<br>ON        | User            | <ul> <li>Starts remote I/O communications.</li> <li>Note 1. The switch is ignored if remote I/O communications are already running.</li> <li>2. This switch is used to restart remote I/O communications if they are stopped by a communications error.</li> <li>3. Communications with a slave will fail even if remote I/O communications are started if the Disconnect/Connect Switch (corresponding bit in words n+6 to 9) is ON (1: Connect).</li> </ul>                                                                                                    |                                       | En-<br>abled                 |                             | None            |
|     |                                                        | OFF               | Unit            | Returns to OFF at the start of remote I/O communica-<br>tions.<br>Note This switch will stop remote I/O communications<br>if DIP switch pin 3 on the front panel (remote I/O<br>communications start/stop with a communica-<br>tions error) is ON (stop) and there is an ongoing<br>communications or send error.                                                                                                    |                                       |                              |                             |                 |
| 03  | Remote I/O<br>Communi-<br>cations<br>Start<br>Switch   | OFF→<br>ON<br>OFF | User<br>Unit    | This switch functions the same as bit 02 above.<br><b>Note</b> This switch is used to ensure compatibility<br>between the software switches and C200H                                                                                                    |                                       | En-<br>abled                 |                             |                 |
| 04  | Remote<br>I/O Com-<br>munica-<br>tions Stop<br>Switch  | OFF→<br>ON        | User            | DeviceNet Master (C200HW-DRM21-V1).         Stops remote I/O communications.         Once remote I/O communications have been stopped, they will remain stopped until the Unit has been restarted or the remote I/O communications have been restarted (i.e., until the Remote I/O Communications Start Switch is turned ON).         Note       1. The switch is ignored if remote I/O communications are already stopped.         2. Message communications will remain enabled even if remote I/O communications have stopped.         Returns to OFF when remote I/O communications stop. |                                       | En-<br>abled                 |                             |                 |
| 05  | Reserved by system                                     |                   |                 |                                                                                                    |                                       |                              |                             |                 |

| Bit | Name                                                        | Status            | Con-<br>trolled      | Unit operation                                                                                                    | Oper                                  | Operation condi-<br>tions    |                             | Default setting                                               |
|-----|-------------------------------------------------------------|-------------------|----------------------|----------------------------------------------------------------------------------------------------|---------------------------------------|------------------------------|-----------------------------|---------------------------------------------------------------|
|     |                                                             |                   | by                   |                                                                                                    | CPU<br>Unit<br>oper-<br>ating<br>mode | Mas-<br>ter<br>func-<br>tion | Scan<br>list<br>sta-<br>tus |                                                               |
| 06  | Master<br>Enable<br>Switch                                  | OFF→<br>ON        | User                 | <ul> <li>Enables master communications. (The Unit automatically restarts.)</li> <li>Once enabled, the Unit will function as a Master regardless of whether the power is turned OFF and back ON again until the Master Stop Switch (word n, bit 07) is turned ON.</li> <li>Note 1. Master communications are enabled in the default settings.</li> <li>2. If this bit is turned ON with master communications enabled, a Unit status error will occur and a C2 error will be displayed on the 7-segment display. The 7-segment display will go out automatically after 30 seconds.</li> <li>Returns to OFF at the start of master communications.</li> </ul> | Pro-<br>gram<br>mode                  | Dis-<br>abled                |                             | Master<br>enabled                                             |
| 07  | Master<br>Stop<br>Switch                                    | OFF→<br>ON        | User                 | Stops master communications. (The Unit automatically restarts.)<br>Turn this switch ON if the Unit will be used only for slave communications.                                                                                                    | Pro-<br>gram<br>mode                  | En-<br>abled                 |                             |                                                               |
| 08  | Master<br>Fixed<br>Alloca-<br>tion Set-<br>ting 1<br>Switch | OFF<br>OFF→<br>ON | Unit<br>User<br>Unit | <ul> <li>Returns to OFF after master communications stop.</li> <li>Allocates the following words for use when the scan list is disabled (default setting). (The Unit automatically restarts.)</li> <li>OUT area: CIO 3200 to CIO 3263 (1 word/1 node address)</li> <li>IN area: CIO 3300 to CIO 3363 (1 word/1 node address)</li> <li>Note The I/O words used with the scan list disabled are also used with the scan list enabled. (Use the Scan List Enable Switch (word n, bit 00).)</li> <li>Returns to OFF after the fixed allocation areas are set.</li> </ul>                                                                                        | Pro-<br>gram<br>mode                  | En-<br>abled                 | Dis-<br>abled               | Master<br>Fixed<br>Alloca-<br>tion<br>Setting<br>1<br>enabled |
| 09  | Master<br>Fixed<br>Allocation<br>Setting 2<br>Switch        | OFF→<br>ON<br>OFF | User<br>Unit         | <ul> <li>Functions the same as bit 08 to allocate the following words. (The Unit automatically restarts.)</li> <li>OUT area: CIO 3400 to CIO 3463 (1 word/1 node address)</li> <li>IN area: CIO 3500 to CIO 3563 (1 word/1 node address)</li> <li>Returns to OFF after the fixed allocation areas are set.</li> </ul>                                                                                                    | Pro-<br>gram<br>mode                  | En-<br>abled                 | Dis-<br>abled               |                                                               |
| 10  | Master<br>Fixed<br>Alloca-<br>tion Set-<br>ting 3<br>Switch | OFF→<br>ON<br>OFF | User<br>Unit         | <ul> <li>Functions the same as bit 08 to allocate the following words. (The Unit automatically restarts.)</li> <li>OUT area: CIO 3600 to CIO 3663 (1 word/1 node address)</li> <li>IN area: CIO 3700 to CIO 3763 (1 word/1 node address)</li> <li>Returns to OFF after the fixed allocation areas are set.</li> </ul>                                                                                                    | Pro-<br>gram<br>mode                  | En-<br>abled                 | Dis-<br>abled               |                                                               |

| Bit | Name                                                                              | Status            | Con-<br>trolled | Unit operation                                                                                                    | Operation condi-<br>tions             |                              | ondi-                       | Default<br>setting                                            |
|-----|-----------------------------------------------------------------------------------|-------------------|-----------------|----------------------------------------------------------------------------------------------------|---------------------------------------|------------------------------|-----------------------------|---------------------------------------------------------------|
|     |                                                                                   |                   | by              |                                                                                                    | CPU<br>Unit<br>oper-<br>ating<br>mode | Mas-<br>ter<br>func-<br>tion | Scan<br>list<br>sta-<br>tus | ,                                                             |
| 11  | Master<br>User-set<br>Alloca-<br>tions<br>Switch                                  | OFF→<br>ON<br>OFF | User<br>Unit    | Reads setup data from the Master User Allocations<br>Setup Table (words m+1 to m+7) in the DM Area and<br>registers the scan list. (The Unit automatically restarts.)<br>Once registered, the Unit will operate with master user-<br>set allocations regardless of whether the power is<br>turned OFF and back ON again until the scan list is<br>cleared.<br>Returns to OFF when the scan list is registered and the<br>Unit starts operating with the scan list enabled.                                    | Pro-<br>gram<br>mode                  | En-<br>abled                 |                             | Master<br>Fixed<br>Alloca-<br>tion<br>Setting<br>1<br>enabled |
|     |                                                                                   |                   |                 | Note If there is a setting error, an error code will be<br>stored in the Master User Allocations Setup<br>Table (words m+1 to m+7) and the Scan List<br>Register/Clear Failed Flag (word n+12, bit 11)<br>will turn ON.                                                                                                    |                                       |                              |                             |                                                               |
| 12  | Tempo-<br>rary Set-<br>ting<br>Switch for<br>Commu-<br>nications<br>Cycle<br>Time | OFF→<br>ON        | User            | Reads setup data from the Communications Cycle<br>Time Setup Table (word m) in the DM Area and tempo-<br>rarily changes the cycle time. The settings are not<br>stored in non-volatile memory in the Unit and will not<br>be valid again if the power is turned OFF and back ON<br>or if the Unit is restarted.<br>Use this to temporarily extend the communications<br>cycle time with a ladder program to place priority on<br>message communication.<br>Note The cycle time can be changed in any CPU Unit |                                       |                              |                             | None                                                          |
|     |                                                                                   | OFF               | Unit            | Returns to OFF after the communications cycle time is<br>changed.<br>The Communications Cycle Time Reference Table<br>(words m+15 to m+18) will be cleared before the switch<br>returns to OFF if the change was successfully com-<br>pleted.<br>Note The Communications Cycle Time Setting Failed<br>Flag (word n+12, bit 12) turns ON if there is a<br>setting error, and the Communications Cycle<br>Time Reference Table (words m+15 to m +18)<br>will not be cleared.                                    |                                       |                              |                             |                                                               |
| 13  | Commu-<br>nications<br>Cycle<br>Time Set-<br>ting<br>Switch                       | OFF→<br>ON        | User            | Reads setup data from the communications cycle time<br>setup table (word m) in the DM area to change the<br>communications cycle time, and to store the communi-<br>cations cycle time in non-volatile memory in the Unit.<br>The settings will therefore be valid again if the power is<br>turned OFF and back ON or if the Unit is restarted.                                                                                                    | Pro-<br>gram<br>mode                  |                              |                             | None                                                          |
|     |                                                                                   | OFF               | Unit            | Returns to OFF after the communications cycle time is<br>changed.<br>The Communications Cycle Time Reference Table<br>(words m+15 to m+18) will clear before the switch<br>returns to OFF if the change was successfully com-<br>pleted.<br>Note The Communications Cycle Time Setting Failed<br>Flag (word n+12 bit 12) will turn ON if there is a<br>setting error. In that case, the Communications<br>Cycle Time Reference Table (words m+15 to m<br>+18) will not be cleared.                            |                                       |                              |                             |                                                               |

| Bit | Name                                                                               | Status     | con-<br>trolled<br>by | Unit operation                                                                                                    | Operation condi-<br>tions             |                              |                             | Default setting |
|-----|------------------------------------------------------------------------------------|------------|-----------------------|----------------------------------------------------------------------------------------------------|---------------------------------------|------------------------------|-----------------------------|-----------------|
|     |                                                                                    |            |                       |                                                                                                    | CPU<br>Unit<br>oper-<br>ating<br>mode | Mas-<br>ter<br>func-<br>tion | Scan<br>list<br>sta-<br>tus |                 |
| 14  | Commu-<br>nications<br>Cycle<br>Time<br>Refer-<br>ence<br>Table<br>Clear<br>Switch | OFF→<br>ON | User                  | Clears data in the Communications Cycle Time Reference Table (words m+15 to m+18). The data that is cleared will be updated with new data. |                                       |                              |                             | None            |
|     |                                                                                    | OFF        | Unit                  | Returns to OFF after the data in the Communications<br>Cycle Time Reference Table (words m+15 to m+18)<br>has been cleared.                |                                       |                              |                             |                 |

# 3-2-2 Software Switches 2 (Word n+1)

All switches are turned ON by the user. The Unit automatically turns them OFF after the function is executed. Once a function is set by turning a switch ON (except for the switches listed below), it is saved regardless of whether the power is turned OFF and back ON again.

- Slave COS Send Switch (bit 12)
- Unit Setup File Restore Switch (bit 14)
- Unit Setup File Backup Switch (bit 15)

If multiple bits are turned ON simultaneously, the requests will generate errors but they will not alter Unit operation. The corresponding error bits in the following words will turn ON if a request made by a software switch ends in an error.

Slave Status 1

#### Word n+1 [n = CIO 1,500 + (25 x unit number)]

| Bit            | Name                  | Status | Con-<br>trolled by | Unit operation | Operation<br>conditions               |                        | Default setting |
|----------------|-----------------------|--------|--------------------|----------------|---------------------------------------|------------------------|-----------------|
|                |                       |        |                    |                | CPU<br>Unit<br>oper-<br>ating<br>mode | Slave<br>func-<br>tion |                 |
| 00<br>to<br>05 | Reserved<br>by system |        |                    |                |                                       |                        |                 |

| Bit | Name                      | Status     | Con-<br>trolled by | Unit operation                                                                                                    | Oper<br>condi                         | Operation conditions   |                   |
|-----|---------------------------|------------|--------------------|----------------------------------------------------------------------------------------------------|---------------------------------------|------------------------|-------------------|
|     |                           |            |                    |                                                                                                    | CPU<br>Unit<br>oper-<br>ating<br>mode | Slave<br>func-<br>tion |                   |
| 06  | Slave<br>Enable<br>Switch | OFF→<br>ON | User               | <ul> <li>Enables slave communications. (The Unit automatically restarts.)</li> <li>To use fixed allocations, turn this switch ON after turning ON a Slave Fixed Allocation Setting Switch (word n+1, bits 08 to 10). To used user-set allocations, turn this switch ON after turning ON the User Setting Switch (word n+1, bit 11).</li> <li>Once enabled, the Unit will function as a slave regardless of whether the power is turned OFF and back ON again until the Slave Stop Switch (word n+1, bit 07) is turned ON.</li> <li>Note 1. Slave communications are enabled in the default setting.</li> <li>2. If this bit is turned ON with Slave enabled, a Unit status error will occur and a C2 error will be displayed on the 7-segment display. The 7-segment display will go out automatically after 30 seconds.</li> </ul> | Pro-<br>gram<br>mode                  | Dis-<br>abled          | Slave<br>disabled |
|     |                           | OFF        | Unit               | Returns to OFF at the start of slave communications.                                                                                                    |                                       |                        |                   |
| 07  | Slave Stop<br>Switch      | OFF→<br>ON | User               | Stops slave communications. (The Unit automatically restarts.) Turn this switch ON if the Unit will be used only for master communications.                                                                                                    | Pro-<br>gram<br>mode                  | Dis-<br>abled          | Slave<br>disabled |
|     |                           | OFF        | Unit               | Returns to OFF after slave communications stop.                                                                                                    |                                       |                        |                   |

## Section 3-2

| Bit | Name                                                    | Status     | Con-<br>trolled by | Unit operation                                                                                                    | Operation conditions                  |                        | Default setting                                             |
|-----|---------------------------------------------------------|------------|--------------------|----------------------------------------------------------------------------------------------------|---------------------------------------|------------------------|-------------------------------------------------------------|
|     |                                                         |            |                    |                                                                                                    | CPU<br>Unit<br>oper-<br>ating<br>mode | Slave<br>func-<br>tion |                                                             |
| 08  | Slave<br>Fixed Allo-<br>cation Set-<br>ting 1<br>Switch | OFF→<br>ON | User               | <ul> <li>Allocates the following words to the slave.</li> <li>OUT 1 area (input to the CPU Unit):<br/>CIO 3370 (1 word allocated)</li> <li>IN 1 area (output from the CPU Unit):<br/>CIO 3270 (1 word allocated)</li> <li>OUT 2 area: Not used</li> <li>IN 2 area: Not used</li> <li>IN 2 area: Not used</li> <li>Note 1. Slave communications must be disabled<br/>before this switch is turned ON. After the<br/>switch is turned ON, turn the Slave Enable<br/>Switch (word n+1, bit 06) ON to enable Fixed<br/>Allocation Setting 1.</li> <li>2. This is the default setting for the Unit.</li> <li>3. The words allocated by this switch are used<br/>as the I/O area for the slave. (Use the Slave<br/>Enable Switch (word n+1, bit 06).)</li> </ul> | Pro-<br>gram<br>mode                  | En-<br>abled           | Slave<br>Fixed<br>Alloca-<br>tion set-<br>ting 1<br>enabled |
|     |                                                         | OFF        | Unit               | Returns to OFF after fixed allocations have been set.                                                                                                    |                                       |                        |                                                             |
| 09  | Slave<br>Fixed Allo-<br>cation Set-<br>ting 2<br>Switch | OFF→<br>ON | User               | <ul> <li>Allocates the following words to the slave.</li> <li>OUT 1 area (input to the CPU Unit):<br/>CIO 3570 (1 word allocated)</li> <li>IN 1 area (output from the CPU Unit):<br/>CIO 3470 (1 word allocated)</li> <li>OUT 2 area: Not used</li> <li>IN 2 area: Not used</li> <li>Note Same as notes 1 to 3 for bit 08.</li> <li>Returns to OFF after fixed allocations have been set.</li> </ul>                                                                                                    | Pro-<br>gram<br>mode                  | Dis-<br>abled          |                                                             |
| 10  | Slave                                                   | OFF→       | User               | Allocates the following words to the slave                                                                                                    | Pro-                                  | Dis-                   |                                                             |
|     | Fixed Allo-<br>cation set-<br>ting 3<br>switch          | ON         | Unit               | <ul> <li>OUT 1 area (input to the CPU Unit):<br/>CIO 3770 (1 word allocated)</li> <li>IN 1 area (output from the CPU Unit):<br/>CIO 3670 (1 word allocated)</li> <li>OUT 2 area: Not used</li> <li>IN 2 area: Not used</li> <li>Note Same as notes 1 to 3 for bit 08.</li> <li>Returns to OFF after fixed allocations have been set.</li> </ul>                                                                                                    | gram<br>mode                          | abled                  |                                                             |

| Bit | Name                                     | Status                   | Con-<br>trolled by | Unit operation                                                                                                    | Oper<br>condi                         | ation<br>itions        | Default setting                                             |
|-----|------------------------------------------|--------------------------|--------------------|----------------------------------------------------------------------------------------------------|---------------------------------------|------------------------|-------------------------------------------------------------|
|     |                                          |                          |                    |                                                                                                    | CPU<br>Unit<br>oper-<br>ating<br>mode | Slave<br>func-<br>tion |                                                             |
| 11  | Slave User<br>Alloca-<br>tions<br>Switch | OFF→<br>ON               | OFF→ User<br>ON    | <ul> <li>Reads setup data from the Slave User Allocations Setup<br/>Table in the DM Area and registers slave user-set alloca-<br/>tions.</li> <li>Once registered, the Unit will operate with slave user-set<br/>allocations regardless of whether the power is turned<br/>OFF and back ON again until slave communications are<br/>disabled (i.e., until Slave Disable Switch (word n+1, bit<br/>07) is turned ON).</li> <li>Slave communications must be disabled before this<br/>switch is turned ON.</li> <li>Note After the switch is turned ON, turn the Slave<br/>Enable Switch (word n+1, bit 06) ON to enable<br/>user-set allocations.</li> <li>Returns to OFF at the start of operation for slave user-</li> </ul> | Pro-<br>gram<br>mode                  | Dis-<br>abled          | Slave<br>Fixed<br>Alloca-<br>tion set-<br>ting 1<br>enabled |
|     |                                          |                          |                    | set allocations.<br>Note The Slave Function Enable/Stop Failed Flag<br>(word n+14, bit 08) in Unit Status 2 will turn ON if<br>there is a setting error.                                                                                                    |                                       |                        |                                                             |
| 12  | Slave<br>COS Send                        | $\stackrel{OFF}{\to} ON$ | User               | Sends COS IN data to the master.                                                                                                    |                                       |                        | None                                                        |
|     | Switch                                   | OFF                      | Unit               | Returns to OFF after transmission is completed regard-<br>less of whether it was completed normally or in error.                                                                                                    |                                       |                        |                                                             |
| 13  | Reserved by system                       |                          |                    |                                                                                                    |                                       |                        |                                                             |

| Bit | Name                                    | Status     | Con-       | Unit operation                                                                                                    |                                       | ration                      | condit                      | ions                   | Default |
|-----|-----------------------------------------|------------|------------|----------------------------------------------------------------------------------------------------|---------------------------------------|-----------------------------|-----------------------------|------------------------|---------|
|     |                                         |            | trolled by |                                                                                                    | CPU<br>Unit<br>oper-<br>ating<br>mode | Mas-<br>ter<br>func<br>tion | Scan<br>list<br>sta-<br>tus | Slave<br>func-<br>tion | setting |
| 14  | Unit Setup<br>File<br>Restore<br>Switch | OFF→<br>ON | User       | <ul> <li>Reads Unit settings (scan list, communications cycle time settings, etc.) from the file on a Memory Card in the CPU Unit and writes the data as Unit settings. See 7-2</li> <li>Memory Card Backup Functions for details. (The Unit automatically restarts.)</li> <li>Note After the file data is read, the Unit automatically restarts with the new data.</li> </ul> | Pro-<br>gram<br>mode                  |                             |                             |                        | None    |
|     |                                         | OFF        | Unit       | Returns to OFF when the Unit restarts if the data is read properly.                                                                                                    |                                       |                             |                             |                        |         |
|     |                                         |            |            | Note The File Read/Write Error Flag<br>(word n+11, bit 08) in Unit Status 2<br>will turn ON if there is a setup data<br>error or a file read error.                                                                                                    |                                       |                             |                             |                        |         |

| Bit | Name                                   | Status     | Con-       | Unit operation                                                                                                    | Оре                                   | ration                      | condit                              | ions                   | Default |
|-----|----------------------------------------|------------|------------|----------------------------------------------------------------------------------------------------|---------------------------------------|-----------------------------|-------------------------------------|------------------------|---------|
|     |                                        |            | trolled by |                                                                                                    | CPU<br>Unit<br>oper-<br>ating<br>mode | Mas-<br>ter<br>func<br>tion | Scan<br>list<br>sta-<br>tus         | Slave<br>func-<br>tion | setting |
| 15  | Unit Setup<br>File<br>Backup<br>Switch | OFF→<br>ON | User       | <ul> <li>Writes user settings (scan list, communications cycle time settings, etc.) as a file on the Memory Card in the CPU Unit. See 7-2 Memory Card Backup Functions for details.</li> <li>Note Files can only be backed up with the scan list enabled.</li> </ul> |                                       |                             | En-<br>abled<br>(See<br>note<br>1.) |                        | None    |
|     |                                        | OFF        | Unit       | Returns to OFF after the data is written to<br>a file.<br>Note The File Read/Write Error Flag<br>(word n+11, bit 08) in Unit Status 2<br>will turn ON if data failed to be writ-<br>ten to file.                                                                     |                                       |                             |                                     |                        |         |

Note

1. When the Master function is enabled, the Unit Setup File cannot be backed up unless the scan list is enabled.

# 3-2-3 Master COS Send Switches (Words n+2 to n+5)

One Master COS Send Switch is allocated to each slave node address. If the switch for a slave is turned ON, then COS output data will be sent to that slave.

|     | DILIS | DILIA | DILIS | DILIZ | DILLI | DILIO | Ditus |    | DILUT | DILUO | DILUG | DII04 | DIIUU | DILUZ | DILUT | DILUU |
|-----|-------|-------|-------|-------|-------|-------|-------|----|-------|-------|-------|-------|-------|-------|-------|-------|
| n+2 | 15    | 14    | 13    | 12    | 11    | 10    | 09    | 08 | 07    | 06    | 05    | 04    | 03    | 02    | 01    | 00    |
| n+3 | 31    | 30    | 29    | 28    | 27    | 26    | 25    | 24 | 23    | 22    | 21    | 20    | 19    | 18    | 17    | 16    |
| n+4 | 47    | 46    | 45    | 44    | 43    | 42    | 41    | 40 | 39    | 38    | 37    | 36    | 35    | 34    | 33    | 32    |
| n+5 | 63    | 62    | 61    | 60    | 59    | 58    | 57    | 56 | 55    | 54    | 53    | 52    | 51    | 50    | 49    | 48    |

| Bit15 Bit14 | Bit13 E | Bit12 | Bit11 | Bit10 | Bit09 | Bit08 | Bit07 | Bit06 | Bit05 | Bit04 | Bit03 | Bit02 | Bit01 | Bit00 |
|-------------|---------|-------|-------|-------|-------|-------|-------|-------|-------|-------|-------|-------|-------|-------|
|-------------|---------|-------|-------|-------|-------|-------|-------|-------|-------|-------|-------|-------|-------|-------|

More than one of these switches may be turned ON at the same time. The switches will return to OFF starting at the switches for the slaves to which COS data has been sent.

If a send error occurs, the corresponding bit will turn ON in Slave Detailed Status.

# 3-2-4 Disconnect/Connect Switches (Words n+6 to n+9)

One Disconnect/Connect Switch is allocated to each slave node address. If the switch for a slave is turned ON, then remote I/O communications to that slave will be temporarily stopped (i.e., it is disconnected from the network). A communications error will occur at the end for any slave has been disconnected if the corresponding switch is turned ON during communications.

These switches are used primarily to replace slaves or to reserve a place for a slave that will be added (when a Unit is registered in the scan list but not yet connected). A communications error and verification error for the slave that has been disconnected will not be generated at the master as long as the corresponding switch is ON.

Note These switches do not add or remove slaves from the registered scan list.

|     | Bit15 | Bit14 | Bit13 | Bit12 | Bit11 | Bit10 | BITUS | BIT08 | Bit07 | Bit06 | Bit05 | Bit04 | Bit03 | Bit02 | Bit01 | Bit00 |
|-----|-------|-------|-------|-------|-------|-------|-------|-------|-------|-------|-------|-------|-------|-------|-------|-------|
| n+6 | 15    | 14    | 13    | 12    | 11    | 10    | 09    | 08    | 07    | 06    | 05    | 04    | 03    | 02    | 01    | 00    |
| n+7 | 31    | 30    | 29    | 28    | 27    | 26    | 25    | 24    | 23    | 22    | 21    | 20    | 19    | 18    | 17    | 16    |
| n+8 | 47    | 46    | 45    | 44    | 43    | 42    | 41    | 40    | 39    | 38    | 37    | 36    | 35    | 34    | 33    | 32    |
| n+9 | 63    | 62    | 61    | 60    | 59    | 58    | 57    | 56    | 55    | 54    | 53    | 52    | 51    | 50    | 49    | 48    |

\_. . . \_. . \_ \_ . . .

Remote I/O communications will restart if a user turns OFF a bit that is ON.

More than one of these switches may be turned ON at the same time. If the switch for a slave that is not using remote I/O communications is turned ON, it will be ignored.

A Unit that has been disconnected can still perform message communications.

Turning ON this bit does not effect the communications cycle time (except that it increases blank time in the communications cycle).

Note All Disconnect/Connect Switches are cleared and return to OFF when the power is turned OFF. If required, write the ladder program to turn them back ON when the power is turned ON.

| Bit | Name        | Status | Controlled<br>by | Unit operation                                                |
|-----|-------------|--------|------------------|---------------------------------------------------------------|
| -   | Disconnect/ | ON     | User             | Stops remote I/O communications for the corresponding Slave.  |
|     | Switch      | OFF    | User             | Starts remote I/O communications for the corresponding Slave. |

# 3-2-5 Unit Status 1 (Word n+10)

#### Word n+10 [n = CIO 1,500 + (25 x unit number)]

| Bit | Name                                  | Status | Controlled<br>by | Unit operation                                                                                                    |
|-----|---------------------------------------|--------|------------------|----------------------------------------------------------------------------------------------------|
| 00  | Unit Error                            | ON     | Unit             | Displays DeviceNet Unit operating errors.                                                                                                    |
|     | Flag                                  |        |                  | This bit turns ON if any bit from 01 to 15 in Unit Status 1 turns ON. (OR of bits 01 to 15)                                                                                                    |
|     |                                       |        |                  | Usage example: When writing the ladder program for remote I/O commu-<br>nications, set a NC input conditions for this bit to control Slave I/O pro-<br>cessing.                                                                                                    |
|     |                                       | OFF    | Unit             | Indicates that the an error has not occurred or turns OFF when the error has cleared.                                                                                                    |
| 01  | Master<br>Function<br>Error Flag      | ON     | Unit             | Indicates that a master error has occurred. (Master Status 1 (See word n+12.))                                                                                                    |
|     | Liter rag                             |        |                  | The master errors are as follows:                                                                                                    |
|     |                                       |        |                  | <ul> <li>Verification Error Flag (word n+12, bit 00)</li> <li>Structure Error Flag (word n+12, bit 01)</li> </ul>                                                                                                    |
|     |                                       |        |                  | <ul> <li>Structure Error Flag (word 11+12, bit 01)</li> <li>Bemote I/O Communications Error Flag (word n 12, bit 02)</li> </ul>                                                                                                    |
|     |                                       |        |                  | <ul> <li>Invalid Scan List Data Flag (word n+12, bit 02)</li> </ul>                                                                                                    |
|     |                                       |        |                  | <ul> <li>Remote I/O Refresh Error Flag (word n+12, bit 05)</li> </ul>                                                                                                    |
|     |                                       | OFF    | Unit             | Indicates that the error has not occurred or turns OFF when the error has                                                                                                    |
|     |                                       | ••••   | •••••            | been cleared.                                                                                                    |
| 02  | Reserved by system                    |        |                  |                                                                                                    |
| 03  | Slave Func-<br>tion Error             | ON     | Unit             | Indicates that a slave error has occurred. (Slave Status 1 (See word $n+14.$ ))                                                                                                    |
|     | Flag                                  |        |                  | The slave errors are as follows:                                                                                                    |
|     |                                       |        |                  | <ul> <li>Remote I/O Communications Error Flag for OUT 1/ IN 1 (word n+14, bit 02)</li> </ul>                                                                                                    |
|     |                                       |        |                  | <ul> <li>Remote I/O Communications Error Flag for OUT 2/ IN 2 (word n+14, bit 03)</li> </ul>                                                                                                    |
|     |                                       |        |                  | Invalid Setup Data Flag (word n+14, bit 04)                                                                                                    |
|     |                                       |        |                  | Remote I/O Refresh Error Flag (word n+14, bit 05)                                                                                                    |
|     |                                       | OFF    | Unit             | Indicates that the error has not occurred or turns OFF when the error has been cleared.                                                                                                    |
| 04  | Unit Mem-<br>ory Error<br>Flag        | ON     | Unit             | Indicates an error in internal memory where the error history is stored.<br>(The error occurs when the Unit starts up or when the error history is writ-<br>ten.)                                                                                                    |
|     |                                       | OFF    | Unit             | Indicates that the error has not occurred. Once this error has occurred, the bit will remain ON and will not return to OFF.                                                                                                    |
| 05  | Bus Off Flag                          | ON     | Unit             | Indicates that a Bus OFF error (communications were stopped by multiple transmissions) has occurred. When a Bus OFF occurs, the Unit goes offline and all communications stop (remote I/O communications stop, slave operation stop, and message communications are disabled). |
|     |                                       | OFF    | Unit             | Indicates that the error has not occurred. Once this error has occurred, the bit will remain ON and will not return to OFF.                                                                                                    |
| 06  | Node<br>Address<br>Duplicated<br>Flag | ON     | Unit             | Indicates a duplicate node address check error when the Unit starts up.<br>The Unit goes offline and all communications stop. (Remote I/O communi-<br>cations stop, slave operation stop, and message communications are dis-<br>abled.)                                       |
|     |                                       | OFF    | Unit             | Indicates that the error has not occurred. Once this error has occurred, the bit will remain ON and will not return to OFF.                                                                                                    |

## Section 3-2

| Bit            | Name                   | Status | Controlled<br>by | Unit operation                                                                                                    |
|----------------|------------------------|--------|------------------|----------------------------------------------------------------------------------------------------|
| 07             | Network                | ON     | Unit             | Indicates that there is no power from the network power supply.                                                                                                    |
|                | Power Error<br>Flag    |        |                  | <b>Note</b> Remote I/O communications stop if DIP switch pin 3 (remote I/O communications stop/continue setting for a communications error) on the front panel is ON (stop). |
|                |                        | OFF    | Unit             | Indicates that the error has not occurred or turns OFF when the network power supply has restarted.                                                                          |
| 08             | Send Time-<br>out Flag | ON     | Unit             | Indicates that a send timeout occurred due to one of the following factors:<br>• No slaves present.                                                                          |
|                |                        |        |                  | Mismatched baud rate settings.                                                                                                    |
|                |                        |        |                  | <b>Note</b> Remote I/O communications stop if DIP switch pin 3 (remote I/O communications stop/continue setting for a communications error) on the front panel is ON (stop). |
| 09 F           |                        | OFF    | Unit             | Returns to OFF at the start of communications even with just one slave present.                                                                                              |
| 09<br>to<br>11 | Reserved by system     |        |                  |                                                                                                    |
| 12             | Routing<br>Table Error | ON     | Unit             | Incorrect data in the routing tables set in the CPU Unit. Refer to 1-6-3 Cre-<br>ating Routing Tables.                                                                       |
|                | Flag                   | OFF    | Unit             | Indicates that the error has not occurred if a routing table has been set.                                                                                                   |
| 13             | Invalid Mes-           | ON     | Unit             | Indicates that the data in the message monitoring timer list is not correct.                                                                                                 |
|                | sage Timer             | OFF    | Unit             | Indicates that the data in the message monitoring timer list is correct.                                                                                                    |
|                | List ridg              |        |                  | Turns OFF if the Configurator registers a message monitoring timer list when the error occurs.                                                                               |
|                |                        |        |                  | The message monitoring timer list shows the time spent waiting for responses in message communications. It is set from the Configurator.                                     |
| 14<br>to<br>15 | Reserved by system     |        |                  |                                                                                                    |

# 3-2-6 Unit Status 2 (Word n+11)

## Word n+11 [n = CIO 1,500 + (25 x unit number)]

| Bit | Name        | Status | Controlled<br>by | Unit operation                                                                                                    |
|-----|-------------|--------|------------------|----------------------------------------------------------------------------------------------------|
| 00  | Online Flag | ON     | Unit             | Indicates that the Unit is online. The Unit normally goes online automati-<br>cally.                                                                                                    |
|     |             |        |                  | Note When executing message communications instructions (SEND/<br>RECV/CMND) from the ladder program, use an AND of input con-<br>ditions for the Network Communications Enabled Flag in the CPU<br>Unit (A20200 to A20207) and this bit. |
|     |             | OFF    | Unit             | Indicates that the Unit is offline. A Unit will go offline under the following conditions:                                                                                                    |
|     |             |        |                  | <ul> <li>Operation is stopped by the hardware/software check at startup.</li> </ul>                                                                                                    |
|     |             |        |                  | <ul> <li>An error occurred in the duplicate node address check (word n+10, bit 06).</li> </ul>                                                                                                    |
|     |             |        |                  | <ul> <li>A Bus OFF error has occurred (word n+10, bit 05).</li> </ul>                                                                                                    |

## Section 3-2

| Bit            | Name                                   | Status | Controlled<br>by | Unit operation                                                                                                    |
|----------------|----------------------------------------|--------|------------------|----------------------------------------------------------------------------------------------------|
| 01             | Remote I/O<br>Communica-<br>tions Flag | ON     | Unit             | Indicates that remote I/O communications are being performed for the master function. Normally, the Unit will perform remote I/O communica-<br>tions automatically.                                                                                                    |
|                |                                        |        |                  | Note This bit only indicates the start of remote I/O communications, and does not indicate whether data has actually been exchanged with slaves. Actual data exchange between one or more slaves is monitored from I/O Data Communications Flag (word n+12 bit 15). Therefore use I/O Data Communications Flag rather than this bit as the input condition in I/O processing for slaves from the ladder program. |
|                |                                        | OFF    | Unit             | Indicates remote I/O communications have stopped. This bit turns OFF in order to stop communications under the following conditions:                                                                                                    |
|                |                                        |        |                  | <ul> <li>No slaves are registered in the scan list.</li> </ul>                                                                                                    |
|                |                                        |        |                  | <ul> <li>Invalid Setup Data Flag (word n+12, bit 04)</li> </ul>                                                                                                    |
|                |                                        |        |                  | <ul> <li>A remote I/O communications error or sending error (network power error or send timeout error) occurred with DIP switch pin 3 (remote I/O communications stop/continue setting for communications errors) on the front panel turned ON.</li> </ul>                                                                                                    |
|                |                                        |        |                  | The remote I/O Communications Stop Switch (word n, bit 04) is ON.                                                                                                    |
| 02             | Reserved by system                     |        |                  |                                                                                                    |
| 03             | Master<br>Function                     | ON     | Unit             | Indicates that master communications are enabled (Unit is operating as a Master) (default setting).                                                                                                    |
|                | Enabled<br>Flag                        | OFF    | Unit             | Indicates that master communications are disabled.                                                                                                    |
| 04             | Scan List<br>Disabled<br>Flag          | ON     | Unit             | Indicates that the Unit is operating with the scan list disabled (default set-<br>ting).                                                                                                    |
|                | Flag                                   | OFF    | Unit             | Indicates that the Unit is operating with the scan list enabled.                                                                                                    |
| 05             | Reserved by system                     |        |                  |                                                                                                    |
| 06             | Automatic<br>Slave                     | ON     | Unit             | Indicates that the connection type was automatically set in the slave scan list.                                                                                                    |
|                | Connection                             |        |                  | This flag is valid only with slave communications enabled.                                                                                                    |
|                | i lug                                  | OFF    | Unit             | Indicates that the connection type was set from the Configurator in the slave scan list.                                                                                                    |
|                |                                        |        |                  | <b>Note</b> The type of connection in slave communications cannot be specified without the Configurator. If it is not set from the Configurator, it will be set automatically.                                                                                                    |
| 07             | Slave Func-                            | ON     | Unit             | Indicates that slave communications are enabled.                                                                                                    |
|                | tion Enabled<br>Flag                   | OFF    | Unit             | Indicates that slave communications are disabled (default setting).                                                                                                    |
| 08             | File Read/<br>Write Error<br>Flag      | ON     | Unit             | Indicates that an error has occurred when user setup data is read from a Memory Card in the CPU Unit or when data is written as a file to a Memory Card.                                                                                                    |
|                |                                        | OFF    | Unit             | Indicates that the error has not occurred. Turns OFF when the Unit has successfully completed the operation.                                                                                                    |
| 09<br>to<br>14 | Reserved by system                     |        |                  |                                                                                                    |
| 15             | Error His-<br>tory Flag                | ON     | Unit             | Indicates that an error history has been registered. Turns ON at the first error history for the Unit.                                                                                                    |
|                |                                        | OFF    | Unit             | Indicates that no errors have been registered in the error history. Turns OFF when the Unit receives an error history clear request.                                                                                                    |

# 3-2-7 Master Status 1 (Word n+12)

Word n+12 [n = CIO 1,500 + (25 x unit number)]

| Bit            | Name                                | Status | Controlled<br>by | Unit operation                                                                                                    |
|----------------|-------------------------------------|--------|------------------|----------------------------------------------------------------------------------------------------|
| 00             | Verification<br>Error Flag          | ON     | Unit             | Indicates that the data in the slave registered in the scan list is different from the data from the actual slave. It occurs with the scan list enabled.                                                                             |
|                |                                     | OFF    | Unit             | Indicates that a verification error has not occurred or turns OFF when a verification error is cleared.                                                                                                    |
| 01             | Structure                           | ON     | Unit             | Indicates that I/O allocations cannot be made with the scan list disabled.                                                                                                    |
|                | Error Flag                          | OFF    | Unit             | Indicates that a structure error has not occurred or turns OFF when a structure error is cleared.                                                                                                    |
| 02             | Remote I/O<br>Communica-            | ON     | Unit             | Indicates that a remote I/O communications timeout has occurred during remote I/O communications with slaves.                                                                                                    |
|                | tions Error<br>Flag                 |        |                  | Remote I/O communications will stop if DIP switch pin 3 (remote I/O com-<br>munications stop/continue setting for communications errors) on the front<br>panel is ON (stop).                                                         |
|                |                                     |        |                  | This error occurs with the scan list enabled or disabled.                                                                                                    |
|                |                                     | OFF    | Unit             | Indicates that a remote I/O communications error has not occurred or turns OFF when a remote I/O communications error is cleared.                                                                                                    |
| 03             | Reserved by system                  |        |                  |                                                                                                    |
| 04             | Invalid Scan<br>List Data<br>Flag   | ON     | Unit             | Indicates that there is incorrect data in the scan list (mismatched check-<br>sum). Remote I/O communications in the Unit will stop. (Slave operations<br>and message communications will continue.)                                 |
|                | Dometa 1/0                          | OFF    | Unit             | Indicates that the scan list data is correct.                                                                                                    |
|                |                                     |        |                  | Turns OFF when an incorrect scan list data error occurs and then the correct scan list is registered.                                                                                                    |
| 05             | Remote I/O<br>Refresh<br>Error Flag | ON     | Unit             | Indicates that the I/O memory in the CPU Unit that is to be refreshed is not present during I/O refreshing for the master. It occurs in several situations, such as when an I/O area is allocated in an EM bank that is not present. |
|                |                                     | OFF    | Unit             | Indicates that no master I/O refresh errors have occurred.                                                                                                    |
| 06<br>to<br>07 | Reserved by system                  |        |                  |                                                                                                    |
| 08             | Master                              | ON     | Unit             | Indicates that an error has occurred in one of the following operations:                                                                                                    |
|                | Function                            |        |                  | Master enable (word n, bit 06)                                                                                                    |
|                | Disable                             |        |                  | <ul> <li>Master stop (word n, bit 07)</li> </ul>                                                                                                    |
|                | Failed Flag                         |        |                  | Once this bit turns ON, it will remain ON until the operation is successfully completed.                                                                                                    |
|                |                                     | OFF    | Unit             | Indicates that the error has not occurred. The bit turns OFF when the operation is successfully completed.                                                                                                    |
| 09             | User                                | ON     | Unit             | Indicates that an error has occurred in one of the following operations:                                                                                                    |
|                | Allocation<br>Area Setting          |        |                  | <ul> <li>Master user-set allocations user setting (word n, bit 11)</li> </ul>                                                                                                    |
|                | Failed Flag                         |        |                  | Once this bit turns ON, it will remain ON until the operation is successfully completed.                                                                                                    |
|                |                                     |        |                  | Details on the master user-set allocation results are output to the Master User Allocations Setup Table.                                                                                                    |
|                |                                     | OFF    | Unit             | Indicates that the error has not occurred. The bit turns OFF when the operation is successfully completed.                                                                                                    |

#### Section 3-2

| Bit            | Name                      | Status | Controlled<br>by | Unit operation                                                                                                    |
|----------------|---------------------------|--------|------------------|----------------------------------------------------------------------------------------------------|
| 10             | Fixed                     | ON     | Unit             | Indicates that an error has occurred in one of the following operations:                                                                                       |
|                | Allocation                |        |                  | <ul> <li>Fixed Allocation Setting 1 (word n, bit 08)</li> </ul>                                                                                                |
|                | Failed Flag               |        |                  | <ul> <li>Fixed Allocation Setting 2 (word n, bit 09)</li> </ul>                                                                                                |
|                | r allou r lag             |        |                  | <ul> <li>Fixed Allocation Setting 3 (word n, bit 10)</li> </ul>                                                                                                |
|                |                           |        |                  | Once this bit turns ON, it will remain ON until the operation is successfully completed.                                                                       |
|                |                           | OFF    | Unit             | Indicates that the error has not occurred. The bit turns OFF when the operation is successfully completed.                                                     |
| 11             | Scan List                 | ON     | Unit             | Indicates that an error has occurred in one of the following operations:                                                                                       |
|                | Register/                 |        |                  | <ul> <li>Scan list enabled (word n, bit 00)</li> </ul>                                                                                                    |
|                | Flag                      |        |                  | <ul> <li>Scan list clear (word n, bit 01)</li> </ul>                                                                                                    |
|                | i lug                     |        |                  | Once this bit turns ON, it will remain ON until the operation is successfully completed.                                                                       |
| 10             |                           | OFF    | Unit             | Indicates that the error has not occurred. The bit turns OFF when the operation is successfully completed.                                                     |
| 12             | Communica-<br>tions Cycle | ON     | Unit             | Indicates that an error has occurred when setting the communications cycle time (word n, bit 12).                                                              |
|                | Time<br>Setting           |        |                  | Once this bit turns ON, it will remain ON until the next communications cycle time is set.                                                                     |
|                | ralleu riag               | OFF    | Unit             | Indicates that the error has not occurred. The bit turns OFF when the operation is successfully completed.                                                     |
| 13<br>to<br>14 | Reserved by system        |        |                  |                                                                                                    |
| 15             | I/O Data                  | ON     | Unit             | Indicates that at least one slave is performing remote I/O communications.                                                                                     |
|                | Communica-<br>tions Flag  |        |                  | Usage example: When writing the ladder program for remote I/O commu-<br>nications, set a NO input condition for this bit to control slave I/O process-<br>ing. |
|                | C                         | OFF    | Unit             | Indicates that remote I/O communications are not being conducted with any slaves.                                                                              |

# 3-2-8 Master Status 2 (Word n+13)

The leftmost eight bits indicate the status of master I/O allocations.

| Word | Bit 15                       | Bit 08 | Bit 07 |                    | Bit 00 |
|------|------------------------------|--------|--------|--------------------|--------|
| n+13 | Master I/O Allocation Status |        |        | Reserved by system |        |

#### Master I/O Allocation Status

| Code   | Details                                                 |
|--------|---------------------------------------------------------|
| 00 Hex | Unit starting up                                        |
| 01 Hex | Fixed allocation status 1 (with the scan list disabled) |
| 02 Hex | Fixed allocation status 2 (with the scan list disabled) |
| 03 Hex | Fixed allocation status 3 (with the scan list disabled) |
| 11 Hex | Fixed allocation status 1                               |
| 12 Hex | Fixed allocation status 2                               |
| 13 Hex | Fixed allocation status 3                               |
| 20 Hex | User-set allocations in the allocated DM Area words     |
| 30 Hex | User-set allocations from the Configurator              |
| 80 Hex | Master function disabled                                |

# 3-2-9 Slave Status 1 (Word n+14)

#### Word n+14 [n = CIO 1,500 + (25 x unit number)]

| Bit            | Name                           | Status                                                                                                    | Controlled<br>by | Unit operation                                                                                                    |  |  |  |  |  |
|----------------|--------------------------------|----------------------------------------------------------------------------------------------------|------------------|----------------------------------------------------------------------------------------------------|--|--|--|--|--|
| 00<br>to<br>01 | Reserved by system             |                                                                                                    |                  |                                                                                                    |  |  |  |  |  |
| 02             | Remote I/O<br>Communica-       | ON                                                                                                    | Unit             | Indicates that a communications error has occurred in the OUT 1/IN 1 slave I/O connection.                                                                                                    |  |  |  |  |  |
|                | Flag for<br>OUT 1/ IN 1        | OFF                                                                                                    | Unit             | Indicates that a remote I/O communications error has not occurred or turns OFF when a remote I/O communications error is cleared.                                                             |  |  |  |  |  |
| 03             | Remote I/O<br>Communica-       | ON                                                                                                    | Unit             | Indicates that a communications error has occurred in the OUT 2/IN 2<br>Slave I/O connection.                                                                                                 |  |  |  |  |  |
|                | Flag for<br>OUT 2/ IN 2        | OFF                                                                                                    | Unit             | Indicates that a remote I/O communications error has not occurred or turns OFF when a remote I/O communications error is cleared.                                                             |  |  |  |  |  |
| 04             | Invalid Setup<br>Data Flag     | ON                                                                                                    | Unit             | Indicates that there is incorrect data in slave settings (mismatched check-<br>sum). The Unit stops slave communications. (Remote I/O communications<br>and message communications continue.) |  |  |  |  |  |
|                |                                | OFF                                                                                                    | Unit             | Indicates that a Unit is operating with the correct slave setup data or with-<br>out slave communications being set.                                                                          |  |  |  |  |  |
|                |                                |                                                                                                    |                  | Turns OFF when the slave is properly set after a slave setup data error occurs.                                                                                                    |  |  |  |  |  |
| 05             | Remote I/O<br>Refresh<br>Error | Indicates that the I/O memory in the CPU Unit that is to be refreshed is not present during I/O refreshing for the slave function. It occurs in several situations, such as when an I/O area is allocated in a EM bank that is not present. |                  |                                                                                                    |  |  |  |  |  |
|                |                                | OFF                                                                                                    | Unit             | Indicates that a slave I/O refresh error has not occurred.                                                                                                    |  |  |  |  |  |
| 06<br>to<br>07 | Reserved by system             |                                                                                                    |                  |                                                                                                    |  |  |  |  |  |
| 08             | Slave                          | ON                                                                                                    | Unit             | Indicates that an error has occurred in one of the following operations:                                                                                                    |  |  |  |  |  |
|                | Function<br>Enable/            |                                                                                                    |                  | <ul> <li>Slave function enabled (word n+1, bit 06)</li> </ul>                                                                                                    |  |  |  |  |  |
|                | Disable                        |                                                                                                    |                  | Slave function disabled (word n+1, bit 07)                                                                                                    |  |  |  |  |  |
|                | Failed Flag                    |                                                                                                    |                  | Once this bit turns ON, it will remain ON until the operation is successfully completed.                                                                                                    |  |  |  |  |  |
|                |                                | OFF                                                                                                    | Unit             | Indicates that the error has not occurred. The bit turns OFF when the operation is successfully completed.                                                                                    |  |  |  |  |  |
| 09             | User                           | ON                                                                                                    | Unit             | Indicates that an error has occurred in the following operation:                                                                                                    |  |  |  |  |  |
|                | Allocation                     |                                                                                                    |                  | <ul> <li>Slave user-set allocations user setting (word n+1, bit 11)</li> </ul>                                                                                                    |  |  |  |  |  |
|                | Failed Flag                    |                                                                                                    |                  | Once this bit turns ON, it will remain ON until the operation is successfully completed.                                                                                                    |  |  |  |  |  |
|                |                                | OFF                                                                                                    | Unit             | Indicates that the error has not occurred. The bit turns OFF when the operation is successfully completed.                                                                                    |  |  |  |  |  |
| 10             | Fixed                          | ON                                                                                                    | Unit             | Indicates that an error has occurred in one of the following operations:                                                                                                    |  |  |  |  |  |
|                | Allocation                     |                                                                                                    |                  | <ul> <li>Slave Fixed Allocation Setting 1 (word n+1, bit 08)</li> </ul>                                                                                                    |  |  |  |  |  |
|                | Failed Flag                    |                                                                                                    |                  | <ul> <li>Slave Fixed Allocation Setting 2 (word n+1, bit 09)</li> </ul>                                                                                                    |  |  |  |  |  |
|                |                                |                                                                                                    |                  | Slave Fixed Allocation Setting 3 (word n+1, bit 10)                                                                                                    |  |  |  |  |  |
|                |                                |                                                                                                    |                  | Once this bit turns ON, it will remain ON until the operation is successfully completed.                                                                                                    |  |  |  |  |  |
|                |                                | OFF                                                                                                    | Unit             | Indicates that the error has not occurred. The bit turns OFF when the operation is successfully completed.                                                                                    |  |  |  |  |  |

## Section 3-2

| Bit | Name                                       | Status | Controlled<br>by | Unit operation                                                                                                    |
|-----|--------------------------------------------|--------|------------------|----------------------------------------------------------------------------------------------------|
| 11  | COS Send<br>Failed Flag                    | ON     | Unit             | Indicates that an attempt was made to send COS to a Master using the Slave COS send switch (Slave COS Send Switch in n+1) in Software Switches 2, but the transmission failed. |
|     |                                            |        |                  | The following may cause the failure of COS signal transmission.                                                                                                    |
|     |                                            |        |                  | <ul> <li>A COS connection was not established with a master.</li> </ul>                                                                                                    |
|     |                                            |        |                  | Bus OFF error occurred.                                                                                                    |
|     |                                            |        |                  | A network power error occurred.                                                                                                    |
|     |                                            |        |                  | A send timeout occurred.                                                                                                    |
|     |                                            |        |                  | Once this bit turns ON, it will remain ON until the operation is successfully completed.                                                                                       |
|     |                                            | OFF    | Unit             | Indicates that the error has not occurred. The bit turns OFF when COS is successfully sent.                                                                                    |
| 12  | Connection<br>2 Estab-                     | ON     | Unit             | Indicates that an I/O connection has been established for OUT 2/IN 2.<br>This bit turns ON even if valid I/O data has not been exchanged.                                      |
|     | lished Flag                                | OFF    | Unit             | Indicates that an I/O connection has not been established for OUT 2/IN 2.                                                                                                    |
| 13  | Connection<br>1 Estab-                     | ON     | Unit             | Indicates that an I/O connection has been established for OUT 1/IN 1.<br>This bit turns ON even if valid I/O data has not been exchanged.                                      |
|     | lished Flag                                | OFF    | Unit             | Indicates that an I/O connection has not been established for OUT 1/IN 1.                                                                                                    |
| 14  | Remote I/O<br>Communica-<br>tions Flag for | ON     | Unit             | Indicates that an I/O connection has been established for OUT 2/IN 2 and the slave is conducting normal remote I/O communications with the master.                             |
|     | OUT 2/IN 2                                 | OFF    | Unit             | Indicates that an I/O connection has been established for OUT 2/IN 2 and the slave is not conducting normal remote I/O communications with the master.                         |
|     |                                            |        |                  | Usage example: When writing the ladder program for slave remote I/O communications, used a NO input conditions for this bit to control I/O processing with the master.         |
| 15  | Remote I/O<br>Communica-<br>tions Flag for | ON     | Unit             | Indicates that an I/O connection has been established for OUT 1/IN 1 and the Slave is conducting normal remote I/O communications with the Master.                             |
|     | OUT 1/IN 1                                 | OFF    | Unit             | Indicates that an I/O connection has been established for OUT 1/IN 1 and the slave is not conducting normal remote I/O communications with the master.                         |
|     |                                            |        |                  | Usage example: When writing the ladder program for slave remote I/O communications, used a NO input conditions for this bit to control I/O processing with the master.         |

# 3-2-10 Slave Status 2 (Word n+15)

| Word | Bit 15                      | Bit 08 | Bit 07              | Bit 00 |
|------|-----------------------------|--------|---------------------|--------|
| n+15 | Slave I/O Allocation Status |        | Master Node Address |        |

Master Node Addresses

This indicates the node address of the remote master for slave communications.

| Name                   | Range                         | Details                                                                                                    |
|------------------------|-------------------------------|----------------------------------------------------------------------------------------------------|
| Master Node<br>Address | 0000 to 003F Hex<br>(0 to 63) | This information is valid when the Remote I/O Communications Flag (word n+14, bit 14 or 15) is ON in Slave Status 1. |

Slave I/O Allocation Status

This indicates the I/O allocation status of the slave.

| Code   | Details                                            |
|--------|----------------------------------------------------|
| 00 Hex | Unit starting up                                   |
| 01 Hex | Fixed Allocation Setting 1                         |
| 02 Hex | Fixed Allocation Setting 2                         |
| 03 Hex | Fixed Allocation Setting 3                         |
| 20 Hex | User-set allocations using allocated DM Area words |
| 30 Hex | Set from the Configurator                          |
| 80 Hex | Slave function disabled                            |

# 3-2-11 Registered Slave Table (Words n+16 to n+19)

This table indicates the slaves that are registered in the master scan list. The bits correspond to node addresses. This table is updated when the Unit starts up and when a scan list is registered.

|      | Bit15 | Bit14 | Bit13 | Bit12 | Bit11 | Bit10 | Bit09 | Bit08 | Bit07 | Bit06 | Bit05 | Bit04 | Bit03 | Bit02 | Bit01 | Bit00 |
|------|-------|-------|-------|-------|-------|-------|-------|-------|-------|-------|-------|-------|-------|-------|-------|-------|
| n+16 | 15    | 14    | 13    | 12    | 11    | 10    | 09    | 08    | 07    | 06    | 05    | 04    | 03    | 02    | 01    | 00    |
| n+17 | 31    | 30    | 29    | 28    | 27    | 26    | 25    | 24    | 23    | 22    | 21    | 20    | 19    | 18    | 17    | 16    |

| n+17 | 31 | 30 | 29 | 28 | 27 | 26 | 25 | 24 | 23 | 22 | 21 | 20 | 19 | 18 | 17 |
|------|----|----|----|----|----|----|----|----|----|----|----|----|----|----|----|
| n+18 | 47 | 46 | 45 | 44 | 43 | 42 | 41 | 40 | 39 | 38 | 37 | 36 | 35 | 34 | 33 |
| n+19 | 63 | 62 | 61 | 60 | 59 | 58 | 57 | 56 | 55 | 54 | 53 | 52 | 51 | 50 | 49 |
|      |    |    |    |    |    |    |    |    |    |    |    |    |    |    |    |

# Operation with the Scan List Disabled

This table indicates the slaves to which a connection has been established at least once. When registering a scan list using the Scan List Enable Switch (word n, bit 00), the bits corresponding to the slaves that are registered are turned ON in this table.

# Operation with the Scan List Enabled

This table indicates the slaves that have been registered in the scan list.

| Bit | Name                         | Status | Controlled<br>by | Unit operation                                                                                                    |
|-----|------------------------------|--------|------------------|----------------------------------------------------------------------------------------------------|
| _   | Slave<br>Registered<br>Flags | ON     | Unit             | With the scan list disabled: Indicates slaves to which a connection has<br>been established at least once.<br>With the scan list enabled: Indicates that a slave has been registered in<br>the scan list. |
|     |                              | OFF    | Unit             | Indicates that a slave has not been registered in the scan list.                                                                                                    |

32 48

# 3-2-12 Normal Slave Table (Words n+20 to n+23)

This table indicates the slaves that are communicating normally with the master. The bits correspond to node addresses. The bits for slaves for which normal I/O connections have been made are turned ON in this table. These are not flags to show the remote I/O communications status.

|      | Bit15 | Bit14 | Bit13 | Bit12 | Bit11 | Bit10 | Bit09 | Bit08 | Bit07 | Bit06 | Bit05 | Bit04 | Bit03 | Bit02 | Bit01 | Bit00 |
|------|-------|-------|-------|-------|-------|-------|-------|-------|-------|-------|-------|-------|-------|-------|-------|-------|
| n+20 | 15    | 14    | 13    | 12    | 11    | 10    | 09    | 08    | 07    | 06    | 05    | 04    | 03    | 02    | 01    | 00    |
| n+21 | 31    | 30    | 29    | 28    | 27    | 26    | 25    | 24    | 23    | 22    | 21    | 20    | 19    | 18    | 17    | 16    |
| n+22 | 47    | 46    | 45    | 44    | 43    | 42    | 41    | 40    | 39    | 38    | 37    | 36    | 35    | 34    | 33    | 32    |
| n+23 | 63    | 62    | 61    | 60    | 59    | 58    | 57    | 56    | 55    | 54    | 53    | 52    | 51    | 50    | 49    | 48    |

In the following cases, the status of communications up to the most recent status is saved and then status is cleared when communications are restarted (i.e., when connection is made again).

- Communications power supply error
- Send timeout
- Remote I/O communications stopped
- When a communications error occurs with DIP switch pin 3 (remote I/O communications stop/continue setting for communications errors) on the front panel ON (stop)

This table is updated continuously.

| Bit | Name       | Status | Controlled<br>by | Unit operation                                     |
|-----|------------|--------|------------------|----------------------------------------------------|
| -   | Slave Nor- | ON     | Unit             | Indicates normal connection.                       |
|     | mal Flags  | OFF    | Unit             | Indicates that not all connections have been made. |

# 3-2-13 C200H Master Replacement Master Status 1 (Word n+24)

To simplify changes to ladder programs for a C200H DeviceNet Master Unit (C200HW-DRM21-V1), Master Replacement Status 1, which has the same bit configuration as Master Status Area 1, is provided for C200H DeviceNet Master Units.

#### Word n+24 [n = CIO 1,500 + (25 x unit number)]

| Bit | Name                                           | Status | Controlled<br>by | C200HW-<br>DRM21-V1<br>status                        | Details and CS1W-DRM21(-V1) status                                                                                                    |
|-----|------------------------------------------------|--------|------------------|------------------------------------------------------|----------------------------------------------------------------------------------------------------|
| 00  | Unit Memory<br>Error Flag                      | ON/OFF | Unit             | Switch Set-<br>ting Error or<br>EEPROM<br>Error Flag | <ul> <li>This is the same as a Unit memory error (word n+10, bit 04).</li> <li>Note This bit is also used for incorrect switch settings for the C200HW-DRM21-V1. The Unit will not start if the switch settings are incorrect.</li> </ul> |
| 01  | Node<br>Address<br>Duplicated/<br>Bus Off Flag | ON/OFF | Unit             | Node<br>Address<br>Duplicated/<br>Bus Off Flag       | <ul> <li>This bit turns ON if any one of the following flags turns ON:</li> <li>Node Address Duplicated Flag (word n+10, bit 06)</li> <li>Bus Off Flag (word n+10, bit 05)</li> </ul>                                                     |
| 02  | Reserved by system                             |        |                  | Reserved by system                                   | Reserved by system                                                                                                    |

| Bit | Name                                                | Status | Controlled<br>by | C200HW-<br>DRM21-V1<br>status                          | Details and CS1W-DRM21(-V1) status                                                                                                    |
|-----|-----------------------------------------------------|--------|------------------|--------------------------------------------------------|----------------------------------------------------------------------------------------------------|
| 03  | Configura-<br>tion Error<br>Flag                    | ON/OFF | Unit             | Configura-<br>tion Error<br>Flag                       | <ul> <li>This bit turns ON if any of the following flags turn ON:</li> <li>Routing Table Error Flag (word n+10, bit 12)</li> <li>Invalid Message Timer List Flag (word n+10, bit 13)</li> <li>Invalid Scan List Data Flag (word n+12, bit 04)</li> <li>Remote I/O Refresh Error Flag (word n+12, bit 05)</li> <li>Note The C200HW-DRM21-V1 does not support slave communications. Scan list data errors for slave communications are not relevant.</li> </ul> |
| 04  | Structure<br>Error Flag                             | ON/OFF | Unit             | Structure<br>Error Flag                                | This is the same as the Structure Error Flag in word $n+12$ , bit 01.                                                                                                    |
| 05  | Send Error<br>Flag                                  | ON/OFF | Unit             | Send Error<br>Flag                                     | <ul> <li>This bit turns ON if any one of the following bits turns ON:</li> <li>Network Power Error Flag (word n+10, bit 07)</li> <li>Send Timeout Flag (word n+10, bit 08)</li> </ul>                                                                                                    |
| 06  | tions Error<br>Flag                                 | ON/OFF | Unit             | tions Error<br>Flag                                    | (word n+12, bit 02).                                                                                                    |
| 07  | Verification<br>Error Flag                          | ON/OFF | Unit             | Verification<br>Error Flag                             | This is the same as the Verification Error Flag in word $n+12$ , bit 00.                                                                                                    |
| 08  | I/O Data<br>Communica-<br>tions Not<br>Running Flag | ON/OFF | Unit             | I/O Data<br>Communica-<br>tions Not<br>Running<br>Flag | This operates in the reverse way of the Remote I/O Com-<br>munications Flag (word n+11 bit 01).                                                                                                    |
| 09  | Reserved by system                                  |        |                  | Scan List<br>Operation<br>Completed<br>Flag            |                                                                                                    |
| 10  | Reserved by system                                  |        |                  | Scan List<br>Operation<br>Error Flag                   |                                                                                                    |
| 11  | Reserved by system                                  |        |                  | Communica-<br>tions Error<br>Stop Cleared<br>Flag      |                                                                                                    |
| 12  | Message<br>Communica-<br>tions Permit-<br>ted Flag  | ON/OFF | Unit             | Message<br>Communica-<br>tions Permit-<br>ted Flag     | The same as the Online Flag in word n+11, bit 00.<br>Note When executing message communications<br>instructions (SEND/RECV/CMND) from the ladder<br>program, use an AND of input conditions for the<br>Network Communications Enabled Flag in the<br>CPU Unit (A20200 to A20207) and this bit.                                                                                                    |
| 13  | Invalid Scan<br>List Data Flag                      | ON/OFF | Unit             | Invalid Scan<br>List Data Flag                         | The same operation as the Invalid Scan List Data Flag (word n+11, bit 04).                                                                                                    |
| 14  | Error Flag                                          | ON/OFF | Unit             | Error Flag                                             | This bit turns ON if bit 00, 01 or 03 to 07 in this word (n+24) turns ON.                                                                                                    |
| 15  | Remote I/O<br>Communica-<br>tions Flag              | ON/OFF | Unit             | Remote I/O<br>Communica-<br>tions Flag                 | The same as I/O Data Communications Flag (word n+12 bit 15).                                                                                                    |

**Note** Although the bit configurations are the same, the word addresses are different (because this is a CS/CJ-series CPU Bus Unit). Change the words using a replacement operation from the Programming Device.

# 3-3 Allocated DM Area Words

Data is stored at the offset positions shown in the figure below starting from the first word allocated to the Unit in the DM Area.

The first word can be calculated as follows from the unit number setting: First word m = D30000 + (25 x unit number)

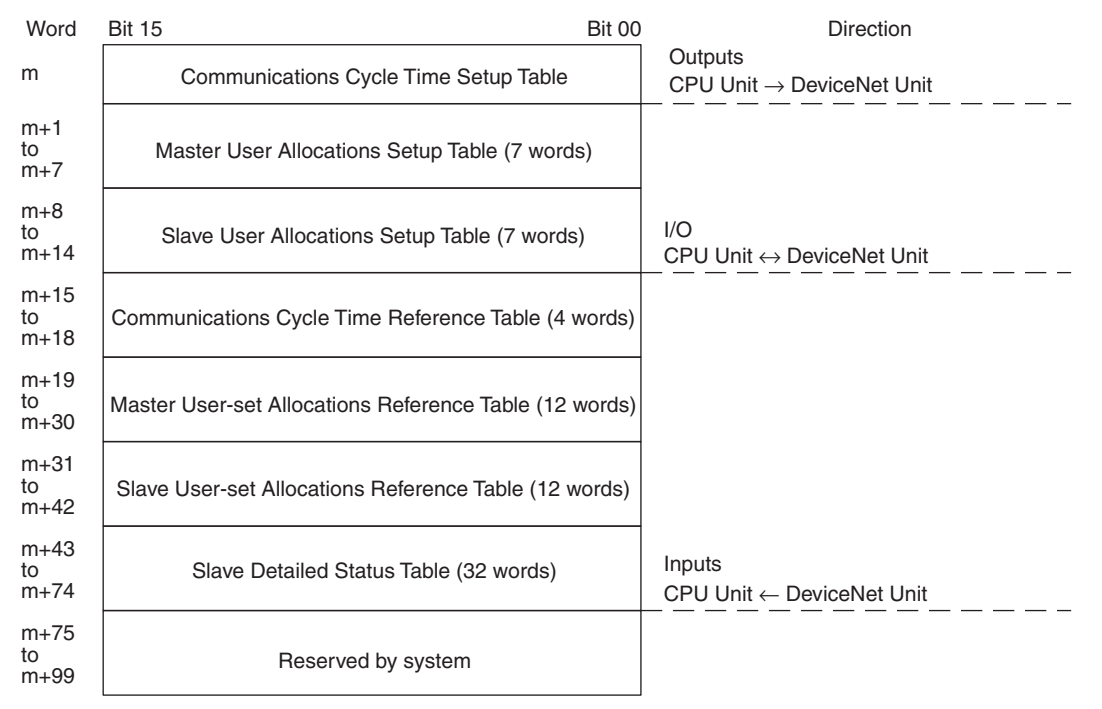

# 3-3-1 Communications Cycle Time Setup Table

This table sets the communications cycle time for the master.

The standard communications cycle time can be updated with these switches.

| Temporary Setting<br>Switch for Com-<br>munications Cycle<br>Time | Word n, bit 12 | Returns to the previous set-<br>ting when the power is turned<br>OFF or the Unit is restarted.                      |
|-------------------------------------------------------------------|----------------|----------------------------------------------------------------------------------------------------|
| Communications<br>Cycle Time Refer-<br>ence Table Clear<br>Switch | Word n, bit 13 | Also effective the next time<br>the Unit is started, because<br>the set value is stored in non-<br>volatile memory. |

Bit 00

Word Bit 15

m

Communications cycle time setting (ms)

| Name                              | Range                          | Details                                                                                                    |
|-----------------------------------|--------------------------------|----------------------------------------------------------------------------------------------------|
| Communications<br>Cycle Time Set- | 0000 to 01F4 Hex<br>(0 to 500) | Sets the communications cycle time in milli-<br>seconds. Setting range: 0 to 500 ms                                                                                                    |
| ting                              |                                | If this bit is set to 0, the optimum time calcu-<br>lated by the Unit will be used. If a value<br>higher than 500 ms is set, then the Unit will<br>operate at 500 ms.                                                                                         |
|                                   |                                | If the setting cannot be correctly made for<br>some reason, the Scan List Register/Clear<br>Failed Flag (word n+12, bit 11) in Master Sta-<br>tus 1 and the Temporary Setting Switch for<br>Communications Cycle Time (word n, bit 12)<br>will be turned OFF. |

**Note** If the setting is smaller than the optimum communications cycle time calculated by the Unit and stored internally in the Unit, then the value calculated by the Unit will be used.

# 3-3-2 Master User Allocations Setup Table

This table is set by the user to specify the I/O words used by the master. Only OUT block 1 and IN block 1 can be set using this table.

| Word | Bit 15 | Bit 08                                        | Bit 07                           | Bit 00 |
|------|--------|-----------------------------------------------|----------------------------------|--------|
| m+1  |        | Reserved by system                            | OUT block 1 area                 |        |
| m+2  |        | First word in OUT block                       | <1                               |        |
| m+3  |        | Reserved by system                            | IN block 1 area                  |        |
| m+4  |        | First word in IN block 1                      |                                  |        |
| m+5  |        | Reserved by system                            | Allocation size setup table area |        |
| m+6  |        | First word in the allocation size setup table |                                  |        |
| m+7  |        | Setting                                       | results                          |        |

Note OUT blocks 1 and 2 and IN blocks 1 and 2 can be set from the Configurator.

I/O allocations can be updated in the master by setting this table and turning ON the Master User-set Allocations Switch (word n, bit 11). The Unit will restart automatically and start operating with the scan list enabled.

**Note** Make sure the CPU Unit is in PROGRAM mode and the master function is enabled before you set these values.

| Name                                                               | Range                      | Details                                                                                              |
|--------------------------------------------------------------------|----------------------------|----------------------------------------------------------------------------------------------------|
| OUT block 1 area                                                   | See Areas and Word Ranges. | Specifies the OUT block area. The OUT block is not allocated when set to 00 Hex.                     |
| First word in OUT block 1                                          |                            | Specifies the first word for the OUT block.                                                          |
| IN block 1 area                                                    |                            | Specifies the IN block area. The IN block is not allocated when set to 00 Hex.                       |
| First word in IN<br>block 1                                        |                            | Specifies the first word for the IN block.                                                           |
| Allocation size setup table area                                   |                            | Specifies the area for the allocation size setup table. An area is not allocated when set to 00 Hex. |
| First word in the<br>allocation size<br>setup table<br>(See note.) |                            | Specifies the first word of the allocation size setup table.                                         |
| Setting results                                                    | See Setting<br>Results.    | Gives the setting results.                                                                           |

**Note** See *Allocation Size Setup Table* (p. 84) for more details on the first word of the allocation size setup table.

#### **Areas and Word Ranges**

| Code     | Name                        | Word range                        |
|----------|-----------------------------|-----------------------------------|
| 00 Hex   |                             | The block is not allocated.       |
| 01 Hex   | CIO Area (CIO)              | 0000 to 17FF Hex (0 to 6143)      |
| 03 Hex   | Data Memory (DM)            | 0000 to 7FFF Hex (0 to 32767)     |
| 04 Hex   | Work Area (WR)              | 0000 to 01FF Hex (0 to 511)       |
| 05 Hex   | Holding Relay (HR)          | 0000 to 01FF Hex (0 to 511)       |
| 08 to 14 | Expansion Data Memory (EM)  | 0000 to 7FFF Hex (0 to 32767) for |
| Hex      | Bank 0 to bank C (13 banks) | all banks                         |

#### **Setting Results**

| Code        | Description                            | Details                                                                                                    |
|-------------|----------------------------------------|----------------------------------------------------------------------------------------------------|
| 0000<br>Hex | Completed normally                     |                                                                                                    |
| 1101<br>Hex | No area                                | <ul> <li>Incorrect area setting.</li> <li>The allocated size in the allocation size setup table is 0.</li> </ul>                                                                               |
| 1103<br>Hex | Address range specifi-<br>cation error | The first word is outside the setting range.                                                                                                    |
| 110C<br>Hex | Parameter error                        | <ul> <li>The OUT or IN size in the allocation size setup table exceeds 200 bytes.</li> <li>Both the OUT and IN blocks are set for no allocations.</li> <li>No slaves are allocated.</li> </ul> |
| 1104<br>Hex | Address range over-<br>flow            | <ul><li>The block or the allocation size setup table exceeds the valid word range.</li><li>The block is larger than 1,000 bytes.</li></ul>                                                     |
| 2201<br>Hex | Wrong operating mode                   | The CPU Unit is not in PROGRAM mode.                                                                                                    |
| 2201<br>Hex | Unit busy                              | Service cannot be executed because the Unit is busy.                                                                                                    |
| 2606<br>Hex | Cannot execute ser-<br>vice            | The Unit master communications have not been disabled.                                                                                                    |

# 3-3-3 Allocation Size Setup Table

The following allocation size setup tables must be set in the I/O memory in the CPU Unit to use the Master User Allocations Setup Table.

The number of bytes set in the allocation size setup table are allocated in word units in order of node addresses for OUT block 1 and then IN block 1. Set the sizes within a range from 0 to 200 bytes (100 words).

| Word | Bit 15 | Bit 08                           | Bit 07 | Bit 00                          |
|------|--------|----------------------------------|--------|---------------------------------|
| I    |        | Node address 0 OUT size (bytes)  |        | Node address 0 IN size (bytes)  |
| l+1  |        | Node address 1 OUT size (bytes)  |        | Node address 1 IN size (bytes)  |
|      |        |                                  | :      |                                 |
|      |        |                                  |        |                                 |
| I+63 |        | Node address 63 OUT size (bytes) |        | Node address 63 IN size (bytes) |

#### Setting Example

The following example shows the allocation when the size (bytes) for OUT block 1 and IN block 1 is set in the allocation size setup table using the specified values.

Node address 0: OUT size: 1 byte, IN size: 5 bytes Node address 1: OUT size: 4 byte, IN size: 3 bytes Node address 2: OUT size: 1 byte, IN size: 2 bytes

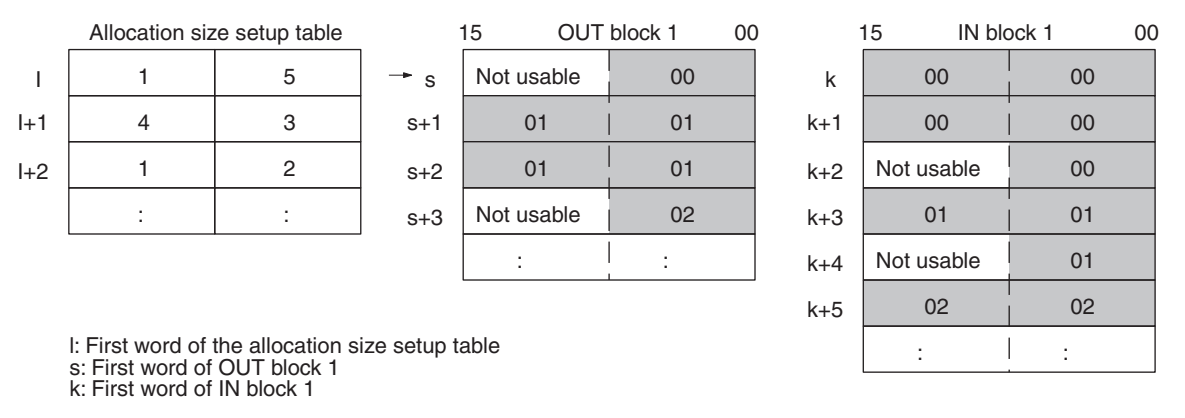

Note 1. The numbers in the OUT 1 and IN 1 blocks represent node addresses.

2. Bytes are allocated in order in the blocks in word units in the order of node addresses. If the allocated size is 1 byte, the rightmost byte is used, but the leftmost byte cannot be used.

## 3-3-4 Slave User Allocations Setup Table

The I/O areas specified here for the slave OUT 1 area, for slave IN 1 area are used if the slave function is enabled using the Slave User-set Allocations Switch (word n+1, bit 11).

| Word | Bit 15 Bit 08           | Bit 07 Bit 0            | 00 |
|------|-------------------------|-------------------------|----|
| m+8  | 00 Hex fixed            | Slave OUT 1 area        |    |
| m+9  | First word of the Slave | OUT 1 area              |    |
| m+10 | 00 Hex fixed            | OUT 1 area size (bytes) |    |
| m+11 | 00 Hex fixed            | Slave IN 1 area         |    |
| m+12 | First word              | of the Slave IN 1 area  |    |
| m+13 | 00 Hex fixed            | IN 1 area size (bytes)  |    |
| m+14 | Setting                 | results                 |    |

I/O allocations for the slaves can be updated by setting this table and turning ON the Slave User-set Allocations Switch (word n+1, bit 11). The Unit restarts automatically and starts operating with the scan list enabled.

**Note** Make sure the CPU Unit is in PROGRAM mode and the Unit has stopped slave communications before you set these values.

#### Allocated DM Area Words

| Name                               | Range                                  | Details                                                                                            |
|------------------------------------|----------------------------------------|----------------------------------------------------------------------------------------------------|
| Slave OUT 1 area                   | See Areas<br>and Word                  | Specifies the OUT 1 area. The OUT 1 area is not available if this is set at 0.                     |
| First word in the Slave OUT 1 area | Ranges.                                | Specifies the first word in the OUT 1 area.                                                        |
| OUT 1 area size                    | 00 to C8<br>Hex<br>(0 to 200<br>bytes) | Specifies the size of the OUT 1 area in bytes. The OUT 1 area is not allocated when set to 00 Hex. |
| Slave IN 1 area                    | See Areas<br>and Word                  | Specifies the IN 1 area. The IN 1 area is not allocated when set to 00 Hex.                        |
| First word in the Slave IN 1 area  | Ranges.                                | Specifies the first word in the IN 1 area.                                                         |
| IN 1 area size                     | 00 to C8<br>Hex<br>(0 to 200<br>bytes) | Specifies the size of the IN 1 area in bytes. The IN 1 area is not allocated when set to 00 Hex.   |
| Setting results                    | See Setting<br>Results.                | Shows the setting results.                                                                         |

#### Areas and Word Ranges

| Code            | Name                        | Word range                                  |
|-----------------|-----------------------------|---------------------------------------------|
| 00 Hex          | CIO Area (CIO)              | The area is not used.                       |
| 01 Hex          | Data Memory (DM)            | 0000 to 17FF Hex (0 to 6143)                |
| 03 Hex          | Work Area (WR)              | 0000 to 7FFF Hex (0 to 32767)               |
| 04 Hex          | Holding Relay (HR)          | 0000 to 01FF Hex (0 to 511)                 |
| 05 Hex          | Expansion Data Memory (EM)  | 0000 to 01FF Hex (0 to 511)                 |
| 08 to 14<br>Hex | Bank 0 to bank C (13 banks) | 0000 to 7FFF Hex (0 to 32767) for all banks |

#### **Setting Results**

| Code     | Description                          | Details                                                                                                    |
|----------|--------------------------------------|----------------------------------------------------------------------------------------------------|
| 0000 Hex | Completed nor-<br>mally              |                                                                                                    |
| 1101 Hex | No area                              | Incorrect area setting.                                                                                                    |
| 1103 Hex | Address range<br>specification error | The first word is outside the setting range.                                                                                                    |
| 110C Hex | Parameter error                      | <ul> <li>The OUT 1 or IN 1 area size exceeds 200 bytes.</li> <li>The OUT 1 and IN 1 area size is 0.</li> <li>Both the OUT 1 and IN 1 blocks are set for no allocations.</li> </ul> |
| 1104 Hex | Address range<br>overflow            | The allocated area exceeds the valid word range.                                                                                                    |
| 2201 Hex | Wrong operating mode                 | The CPU Unit is not in PROGRAM mode.                                                                                                    |
| 2201 Hex | Unit busy                            | Service cannot be executed because the Unit is busy.                                                                                                    |
| 2606 Hex | Cannot execute service               | The Unit slave communications have not been disabled.                                                                                                    |

## 3-3-5 Communications Cycle Time Reference Table

This table can be used to access the present, maximum and minimum communications cycle times. All the values in this table are cleared from the Unit and the maximum and minimum values are updated with new values when the Communications Cycle Time Reference Table Clear Switch (word n, bit 13) is turned ON.

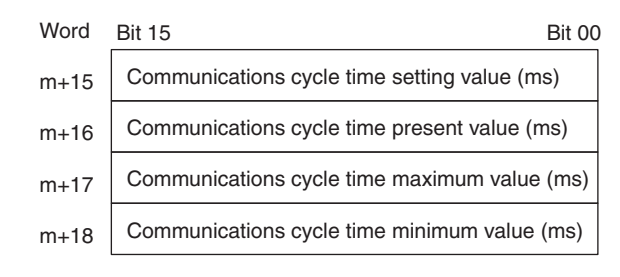

Ranges

| Name                                              | Range                               | Details                                                                                                 |  |
|---------------------------------------------------|-------------------------------------|----------------------------------------------------------------------------------------------------|--|
| Communications cycle time set-<br>ting value (ms) | 0000 to<br>01F4 Hex (0<br>to 500)   | Provide the communications cycle<br>time setting as well as the present,<br>maximum, and minimum commu- |  |
| Communications cycle time<br>present value (ms)   | 0000 to<br>FFFF Hex<br>(0 to 65535) | nications cycle time in millisec-<br>onds. The default settings is<br>0000Hex (0).                      |  |
| Communications cycle time maxi-<br>mum value (ms) |                                     |                                                                                                    |  |
| Communications cycle time mini-<br>mum value (ms) |                                     |                                                                                                    |  |

## 3-3-6 Master User-set Allocations Reference Table

The settings (area and size) for a maximum of four blocks (OUT block 1, OUT block 2, IN block 1, and IN block 2) can be accessed in the master user-set allocations reference table.

The OUT 1 and IN 1 areas and sizes are valid even if a Configurator is not being used.

| Word | Bit 15 | Bit 08                      | Bit 07           | Bit 00 |  |  |
|------|--------|-----------------------------|------------------|--------|--|--|
| m+19 |        | Reserved by system          | OUT block 1 area |        |  |  |
| m+20 |        | First word in OUT block 1   |                  |        |  |  |
| m+21 |        | No. of bytes in OUT block 1 |                  |        |  |  |
| m+22 |        | Reserved by system          | IN block 1 area  |        |  |  |
| m+23 |        | First word in IN block 1    |                  |        |  |  |
| m+24 |        | No. of bytes in IN block 1  |                  |        |  |  |
| m+25 |        | Reserved by system          | OUT block 2 area |        |  |  |
| m+26 |        | First word in OUT block 2   |                  |        |  |  |
| m+27 |        | No. of bytes in OUT block 2 |                  |        |  |  |
| m+28 |        | Reserved by system          | IN block 2 area  |        |  |  |
| m+29 |        | First word in IN block 2    |                  |        |  |  |
| m+30 |        | No. of bytes in IN block 2  |                  |        |  |  |
#### Ranges

| Name                             | Range                                        | Details                                                                                       |  |
|----------------------------------|----------------------------------------------|-----------------------------------------------------------------------------------------------|--|
| OUT block 1/2 area               | See Areas                                    | Shows the area.                                                                               |  |
| First word in OUT block 1/2      | and Word<br>Ranges.                          | Shows the first word for the block.                                                           |  |
| No. of bytes in OUT<br>block 1/2 | 0000 to<br>03E8 Hex<br>(0 to 1,000<br>bytes) | Shows the block size in bytes. The OUT block has not been allocated if this is set at 00 Hex. |  |
| IN block 1/2 area                | See Areas                                    | Shows the area.                                                                               |  |
| First word in IN block 1/2       | and Word<br>Ranges.                          | Shows the first word for the block.                                                           |  |
| No. of bytes in IN<br>block 1/2  | 0000 to<br>03E8 Hex<br>(0 to 1,000<br>bytes) | Shows the block size in bytes. The OUT block has not been allocated if this is set at 00 Hex. |  |

#### **Areas and Word Ranges**

| Code            | Name                                                      | Word range                                  |
|-----------------|-----------------------------------------------------------|---------------------------------------------|
| 00 Hex          |                                                           | The block is not used.                      |
| 01 Hex          | CIO Area (CIO)                                            | 0000 to 17FF Hex (0 to 6143)                |
| 03 Hex          | Data Memory (DM)                                          | 0000 to 7FFF Hex (0 to 32767)               |
| 04 Hex          | Work Area (WR)                                            | 0000 to 01FF Hex (0 to 511)                 |
| 05 Hex          | Holding Relay (HR)                                        | 0000 to 01FF Hex (0 to 511)                 |
| 08 to 14<br>Hex | Expansion Data Memory (EM)<br>Bank 0 to bank C (13 banks) | 0000 to 7FFF Hex (0 to 32767) for all banks |

# 3-3-7 Slave User-set Allocations Reference Table

The slave block settings can be accessed in the Slave User-set Allocations Reference Table. A maximum of two OUT and two IN areas (OUT 1, IN 1, OUT 2, and IN 2) can be used for slave communications and their area and size can be accessed in the table.

The OUT 1 and IN 1 areas and sizes are valid even if a Configurator is not being used.

| Word | Bit 15 | Bit 08 Bit 07 Bit                              |                  |  |  |  |  |
|------|--------|------------------------------------------------|------------------|--|--|--|--|
| m+31 |        | Reserved by system                             | Slave OUT 1 area |  |  |  |  |
| m+32 |        | First word in the s                            | lave OUT 1 area  |  |  |  |  |
| m+33 |        | OUT 1 area                                     | size (bytes)     |  |  |  |  |
| m+34 |        | Reserved by system                             | Slave IN 1 area  |  |  |  |  |
| m+35 |        | First word in                                  | slave IN 1       |  |  |  |  |
| m+36 |        | IN 1 area si                                   | ze (bytes)       |  |  |  |  |
| m+37 |        | Reserved by system Slave OUT 2 area (Always 0) |                  |  |  |  |  |
| m+38 |        | First word in the slave OUT 2 area (Always 0)  |                  |  |  |  |  |
| m+39 |        | OUT 2 area size (bytes) (Always 0)             |                  |  |  |  |  |
| m+40 |        | Reserved by system                             | Slave IN 2 area  |  |  |  |  |
| m+41 |        | First word in slave IN 2                       |                  |  |  |  |  |
| m+42 |        | IN 2 area si                                   | ze (bytes)       |  |  |  |  |

**Note** OUT2 is not used.

#### Ranges

| Name                            | Range                            | Details                            |
|---------------------------------|----------------------------------|------------------------------------|
| OUT 1/2 area                    | See Areas and Word               | Shows the area.                    |
| First word in the OUT block 1/2 | Ranges.                          | Shows the first word for the area. |
| OUT 1/2 area size               | 00 to C8 Hex<br>(0 to 200 bytes) | Shows the area by size in bytes.   |
| IN 1/2 area                     | See Areas and Word               | Shows the area.                    |
| First word in the IN blocks1/2  | Ranges.                          | Shows the first word for the area. |
| IN 1/2 area size                | 00 to C8 Hex<br>(0 to 200 bytes) | Shows the block size in bytes.     |

#### **Areas and Word Ranges**

| Code         | Name                                                      | Word range                                  |  |
|--------------|-----------------------------------------------------------|---------------------------------------------|--|
| 00 Hex       |                                                           | The block is not used.                      |  |
| 01 Hex       | CIO Area (CIO)                                            | 0000 to 17FF Hex (0 to 6143)                |  |
| 03 Hex       | Data Memory (DM)                                          | 0000 to 7FFF Hex (0 to 32767)               |  |
| 04 Hex       | Work Area (WR)                                            | 0000 to 01FF Hex (0 to 511)                 |  |
| 05 Hex       | Holding Relay (HR)                                        | 0000 to 01FF Hex (0 to 511)                 |  |
| 08 to 14 Hex | Expansion Data Memory (EM)<br>Bank 0 to bank C (13 banks) | 0000 to 7FFF Hex (0 to 32767) for all banks |  |

# 3-3-8 Slave Detailed Status

The status of the slaves controlled by the master function of the Unit is provided by node address. Each word provides the status of two slaves.

| Word | Bit 15   | Bit 08                          | Bit 07 Bit 00                            |
|------|----------|---------------------------------|------------------------------------------|
| m+37 | Detailed | slave status at node address 1  | Detailed slave status at node address 0  |
| m+38 | Detailed | slave status at node address 3  | Detailed slave status at node address 2  |
| to   |          |                                 | :                                        |
| m+68 | Detailed | slave status at node address 63 | Detailed slave status at node address 62 |

| Bit    | Name                          | Status | Controlled<br>by | Unit operation                                                                                                    |
|--------|-------------------------------|--------|------------------|----------------------------------------------------------------------------------------------------|
| 00, 08 | Slave Error<br>Flags          | ON     | Unit             | Indicates that a remote I/O communications error has occurred with the slave. More specifically, this bit turns ON when at least one of the following errors occurs: |
|        |                               |        |                  | <ul> <li>Verification Error Flag (word n+12 bit 00)</li> </ul>                                                                                                    |
|        |                               |        |                  | <ul> <li>Structure Error Flag (word n+12 bit 01)</li> </ul>                                                                                                    |
|        |                               |        |                  | <ul> <li>Remote I/O Communications Error Flag (word n+12 bit 02)</li> </ul>                                                                                          |
|        |                               | OFF    | Unit             | Indicates that an error has not occurred or turns OFF when the error has been cleared.                                                                               |
| 01, 09 | Slave Verifi-<br>cation Error | ON     | Unit             | Indicates that the data for the slave registered in the scan list is dif-<br>ferent from the actual Slave. It occurs with the scan list enabled.                     |
|        | Flags                         | OFF    | Unit             | Indicates that a verification error has not occurred or turns OFF when a verification error is cleared.                                                              |
| 02, 10 | Slave Con-<br>figuration      | ON     | Unit             | Indicates that an error that disables I/O allocations has occurred at the Slave (with the scan list disabled).                                                       |
|        | Error Flags                   | OFF    | Unit             | Indicates that a structure error has not occurred or turns OFF when the structure error is cleared.                                                                  |

### Allocated DM Area Words

| Bit    | Name                      | Status | Controlled<br>by | Unit operation                                                                                                    |
|--------|---------------------------|--------|------------------|----------------------------------------------------------------------------------------------------|
| 03, 11 | Slave<br>Remote I/O       | ON     | ON Unit          | Indicates that an error has occurred in remote I/O communications with the Slave.                                                                                                   |
|        | Communica-<br>tions Error |        |                  | This bit turns ON if a timeout occurs in at least one connection with multiple connections set.                                                                                     |
|        | Flag                      |        |                  | This error occurs with the scan list enabled or disabled.                                                                                                    |
|        |                           | OFF    | Unit             | Indicates that a remote I/O communications error has not occurred or turns OFF when a remote I/O communications error is cleared.                                                   |
| 04, 12 | Reserved by system        |        |                  |                                                                                                    |
| 05, 13 | Master COS                | ON     | Unit             | Indicates that COS sent to a slave destination failed.                                                                                                    |
|        | Send Fail-<br>ure Flag    |        |                  | Use the Master COS Send Switch (n+2/n+3/n+4/n+5 words) to send COS.                                                                                                    |
|        |                           |        |                  | The following may be cause failure of COS signal transmission.                                                                                                    |
|        |                           |        |                  | <ul> <li>Remote I/O communications stopped</li> </ul>                                                                                                    |
|        |                           |        |                  | <ul> <li>A COS connection was not established</li> </ul>                                                                                                    |
|        |                           |        |                  | Bus OFF has occurred.                                                                                                    |
|        |                           |        |                  | <ul> <li>A network power error has occurred.</li> </ul>                                                                                                    |
|        |                           |        |                  | <ul> <li>A send timeout has occurred.</li> </ul>                                                                                                    |
|        |                           |        |                  | Once this bit turns ON, it will remain ON until the operation is successfully completed.                                                                                            |
|        |                           | OFF    | Unit             | Indicates that the error has not occurred. The bit turns OFF when COS is successfully sent.                                                                                         |
| 06, 14 | Scan List                 | ON     | Unit             | Indicates that the slave is registered in the scan list.                                                                                                    |
|        | Registration<br>Flag      | OFF    | Unit             | The Unit is operating with the scan list disabled or the Unit is not reg-<br>istered in the scan list.                                                                              |
| 07, 15 | Remote I/O<br>Communica-  | ON     | Unit             | Indicates that normal remote I/O communications were conducted with the slaves at all set connections.                                                                              |
|        | tions Flag                |        |                  | This bit turns OFF if a timeout occurs in at least one connection with multiple connections set.                                                                                    |
|        |                           | OFF    | Unit             | Indicates that remote I/O communications failed (no slave present,<br>no scan list registered, verification error, structure error) or that a<br>communications error is occurring. |

# SECTION 4 Remote I/O Master Communications

This section describes the remote I/O communications performed as a DeviceNet master by the Devicenet Unit.

| 4-1 | Master Remote I/O Communications                   |                                                       |     |  |  |  |
|-----|----------------------------------------------------|-------------------------------------------------------|-----|--|--|--|
|     | 4-1-1                                              | Allocations                                           | 92  |  |  |  |
|     | 4-1-2 Remote I/O Master Specifications             |                                                       |     |  |  |  |
|     | 4-1-3                                              | Precautions on the Number of Master Units             | 96  |  |  |  |
|     | 4-1-4                                              | Procedure for Using Remote I/O Master                 | 97  |  |  |  |
| 4-2 | Scan Li                                            | st                                                    | 99  |  |  |  |
| 4-3 | Fixed A                                            | llocations                                            | 101 |  |  |  |
|     | 4-3-1                                              | Allocated Words                                       | 101 |  |  |  |
|     | 4-3-2                                              | Procedure                                             | 102 |  |  |  |
|     | 4-3-3                                              | Changing System Components                            | 105 |  |  |  |
|     | 4-3-4                                              | Fixed Allocations Example                             | 105 |  |  |  |
| 4-4 | User-se                                            | t Allocations                                         | 107 |  |  |  |
| 4-5 | Starting                                           | and Stopping Remote I/O Communications                | 116 |  |  |  |
|     | 4-5-1                                              | Starting Remote I/O Communications                    | 116 |  |  |  |
|     | 4-5-2                                              | Stopping Remote I/O Communications                    | 116 |  |  |  |
|     | 4-5-3                                              | Restarting Remote I/O Communications                  | 116 |  |  |  |
| 4-6 | Exampl                                             | e of Ladder Programming for Remote I/O Communications | 116 |  |  |  |
| 4-7 | Errors that May Occur in Remote I/O Communications |                                                       |     |  |  |  |

# 4-1 Master Remote I/O Communications

Remote I/O communications are used to automatically transfer data between slaves and the CPU Unit without any special programming in the CPU Unit under which the Master Unit is mounted.

#### **Master Communications**

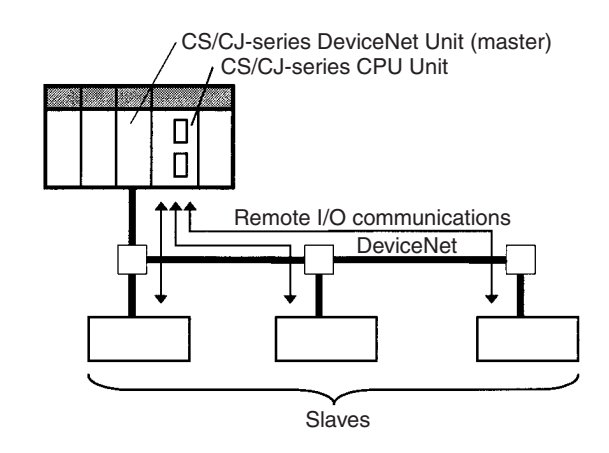

- Note 1. A CS/CJ-series DeviceNet Unit can function as either a master or slave in remote I/O communications and it can even function as both a master and a slave at the same time. Turn ON the Master Enable Switch (word n, bit 06) in the Software Switches in the words allocated in the CIO Area to set the CS/CJ-series DeviceNet Unit to function as a master. Once this switch is turned ON and master communications are enabled, the Unit will continue to perform master communications regardless of whether the power is turned OFF and back ON again. Turn ON the Master Stop Switch (word n, bit 07) to stop master communications. Master communications are the focus of this section.
  - 2. In the following descriptions, a CS/CJ-series DeviceNet Unit set to function as a master is referred to as a "Master Unit" and a CS/CJ-series DeviceNet Unit set to function as a slave is referred to as a "Slave Unit".

### 4-1-1 Allocations

All slaves are allocated words in the I/O memory of the CPU Unit to which the Master Unit is mounted. They are allocated using one of the following methods:

- 1) Fixed allocations
- 2) User-set allocations

#### **Fixed Allocations**

Any one of the three areas below can be specified as the words allocated in the CIO Area for fixed allocations. The output (OUT) block and the input (IN) block are allocated strictly in order of node addresses in one of the areas shown below.

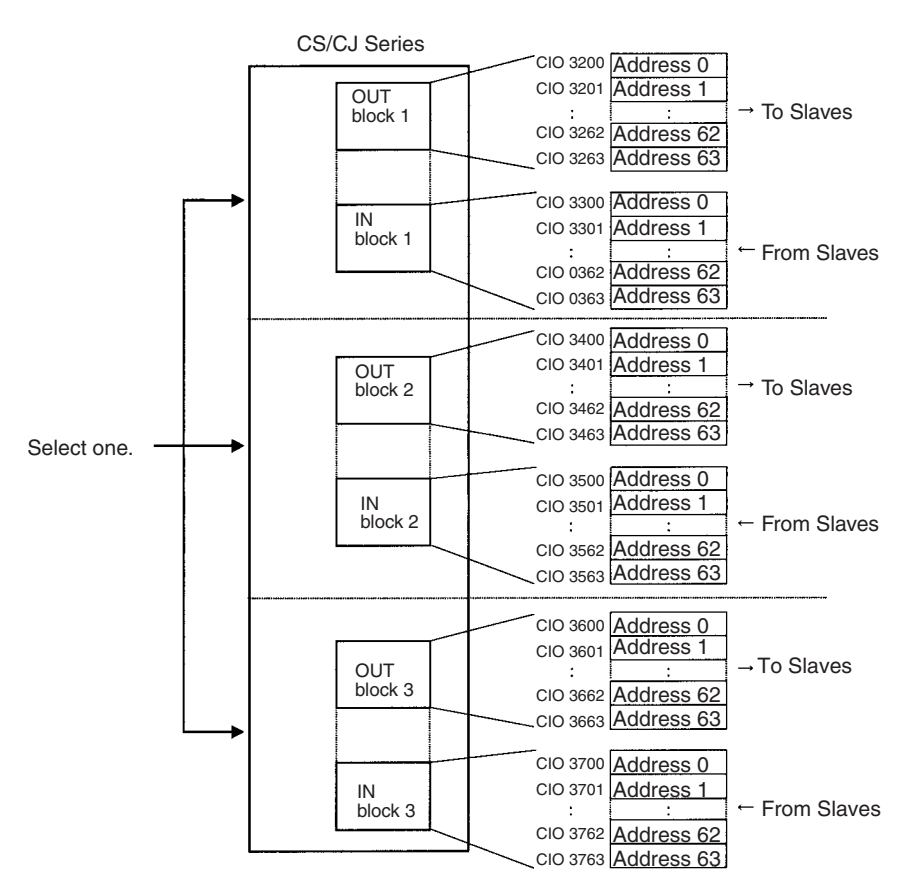

Words are allocated to slaves starting from address 0 in the output (OUT) and IN blocks. Each address is allocated at least one byte (rightmost).

- More than one word is allocated for each slave (according to its node address) with more than16 I/O points.
- The rightmost byte of the word is allocated to each slave that has less than 16 I/O points.

#### **User-set Allocations**

The following methods are used for user-set allocations:

- Using a Master User Allocations Table (allocated DM Area words)
- Using the Configurator

Using the Master User Allocations Table In the Master User Allocations Table, set the areas and first words for the output block (OUT 1) and the input block (IN 1) and set the area and first word for the Allocation Size Setup Table. In the Allocation Size Setup Table, set the allocation sizes for the slave input and output blocks. Each slave can be allocated two blocks, OUT 1 and IN 1, according to the settings in these tables. The OUT and IN blocks will be allocated in order of slave node addresses. Each block is a maximum of 500 words.

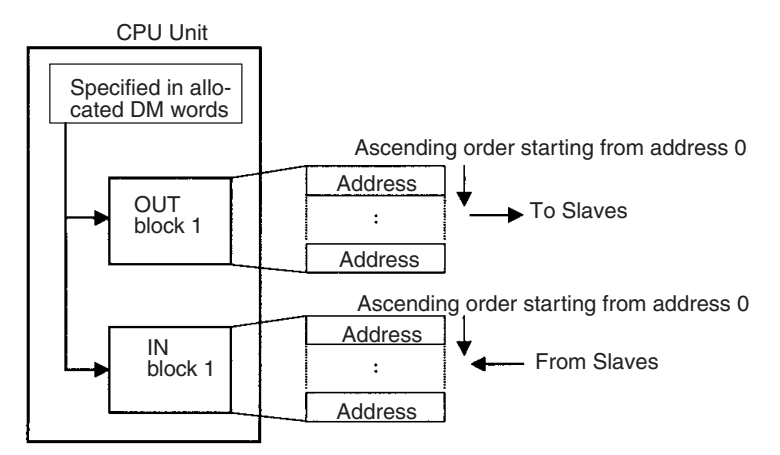

Each address is allocated at least one byte (rightmost).

- More than one word is allocated for each slave with more than16 I/O points (according to its node address).
- The rightmost byte of the word is allocated to each slave that has less than 16 I/O points.

When using the Configurator, each slave can be allocated four blocks: Output (OUT) blocks 1 and 2 and input blocks 1 and 2. Each block is a maximum of 500 words.

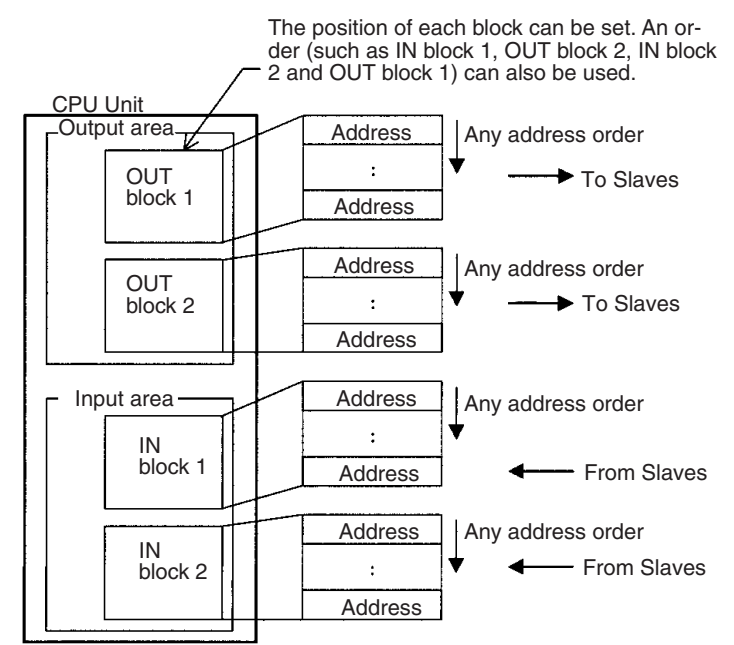

Any order can be used for block allocations and for slave allocations within each block. Each address is allocated at least one byte (rightmost).

- More than one word is allocated for each slave with more than16 I/O points (using it's node address).
- The leftmost or rightmost byte of the word is allocated to each slave that has less than 16 I/O points.

#### Using the Configurator

# 4-1-2 Remote I/O Master Specifications

| Item                                        |                         |                                  |                                                                                                    | Specificatio                                                                                                    | ons                                                                  |                                                            |                                                 |
|---------------------------------------------|-------------------------|----------------------------------|----------------------------------------------------------------------------------------------------|----------------------------------------------------------------------------------------------------|----------------------------------------------------------------------|------------------------------------------------------------|-------------------------------------------------|
| Slave alloca-<br>tion methods               | Fixed allo-<br>cations  | Select one of 2, and 3 in the    | the following fize<br>software swit                                                                                                    | xed allocation ar<br>ches in the alloc                                                                                                    | eas using the Fi<br>ated CIO Area v                                  | xed Allocated Ar<br>words.                                 | ea Switches 1,                                  |
|                                             |                         | Allocated<br>words (CIO<br>Area) | I/O                                                                                                    | Size                                                                                                    | Fixed Alloca-<br>tion Area Set-<br>ting 1                            | Fixed Alloca-<br>tion Area Set-<br>ting 2                  | Fixed Alloca-<br>tion Area Set-<br>ting 3       |
|                                             |                         |                                  | Output<br>(OUT) area                                                                                                    | 64 words                                                                                                    | 3200 to 3263                                                         | 3400 to 3463                                               | 3600 to 3663                                    |
|                                             |                         |                                  | Input (IN)<br>area                                                                                                    | 64 words                                                                                                    | 3300 to 3363                                                         | 3500 to 3563                                               | 3700 to 3763                                    |
|                                             |                         |                                  | Select one of word per node                                                                                                    | the above areas<br>e address. The c                                                                                                    | s using the softw<br>lefault setting is                              | are switches. Al<br>Fixed Allocation                       | l are fixed at 1<br>Area Setting 1.             |
|                                             | User-set<br>allocations | By allocated<br>DM Area<br>words | Set the areas<br>list Setup Tab<br>each slave us<br>must be in the                                                                                                    | and the first wo<br>le in the allocate<br>ing the allocatio<br>order of node a                                                                                | rds for the OUT<br>ed DM Area word<br>n size Setup Tab<br>addresses. | 1 and IN 1 block<br>ds. Set the alloca<br>ble (any words). | ts in the scan<br>ation size for<br>Allocations |
|                                             |                         |                                  | Allocated<br>words                                                                                                    | The input and of from any word Area, HR Area                                                                                                    | output areas car<br>in any of the foll<br>, DM, Area, or E           | h be the following<br>owing areas: Cl<br>M Area.           | g sizes starting<br>O Area, WR                  |
|                                             |                         |                                  |                                                                                                    | Output (OUT)<br>area                                                                                                    | 500 words max                                                        | x. × 1 block                                               |                                                 |
|                                             |                         |                                  |                                                                                                    | Input (IN)<br>area                                                                                                    | 500 words max                                                        | x. × 1 block                                               |                                                 |
|                                             |                         | By Configu-<br>rator             | Set the areas for the OUT 1/2 and IN 1/2 blocks, the first words, and the allo-<br>cation sizes for all slaves using the Configurator. Blocks can be set for nodes<br>in any order. |                                                                                                    |                                                                      |                                                            |                                                 |
|                                             |                         |                                  | Allocated<br>words                                                                                                    | The input and output areas can be the following sizes starting from any word in any of the following areas: CIO Area, WR Area, HR Area, DM, Area, or EM Area. |                                                                      |                                                            |                                                 |
|                                             |                         |                                  |                                                                                                    | Output (OUT)<br>area                                                                                                    | 500 words max                                                        | x. 	imes 2 blocks                                          |                                                 |
|                                             |                         |                                  |                                                                                                    | Input (IN)<br>area                                                                                                    | 500 words max                                                        | x. 	imes 2 blocks                                          |                                                 |
| No. of Masters that can be                  | Fixed alloca            | tions                            | 3 Units max. (Unique words must be allocated using the Allocated CIO Area Words Software Switches.)                                                                                 |                                                                                                    |                                                                      |                                                            |                                                 |
| mounted                                     | User-set<br>allocations | By allocated<br>DM Area<br>words | 16 Units max. (Unique words must be allocated using the user Setup Table in the allocated DM Area words.)                                                                           |                                                                                                    |                                                                      |                                                            |                                                 |
|                                             |                         | By Configu-<br>rator             | 16 Units max                                                                                                    | . (Unique words                                                                                                    | must be allocate                                                     | ed using the Cor                                           | nfigurator.)                                    |
| Max. No. of                                 | Fixed alloca            | tions                            | 63 nodes                                                                                                    |                                                                                                    |                                                                      |                                                            |                                                 |
| slaves con-<br>nected per<br>DeviceNet Unit | User-set allocations    | By allocated<br>DM Area<br>words |                                                                                                    |                                                                                                    |                                                                      |                                                            |                                                 |
|                                             |                         | By Configu-<br>rator             |                                                                                                    |                                                                                                    |                                                                      |                                                            |                                                 |
| Max. No. of I/O                             | Fixed alloca            | tions                            | 2,048 pts (64                                                                                                    | input words, 64                                                                                                    | output words)                                                        |                                                            |                                                 |
| points per<br>DeviceNet Unit                | User-set<br>allocations | By allocated<br>DM Area<br>words | 16,000 pts (5                                                                                                    | 00 input words x                                                                                                    | 1 block, 500 ou                                                      | tput words x 1 b                                           | lock)                                           |
|                                             |                         | By Configu-<br>rator             | 32,000 pts (5                                                                                                    | 00 input words x                                                                                                    | 2 blocks, 500 o                                                      | utput words x 2                                            | blocks)                                         |

| Item                                               |                   | Specifications                   |                                               |  |  |  |  |
|----------------------------------------------------|-------------------|----------------------------------|-----------------------------------------------|--|--|--|--|
| Max. No. of I/O                                    | Fixed allocations |                                  | 2,048 pts (64 input words, 64 output words)   |  |  |  |  |
| per Slave con-<br>trollable by a<br>DeviceNet Unit |                   | By allocated<br>DM Area<br>words | 3,200 pts (100 input words, 100 output words) |  |  |  |  |
|                                                    |                   | By Configu-<br>rator             | 3,200 pts (100 input words, 100 output words) |  |  |  |  |

# 4-1-3 **Precautions on the Number of Master Units**

The following system configurations can be constructed based on various numbers of Master Units when DeviceNet Units are used.

| Pattern       |                         | 'n                      | One Master Unit<br>connected on a single<br>network | Multiple Master Units connected<br>on a single network                                                                                                    | Multiple Master Units connected<br>to a single PLC                                                                                                    |
|---------------|-------------------------|-------------------------|-----------------------------------------------------|----------------------------------------------------------------------------------------------------|----------------------------------------------------------------------------------------------------|
| Configuration |                         | ١                       |                                                     | Yes<br>A B B                                                                                                    |                                                                                                    |
| Rer           | note I/O o              | communic                | cations                                             |                                                                                                    |                                                                                                    |
|               | Fixed all tions         | oca-                    | 0                                                   | ×                                                                                                    | O (Up to 3 Master Units can be used.)                                                                                                    |
|               | User-<br>set<br>alloca- | By DM<br>Area<br>words  | 0                                                   | O (See note.)                                                                                                    | 0                                                                                                    |
|               | tions                   | By<br>Config-<br>urator | 0                                                   | ◯ (See note.)                                                                                                    | 0                                                                                                    |
| Precautions   |                         |                         | Same as previous net-<br>works.                     | <ul> <li>The communications cycle time is longer.</li> <li>Note The communications cycle time for the network in the figure above is TA+TB if sections A and B above are separate networks with a communications cycle time of TA and TB.</li> <li>Multiple Master Units cannot share a single Slave Unit.</li> <li>Bus Off errors (communications stopped by multiple transmissions) may occur if multiple Master Units with disabled scan lists are present on a single network.</li> </ul> | <ul> <li>The cycle time of the PLC is longer.</li> <li>Make sure that each word allocated in the system is allocated to only one Master Unit.</li> </ul> |

**Note** Only one Master Unit can be connected to a network if the user specifies a COS or cyclic connection from the Configurator. Remote I/O communications errors may occur is more than one Master Unit is connected for a COS or cyclic connection.

### 4-1-4 Procedure for Using Remote I/O Master

#### Fixed Allocations for Remote I/O

- 1,2,3...
  - .. 1. Turn ON the communications, slave, and PLC power supplies.

**Note** Turn ON the communications power supply prior to turning ON the slave power supply or the slaves may not go online.

- 2. Switch the CPU Unit to PROGRAM mode.
- 3. Turn ON the Master Enable Switch (word n, bit 06). (The master will remain enabled even if the power is turned OFF and back ON again.)
  - **Note** Execute this only when master communications are turned OFF. (If the Master Enable Switch is turned ON when master communications are enabled, a Unit error will occur and a C2 error will be displayed on the 7-segment display on the front panel.)
- 4. Perform the following steps to start with the scan list disabled.

Skip to step 5. to re-register and enable the scan list.

Skip to step 6. to start with the scan list enabled without any changes to the fixed allocations or scan list.

- **Note** The mode can be confirmed from the dots on the 7-segment display on the Master Unit.
  - Left dot not lit: Scan list enabled
  - Left dot flashing: Scan list disabled
- a) Turn ON a Master Fixed Allocation Setting Switch (word n, bits 08 to 10).
- b) Monitor and check the registered slave data area to see if communications are possible with registered slaves.
- c) Turn ON the Scan List Enable Switch (word n bit 00) from a Programming Device.
- d) Go to step 6.
- 5. Perform the following steps to re-register the scan list when starting with the scan list enabled.
  - a) Turn ON the Scan List Clear Switch (word n, bit 01) from a Programming Device.
  - b) Turn ON a Master Fixed Allocation Setting Switch (word n, bits 08 to 10).
  - c) Monitor and check the registered slave data area to see if communications are possible with registered slaves.
  - d) Turn ON the Scan List Enable Switch (word n, bit 00) from a Programming Device.
- 6. Start master remote I/O communications with the scan list enabled. Use the software switches to start or stop communications.
- 7. Check to see if both the MS and NS indicators are lit green on the master and all slaves.
- 8. Switch the CPU Unit to RUN mode.

#### User-set Remote I/O Allocations Using DM Area Settings

- 1,2,3...1. Turn ON the communications, slave, and PLC power supplies.Note Turn ON the communications power supply prior to turning ON the slave power supply or the slaves may not go online.
  - 2. Switch the CPU Unit to PROGRAM mode.

- 3. Turn ON the Master Enable Switch (word n bit 06). (The master will remain enabled even if the power is turned OFF and back ON again.)
  - **Note** Execute this only when master communications are turned OFF. (If the Master Enable Switch is turned ON when master communications are enabled, a Unit error will occur and a C2 error will be displayed on the 7-segment display on the front panel.)
- 4. Set data in the Master User Allocation Setup Table (words m+1 to m+6) and the Allocation Size Setup Table in the DM Area words allocated to the Unit from the PLC Programming Device.
- 5. Turn ON the Master User-set Allocations Switch (word n, bit 11).
- 6. Start master remote I/O communications with the scan list enabled. Use the software switches to start or stop communications.
- 7. Check to see if both the MS and NS indicators are lit green on the master and all slaves.
  - **Note** The mode can be confirmed from the dots on the 7-segment display on the Master Unit.
    - Left dot not lit: Scan list enabled

Left dot flashing: Scan list disabled

8. Switch the CPU Unit to RUN mode.

#### User-set Remote I/O Allocations Using the Configurator

- *1,2,3...* 1. Connect the Configurator to the network through a serial line or dedicated Board/Card.
  - 2. Turn ON the communications, slave, and PLC power supplies.
    - **Note** Turn ON the communications power supply prior to turning ON the slave power supply or the slaves may not go online.
  - 3. Switch the CPU Unit to PROGRAM mode.
  - 4. Perform the following steps to allocate areas, create scan lists, and download the settings to the nodes.
    - a) Create a network configuration offline on the Configurator.
    - b) Enable master communications in the CS1W-DRM21(-V1) properties.
    - c) Create master device parameters.
    - d) Save the data as a network component file.
    - **Note** If desired, you can also go directly online and download the network component file to the network devices without saving the file.
    - e) Read the network component file, go online, and download the file to the network devices.
  - 5. Start master remote I/O communications with the scan list enabled. Use the software switches to start or stop communications.
  - 6. Check to see if both the MS and NS indicators are lit green on the Master Unit and all Slave Units.

**Note** The mode can be confirmed from the dots on the 7-segment display on the Master Unit.

Left dot not lit: Scan list enabled

Left dot flashing: Scan list disabled

- 7. Read the network components using the Configurator.
- 8. Save the components as a network component file using the Configurator.
- 9. Switch the CPU Unit to RUN mode.
- Note 1. Remote I/O communications with a specified slave can be stopped to effectively disconnect the slave from the network by turning ON the Discon-

nect/Connect Switch for that slave (words n+6 to n+9). This can be done when a slave is replaced or to register a slave in the scan list in preparations to connect it to the network at a later time. The Disconnect/Connect Switches, however, are cleared when the power supply is turned OFF, so the bit must be turned back ON from the ladder program after the power turns ON in order for it to remain effective.

2. Use Configurator Ver. 2.10 or later for the CJ1W-DRM21.

# 4-2 Scan List

A scan list is used to register the slaves with which the Master Unit communicates in DeviceNet remote I/O communications. It is the basis on which the Master Unit communicates with slaves.

The Master Unit does not contain a scan list by default. The CS/CJ-series DeviceNet Unit, however, has a default setting that allows it to communicate with all slaves even with the scan list disabled, but this operating mode should not be used for normal operation. Always create a scan list prior to operating the Unit.

#### Scan List Contents

The contents of the scan list is listed in the following table. When a Master Unit goes online, it compares each of these items with the slaves that are actually connected to the network. The items that are compared, however, will depend on the allocation method that is used.

| Item                                  | Description                                                                                           | Fixed allocations | User-set allocations<br>using allocated DM<br>Area words | User-set allocations<br>from the<br>Configurator |
|---------------------------------------|----------------------------------------------------------------------------------------------------|-------------------|----------------------------------------------------------|--------------------------------------------------|
| Node address                          | Node address for<br>every Slave                                                                       | Compared          |                                                          | Compared                                         |
| Allocated IN/OUT sizes and allocation | Settings of the num-<br>ber of bytes allocated<br>to every slave in a data<br>area of the Master Unit | Compared          |                                                          | Compared                                         |
| Vendor                                | Unique manufacturer<br>ID                                                                             | Not compared      |                                                          | Set from Configurator                            |
| Device type                           | Unique product type value                                                                             | Not compared      |                                                          | Set from Configurator                            |
| Product code                          | Unique product model value                                                                            | Not compared      |                                                          | Set from Configurator                            |
| Connection type                       | Applicable DeviceNet<br>protocol<br>(See Appendix B                                                   | Automatically set |                                                          | Automatically set or set from Configurator       |
|                                       | DeviceNet Connec-<br>tions for details.)                                                              |                   |                                                          |                                                  |
| Connection path                       | Type of slave I/O data                                                                                | Cannot be set     |                                                          | Set from Configurator                            |
|                                       | (See Appendix B<br>DeviceNet Connec-<br>tions for details.)                                           |                   |                                                          |                                                  |

**Creating the Scan List** 

The way that a scan list is prepared varies with the allocation method as shown below.

| Fixed allocations                                                                                                    | User-set allocations<br>through the allocated DM<br>Area words area                             | User-set allocations through the Configurator                                                                                                    |
|----------------------------------------------------------------------------------------------------|-------------------------------------------------------------------------------------------------|----------------------------------------------------------------------------------------------------|
| <ul> <li>With the CPU Unit in PRO-GRAM mode:</li> <li>1. Turn ON the one of the Master Fixed Allocation Setting 1 Switches (1 to 3).</li> <li>2. Turn ON the Scan List Enable Switch.</li> </ul> | With the CPU Unit in PRO-<br>GRAM mode, turn ON the<br>Master User Allocations<br>Setup Switch. | Create a list from the Con-<br>figurator. (Acquire a list of<br>online devices, use it to<br>create a scan list, and then<br>register the scan list in the<br>Master Unit.) |

Note 1. Be sure to create a scan list before starting actual system operation.

2. It is still possible to communicate with Units (with the scan list disabled) if a scan list is not created when fixed allocations areas 1 to 3 are used. This may result in faulty operation because the Master Unit will communicate with slaves even if they do not start up due to problems, such as equipment failure if there is no a scan list.

### Scan List Enabled and Scan List Disabled

The scan list must be made. The scan list modes are described here.

| Scan List Enabled (Used for Actual Operation)                   | Remote I/O communications are performed according to the registered scan<br>list and only with slaves that are on the list. A verification error occurs (word<br>n+12, bit 00 in the status area turns ON) if a slave registered on the scan list is<br>not present on the network, if a slave did not start up when remote I/O com-<br>munications started, or if the number of I/O points did not match the number<br>registered.                                                                           |
|-----------------------------------------------------------------|----------------------------------------------------------------------------------------------------|
| Scan List Disabled (Used<br>when Changing System<br>Components) | Remote I/O communications can be performed with fixed allocations instead<br>of a scan list in order to change a system component. Do not operate without<br>a scan list during actual system operation. Use this mode only to replace a<br>Master Unit or to change a system component (change a connected slave or<br>a node address).                                                                                                    |
|                                                                 | Note a) To disable the scan list, turn ON the Scan List Clear Switch (word n, bit 01) during remote I/O communications with the scan list enabled (with fixed allocations, user-set allocations using allocated DM Area words, or user-set allocations using the Configurator). In all these cases, remote I/O communications are executed using the fixed allocations area that was last used when the list was disabled. All slaves are targeted for remote I/O communications with the scan list disabled. |

- b) Slaves that are connected to the network while communications are in progress are also targeted for communications. Errors cannot be confirmed, however, even if there are slaves present that did start up due to problems such as equipment failure because there is no scan list available to check communications against. The communications cycle time will also be significantly longer than the calculated value.
- c) The scan list is automatically enabled when user-set allocations are set using the allocated DM Area words or the Configurator. If the list is subsequently cleared using a software switch, fixed allocations (1 to 3) will be used for remote I/O communications when the scan list is disabled. Make sure the system has stopped before

you disable the scan list with a Master Unit that is set for user-set allocations. Particularly when multiple Master Units are connected to a single network, communications will not be performed successfully if even one Master Unit on the network is operating with the scan list disabled. Once the list is disabled, the user-set allocations data registered in the Master Unit is lost.

### Backing Up the Scan List

A scan list must be created to switch the DeviceNet Unit to operation with the scan list disabled or to replace a DeviceNet Unit. It is important to back up the list using one of the following methods:

Fixed Allocations or User-<br/>set Allocations inSave the scan list as a backup file on Memory Card by turning ON the Setup<br/>File Backup Switch (word n+1, bit 15) in the words allocated in the CIO Area.Allocated DM Area WordsFile Backup Switch (word n+1, bit 15) in the words allocated in the CIO Area.

User-set Allocations from the Configurator

Save the scan list as a backup file on Memory Card or save it either as a network component file and master parameter file using the Configurator. In the preceding cases, turn ON the Setup File Restore Switch (word n+1, bit 14) in the words allocated in the CIO Area to input setup data, such as the scan list backed up on Memory Card, into a DeviceNet Unit.

# 4-3 Fixed Allocations

### 4-3-1 Allocated Words

Words in the CS/CJ-series DeviceNet CIO Area in the CPU Unit are allocated. An area of words can be selected from one of three fixed allocation areas. Use a Software Switch to select the allocation area.

Each area is comprised of an OUT area that is used to write output data to slaves and an IN area that is used for input from slaves in remote I/O communications.

| Area                    | OUT area (word)      | IN area (word)       | Selection method                                                          |
|-------------------------|----------------------|----------------------|---------------------------------------------------------------------------|
| Fixed allocation area 1 | CIO 3200 to CIO 3263 | CIO 3300 to CIO 3363 | Turn ON the Master Fixed Allocation Setting<br>1 Switch (word n, bit 08). |
| Fixed allocation area 2 | CIO 3400 to CIO 3463 | CIO 3500 to CIO 3563 | Turn ON the Master Fixed Allocation Setting 2 Switch (word n, bit 09).    |
| Fixed allocation area 3 | CIO 3600 to CIO 3663 | CIO 3700 to CIO 3763 | Turn ON the Master Fixed Allocation Setting 3 Switch (word n, bit 10).    |

A maximum of 3 DeviceNet Units can be included as masters in a single PLC because the three allocation areas above are set individually for fixed allocations. The default setting is fixed allocations area 1.

Each OUT/IN area is allocated to a slave according to its node address as shown below. Allocated words are determined by the node address in fixed allocations as shown.

| Area 3                           | Area 2                           | Area 1                           | OUT area | Node<br>address | IN area | Area 1                           | Area 2                           | Area 3                           |
|----------------------------------|----------------------------------|----------------------------------|----------|-----------------|---------|----------------------------------|----------------------------------|----------------------------------|
| CIO 3600<br>CIO 3601<br>CIO 3602 | CIO 3400<br>CIO 3401<br>CIO 3402 | CIO 3200<br>CIO 3201<br>CIO 3202 |          | 00<br>01<br>02  |         | CIO 3300<br>CIO 3301<br>CIO 3302 | CIO 3500<br>CIO 3501<br>CIO 3502 | CIO 3700<br>CIO 3701<br>CIO 3702 |
| CIO 3661<br>CIO 3662<br>CIO 3663 | CIO 3461<br>CIO 3462<br>CIO 3463 | CIO 3261<br>CIO 3262<br>CIO 3263 |          | 61<br>62<br>63  |         | CIO 3361<br>CIO 3362<br>CIO 3363 | CIO 3561<br>CIO 3562<br>CIO 3563 | CIO 3761<br>CIO 3762<br>CIO 3763 |

**Note** More than one Master Unit can be included in a single PLC with fixed allocations, as shown below (3 Units max.).

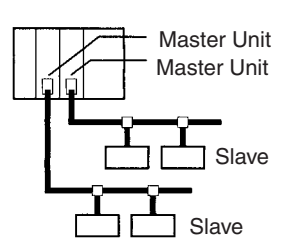

### 4-3-2 Procedure

#### Step 1: Place the CPU Unit in PROGRAM mode.

| Step 2: Turn ON the<br>Master Enable Switch     | If the master communications have been disabled (if Master Function Enable<br>Flag (word n+11, bit 03) is OFF), turn ON the Master Enable Switch (word n,<br>bit 06) to enable master communications. Once Master communications have<br>been enabled by turning this switch ON, it will not change even if the power is<br>turned OFF and back ON again.                 |  |  |  |
|-------------------------------------------------|----------------------------------------------------------------------------------------------------|--|--|--|
|                                                 | <b>Note</b> If the master communications are enabled (if Master Function Enable Flag (word n+11, bit 03) is ON), skip this step and go onto the next step. (If the Master Enable Switch is turned ON when master communications are enabled, a Unit error will occur and a C2 error will be displayed on the 7-segment display on the front panel.)                       |  |  |  |
| Step 3: Turn ON the Scan<br>List Clear Switch   | If the Unit is in the Scan List Enable mode (if Scan List Disabled Flag (word n+11, bit 04) is OFF), turn ON the Scan List Clear Switch (word n, bit 01) to change to the Scan List Disable mode.                                                                                                    |  |  |  |
|                                                 | <b>Note</b> If the Unit is already in the Scan List Disable mode (if the Scan List Disabled Flag (word n+11, bit 04) is ON), skip this step and go onto the next step. (If the Scan List Clear Switch is turned ON when the Unit is in the Scan List Disable mode, a Unit error will occur and a C2 error will be displayed on the 7-segment display on the front panel.) |  |  |  |
| Step 4: Select Fixed<br>Allocations Area 1 to 3 | Turn ON the Master Fixed Allocation Setting 1 to 3 Switch (word n, bits 08 to 10) in the Software Switches in the words allocated in the CIO Area to select                                                                                                    |  |  |  |

10) in the Software Switches in the words allocated in the CIO Area to select the fixed allocations area from1 to 3. One word will be allocated per node address in order of node addresses for the output (OUT) block and one word for the input (IN) block in the CS/CJ-series DeviceNet CIO Area.

|                            |                                             |                                  | ( -                     | ,                       |
|----------------------------|---------------------------------------------|----------------------------------|-------------------------|-------------------------|
| Software Switch<br>address | Software Switch name                        | Fixed allocations<br>area number | Allocated<br>OUT area   | Allocated<br>IN area    |
| Word n, bit 08             | Master Fixed Allocation<br>Setting 1 Switch | Fixed allocations area 1         | CIO 3200 to<br>CIO 3263 | CIO 3300 to<br>CIO 3363 |
| Word n, bit 09             | Master Fixed Allocation<br>Setting 2 Switch | Fixed allocations area 2         | CIO 3400 to<br>CIO 3463 | CIO 3500 to<br>CIO 3563 |
| Word n, bit 10             | Master Fixed Allocation<br>Setting 3 Switch | Fixed allocations area 3         | CIO 3600 to<br>CIO 3663 | CIO 3700 to<br>CIO 3763 |

First word n = CIO 1500 + (25 x unit number)

Step 5: Turn ON the Scan<br/>List Enable SwitchRemote I/O communications will start with the scan list disabled after a fixed<br/>allocations area has been selected. Check to see if communication is pro-<br/>ceeding normally with each slave, and then turn ON the Scan List Enable<br/>Switch (word n, bit 00) to communicate with the scan list enabled.

#### Fixed Allocations Area 1

OUT blocks are allocated to slaves from CIO 3200 to CIO 3263 and IN blocks are allocated to slaves from CIO 3300 to CIO 3363.

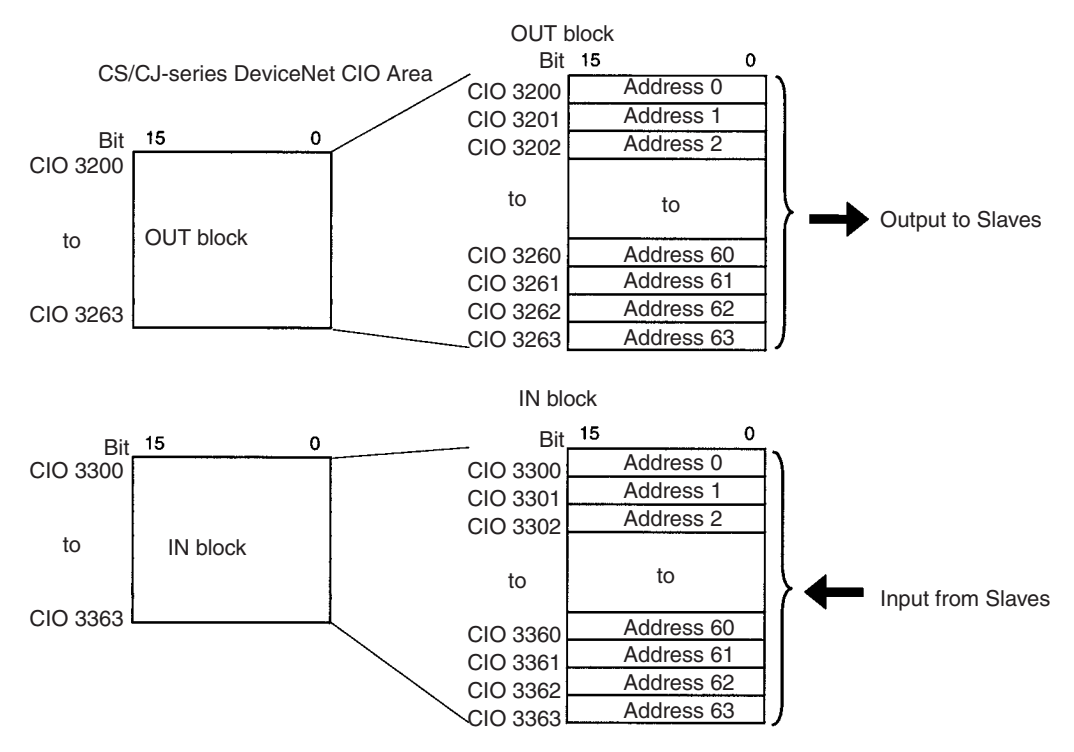

Fixed Allocations Area 2

OUT blocks are allocated to slaves from CIO 3400 to CIO 3463 and IN blocks are allocated to slaves from CIO 3500 to CIO 3563.

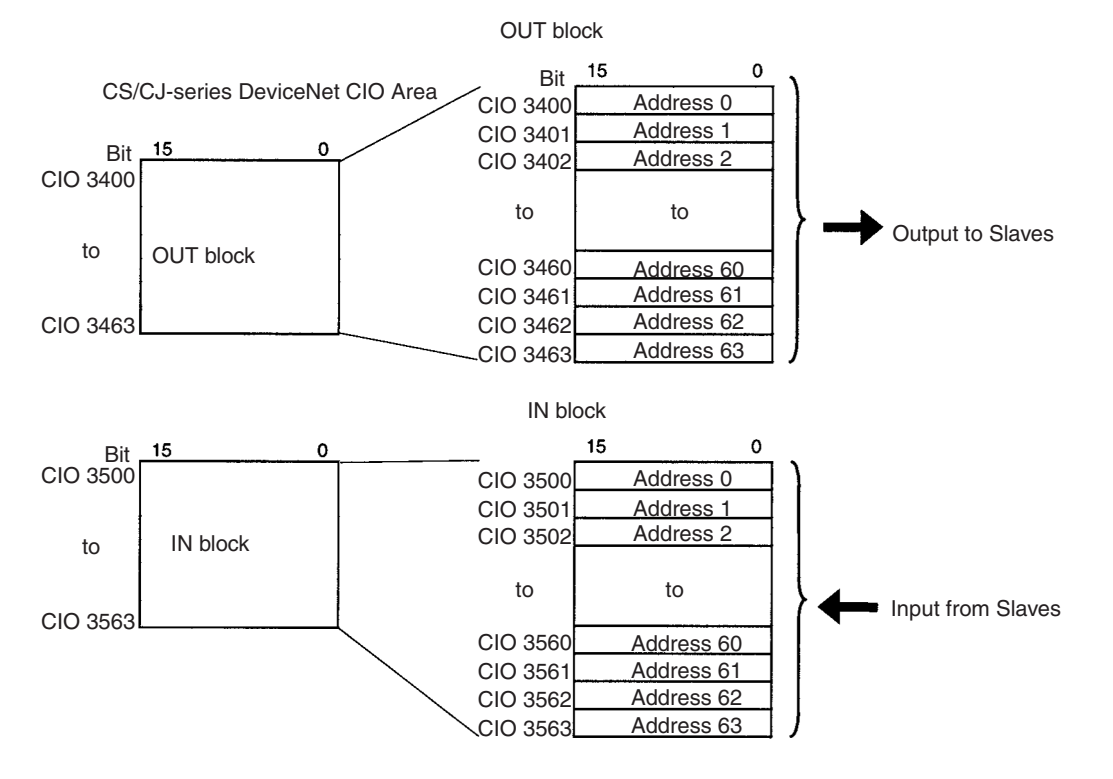

#### **Fixed Allocations Area 3**

OUT blocks are allocated to slaves from CIO 3600 to CIO 3663 and IN blocks are allocated to slaves from CIO 3700 to CIO 3763.

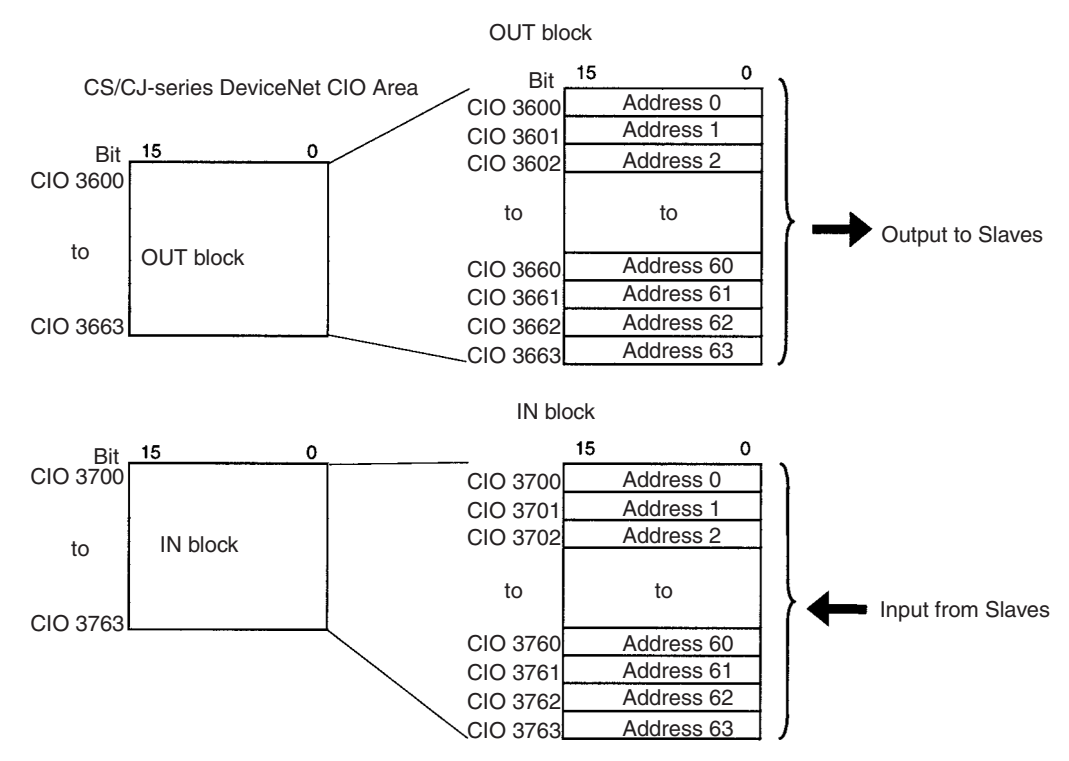

The Slave allocation order is fixed in the output (OUT) and IN blocks starting from address 0. Each address is allocated at least one byte (rightmost).

- More than one word is allocated for each slave (according to it's node address) with more than16 I/O points.
- The rightmost byte of the word is allocated to each slave that has less than 16 I/O points.
- Note The table below shows how fixed allocations areas differ between the C200HW-DM21-V1 DeviceNet Master Unit of the C200H-series, and the CS1W-DRM21(-V1) DeviceNet Unit of the CS/CJ-series and CJ1W-DRM21 DeviceNet Unit of the CJ-series.

| ltem          |                | C200HW-DRM21-V1         | CS1W-DRM21(-V1)<br>/CJ1W-DRM21                                       |
|---------------|----------------|-------------------------|----------------------------------------------------------------------|
| Fixed<br>area | allocations    | C200 DeviceNet CIO Area | CS/CJ-series DeviceNet CIO<br>Area                                   |
|               | Output<br>area | CIO 0050 to CIO 0099    | CIO 3200 to CIO 3263<br>CIO 3400 to CIO 3463<br>CIO 3600 to CIO 3663 |
|               | Input area     | CIO 0350 to CIO 0399    | CIO 3300 to CIO 3363<br>CIO 3500 to CIO 3563<br>CIO 3700 to CIO 3763 |

# 4-3-3 Changing System Components

The scan list must be cleared in the following situations:

- Adding a slave
- Removing a slave
- Changing a node address

Turn OFF the Scan List Clear Switch (word n, bit 01) to clear the scan list. Remote I/O communications will be performed with the scan list disabled using fixed allocations in the fixed allocations area that was used the last time the list was disabled. Make sure that communications with all slaves are operating properly after the scan list is cleared and the system component is changed, and then turn ON the Scan List Enable Switch (word n, bit 00) again to register all slaves currently online in the scan list. Remote I/O communications will continue during this time with the scan list enabled.

# 4-3-4 Fixed Allocations Example

This example shows the allocations that are used when Fixed Allocations 1 are used for the following slaves.

| Node address | Outputs | Inputs | Product                                                                        |
|--------------|---------|--------|--------------------------------------------------------------------------------|
| 0            | 0 pts   | 8 pts  | 8-pt Transistor Input Terminal<br>(DRT1-ID08)                                  |
| 1            | 8 pts   | 0 pts  | 8-pt Transistor Output Terminal (DRT1-OD08)                                    |
| 2            | 0 pts   | 16 pts | 16-pt Transistor Input Terminal (DRT1-ID16)                                    |
| 3            | 16 pts  | 0 pts  | 16-pt Transistor Output Termi-<br>nal (DRT1-OD16)                              |
| 4            | 8 pts   | 8 pts  | 8-pt Input and 8-pt Output Envi-<br>ronment-resistant Terminal<br>(DRT1-MD16C) |
| 5            | 16 pts  | 16 pts | CQM I/O Link Terminal (CQM1-<br>DRT21)                                         |
| 6            | 0 pts   | 32 pts | C200 I/O Link Unit (C200HW-                                                    |
| 7            |         |        | DRM21) with 32 input pts (2 words)                                             |
| 8            | 32 pts  | 0 pts  | Analog Output Terminal with 4                                                  |
| 9            |         |        | input pts (DRT1-DA02)                                                          |
| 10           |         |        |                                                                                |
| 11           |         |        |                                                                                |

#### **Resulting Slave Allocation**

|                       | Nada    | Allocation     |                       |      |                                  |      |                                  |
|-----------------------|---------|----------------|-----------------------|------|----------------------------------|------|----------------------------------|
|                       | address | Node           |                       |      | OUT block                        |      | IN block                         |
| Slave type            | setting | address Output | Input                 | CIO  | 15 0                             | CIO  | 15 0                             |
| 8 inputs              | → 00    | 00 0           | 8                     | 3200 | Allocation disabled              | 3300 | Allocation<br>disabled Allocated |
| 8 outputs             | → 01    | 01 8           | 0                     | 3201 | Allocation<br>disabled Allocated | 3301 | Allocation disabled              |
| 16 inputs             | → 02    | 02 0           | 16                    | 3202 | Allocation disabled              | 3302 | Allocated                        |
| 16 outputs            | → 03    | 03 16          | 0                     | 3203 | Allocated                        | 3303 | Allocation disabled              |
| 8 inputs, 8 outputs   | → 04    | 04 8           | 8                     | 3204 | Allocation<br>disabled Allocated | 3304 | Allocation<br>disabled Allocated |
| 16 inputs, 16 outputs | s 🔶 05  | 05 16          | 16                    | 3205 | Allocated                        | 3305 | Allocated                        |
| 32 inputs             | → 06    | 06 } 0         | 32                    | 3206 | Allocation disabled              | 3306 | Allocated                        |
| (Master)              | → 07    | 07             | r Unit See<br>note 1. | 3207 | Allocation enabled               | 3307 | Allocated                        |
| 32 outputs            | → 08    | 08] ]          |                       | 3208 | Allocated                        | 3308 | Allocation enabled               |
|                       |         | 09 } 32 }      | 0 See note 2.         | 3209 | Allocated                        | 3309 | Allocation enabled               |
|                       |         | 10 None        | None                  | 3210 | Not used                         | 3310 | Not used                         |
|                       |         | 11             |                       | 3211 | Not used                         | 3311 | Not used                         |
|                       |         |                |                       |      |                                  |      |                                  |
|                       |         | 63 None        | None                  | 3263 | Not used                         | 3363 | Not used                         |

- **Note** 1. The Master Unit does not require any word allocation and so it can use any available address.
  - 2. Blocks for which allocation is enabled can be allocated to Slaves as long as the blocks do not overlap.

#### Turn ON the Scan List Enable Switch

Turn ON the Scan List Enable Switch (word n, bit 00, CIO 150000 in this example). This will create a scan list based on data for slaves that are actually online and will start remote I/O communications with the scan list enabled.

# 4-4 User-set Allocations

With a CS/CJ-series DeviceNet Unit, remote I/O communications slaves can be allocated in any area (CIO, WR, HR, DM, or EM) using one of the following methods.

- Setting through the allocated DM Area words (Master User Allocations Table)
- Setting through the Configurator

#### **User-set Allocations Methods**

| Met                     | hod                                   | Set through the allocated DM Area words (Master User Allocations Table)                                                    | Set through the Configurator                                                                                  |  |
|-------------------------|---------------------------------------|----------------------------------------------------------------------------------------------------|----------------------------------------------------------------------------------------------------|--|
| Allocation areas        |                                       | CIO: 0000 to 6143<br>WR: W000 to W511<br>HR: HR000 to HR511<br>DM: D00000 to D32767<br>EM: E00000 to E32767 (Banks 0 to C) |                                                                                                    |  |
| No. of allocated b      | locks                                 | 2 blocks: OUT 1 and IN 1                                                                                                   | 4 blocks: OUT 1, IN 1, OUT 2 and IN 2                                                                         |  |
|                         |                                       | OUT 1 and IN 1 can be created anywhere in the above areas.                                                                 | OUT 1, IN 1, OUT 2, and IN 2 can be created anywhere in the above areas.                                      |  |
| Block allocation of     | order                                 | Any order                                                                                                    |                                                                                                    |  |
| Node address or         | der                                   | Allocations must be in order of node<br>addresses (0 to 63 in ascending order)                                             | Any order<br><b>Note</b> 1. Node addresses do not have<br>to correspond between blocks                        |  |
|                         |                                       | cated, reducing the number of words required.                                                                              | <ol> <li>One node address cannot be<br/>allocated to different blocks.</li> </ol>                             |  |
|                         |                                       | <ol> <li>Node addresses do not have<br/>to correspond between blocks.</li> </ol>                                           |                                                                                                    |  |
| Start bit for alloca    | ations                                | All allocations start from bit 00 (Cannot start from bit 08. All allocations are in 1 word units.)                         | Allocations can start from bit 00 or bit 08.<br>Allocations starting from bit 08 are in<br>1-byte units only. |  |
| Allocation size         | Per block                             | 500 words max.                                                                                                    |                                                                                                    |  |
|                         | Total size                            | 1,000 words max. for a total of 2 blocks                                                                                   | 2,000 words max. for a total of 4 blocks                                                                      |  |
| Slave allocation limits | Slaves with<br>more than 8<br>points  | The leftmost byte (bits 07 to 15) cannot be                                                                                | used.                                                                                                    |  |
| Slaves with 8 points    |                                       | Allocated to the leftmost or rightmost bytes (not allocated a word)                                                        |                                                                                                    |  |
| Slaves with 16 points   |                                       | Allocated one word                                                                                                    |                                                                                                    |  |
|                         | Slaves with<br>more than 16<br>points | Allocated multiple words (with an odd number of bytes, only the rightmost byte is allo-<br>cated in the last word)         |                                                                                                    |  |

**Note** Functions will vary as shown below depending on whether allocations are set through the allocated DM Area words (Master User Allocations Table) or through the Configurator.

- Words are always allocated to slaves in order of ascending node addresses when allocations are set with the allocated DM Area words. The order can be determined by the user when the Configurator is used. (However, even when using the allocated DM Area words, nodes do not have to be allocated words, reducing the number of words required.)
- Only two blocks (OUT 1 and IN 1) can be allocated when setting are made with the allocated DM Area words area, but there are four blocks (OUT 1/2 and IN 1/2) available with the Configurator.

• The first bit for node allocations is always bit 00 when setting allocations with the allocated DM Area words, but can be either bit 00 or bit 08 with the Configurator. (Allocations for slaves with two bytes or more cannot start at bit 08.

#### Setting through the Allocated DM Area Words (Master User Allocations Table)

All slaves are allocated words in order of node addresses in two blocks: OUT block 1 and IN block 1.

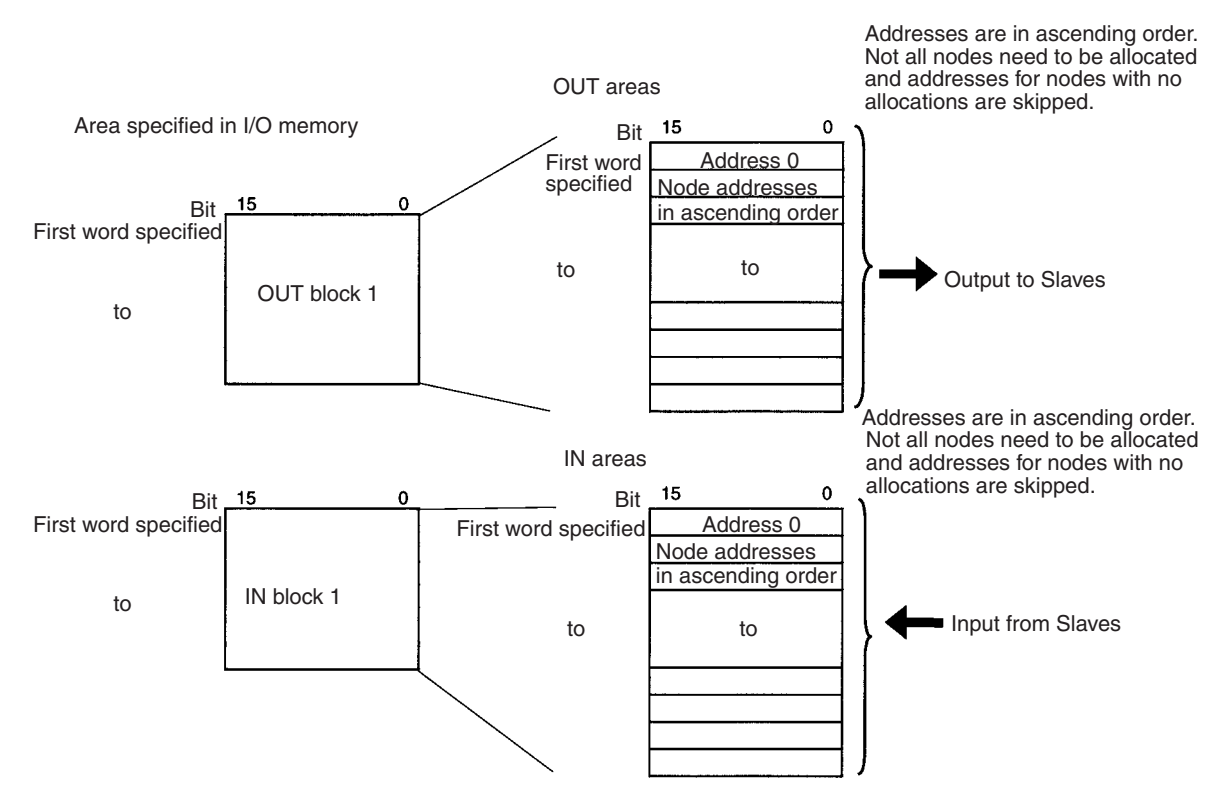

The block allocation order and block allocation areas can be set. Node addresses in each block are allocated words in ascending order from 0 to 63. Node addresses that are not allocated are skipped (not allocated words). Each address is allocated at least one byte (rightmost byte, 1 word, or multiple words).

- More than one word is allocated for each slave (according to it's node address) with more than16 I/O points.
- The rightmost byte of the word is allocated to each slave that has less than 16 I/O points.
  - **Note** Multiple Master Units can be included in a single PLC as shown below using user-set allocations (16 Units max.).

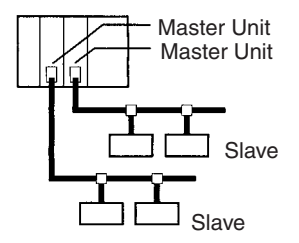

#### Procedure

#### Step 1: Turn ON the Master Enable Switch

Make sure that master communications have disabled by checking to see if Master Enable Function Flag (word n+11, bit 03) is OFF and then turn ON the Master Enable Switch (word n+14, bit 06) to enable master communications. Once master communications have been enabled by turning this switch ON, they will remain enabled even if the power is turned OFF and back ON again.

**Note** Do not turn ON the Master Enable Switch unless master communications are stopped. (If the Master Enable Switch is turned ON when master communications are enabled, a Unit error will occur and a C5 error will be displayed on the 7-segment display on the front panel.)

#### Step 2: Setting the Master User Allocations Table

This table specifies the area and first word for each block and the area and first word for the Allocation Size Setup Table.

• Master User Allocations Table

|        |                                           | First word m                            | = D3 | 0,000+(100 x unit no.)         |
|--------|-------------------------------------------|-----------------------------------------|------|--------------------------------|
| Bit    | 15 08                                     | 07                                      | 00   | )                              |
| m+1 wd | 0 0                                       | OUT block 1 area                        |      |                                |
| m+2 wd | First word of OUT block 1                 |                                         |      | Can be set anywhere past here. |
| m+3 wd | 0 0                                       | IN block 1 area                         |      |                                |
| m+4 wd | First word of IN block 1                  |                                         |      | J                              |
| m+5 wd | 0 0                                       | Area for Allocation<br>Size Setup Table |      |                                |
| m+6 wd | First word of Allocation Size Setup Table |                                         |      | Can be set anywhere past here. |

 Areas and Word Ranges for OUT Block 1, IN Block 1, and the Allocation Size Setup Table

| Code         | Name                                                      | Word range                                  |
|--------------|-----------------------------------------------------------|---------------------------------------------|
| 00 Hex       |                                                           | The block is not used.                      |
| 01 Hex       | CIO Area (CIO)                                            | 0000 to 17FF Hex (0 to 6143)                |
| 03 Hex       | Data Memory (DM)                                          | 0000 to 7FFF Hex (0 to 32767)               |
| 04 Hex       | Work (WR)                                                 | 0000 to 01FF Hex (0 to 511)                 |
| 05 Hex       | HR (HR)                                                   | 0000 to 01FF Hex (0 to 511)                 |
| 08 to 14 Hex | Expansion Data Memory (EM)<br>Bank 0 to bank C (13 banks) | 0000 to 7FFF Hex (0 to 32767) for all banks |

#### Step 3: Setting the Allocation Size Setup Table

Specify the area and first word in this table at words m+5 and m+6. IN and OUT sizes for all nodes are set here as shown in the table below. The setting range for each node is 0 to 200 bytes (0 to 100 words), although actual size depends on the allocated slaves. The maximum size per block is 500 words. If the size set here is larger than 1 byte, the start bit for all slaves is bit 00 and size is allocated in ascending node address order starting from the beginning of the OUT 1 and IN 1 areas in word units. If the size is set at 0 bytes for a node address, it is skipped the words are allocated to the next address.

• Allocation Size Setup Table

Section 4-4

I is the first word in the Allocation Size Setup Table and is specified at words m+5 and m+6

| Bit  | 15 08                            | 07 00                           |
|------|----------------------------------|---------------------------------|
| I+0  | Node address 0 OUT size (bytes)  | Node address 0 IN size (bytes)  |
| l+1  | Node address 1 OUT size (bytes)  | Node address 1 IN size (bytes)  |
| to   | to                               | o                               |
| I+62 | Node address 62 OUT size (bytes) | Node address 62 IN size (bytes) |
| I+63 | Node address 63 OUT size (bytes) | Node address 63 IN size (bytes) |

#### Step 4: Turn ON the Slave User Allocations Switch

Turn ON the Slave User allocations Switch (word n, bit 11). This will make the DeviceNet Unit read allocation results data for the slaves above from the CPU Unit and create a scan list based on data for slaves that are actually online prior to starting remote I/O communications with the scan list enabled.

**Note** The Master User Allocations Switch not only reads slave allocation data, but it also enables the scan list.

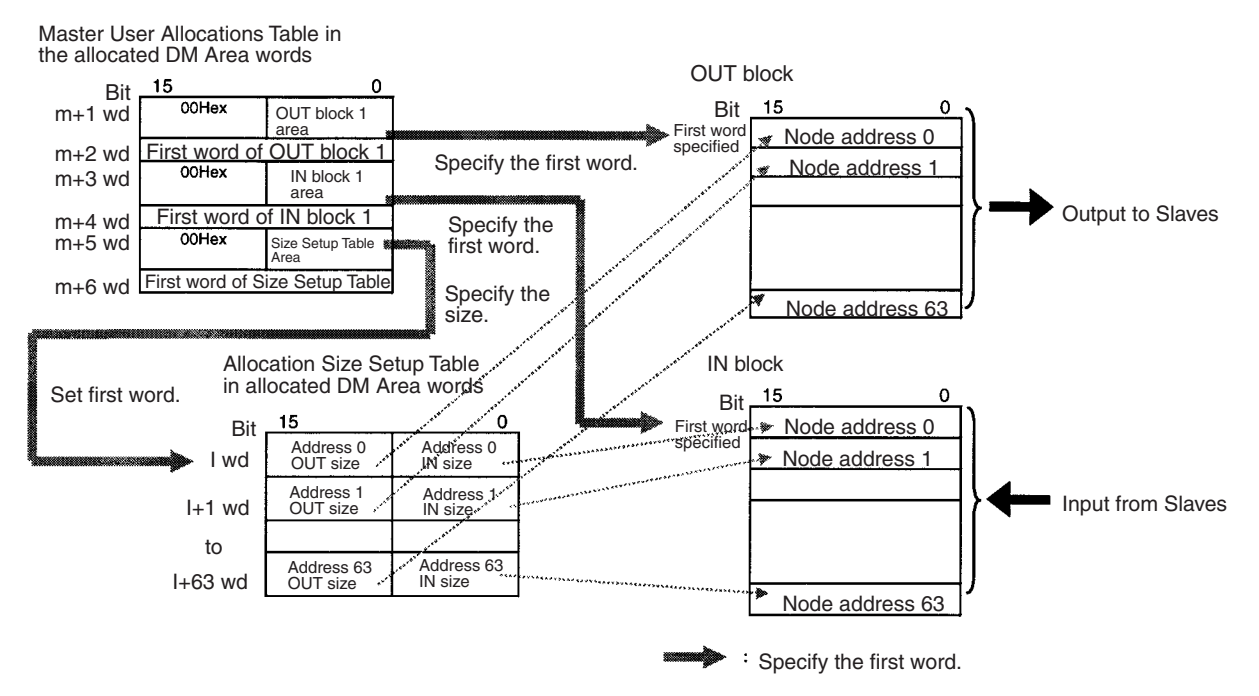

Note

1. Any order can be used for the OUT 1 and IN 1 blocks.

2. Node addresses do not have to correspond between output block 1 and input block 1.

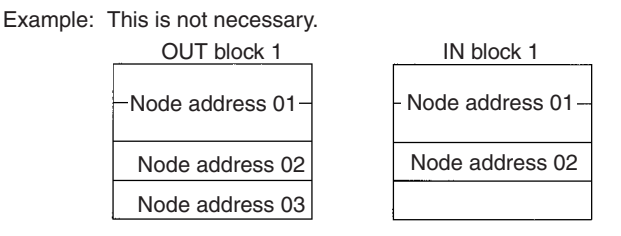

3. The start bit for node addresses must always be bit 00, and never bit 08.

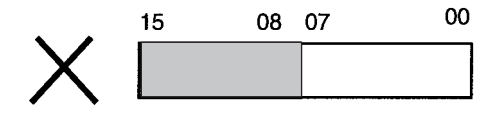

4. Multiple masters cannot share the same slave.

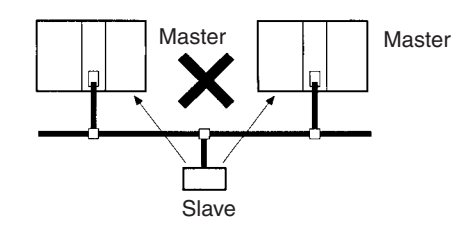

5. Be sure to use user-set allocations and operate the Master Unit with the scan list enabled if multiple masters are connected to a single network. Communications will not be possible if there is more than one master with the scan list disabled connected to a network.

#### **Changing System Components**

In the following situations, the table must be reset, the Master User Allocations Switch (word n, bit 11) turned ON, and the scan list recreated:

- Adding a slave
- Removing a slave
- Changing a node address
- Changing a node allocation

There is no need to clear the scan list.

#### Example Settings for User-set Allocations through Allocated DM Area Words

This example uses the following settings for unit number 0.

- OUT block 1 area and first word: WR (04 Hex), 50 (0032 Hex)
- IN block 1 area and first word: WR (04 Hex), 100 (0064 Hex)
- Allocation Size Setup Table area and first word: DM (03 Hex), 00100 (0064 Hex)

This example shows user-set allocations for the following slaves.

| Node address | Outputs | Inputs  | Product                                                                    |
|--------------|---------|---------|----------------------------------------------------------------------------|
| 0            | 16 pts  | 0 pts   | 16-pt Transistor Output Terminal (DRT1-<br>OD16)                           |
| 1            | 8 pts   | 8 pts   | 8-pt input and 8-pt Output Environment-<br>resistant Terminal (DRT1-MD16C) |
| 2            | 16 pts  | 16 pts  | CQM I/O Link Terminal (CQM1-DRT21)                                         |
| 3            | 0 pts   | 8 pts   | 8-pt Transistor Input Terminal (DRT1-<br>ID08)                             |
| 4            | None    |         |                                                                            |
| 5            | 160 pts | 160 pts | CS/CJ-series DeviceNet Unit (CS1W-<br>DRM21(-V1)) (Slave Unit)             |

#### Master User Allocations Table

|              |       | 15 |   |   | 00 |                                                                 |
|--------------|-------|----|---|---|----|-----------------------------------------------------------------|
| m+1 :        | 30001 | 0  | 0 | 0 | 4  | OUT block 1 area: WR (04 Hex)                                   |
| m+2 :        | 30002 | 0  | 0 | 3 | 2  | First word of OUT block 1: 50 (0032 Hex)                        |
| m+3 :        | 30003 | 0  | 0 | 0 | 4  | IN block 1 area: WR (04 Hex)                                    |
| <b>m+4</b> : | 30004 | 0  | 0 | 6 | 4  | First word of IN block 1: 100 (0064 Hex)                        |
| m+5 :        | 30005 | 0  | 0 | 0 | 3  | Area for the Allocation Size Setup Table: DM (03 Hex)           |
| m+6 :        | 30006 | 0  | 0 | 6 | 4  | First word of the Allocation Size Setup Table: 00100 (0064 Hex) |

#### **Allocation Size Setup Table**

|      |       | 15 |   |   | 00 | OUT sizes specified<br>in the leftmost byte | 1 | IN sizes specified in the rightmost byte |
|------|-------|----|---|---|----|---------------------------------------------|---|------------------------------------------|
| 1:   | 00100 | 0  | 2 | 0 | 0  | Address 0 OUT: 2 (bytes)                    | ÷ | Address 0 IN: 0 (bytes)                  |
| l+1: | 00101 | 0  | 1 | 0 | 1  | Address 1 OUT: 1 (bytes)                    | ÷ | Address 1 IN: 1 (bytes)                  |
| I+2: | 00102 | 0  | 2 | 0 | 2  | Address 2 OUT: 2 (bytes)                    | ÷ | Address 2 IN: 2 (bytes)                  |
| l+3: | 00103 | 0  | 0 | 0 | 1  | Address 3 OUT: 0 (bytes)                    | ÷ | Address 3 IN: 1 (bytes)                  |
| l+4: | 00104 | 0  | 0 | 0 | 0  | Address 4 OUT: 0 (bytes)                    | ÷ | Address 4 IN: 0 (bytes)                  |
| l+5: | 00105 | 1  | 4 | 1 | 4  | Address 5 OUT: 20 (bytes)                   | 1 | Address 5 IN: 20 (bytes)                 |

#### **Resulting Slave Allocations**

| OUT area 1. | 15        | 00        |                                                        |
|-------------|-----------|-----------|--------------------------------------------------------|
| W050        | Addı      | ress 0    | Address 0 allocated two bytes (1 word).                |
| W051        | Not used  | Address 1 | Address 1 allocated 1 byte, leftmost byte is not used. |
| W052        | Addr      | ess 2     | Address 2 allocated two bytes (1 word).                |
| W053        |           |           |                                                        |
|             | Address 5 |           | Address 5 allocated 20 bytes (10 words).               |
| W062        |           |           |                                                        |
|             |           |           |                                                        |
| IN area 1   | 15        | 00        |                                                        |
| W100        | Not used  | Address 1 | Address 1 allocated 1 byte, leftmost byte is not used. |
| W101        | Add       | ress 2    | Address 2 allocated two bytes (1 word).                |
| W102        | Not used  | Address 3 | Address 3 allocated 1 byte, leftmost byte is not used. |
| W103        |           |           |                                                        |
|             | Addı      | ress 5    | Address 5 allocated 20 bytes (10 words).               |
| W112        |           |           |                                                        |

#### **Turning ON the Master User Allocations Switch**

Turn ON the Master User Allocations Switch (word n, bit 11, CIO 150011 in this example). The Master User Allocations Switch will read the allocation results data for the above slaves and create a scan list based on data for slaves that are actually online prior to starting remote I/O communications with the scan list enabled.

# Setting through the Configurator

Slaves can be allocated words in any order for the following blocks: OUT block 1, OUT block 2, IN block 1, and IN block 2.

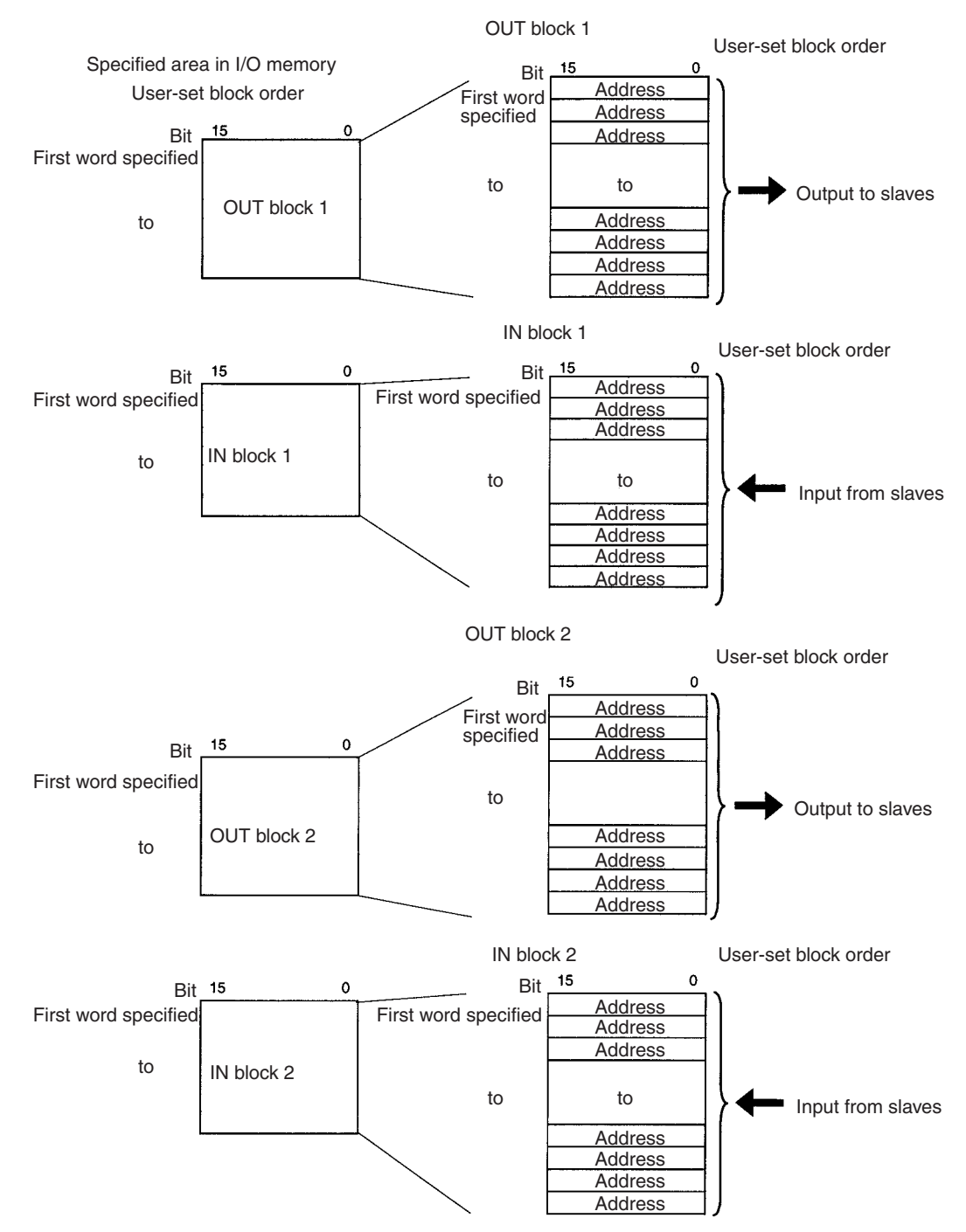

The block allocation order, block allocation areas, and order of node addresses in each block can be set by the user, each address is allocated at least one byte (rightmost or leftmost byte).

- More than one word is allocated for each slave (according to it's node address) with more than16 I/O points.
- The leftmost or rightmost byte of the word is allocated to each slave that has less than 16 I/O points.

#### Procedure

#### <u>Step 1</u>

Set the area, start word, and words allocated for each block using the Configurator.

#### Step 2

Allocate words to all node addresses in each block as shown below using the Configurator.

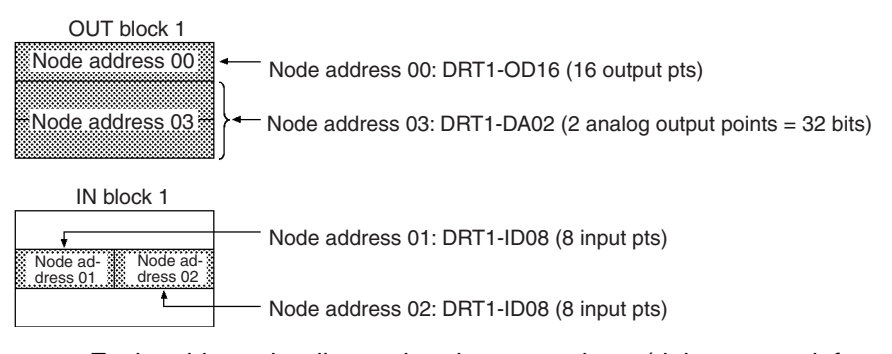

• Each address is allocated at least one byte (rightmost or leftmost byte).

Note a) The order of all blocks can be set as desired by the user.

| Ο | OUT block 1 |
|---|-------------|
|   | IN block 2  |
|   |             |
|   | OUT block 2 |
|   |             |
|   | IN block 1  |
|   |             |

**b)** Node addresses do not have to correspond between an output block and input block.

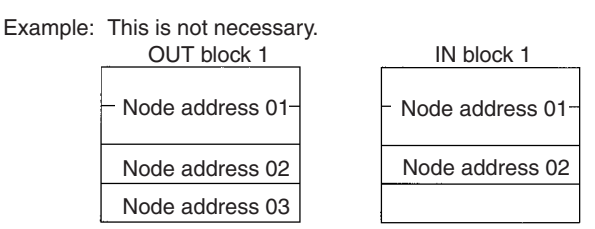

c) The same node address cannot be allocated more than once.

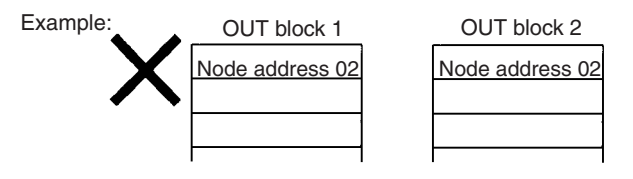

**d)** The start bit for node addresses can be bit 00 or bit 08. If it is bit 08 however, 2 or more bytes cannot be allocated as shown below.

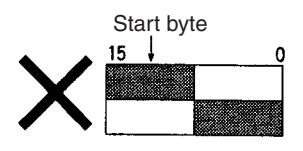

e) Multiple masters cannot share the same slave.

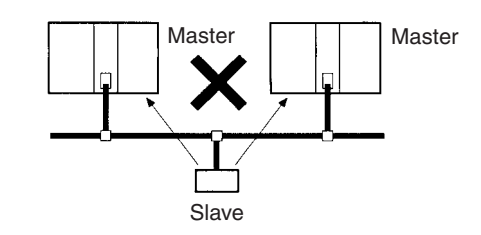

You can determine whether there are duplicate node addresses in the I/O allocations (scan lists) that were created simply by conducting a master parameter file duplicate check from the Configurator.

- f) Be sure to use user-set allocations and operate with the scan list enabled if multiple masters are connected to a single network. A Bus OFF errors will occur if multiple fixed allocations masters operating with the scan list disabled are present on a single network.
- **g)** Multiple Master Units can be included in a single PLC as shown below using user-set allocations (16 Units max.).

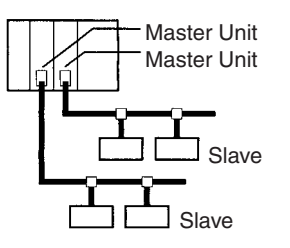

**Note** Use Configurator Ver. 2.10 or later for the CJ1W-DRM21.

#### Example of User-set Allocations Using the Configurator

|                                             |        |                            | А               | Ilocation stat  | us r           |          | OUT ar          | ea              | _ |          | IN area         | ı          |      |
|---------------------------------------------|--------|----------------------------|-----------------|-----------------|----------------|----------|-----------------|-----------------|---|----------|-----------------|------------|------|
| Slave types                                 |        | Node<br>address<br>setting | Node<br>address | Output          | Input          |          | OUT             | block 1         |   |          | IN b            | lock 1     | 00   |
| 16 output pts<br>Combination of 8 input     | →<br>→ | 00                         | 00<br>01        | 16 pts<br>8 pts | 0 pts<br>8 pts | CIO 1950 | Allocation (01) | ation (00)      |   | CIO 1900 | Allocation (01) | ation (02) | (03) |
| Combination of 16 input<br>and output pts   |        | 02                         | 02              | 16 pts          | 16 pts         | CIO 1952 | Alloca          | tion (02)       |   |          |                 |            | (00) |
| 8 input pts                                 | -      | 03                         | 03              | 0 pts           | 8 pts          | CIO 1953 | Allocatio       | n ](10)         |   |          |                 |            |      |
| 32 output pts                               | -      | 10                         | 10              | 32 pts          | 0 pts          | CIO 1954 | Allocatio       | n ∫ (10)        |   |          |                 |            |      |
| Slave types                                 |        | Node<br>address<br>setting | Node<br>address | Output          | Input          |          | 15 OUT          | block 2         |   |          | IN 1            | olock 2    | 00   |
| 48 input pts                                |        | 04                         | 04              | 0 pts           | 48 pts         | 01000    | Not used        | Allocation (12) |   | 10 wd    | Allo            | cation     |      |
| 8 input pts                                 | -      | 09                         | 09              | 0 pts           | 8 pts          |          |                 |                 |   | 11 wd    | Alloo           | ation - (  | (04) |
| Combination of 8 output<br>and 16 input pts | t-+    | 12                         | 12              | 8 pts           | 16 pts         |          |                 |                 |   | 12 wd    | Alloo           | ation      |      |
|                                             |        |                            |                 |                 |                |          |                 |                 |   | 13 wd    | N               | ot used    |      |
|                                             |        |                            |                 |                 |                |          |                 |                 |   | 14 wd    | Alloca          | ation (12) |      |
|                                             |        |                            |                 |                 |                |          |                 |                 |   | 15 wd    | Not used        | Allocation | (09) |

115

#### **Configurator Setting Methods**

Refer to the *DeviceNet Configurator Operation Manual* (W382) for setting methods.

# 4-5 Starting and Stopping Remote I/O Communications

### 4-5-1 Starting Remote I/O Communications

Remote I/O communications start automatically after the power is turned ON or the Unit is restarted.

The I/O Data Communications Flag (word n+12, bit 15) is turned ON when remote I/O communications is started with at least one slave.

### 4-5-2 Stopping Remote I/O Communications

Remote I/O communications stop under the following user-controlled conditions. Message communications can still be performed when the remote I/O communications stop.

Stop CommunicationsRemote I/O communications stop when the Remote I/O CommunicationsWith All SlavesStop Switch (word n, bit 04) is turned ON.

**Stop Communications With a Specified Slave** With a Specified Slave Remote I/O communications stop when the Disconnect/Connect Switch for the desired slave (words n+6 to n+9) is turned ON. (Units are disconnected from remote I/O communication when the Disconnect/Connect Switch is turned ON.)

**Note** The communications cycle time is not shorter even though a slave has been disconnected from remote I/O communications by turning ON the Disconnect/ Connect Switch. (Blank time in the communications cycle will only be increased.)

### 4-5-3 Restarting Remote I/O Communications

Remote I/O communications restart under the following conditions,

Restart CommunicationsRemote I/O communications restart when the Remote I/O Communicationswith All SlavesStart Switch (word n, bit 01 or 03) is turned ON. (Only communications with<br/>slaves stopped using the Disconnect/Connect Switch will be restarted.)

Restart CommunicationsRemote I/O communications restart when the Disconnect/Connect Switch for<br/>the desired slave (words n+6 to n+9) is turned ON. Restoring the unit will have<br/>been completed when the Disconnect/Connect Switch turns OFF.)

# 4-6 Example of Ladder Programming for Remote I/O Communications

When writing ladder programming for remote I/O communications, make sure it performs I/O processing with a Slave under the following conditions:

- The I/O Data Communications Flag (word n+12, bit 15) is ON.
- The Unit Error Flag (word n+10, bit 00) is OFF.

Example: There is no jump and slave I/O is processed when the JMP(004) instruction input condition is ON in the following instructions. There is a jump and slave I/O is not processed when the JMP(004) instruction input condition is OFF.

### Example of Ladder Programming for Remote I/O Communications

| I/O Data Communications Unit Error Flag<br>Flag (word n+12, bit 15) (word n+10, bit 00) |           |
|-----------------------------------------------------------------------------------------|-----------|
| <i> </i>                                                                                | JMP (004) |
|                                                                                         | #0001     |
| Slave I/O processing                                                                    |           |
|                                                                                         | JME (005) |
|                                                                                         | #0001     |
|                                                                                         | L         |

**Note** Even if there is a communications error with the slave, the slave input data is saved in the allocated area.

To prevent operating errors, make the ladder program so that no slave I/O processing will occur when the Unit Error Flag (word n+10, bit 00) is ON.

# 4-7 Errors that May Occur in Remote I/O Communications

The following errors may occur during remote I/O communications.

| Condition                                                                         | Error                                                         |                                    | Details                                                                                                    | Results                                                                                                    | Indicators                                  | 7-                 |
|-----------------------------------------------------------------------------------|---------------------------------------------------------------|------------------------------------|----------------------------------------------------------------------------------------------------|----------------------------------------------------------------------------------------------------|---------------------------------------------|--------------------|
|                                                                                   |                                                               |                                    |                                                                                                    |                                                                                                    |                                             | segment<br>display |
| Error<br>occurs in<br>fixed allo-<br>cations<br>with the<br>scan list<br>disabled | Structure<br>Error Flag<br>(word n+12,<br>bit 04) turns<br>ON | Duplicate I/<br>O area             | The same I/O word is allocated to<br>two or more slaves. (This occurs<br>whenever a slave that is allocated<br>multiple words has one of the<br>words allocated to the node<br>address of another Slave.)                               | Reconnect with<br>the error slave<br>and continue<br>remote I/O com-<br>munications.                                                                          | MS: Not<br>related<br>NS:<br>Flashes<br>red | dO                 |
|                                                                                   |                                                               | I/O area<br>range<br>exceeded      | A slave is allocated an area out-<br>side the fixed allocations area.<br>(This occurs whenever slaves are<br>allocated multiple words and a<br>slave is allocated a word beyond<br>node address 63 in the fixed allo-<br>cations area.) |                                                                                                    |                                             | d1                 |
|                                                                                   |                                                               | Unsup-<br>ported<br>Slave          | The I/O size of a slave exceeds<br>200 bytes (100 words). (This<br>occurs if either the IN or the OUT<br>size exceeds 200 bytes.)                                                                                                    |                                                                                                    |                                             | d2                 |
| Error<br>occurs in                                                                | Verification<br>Error Flag                                    | No slaves<br>present               | A Slave registered in the scan list is not present.                                                                                                    |                                                                                                    |                                             | d5                 |
| either fixed<br>or user-set<br>allocations<br>with the<br>scan list<br>enabled    | (word n+12,<br>bit 00) turns<br>ON                            | (word n+12,<br>bit 00) turns<br>ON | The I/O size registered in the scan<br>list does not match the I/O size of<br>the slave.<br>Note I/O size is compared in 8-<br>point (1-byte) units. If I/O                                                                             |                                                                                                    |                                             | d6                 |
|                                                                                   |                                                               |                                    |                                                                                                    | size is registered at 8<br>points for example, then an<br>error I/O size mismatch will<br>not occur with a Slave with<br>just one input point con-<br>nected. |                                             |                    |
|                                                                                   |                                                               | Incorrect<br>vendor                | The vendor registered in the scan list does not match the slave ven-<br>dor.                                                                                                    |                                                                                                    |                                             | d6                 |
|                                                                                   |                                                               | Incorrect<br>device type           | The device type registered in the scan list does not match the slave device type.                                                                                                    |                                                                                                    |                                             | d6                 |
|                                                                                   |                                                               | Incorrect<br>product<br>code       | The product code registered in the scan list does not match the slave product code.                                                                                                    |                                                                                                    |                                             | d6                 |
|                                                                                   |                                                               | Incorrect<br>connection<br>bus     | The connection bus registered in the scan list is set incorrectly.                                                                                                    |                                                                                                    |                                             | d6                 |
|                                                                                   |                                                               | Unsup-<br>ported con-<br>nection   | The slave does not support the<br>connection registered in the scan<br>list.                                                                                                    |                                                                                                    |                                             | d6                 |

### Errors that May Occur in Remote I/O Communications

### Section 4-7

| Condition                           | Error                        | Details                                                                                                    | Results                                                                                                    | Indicators                                  | 7-<br>segment<br>display |
|-------------------------------------|------------------------------|----------------------------------------------------------------------------------------------------|----------------------------------------------------------------------------------------------------|---------------------------------------------|--------------------------|
| Fixed or<br>user-set<br>allocations | I/O communications error     | A timeout occurred during remote<br>I/O communications. (The Slave<br>response timed out 6 times in a<br>row or an error occurred 3 times in<br>a row.) | Reconnect with<br>the error Slave<br>and continue<br>remote I/O com-<br>munications.                                    | MS: Not<br>related<br>NS:<br>Flashes<br>red | d9                       |
|                                     | Network power error          | The network is not supplying com-<br>munications power.                                                                                                 | I                                                                                                    | MS: Not related                             | E0                       |
|                                     | Send timeout                 | A communications request was<br>not successfully completed due to<br>the following reasons:                                                             |                                                                                                    | NS: Goes<br>out                             | E2                       |
|                                     |                              | <ul> <li>There are no devices on the network.</li> <li>Baud settings do not match for every node.</li> <li>CAN controller error</li> </ul>              |                                                                                                    |                                             |                          |
|                                     | Duplicated node address      | The master node address is the same address as another node.                                                                                            | All communica-<br>tions stop (remote                                                                                    | MS: Not<br>related                          | F0                       |
|                                     | Bus OFF detected             | Bus OFF error was detected.                                                                                                    | I/O communica-<br>tions stop, slave<br>operation stops,<br>and message<br>communications<br>are disabled).              | NS:<br>Flashes<br>red                       | F1                       |
|                                     | Master scan list logic error | The master scan list data is incor-<br>rect.                                                                                                    | Remote I/O com-<br>munications stop<br>(Slave operation<br>stops, but mes-<br>sage communica-<br>tions are<br>enabled). | MS:<br>Flashes<br>red<br>NS: Not<br>related | E8                       |

**Note** Remote I/O communications will stop (7-segment display: A0) if DIP switch pin 3 on the front panel is turned ON to specify stopping remote I/O communications for I/O communications errors.

# SECTION 5 Remote I/O Slave Communications

This section describes the remote I/O communications performed as a DeviceNet slave by the DeviceNet Unit.

| 5-1 | Slave R  | emote I/O Communications                             | 122 |
|-----|----------|------------------------------------------------------|-----|
|     | 5-1-1    | Allocation Methods                                   | 122 |
|     | 5-1-2    | Remote I/O and Slave Communications Specifications   | 123 |
|     | 5-1-3    | Procedures for Using Remote I/O Slave Communications | 123 |
| 5-2 | Fixed A  | llocations                                           | 125 |
|     | 5-2-1    | Allocated Words                                      | 125 |
|     | 5-2-2    | Procedure                                            | 125 |
| 5-3 | User-set | Allocations                                          | 126 |
|     | 5-3-1    | Connection Types                                     | 127 |
|     | 5-3-2    | Procedure                                            | 127 |
|     | 5-3-3    | Connection Types                                     | 130 |
|     |          |                                                      |     |

# 5-1 Slave Remote I/O Communications

A CS/CJ-series DeviceNet Unit can function as a Slave Unit in remote I/O communications and a single CS/CJ-series DeviceNet Unit can function as both a Master Unit and a Slave Unit. This section describes Slave communications.

#### **Slave Communications**

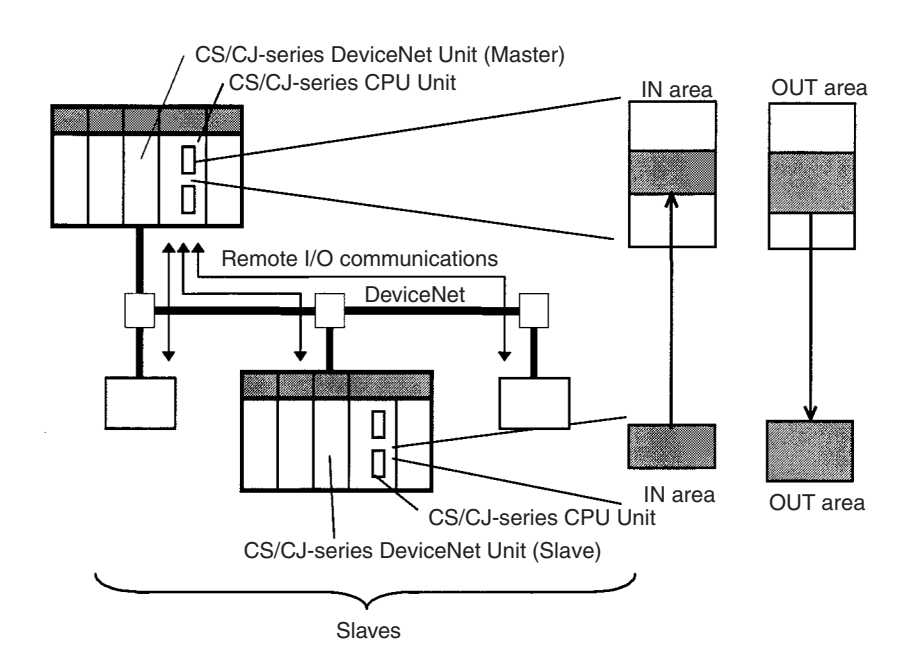

Note

- In the following descriptions, the areas used to transfer data from the master to the slaves are called OUT areas and the areas used to transfer data from the slaves to the master are called the IN areas.
  - 2. In the following descriptions, a CS/CJ-series DeviceNet Unit set to function as a master is referred to as a "Master Unit" and a CS/CJ-series DeviceNet Unit set to function as a slave is referred to as a "Slave Unit".

### 5-1-1 Allocation Methods

All slaves are allocated words in the I/O memory of the CPU Unit to which the Master Unit is mounted. They are allocated using one of the following methods:

- 1) Fixed allocations
- 2) User-set allocations

# 5-1-2 Remote I/O and Slave Communications Specifications

| Item                                                      |                         | Specifications                                                                                                    |                                                                                                    |                                                                                                    |                                         |                                         |                                         |
|-----------------------------------------------------------|-------------------------|----------------------------------------------------------------------------------------------------|----------------------------------------------------------------------------------------------------|----------------------------------------------------------------------------------------------------|-----------------------------------------|-----------------------------------------|-----------------------------------------|
| Allocation<br>method                                      | Fixed allo-<br>cations  | Select one of the following fixed allocation areas using the Slave Fixed Allocated Area<br>Switches 1, 2, and 3 in the software switches in the allocated CIO Area words.                                 |                                                                                                    |                                                                                                    |                                         |                                         |                                         |
|                                                           |                         | Allocated words<br>(CIO Area)                                                                                                    | I/O                                                                                                    | Size                                                                                                    | Fixed Allo-<br>cation Area<br>Setting 1 | Fixed Allo-<br>cation Area<br>Setting 2 | Fixed Allo-<br>cation Area<br>Setting 3 |
|                                                           |                         |                                                                                                    | Output (OUT) area<br>to the slave from<br>the master                                                                   | 1 word                                                                                                    | 3370                                    | 3570                                    | 3770                                    |
|                                                           |                         |                                                                                                    | Input (OUT) area to<br>the master from the<br>slave                                                                    | 1 word                                                                                                    | 3270                                    | 3470                                    | 3670                                    |
|                                                           |                         | <b>Note</b> Select one of the preceding areas using the software switches. All are fixed at 1 word per node address. The default setting is Fixed Allocation Area Setting 1.                              |                                                                                                    |                                                                                                    |                                         |                                         |                                         |
|                                                           | User-set<br>allocations | By allocated DMSet the areas, the first words, and slave allocation size for the OUT 1<br>and IN 1 blocks (total of 2 blocks) using the Slave User Allocation Se<br>Table in the allocated DM Area words. |                                                                                                    |                                                                                                    |                                         |                                         | ne OUT 1<br>cation Setup                |
|                                                           |                         |                                                                                                    | Allocated words                                                                                                    | The input and output areas can be the following sizes starting from any word in any of the following areas: CIO Area, WR Area, HR Area, DM, Area, or EM Area. |                                         |                                         |                                         |
|                                                           |                         |                                                                                                    |                                                                                                    | Output (OUT) area from this slave                                                                                                    |                                         |                                         | 100 words                               |
|                                                           |                         |                                                                                                    |                                                                                                    | Input (IN) area to this slave                                                                                                    |                                         |                                         | 100 words                               |
|                                                           |                         | By Configurator                                                                                                    | Set the areas for the OUT 1 and IN 1/2 blocks, the first words, and the slave allocation sizes using the Configurator. |                                                                                                    |                                         |                                         |                                         |
|                                                           |                         |                                                                                                    | Allocated words                                                                                                    | The input and output areas can be the following sizes starting from any word in any of the following areas: CIO Area, WR Area, HR Area, DM, Area, or EM Area. |                                         |                                         |                                         |
|                                                           |                         |                                                                                                    |                                                                                                    | Output (OUT) area from this slave                                                                                                    |                                         |                                         | 100 words                               |
|                                                           |                         |                                                                                                    |                                                                                                    | Input (IN) ar                                                                                                    | ea to this slav                         | /e                                      | 100 words                               |
| Max. No. of I/<br>O points per<br>DeviceNet<br>Unit slave | Fixed allocations       |                                                                                                    | 32 points (1 input word, 1 output word)                                                                                |                                                                                                    |                                         |                                         |                                         |
|                                                           | User-set<br>allocations | By allocated DM<br>Area words                                                                                                    | 3,200 pts (100 input words, 100 output words)                                                                          |                                                                                                    |                                         |                                         |                                         |
|                                                           |                         | By Configurator                                                                                                    | 4,800 pts (100 input words x 2, 100 output words x 1)                                                                  |                                                                                                    |                                         |                                         |                                         |

# 5-1-3 Procedures for Using Remote I/O Slave Communications

#### Fixed Allocations for Remote I/O

*1,2,3...* 1. Turn ON the communications, slave, and PLC power supplies.

**Note** Turn ON the communications power supply prior to turning ON the slave power supply or the slaves may not go online.

- 2. Switch the CPU Unit to PROGRAM mode.
- 3. Turn ON the Slave Stop Switch (word n+1, bit 07) from the PLC Programming Device to stop slave communications.
- 4. Turn ON one of the Slave Fixed Allocation Setting Switches (1 to 3: word n+1, bits 08 to 10) from a Programming Device.
- 5. Turn ON the Slave Enable Switch (word n+1, bit 06) from a Programming Device to enable slave communications.
- 6. Switch the CPU Unit to RUN mode.

Slave remote I/O communications will start up.

**Note** Slave communications must be disabled prior to area allocation and must be enabled after area allocation. The order of the procedure is 1) stop slave com-
munications, allocate areas, and then enable slave communications. The allocated areas will not be valid if the procedure is done in any other order.

#### User-set Remote I/O Allocations Using DM Area Settings

- *1,2,3...* 1. Turn ON the communications, slave, and PLC power supplies.
  - **Note** Turn ON the communications power supply prior to turning ON the slave power supply or the slaves may not go online.
  - 2. Switch the CPU Unit to PROGRAM mode.
  - 3. Turn ON the Slave Stop Switch (word n+1, bit 07) from the PLC Programming Device to stop slave communications.
  - 4. Allocate areas as follows:
    - a) Set the Slave User Allocation Setup Table (m+8 to m+13 words) and the Allocation Size Setup Table in the allocated DM Area words from a Programming Device.
    - b) Turn ON the Slave User Allocations Switch (word n+1, bit 11) from a Programming Device.
  - 5. Turn ON the Slave Enable Switch (word n+1, bit 06) from a Programming Device to enable slave communications.
  - 6. Switch the CPU Unit to RUN mode.

Slave remote I/O communications will start up.

- Slave communications must be disabled prior to area allocation and must be enabled after area allocation. The order of the procedure is 1) stop slave communications, allocate areas, and then enable slave communications. The allocated areas will not be valid if the procedure is done in any other order.
  - 2. In fixed allocation or user-set allocations through the allocated DM Area settings, area allocations must be set with slave communications disabled and will be transferred to Units when slave communications are enabled.

#### User-set Remote I/O Allocations Using the Configurator

- *1,2,3...* 1. Connect the Configurator to the network through a serial line or dedicated Board/Card.
  - 2. Turn ON the communications, slave, and PLC power supplies.

**Note** Turn ON the communications power supply prior to turning ON the slave power supply or the slaves may not go online.

- 3. Switch the CPU Unit to PROGRAM mode.
- 4. Perform the following steps to allocate areas, create scan lists, and download the settings to the nodes.
  - a) Enable slave communications in CS1W-DRM21(-V1) or CJ1W-DRM21 properties using the Configurator.
  - b) Create the device parameters to set slave communications.
  - c) Save the data as a device parameter file.

**Note** If desired, you can also go directly online and download the device parameter file to the DeviceNet Unit slave without saving the file.

- d) Read the device parameter file, go online, and download the file to the DeviceNet Unit slave.
- 5. Switch the CPU Unit to RUN mode.

Slave remote I/O communications will start up.

- **Note** 1. Enable slave communications in CS1W-DRM21(-V1) or CJ1W-DRM21 properties if the Configurator is used.
  - 2. Use Configurator Ver. 2.10 or later for the CJ1W-DRM21.

# 5-2 Fixed Allocations

### 5-2-1 Allocated Words

Words in the CS/CJ-series DeviceNet CIO Area in the CPU Unit are allocated. Words can be selected from one of three fixed allocation areas. Use a Software Switch to select the allocation area.

Each area is comprised of an OUT area that is used to write data to the master IN area and an IN area that is used for inputs from the master OUT area in remote I/O communications.

| Area                    | OUT area<br>(master to slave) | IN area<br>(slave to master) | Selection method                                                            |
|-------------------------|-------------------------------|------------------------------|-----------------------------------------------------------------------------|
| Fixed allocation area 1 | CIO 3370                      | CIO 3270                     | Turn ON the Slave Fixed Allocation Set-<br>ting 1 Switch (word n, bit 08).  |
| Fixed allocation area 2 | CIO 3570                      | CIO 3470                     | Turn ON the Slave Fixed Allocation Set-<br>ting 2 Switch (word n, bit 09).  |
| Fixed allocation area 3 | CIO 3770                      | CIO 3670                     | Turn ON the Slave Fixed Allocation Set-<br>ting 3 Switch (word n, bit 010). |

A maximum of 3 DeviceNet Units can be included as slaves in a single PLC because the three allocation areas above are set individually for fixed allocations. The default setting is fixed allocations area 1.

### 5-2-2 Procedure

Step 1: Stop SlaveIf the Unit is already functioning as a Slave Unit, turn ON the Slave StopCommunicationsSwitch (word n+1, bit 07) to stop slave communications. This step is not nec-<br/>essary if slave communications have already stopped.

Step 2: Select a FixedTurn ON one of the Slave Fixed Allocation Setting Switches (1 to 3: word n+1,<br/>bits 08 to 10) in the allocated CIO Area words to select a fixed allocation area<br/>between 1 and 3. One words is allocated for the output (OUT) area from the<br/>Slave Unit to the master and another word is allocated for the input (IN) area<br/>from the master to the Slave Unit in the CS/CJ-series DeviceNet CIO Area, as<br/>shown below.

First word n = CIO 1500 + (25 x unit number)

| Software switch<br>address | Software switch name                       | Fixed allocation area   | Allocated output<br>(OUT) area<br>(master to slave) | Allocated input (IN)<br>area<br>(slave to master) |
|----------------------------|--------------------------------------------|-------------------------|-----------------------------------------------------|---------------------------------------------------|
| Word n+1, bit 08           | Slave Fixed Allocation<br>Setting 1 Switch | Fixed allocation area 1 | CIO 3370                                            | CIO 3270                                          |
| Word n+1, bit 09           | Slave Fixed Allocation<br>Setting 2 Switch | Fixed allocation area 2 | CIO 3570                                            | CIO 3470                                          |
| Word n+1, bit 10           | Slave Fixed Allocation<br>Setting 3 Switch | Fixed allocation area 3 | CIO 3770                                            | CIO 3670                                          |

#### Step 3: Turn ON the Slave Enable Switch

Turn ON the Slave Enable Switch (word n+1, bit 06). This will allocated the fixed allocation areas as slave areas and the DeviceNet Unit will start slave remote I/O communications. Slave communications will run automatically after that whenever the power is turned ON.

#### Fixed Allocation Area 1

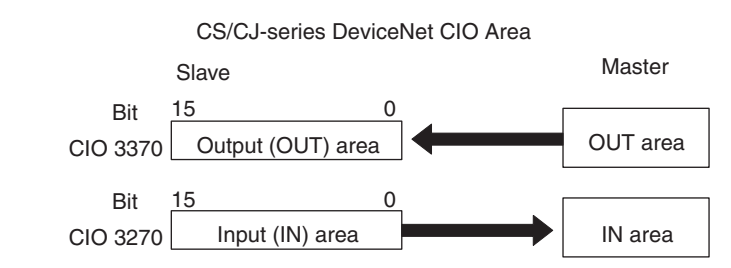

#### Fixed Allocation Area 2

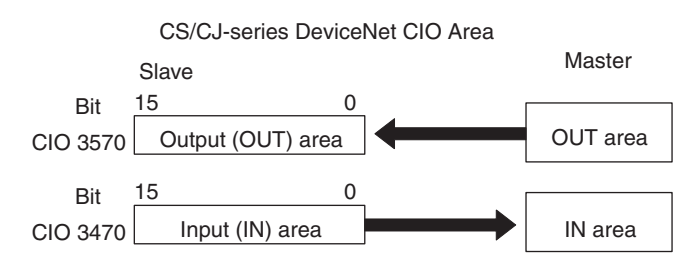

#### **Fixed Allocation Area 3**

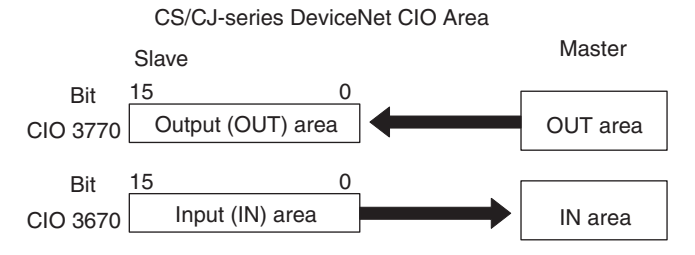

# 5-3 User-set Allocations

With a CS/CJ-series DeviceNet Unit, remote I/O communications slaves can be allocated in any area (CIO, WR, HR, DM, or EM) using one of the following methods.

- Setting through the allocated DM Area words (Slave User Allocations Table)
- Setting through the Configurator

#### **User-set Allocations Methods**

| Method            |            | Set through the allocated DM Area<br>words (Master User Allocations Table)Set through the Configurator                     |                                        |  |
|-------------------|------------|----------------------------------------------------------------------------------------------------|----------------------------------------|--|
| Allocation areas  |            | CIO: 0000 to 6143<br>WR: W000 to W511<br>HR: HR000 to HR511<br>DM: D00000 to D32767<br>EM: E00000 to E32767 (Banks 0 to C) |                                        |  |
| No. of allocation | blocks     | 2 blocks: OUT 1 and IN 1 3 blocks: OUT 1, IN 1 and IN 2                                                                    |                                        |  |
| Allocation size   | Per block  | 100 words max.                                                                                                    |                                        |  |
|                   | Total size | 200 words max. for a total of 2 blocks                                                                                     | 300 words max. for a total of 3 blocks |  |
| Connection type   |            | Automatic (connection specified by the master) Automatic or user specified                                                 |                                        |  |

Note 1. Functions will vary as shown below depending on whether allocations are set through the allocated DM Area words (Slave User Allocations Table) or through the Configurator.

2. Only two blocks (OUT 1 and IN 1) can be allocated when setting are made with the allocated DM Area words area, but there are three blocks (OUT 1 and IN 1/2) available with the Configurator.

#### Setting through the Allocated DM Area Words (Slave User Allocations Table)

Words can be allocated for the OUT 1 area (master to Slave Unit) and IN 1 area (Slave Unit to master) from any specified I/O memory location specified in the settings in the allocated DM area words.

Specified area in I/O memory Master Slave Bit 15 0 First word specified OUT 1 area OUT area to Bit 15 0 First word specified IN area IN 1 area to

### 5-3-1 Connection Types

The type of connection cannot be specified when the allocated DM area words is used for settings. The master specifies a poll, bit-strobe, COS, or cyclic connection.

### 5-3-2 Procedure

#### Step 1: Stop Slave Communications

If the Unit is already functioning as a slave, turn ON the Slave Stop Switch (word n+1, bit 07) to stop slave communications. This step is not necessary if slave communications have already stopped.

#### Step 2: Set the Slave User Allocations Table

This table is used to specify the areas, first words, and sizes for OUT block 1 and IN block 1.

#### • Slave User Allocations Table

First word m = D30000 + (100 x unit number)

| Allocated DM area words |               | Details                            |                  |
|-------------------------|---------------|------------------------------------|------------------|
| Word m+8                | Bits 00 to 07 | Slave OUT 1 area                   | Select from fol- |
| Word m+9                | Bits 00 to 15 | First word of the slave OUT 1 area | lowing table     |
| Word m+10               | Bits 00 to 07 | Slave OUT 1 area size (in bytes)   |                  |
| Word m+11               | Bits 00 to 07 | Slave IN 1 area                    | Select from fol- |
| Word m+12               | Bits 00 to 15 | First word of the slave IN 1 area  | lowing table     |
| Word m+13               | Bits 00 to 07 | Slave IN 1 area size (in byte)     |                  |

| Code                | Name                                                 | Word range                                  |
|---------------------|------------------------------------------------------|---------------------------------------------|
| 00 Hex              |                                                      | The block is not used.                      |
| 01 Hex              | CIO Area (CIO)                                       | 0000 to 17FF Hex (0 to 6143)                |
| 03 Hex              | DM Area (DM)                                         | 0000 to 7FFF Hex (0 to 32767)               |
| 04 Hex              | Word Area (WR)                                       | 000 to 01FF Hex (0 to 511)                  |
| 05 Hex              | Holding Area (HR)                                    | 000 to 01FF Hex (0 to 511)                  |
| 08 Hex to<br>14 Hex | Expansion Data Memory (EM)<br>Bank 0 to C (13 banks) | 0000 to 7FFF Hex (0 to 32767) for all banks |

#### • Areas and Word Ranges for the OUT 1/IN 1 Areas

#### Step 3: Turn ON the Slave User Allocations Switch

Turn ON the Slave User Allocations Switch (word n+1, bit 11).

#### Step 4: Turn ON the Slave Enable Switch

Turn ON the Slave Enable Switch (word n+1, bit 06). This will allocated the above areas as slave areas and the DeviceNet Unit will start slave remote I/O communications.

**Note** Once slave communications are enabled by turning ON the Slave Enable Switch, the Unit will continue to perform slave communications even after the power is turned OFF and back ON again.

Slave User Allocations Table in the Allocated DM Area Words

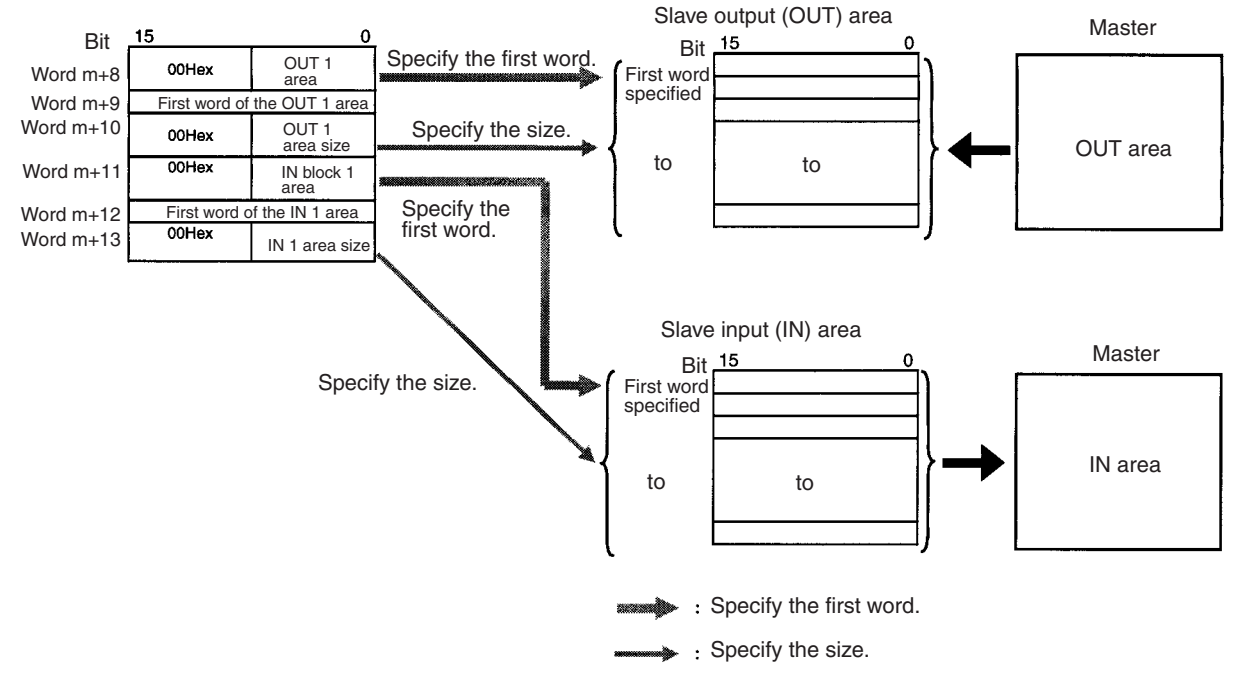

#### Example Settings for User-set Allocations through Allocated DM Area Words

This example uses the following settings for unit number 0.

- OUT block 1 area and first word: WR (04 Hex), 50 (0032 Hex), 20-byte size (14 Hex, 10 words)
- IN block 1 area and first word: WR (04 Hex), 100 (0064 Hex), 10-byte size (0A Hex, 5 words)

|        |       | 45 |   |   | 00 |                                             |
|--------|-------|----|---|---|----|---------------------------------------------|
|        |       | 15 |   |   | 00 |                                             |
| m+8 :  | 30008 | 0  | 0 | 0 | 4  | OUT block 1 area : WR (04 Hex)              |
| m+9 :  | 30009 | 0  | 0 | 3 | 2  | First word of OUT block 1: 50 (0032 Hex)    |
| m+10 : | 30010 | 0  | 0 | 1 | 4  | OUT block 1 size: 20 bytes (14 Hex, 10 wor  |
| m+11 : | 30011 | 0  | 0 | 0 | 4  | IN block 1 area : WR (04 Hex)               |
| m+12 : | 30012 | 0  | 0 | 6 | 4  | First word of IN block 1: 100 (0064 Hex)    |
| m+13 : | 30013 | 0  | 0 | 0 | Α  | IN block 1 size: 10 bytes (0A Hex, 5 words) |
|        |       |    |   |   |    | - · · · · · ·                               |

#### • Slave User Allocations Table

#### • Slave areas

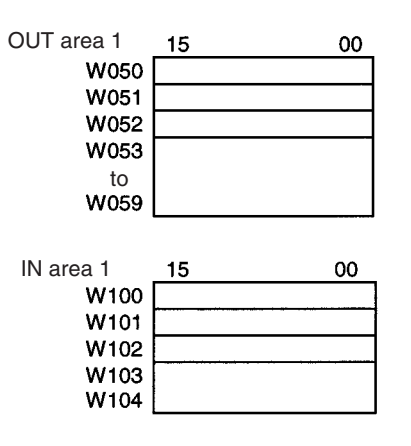

#### Step 1: Turn ON the Slave User Allocations Switch

Make sure that slave communications have stopped prior to performing this operation. Turn ON the Slave User Allocations Switch (word n+1, bit 11: CIO 150111 in this example). This will allocate the above areas as slave areas and the DeviceNet Unit will start slave remote I/O communications.

#### Step 2: Turn ON the Slave Enable Switch

Turn ON the Slave Enable Switch (word n+1, bit 06: CIO 150106 in this example). This will allocate the above areas as slave areas and the DeviceNet Unit will start slave remote I/O communications.

# Setting through the Configuration

A maximum of three blocks can be allocated at any locations in I/O memory for the output (OUT) area block 1, input (IN) area block 1, and input (IN) area block 2.

Section 5-3

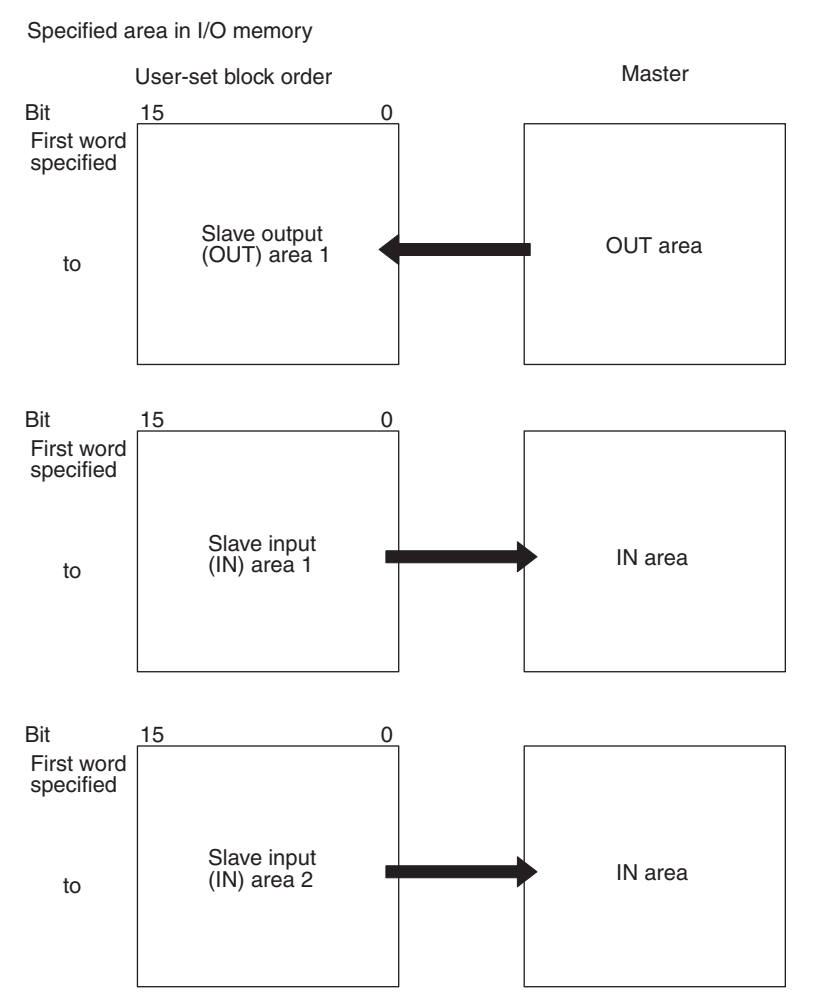

The block allocation order and block allocation areas can be set as required. Refer to the *DeviceNet Configurator Operation Manual* (W382) for details on the allocation procedure.

### 5-3-3 Connection Types

The type of connection can be specified if the Configurator is used for settings. The number of applicable allocation areas varies with the type of connection used.

- A maximum of three areas (OUT 1, IN 1, and IN 2) can be used when multiple connections are specified.
- Two allocation areas (OUT 1 and IN 1) can be used if the automatic connection setting or a single connection is specified.

#### **Connection Types and Allocated I/O Areas**

The following table shows the relationship between various connection combinations and the allocated areas that are applicable with those connections.

| Specified connection type | OUT 1 area           | IN 1 area          | IN 2 area          |
|---------------------------|----------------------|--------------------|--------------------|
| Poll                      | Poll OUT data        | Poll IN data       | Not used           |
| Bit-strobe                | Not used             | Bit-strobe IN data | Not used           |
| COS                       | COS OUT data         | COS IN data        | Not used           |
| Cyclic                    | Cyclic OUT data      | Cyclic IN data     | Not used           |
| Poll+bit-strobe           | Poll OUT data        | Poll IN data       | Bit-strobe IN data |
| Poll+COS (See note.)      | Poll/COS OUT data    | Poll IN data       | COS IN data        |
| Poll+cyclic (See note.)   | Poll/cyclic OUT data | Poll IN data       | Cyclic IN data     |
| COS+bit-strobe            | COS OUT data         | COS IN data        | Bit-strobe IN data |
| Cyclic+bit-strobe         | Cyclic OUT data      | Cyclic IN data     | Bit-strobe IN data |

Note 1. With poll + COS connections, the OUT data is the same for poll and COS. Set the same OUT areas for poll and COS connections when specifying the areas with the Configurator. With poll + cyclic connections as well, the OUT data is the same for poll and cyclic. Set the same OUT areas for poll and cyclic when specifying the areas with the Configurator.

2. Use Configurator Ver. 2.10 or later for the CJ1W-DRM21.

# SECTION 6 Message Communications

This section describes message communications using FINS commands sent from the ladder program in the CPU Unit of the PLC.

| 6-1 | Overvie        | ew                                          | 134 |
|-----|----------------|---------------------------------------------|-----|
|     | 6-1-1          | Outline of Message Communications.          | 134 |
|     | 6-1-2          | FINS Message Communications                 | 135 |
|     | 6-1-3          | Explicit Message Communications             | 137 |
|     | 6-1-4          | Message Communications Specifications       | 138 |
|     | 6-1-5          | Message Communications Error Indications    | 139 |
|     | 6-1-6          | Message Monitoring Timer                    | 140 |
|     | 6-1-7          | Message Communications Errors               | 140 |
| 6-2 | FINS C         | Commands and Responses                      | 141 |
|     | 6-2-1          | FINS Communications                         | 141 |
|     | 6-2-2          | Sending/Receiving FINS Command/Responses    | 142 |
|     | 6-2-3          | Units Supporting FINS Communications        | 143 |
|     | 6-2-4          | FINS Command Lists                          | 143 |
| 6-3 | Using <b>F</b> | FINS Message Communications                 | 145 |
|     | 6-3-1          | Setting Node Addresses                      | 145 |
|     | 6-3-2          | Creating Routing Tables                     | 145 |
|     | 6-3-3          | Data Send/Receive Instructions              | 148 |
|     | 6-3-4          | Sending FINS Commands                       | 150 |
|     | 6-3-5          | Using SEND(090), RECV(098), and CMND(490)   | 151 |
|     | 6-3-6          | Connecting Networks for FINS Communications | 156 |
| 6-4 | Sending        | g Explicit Messages                         | 157 |
|     | 6-4-1          | Sending Explicit Messages                   | 158 |
|     | 6-4-2          | Sending Explicit Messages Using CMND(490)   | 160 |
| 6-5 | Receivi        | ing Explicit Messages                       | 164 |
|     | 6-5-1          | List of PLC Object Services                 | 165 |

# 6-1 Overview

Message communications enable messages to be set between nodes on a DeviceNet network when required by system conditions. The messages can be sent between PLCs, between an OMRON PLC and a master made by another company, or between slaves. They can be used to send/receive data; read time data, error histories, and other data; or control operation, e.g., by force-setting/resetting bits.

There are two types of messages: FINS messages and explicit messages.

### 6-1-1 Outline of Message Communications

| Item          | FINS messages                                                                                                    | Explicit messages                                                                                                    |
|---------------|----------------------------------------------------------------------------------------------------|----------------------------------------------------------------------------------------------------|
| Outline       | Message communications for<br>OMRON products that use the<br>FINS protocol.                                                        | General-purpose message com-<br>munications using the DeviceNet<br>protocol.                                                                                                    |
| Remote device | OMRON PLCs (with a CS/CJ-<br>series DeviceNet Unit)                                                                                | Other manufacturer masters or slaves.                                                                                                    |
|               |                                                                                                    | OMRON PLCs with C200H or<br>CVM1/CV-series DeviceNet Mas-<br>ter Unit or CS/CJ-series DeviceNet<br>Units                                                                                 |
|               |                                                                                                    | OMRON PLCs with C200H I/O<br>Link Units                                                                                                    |
| Features      | Provide a greater range of services<br>than explicit messages by sending<br>and receiving FINS commands.                           | Enable message communications with DeviceNet devices from other manufacturers.                                                                                                    |
|               | Have message compatibility with<br>other OMRON networks, such as<br>Controller Link, SYSMAC LINK,<br>and Ethernet (up to 3 levels) | Can receive explicit messages<br>from OMRON PLCs with C200H-<br>or CVM1/CV-series DeviceNet<br>Master Units and can send explicit<br>messages to OMRON PLCs with<br>C200H I/O Link Units |

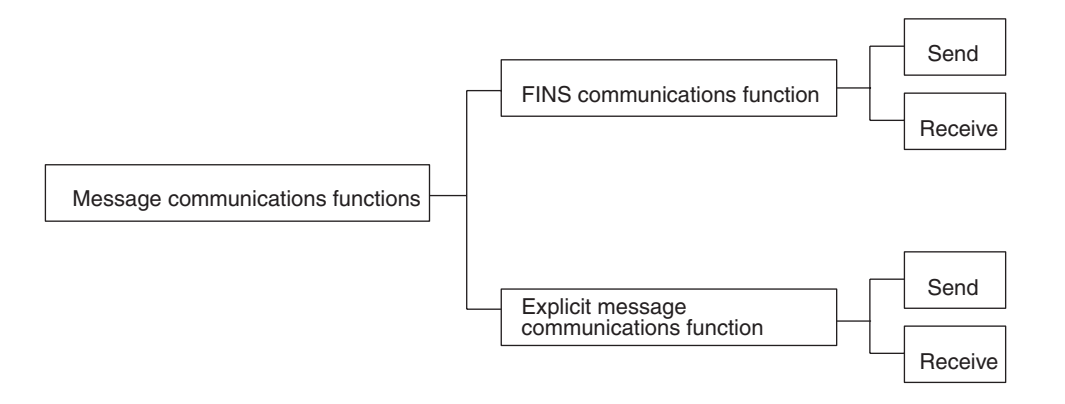

#### **Overall Structure**

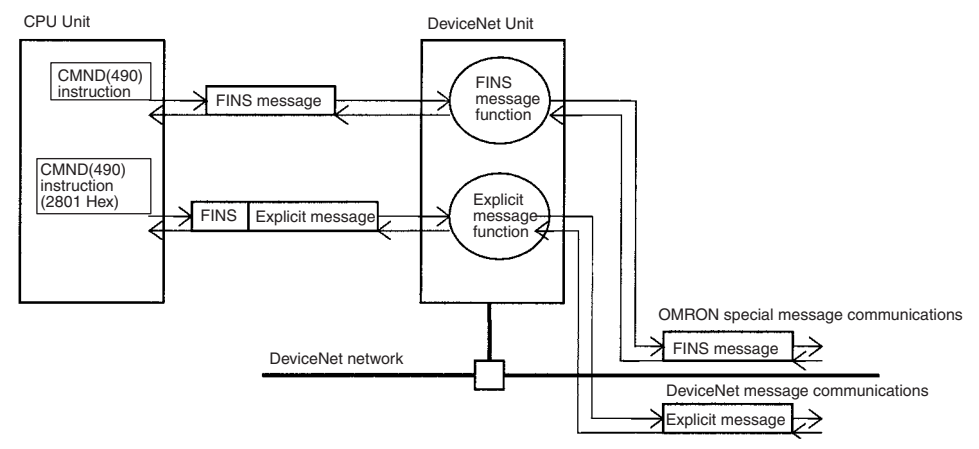

**Note** If only the message communications function is being used and the remote I/ O communications function is not being used, message communications are possible even if the master function is disabled. In this case, it is not necessary to register a scan list.

### 6-1-2 FINS Message Communications

Messages can be exchanged using FINS commands between DeviceNet nodes (masters and/or slaves) that support FINS messages.

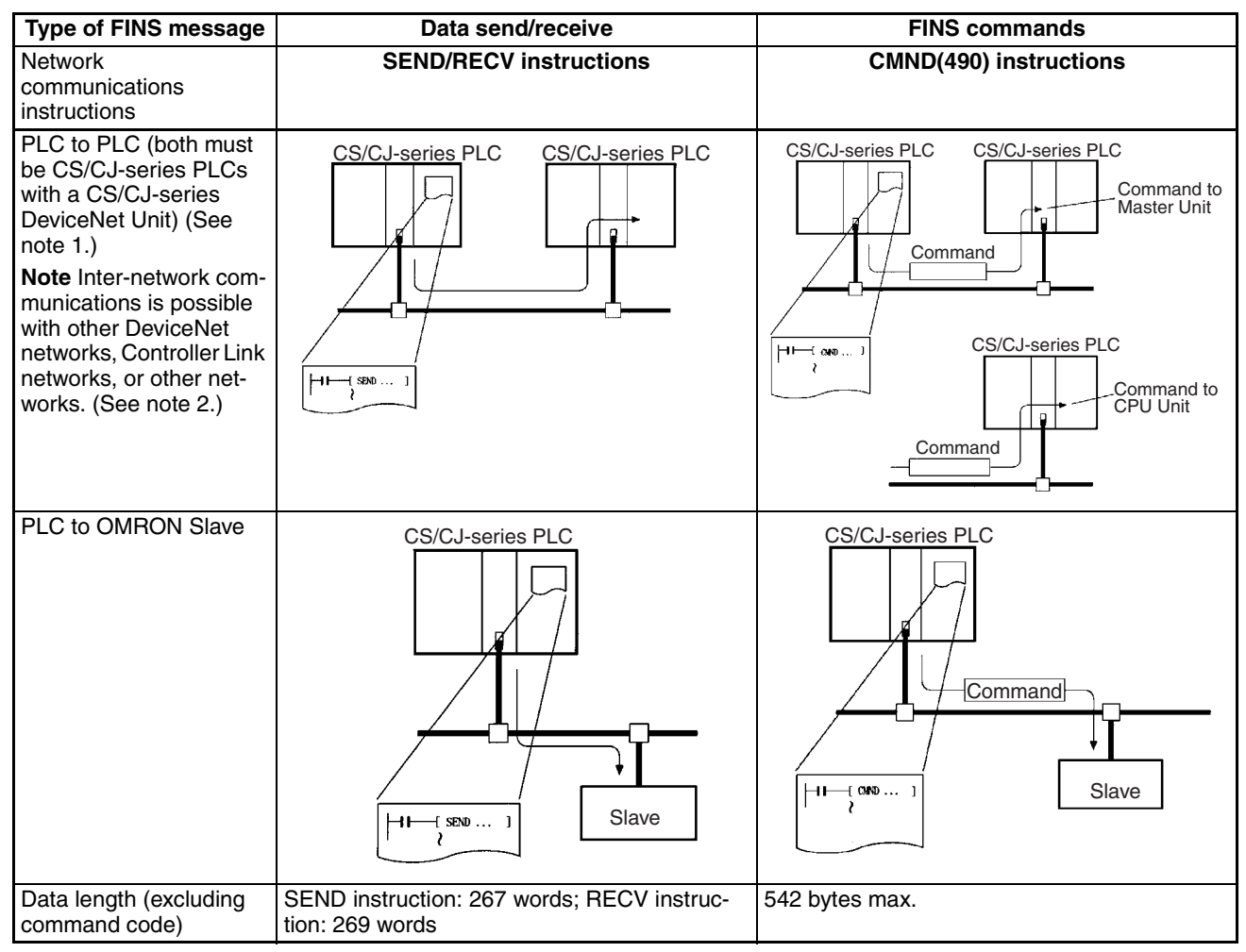

- The DeviceNet Unit must be registered in the local network routing table of the CS/CJ-series PLC when two or more Communications Units (including the DeviceNet Unit) are mounted to a CS/CJ-series PLC. The commands will not be sent if the Unit is not registered in the routing tables.
  - 2. For DeviceNet networks connected to a CS/CJ-series DeviceNet Unit, message communications can be conducted between networks, including other DeviceNet networks as well as Controller Link, SYSMAC LINK, and Ethernet networks. Up to three levels of networks can be crossed. Routing tables (containing local network tables and relay network tables) must be registered in the CPU Units of each PLC on the network.

Up to 3 network levels, including DeviceNet, can be crossed.

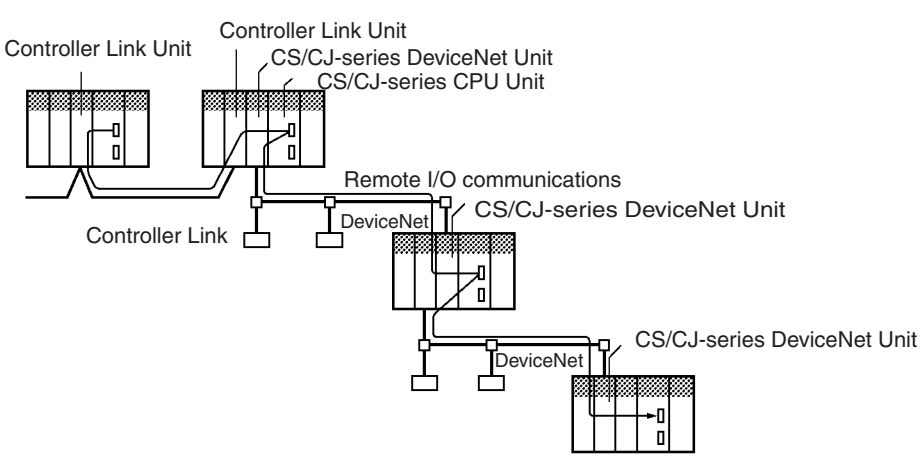

**Note** FINS commands sent and received by the CS/CJ-series DeviceNet Unit include commands addressed to the CS/CJ-series CPU Unit and commands addressed to the CS/CJ-series DeviceNet Unit.

FINS message communications is possible between two PLCs with CS1W-DRM21(-V1) or CJ1W-DRM21 DeviceNet Units.

FINS messages cannot be sent or received for PLCs with C200H-series DeviceNet Master Units (C200HW-DRM21-V1) or CVM1/CV-series DeviceNet Master Units (CVM1-DRM21-V1). Explicit messages, however, can be received from these PLCs.

The following table outlines which CPU Unit support for FINS message communications.

| CPU Unit Mounted   |                                 | FINS m                                   | essage                                            | CPU Unit in receiving message |                |                         |                         |                       |
|--------------------|---------------------------------|------------------------------------------|---------------------------------------------------|-------------------------------|----------------|-------------------------|-------------------------|-----------------------|
| sending<br>message | DeviceNet<br>Unit/<br>DeviceNet |                                          |                                                   | CS<br>Series                  | CJ Series      | CS<br>Series            | C200HX/<br>HG/HE        | CVM1/CV<br>Series     |
|                    | Master Unit                     | Instructions<br>to send/<br>receive data | Instructions<br>to execute<br>any FINS<br>command | CS1W-<br>DRM21<br>(-V1)       | CJ1W-<br>DRM21 | C200HW-<br>DRM21-<br>V1 | C200HW-<br>DRM21-<br>V1 | CVM1-<br>DRM21-<br>V1 |
| CS Series          | CS1W-<br>DRM211(-V1)            | SEND/RECV                                | CMND                                              | Can receive                   | 9              | Cannot receive          | Cannot receive          | Cannot receive        |
| CJ Series          | CJ1W-<br>DRM21                  |                                          |                                                   |                               |                |                         |                         |                       |
| CS Series          | C200HW-<br>DRM21-V1             | Not supported                            | IOWR                                              | Cannot rec                    | eive           | Can<br>receive          | Can<br>receive          | Can<br>receive        |
| C200HX/<br>HG/HE   | C200HW-<br>DRM21-V1             | Not supported                            | IOWR                                              | Cannot rec                    | eive           | Can<br>receive          | Can<br>receive          | Can<br>receive        |
| CVM1/CV<br>Series  | CVM1-<br>DRM21-V1               | SEND/RECV                                | CMND                                              | Cannot rec                    | eive           | Can<br>receive          | Can<br>receive          | Can<br>receive        |

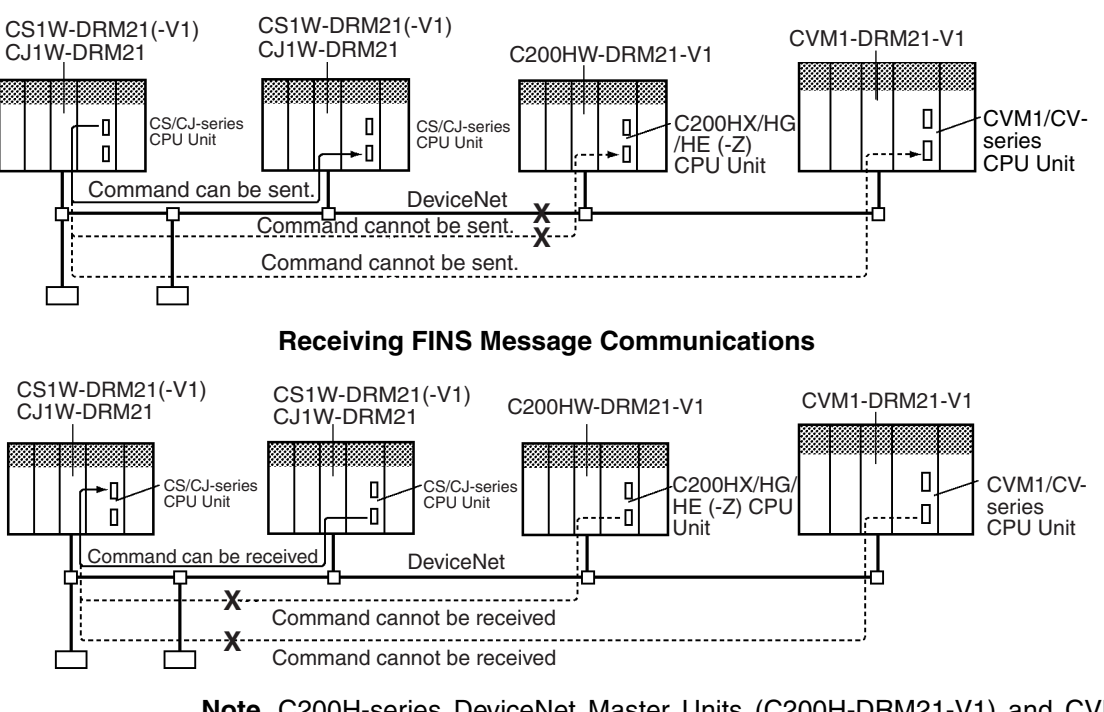

Sending FINS Message Communications

Note C200H-series DeviceNet Master Units (C200H-DRM21-V1) and CVM1/CVseries DeviceNet Master Units (CVM1-DRM21-V1) both support FINS message communications but it is executed by a special OMRON method. With this CS/CJ-series DeviceNet Unit (CS1W-DRM21(-V1) or CJ1W-DRM21), the standard message protocol for DeviceNet (i.e., explicit messages) has been used for FINS communications. For this reason, FINS communications is not possible between CS/CJ-series DeviceNet Units (CS1W-DRM21(-V1) or CJ1W-DRM21) and C200H-series DeviceNet Master Units (C200H-DRM21-V1) or CVM1/CV-series DeviceNet Master Units (CVM1-DRM21-V1).

### 6-1-3 Explicit Message Communications

Service requests can be sent to C200H I/O Link Units and other OMRON slaves, PLCs with CS/CJ-series DeviceNet Units, and DeviceNet masters and slaves made by other manufacturers using explicit messages defined for DeviceNet.

Service requests to read/write CPU Unit status I/O memory can also be received from PLCs with C200H-series DeviceNet Master Units (C200HW-DRM21-V1), PLCs with CVM1/CV-series DeviceNet Master Units (CVM1-DRM21-V1), PLCs with CS/CJ-series DeviceNet Units, and DeviceNet masters made by other manufacturers using explicit messages.

|                                              |                                                                                                    | 1                                                                                                  |
|----------------------------------------------|----------------------------------------------------------------------------------------------------|----------------------------------------------------------------------------------------------------|
| Item                                         | Sending                                                                                                    | Receiving                                                                                          |
| Network commu-<br>nications instruc-<br>tion | CMND(490) using FINS command code 2801 Hex<br>can be used to send explicit messages to<br>DeviceNet devices. (See note.) | Automatically responds to explicit messages from other devices.                                    |
| Remote devices                               | Masters/slaves made by other manufacturers. Sup-                                                                         | Masters made by other manufacturers.                                                               |
| and supported                                | ported services determine supported functions.                                                                           | PLCs with CS/CJ-series DeviceNet Units.                                                            |
| functions                                    | PLCs with CS/CJ-series DeviceNet Units mounted.<br>Remote CPU Unit status read/write and I/O memory                      | PLCs with C200H-series DeviceNet Master<br>Units.                                                  |
|                                              | PLOS with COOOLI I/O Link Units mounted Demote                                                                           | PLCs with CVM1/CV-series DeviceNet Master                                                          |
|                                              | CPLU Init I/O memory read/write function sup-                                                                            | Units.                                                                                             |
|                                              | ported.                                                                                                    | All listed devices support status read/write and I/<br>O memory read/write for the local CPU Unit. |

Note A specific FINS command (command 2801) is used to send explicit messages.

Note A specific FINS command (command 2801) is used to send explicit messages.

Note This CS/CJ-series DeviceNet Unit (CS1W-DRM21(-V1) or CJ1W-DRM21) contains a PLC Object so that the I/O memory of the CPU Unit of the DeviceNet Unit can be read/written from other devices. The C200HW-DRT21 I/O Link Unit also contains a PLC Object so that the I/O memory of the CPU Unit of the I/O Link Unit can be read/written from other devices. The C200HW-DRM21-V1 and CVM1-DRM21-V1 DeviceNet Master Units, however, do not have PLC Objects, the I/O memory of the CPU Unit for these Units cannot be read or written from other devices.

### 6-1-4 Message Communications Specifications

| Item                                                 |                               | Specification                                                                                                    |
|------------------------------------------------------|-------------------------------|----------------------------------------------------------------------------------------------------|
| Applicable PLC                                       |                               | CS/CJ-series                                                                                                    |
| Unit model number                                    |                               | CS1W-DRM21(-V1)/CJ1W-DRM21                                                                                                    |
| Max. No. of communica-<br>tions nodes per Unit sages |                               | 62 (node address 0 cannot be used for FINS communications)                                                                                                    |
|                                                      | Explicit mes-<br>sages        | 63                                                                                                    |
| Communications instruc-<br>tions                     | Sending/<br>receiving<br>data | SEND and RECV instructions                                                                                                    |
|                                                      | FINS com-                     | CMND(490) instruction                                                                                                    |
|                                                      | mands                         | There are FINS commands addressed to the PLC and others addressed to the CS/CJ-series DeviceNet Unit.                                                                                                    |
|                                                      |                               | <b>Note</b> FINS commands can be sent to PLCs with CS/CJ-series DeviceNet<br>Units mounted to them. FINS commands cannot be sent to PLCs with<br>C200HW-DRM21-V1 or CVM1-DRM21-V1 DeviceNet Master Units<br>mounted to them. |
|                                                      | Explicit                      | CMND(490) instruction                                                                                                    |
|                                                      | DeviceNet<br>messages         | Sends explicit messages to masters/slaves made by other manufacturers, PLCs with C200H I/O Link Units, or PLCs with CS/CJ-series DeviceNet Units mounted to them.                                                            |
| Sources:destinations                                 |                               | 1:1 (Broadcasting is not supported)                                                                                                    |
| Data length (excluding command code)                 |                               | SEND: 267 words max.<br>RECV: 269 words max.<br>CMND 542 bytes max.                                                                                                    |

| Item                                                                                                    |                                                                                                    |                                           | Specification                                                                                                    |  |  |  |
|----------------------------------------------------------------------------------------------------|----------------------------------------------------------------------------------------------------|-------------------------------------------|----------------------------------------------------------------------------------------------------|--|--|--|
| No. of simulta                                                                                                    | aneous instruct                                                                                             | ions                                      | One each for 8 ports (ports 0 to 7)                                                                                                    |  |  |  |
|                                                                                                    |                                                                                                    |                                           | Refer to <i>3-25 Network Instructions</i> in the <i>CS/CJ Series Programmable</i><br><i>Controllers Instructions Reference Manual</i> (W340) for information on ports (logical ports).                                                                                                    |  |  |  |
| Response monitoring time                                                                                           |                                                                                                    |                                           | Default setting: 2 s<br>User setting: 0.1 to 6553.5 s                                                                                                    |  |  |  |
| Retries                                                                                                    |                                                                                                    |                                           | 0 to 15                                                                                                    |  |  |  |
| FINS mes-<br>sage com-<br>munications Received from CS/CJ-<br>series CPU Unit with CS/<br>CJ-series DeviceNet Unit |                                                                                                    | n CS/CJ-<br>nit with CS/<br>riceNet Unit  | Supported (Data send/receive or FINS commands).                                                                                                    |  |  |  |
| commands                                                                                                    | Received from CVM1/CV-<br>series CPU Units with<br>CVM1/CV-series DeviceNet<br>Master Unit                  |                                           | Not supported.                                                                                                    |  |  |  |
|                                                                                                    | Received from CS/CJ-<br>series and C200HX/HG/HE<br>CPU Units with C200H-<br>series DeviceNet Master<br>Unit |                                           |                                                                                                    |  |  |  |
|                                                                                                    | Received fron<br>HE Units with<br>DeviceNet Ma                                                              | n C200HX/HG/<br>C200H-series<br>ster Unit |                                                                                                    |  |  |  |
| Internetwork                                                                                                    | connections                                                                                                 | Same net-<br>work type                    | Supports internetwork communications between DeviceNet networks with CS/CJ-series DeviceNet Units mounted (up to 3 levels).                                                                                                    |  |  |  |
| Different net-<br>work type                                                                                        |                                                                                                    | Different net-<br>work type               | Supports internetwork communications between DeviceNet networks with CS/CJ-series DeviceNet Units mounted and other networks (Controller Link, SYSMAC LINK, and Ethernet; up to 3 levels).                                                                                                    |  |  |  |
| Message monitor timer function (explicit message communications)                                                   |                                                                                                    | tion (explicit                            | The response monitoring time for DeviceNet Units during explicit message communications (the interval the explicit connection is open) can be set from the Configurator for each device. (The settings for all devices can be stored in the DeviceNet Unit. This is called the Message Monitoring Timer List.) |  |  |  |

### 6-1-5 Message Communications Error Indications

There are two ways to obtain information on communications errors that occur in message communications: 1) Using the error history in the DeviceNet Unit and 2) Using DeviceNet Unit displays, indicators, and Master Status Areas.

Each time a communications error occurs, an error code is placed in an error record in the error history kept in the RAM of the DeviceNet Unit. Up to 64 records can be stored in the error history. The time and data the record occurred is also recorded.

The error history can be read or cleared from the CPU Unit by sending an FINS command to the DeviceNet Unit (Error History Read/Clear). The contents of the error history can also be monitored from the Configurator.

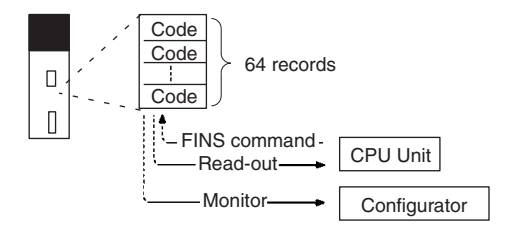

2. The MS and NS indicators and the 7-segment display on the front panel of the DeviceNet Unit can be used together with the Master Status Area 1 in the CPU Unit to obtain information on a communications error that has occurred. This information can be used as the basis for troubleshooting.

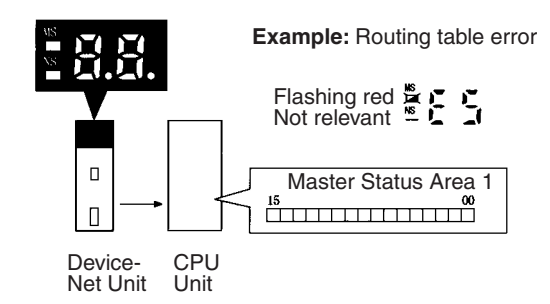

### 6-1-6 Message Monitoring Timer

A message monitoring timer monitors responses for the DeviceNet Unit. A timer can be set for each device that will be communicated with (each message destination).

Message monitoring timers are supported for both explicit message and FINS message communications. The timers can be set with version 2 or later of the DeviceNet Configurator. The default setting is 2 seconds (2,000 ms). The setting range is 500 to 30,000 ms.

If the response from the remote communications device (message destination) is slow, the timer setting must be increased. In particular, responses take time in FINS message communications that cross different network layers, so this setting must be increased. The next message cannot be sent to the same communications device during the response waiting time, so the setting should not be set too high.

The DeviceNet Unit uses this timer to monitor message timeouts. The CPU Unit performs the monitoring based on the response monitoring time for CMND, SEND(090), and RECV instructions. There will be no effect, therefore, if either the message monitoring timer or the response monitoring time for CMND/SEND/RECV instructions setting only is increased or decreased. Both must be increased or decreased for there to be an effect.

Set the response monitoring time for the CMND, SEND(090), and RECV instructions the same as or longer than the message monitoring timer, i.e., CMND, SEND(090), RECV instructions  $\geq$  message monitoring timer.

If a lot of timeouts occur, maintain this relationship but lengthen the time for both.

**Note** When performing remote programming or monitoring from the CX-Programmer (scheduled to be supported by version 2.1 and later), set the message monitoring timer in the CS/CJ-series DeviceNet Unit mounted to the PLC connected to the CX-Programmer to at least 20 s (20,000 ms). This setting is required only for the Unit that will perform remote programming.

### 6-1-7 Message Communications Errors

The following table shows the main errors that occur when messages are sent or received. Refer to SECTION 9 Troubleshooting and Maintenance for coun-

termeasures and errors recorded in error history that are not shown by the indicators.

| Error                                                | Indicators   |           |                      | Unit status 1       | Error                 |
|------------------------------------------------------|--------------|-----------|----------------------|---------------------|-----------------------|
|                                                      | MS           | NS        | 7-segment<br>display | (word n+10)         | history<br>code (Hex) |
| Network power error                                  | No change    | Not lit   | E0                   | Bit 07 turns<br>ON. | 0341                  |
| Send timeout                                         |              |           | E2                   | Bit 08 turns<br>ON. | 0342                  |
| Routing table error                                  | Flashing red | No change | HC                   | Bit 12 turns<br>ON. | 021A                  |
| Node address duplicated                              | No change    | Lit red   | F0                   | Bit 06 turns<br>ON. | 0211                  |
| Bus Off detected                                     |              |           | F1                   | Bit 05 turns<br>ON. | 0340                  |
| CPU Unit service monitoring error                    | Flashing red | Not lit   | HE                   |                     | 0002                  |
| Other CPU error                                      |              |           | H7                   |                     | 0006                  |
| Local node not part of network; cannot send          | No change    | No change | No change            | —                   | 0101                  |
| No. of retries limit exceeded; cannot send           | -            |           |                      |                     | 0103                  |
| Remote device busy; cannot send                      | -            |           |                      |                     | 0109                  |
| Header error; cannot send                            | -            |           |                      |                     | 0112                  |
| Reception buffer full; message destroyed             | -            |           |                      |                     | 0117                  |
| Illegal message received; received message destroyed |              |           |                      |                     | 0118                  |
| Local node busy; cannot send                         |              |           |                      |                     | 0119                  |

Note 1. The 7-segment display alternately displays the error and the master node address where the error occurred.

- 2. The send response message or reception response message will be destroyed if any of the following occur:
  - If any communications instructions (SEND(090), RECV(098), or CMND) are executed from the PLC at intervals less than the message communications time.
  - If messages are received from other nodes at intervals less than the message communications time.

Be sure that the interval between sending messages (i.e., the interval for executing communications instructions from the PLC) and the interval for receiving messages at any one node are longer than the message communications time. Refer to *8-2 Message Communications* for details on the message communications time.

# 6-2 FINS Commands and Responses

### 6-2-1 FINS Communications

The FINS communication protocol was developed by OMRON for use with factory automation control devices. FINS communications enable PLC memory read/write and operation control without extensive programming in the user program in the PLC. FINS communications use an independent system of addresses that does not rely on the addresses used in the DeviceNet network. This enables communications not only with nodes on the DeviceNet network, but also with devices and PLCs connected via other FA networks, such as the SYSMAC NET and SYSMAC LINK Networks.

Refer to *SYSMAC CS/CJ Series Communication Commands Reference Manual* (W342) for details on FINS commands.

### 6-2-2 Sending/Receiving FINS Command/Responses

FINS commands are sent using the CMND(490) instruction for CS/CJ-series PLCs. Send/receive FINS commands and responses and the data formats used are illustrated in the following diagram. Unless otherwise specified, all data is hexadecimal.

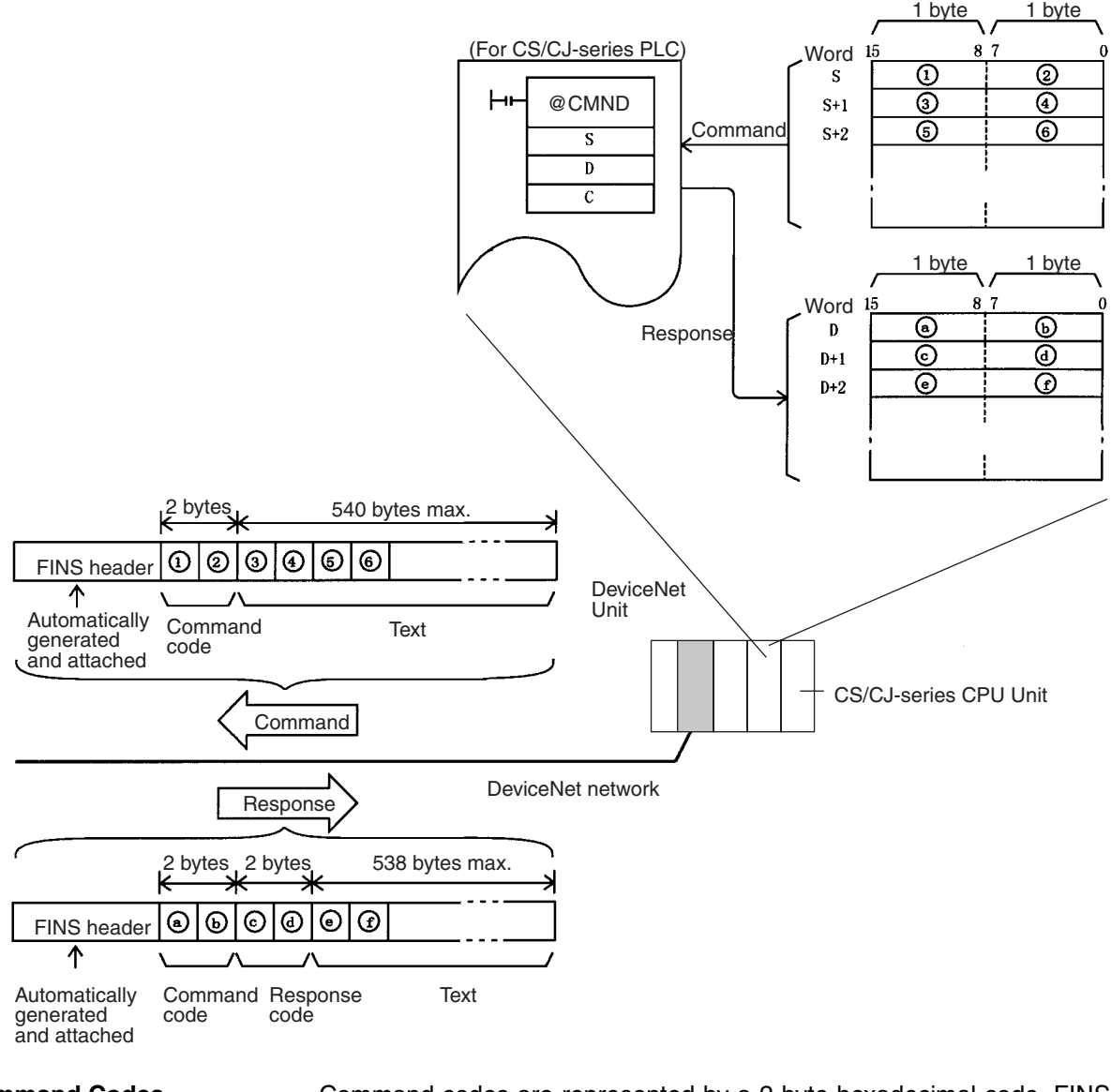

**Command Codes** 

Command codes are represented by a 2-byte hexadecimal code. FINS commands always begin with a 2-byte command code and any parameters that are required follow the command code.

**Response Codes** Response codes are represented by a 2-byte hexadecimal code that indicates the results of command execution. The first byte provides the main response code (MRES), which classifies the results, and the second byte provides the sub-response code (SRES), which provides details on the results. The main response codes are listed below. Refer to *SYSMAC CS/CJ Series Communication Commands Reference Manual* (W342) for further details on response codes, including sub-response codes (SRES).

| Main code                                             | Main code                          |
|-------------------------------------------------------|------------------------------------|
| 00: Normal completion                                 | 20: Read not possible              |
| 01: Local node error                                  | 21: Write not possible             |
| 02: Destination node error                            | 22: Not executable in current mode |
| 03: Communications controller error                   | 23: No Unit                        |
| 04: Unsupported setting error (service not supported) | 24: Start/stop not possible        |
| 05: Routing error                                     | 25: Unit error                     |
| 10: Command format error                              | 26: Command error                  |
| 11: Parameter error                                   | 30: Access right error             |
|                                                       | 40: Abort                          |

### 6-2-3 Units Supporting FINS Communications

The parameters used for FINS commands depend on the Unit that is processing the command. Command details are provided in *Appendix E FINS Commands and Responses for DeviceNet Units* for commands and responses addressed to DeviceNet Units.

Refer to *SYSMAC CS/CJ Series Communication Commands Reference Manual* (W342) for information on commands and responses addressed to CS/ CJ-series CPU Units.

### 6-2-4 FINS Command Lists

Commands Addressed to CS/CJ-series CPU Units

| Function                   | Name                            | Command code |    |
|----------------------------|---------------------------------|--------------|----|
| Manipulating data in data  | MEMORY AREA READ                | 01           | 01 |
| areas and force-setting/   | MEMORY AREA WRITE               |              | 02 |
| CIO Area, DM Area, EM      | MEMORY AREA FILL                |              | 03 |
| Area, Timer/Counter Area,  | MULTIPLE MEMORY AREA READ       |              | 04 |
| Iransition Area, Step Area | MEMORY AREA TRANSFER            |              | 05 |
| Manipulating parameters:   | PARAMETER AREA READ             | 02           | 01 |
| PLC Setups, I/O tables,    | PARAMETER AREA WRITE            |              | 02 |
| routing tables, etc.       | PARAMETER AREA CLEAR            |              | 03 |
| Manipulating program       | PROGRAM AREA READ               | 03           | 06 |
| areas                      | PROGRAM AREA WRITE              |              | 07 |
|                            | PROGRAM AREA CLEAR              |              | 08 |
| Controlling operation      | RUN (RUN, DEBUG, MONITOR modes) | 04           | 01 |
|                            | STOP (PROGRAM mode)             |              | 02 |
| Reading PLC model infor-   | CONTROLLER DATA READ            | 05           | 01 |
| mation                     | CONNECTION DATA READ            |              | 02 |
| Reading PLC status         | CONTROLLER STATUS READ          | 06           | 01 |
|                            | CYCLE TIME READ                 |              | 20 |
| Manipulating the PLC clock | CLOCK READ                      | 07           | 01 |
|                            | CLOCK WRITE                     |              | 02 |
| Manipulating messages      | MESSAGE READ                    | 09           | 20 |
|                            | MESSAGE CLEAR                   |              |    |
|                            | FAL/FALS READ                   |              |    |

| Function                     | Name                         | Com | mand<br>de |
|------------------------------|------------------------------|-----|------------|
| Controlling access rights    | ACCESS RIGHT ACQUIRE         | 0C  | 01         |
|                              | ACCESS RIGHT FORCED ACQUIRE  |     | 02         |
|                              | ACCESS RIGHT RELEASE         |     | 03         |
| Manipulating error data      | ERROR CLEAR                  | 21  | 01         |
|                              | ERROR LOG READ               |     | 02         |
|                              | ERROR LOG CLEAR              |     | 03         |
| Manipulating File Memory     | FILE NAME READ               | 22  | 01         |
|                              | SINGLE FILE READ             |     | 02         |
|                              | SINGLE FILE WRITE            |     | 03         |
|                              | MEMORY CARD FORMAT           |     | 04         |
|                              | FILE DELETE                  |     | 05         |
|                              | VOLUME LABEL CREATE/DELETE   |     | 06         |
|                              | FILE COPY                    |     | 07         |
|                              | FILE NAME CHANGE             |     | 08         |
|                              | MEMORY AREA FILE TRANSFER    |     | 0A         |
|                              | PARAMETER AREA FILE TRANSFER |     | 0B         |
|                              | PROGRAM AREA FILE TRANSFER   |     | 0C         |
|                              | CREATE/DELETE DIRECTORY      |     | 15         |
| Force-setting/resetting bits | FORCED SET/RESET             | 23  | 01         |
|                              | FORCED SET/RESET CANCEL      |     | 02         |

Refer to *SYSMAC CS/CJ Series Communication Commands Reference Manual* (W342) for information on FINS commands addressed to CS/CJ-series PLCs.

#### **Commands Addressed to DeviceNet Units**

| Name                   | Command<br>code |    | Page |
|------------------------|-----------------|----|------|
| RESET                  | 04              | 03 | 243  |
| CONTROLLER DATA READ   | 05              | 01 | 243  |
| CONTROLLER STATUS READ | 06              | 01 | 244  |
| ECHOBACK TEST          | 08              | 01 | 245  |
| ERROR LOG READ         | 21              | 02 | 246  |
| ERROR LOG CLEAR        |                 | 03 | 247  |

#### Command to Send Explicit DeviceNet Messages

| Name                  | Command<br>code |    | Page |
|-----------------------|-----------------|----|------|
| EXPLICIT MESSAGE SEND | 28              | 01 | 259  |

## 6-3 Using FINS Message Communications

There are two instructions that can be executed to send and receive data from CS/CJ-series CPU Units: SEND(090) and RECV(098). There is another instruction that can be executed to send any FINS command: CMND(490).

### 6-3-1 Setting Node Addresses

Set the nodes for FINS message communications to node addresses other than 0. Node address 0 has a special meaning (local node) in message communications. If 0 is set as a node address for the Unit, message communications will not be possible.

### 6-3-2 Creating Routing Tables

The DeviceNet Unit functions as a Communications Unit in the same way as the SYSMAC LINK Unit, Controller Link Unit, and Ethernet Unit.

It is therefore necessary to create routing tables for the communications functions to be used, as shown in the table below.

| Mounted Units                                                                  | Using master or slave<br>functions only | Using explicit<br>message<br>communications (not<br>supported across<br>networks) | Using FINS message<br>communications not<br>across networks              | Using FINS message<br>communications<br>across networks |
|--------------------------------------------------------------------------------|-----------------------------------------|-----------------------------------------------------------------------------------|--------------------------------------------------------------------------|---------------------------------------------------------|
| DeviceNet is the only<br>Communications<br>Unit mounted                        | Not necessary (See not                  | e 1.)                                                                             | Local network table<br>(See note 2.) and relay<br>network table are nec- |                                                         |
| Multiple DeviceNet<br>Units mounted as<br>Communications<br>Units              | Not necessary (See<br>note 1.)          | Local network table necessary (See note 2.)                                       |                                                                          | essary.                                                 |
| DeviceNet Unit and<br>other Communica-<br>tions Unit mounted<br>simultaneously | Local network table nec                 | essary (See note 2.)                                                              |                                                                          |                                                         |

Note 1. If a local network table already exists in the CPU unit being used, the DeviceNet Unit must be registered in that table.

- 2. The DeviceNet Unit must be registered in the local network table.
- 3. In all cases other than the following two exceptions, a local network table must be made, and the DeviceNet Unit must be registered in it.
  - a) When there is only one DeviceNet Unit.
  - b) When only multiple DeviceNet Units are mounted, with no remote I/O communications.
- 4. A local network table is sometimes necessary even when the DeviceNet Unit is not operating across networks.
- 5. If you prepare a local network table inside the CPU Unit, be sure to register the DeviceNet Unit.
- 6. Even if a local network table exists inside the CPU Unit, the 7-segment display of the DeviceNet Unit may indicate "HC" and FINS message/explicit message communications may not be possible unless the DeviceNet Unit is registered in the local network table.

#### **Routing Tables**

The routing tables register the communications path from a Communications Unit on the local PLC, such as a DeviceNet Unit, Controller Link Unit, SYS-MAC LINK Unit, or Ethernet Unit, to the network to which the remote PLC is connected. The routing tables are made up of two tables, the local network table and the relay network table, as described below.

Local Network Tables The local network table lists the unit numbers of the Communications Units mounted to the PLC and the addresses of the Networks to which each Unit belongs. If multiple Communications Units are mounted to one PLC CPU Unit, the local network table is used to distinguish between network addresses.

The following type of table is used to show which Communications Unit data must be sent through to reach a destination network address, when sending data to a network address from one PLC's CPU Unit.

| Local Network Address | CPU Bus Unit's unit number |
|-----------------------|----------------------------|
|                       |                            |
|                       |                            |
|                       |                            |

Local network: The address (1 to 127) of the network to which the Communications Unit belongs.

CPU Bus Unit's unit number: The unit number of the CPU Bus Unit.

Example

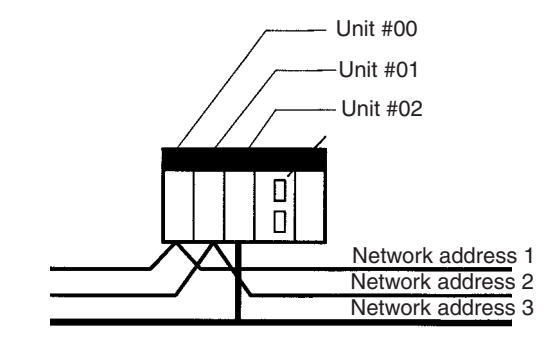

Local Network Table

| Address of local<br>network | CPU Bus Unit's<br>unit number |
|-----------------------------|-------------------------------|
| 1                           | 00                            |
| 2                           | 01                            |
| 3                           | 02                            |

The unit number of the DeviceNet Unit as a CPU Bus Unit is the number set on the rotary switches on the front panel (0 to 15). The network address is the address of the Network to which the CPU Bus Unit is connected (1 to 127). The network address is specified when this local network table for the routing table is created. **Relay Network Tables** 

Relay network tables show the destination network (final network) and the network and node address of the first relay point on the way to that network (the first point to which communications are sent). The relay points are followed on the way to the final network.

| Final Network Address | Relay Network Address | Relay Node Address |
|-----------------------|-----------------------|--------------------|
|                       |                       |                    |
|                       |                       |                    |
|                       |                       |                    |

Final network address: The address of the final network (1 to 127).

Relay network address: The address of the network to which the first relay point belongs (1 to 127).

Relay node address: The node address of the first relay point.

#### Procedure for Creating the Routing Table

Use the CX-Net function for creating/sending routing tables in the CX-Programmer, with the following procedure.

- 1. Select *Start/Program/Omron/CX-Server/CX-Net Network Configuration Tool* to start the CX-Net.
- 2. Select *Edit/FINS Local* from the **Routing Table** Menu. The following PLC Routing Table Window will appear.

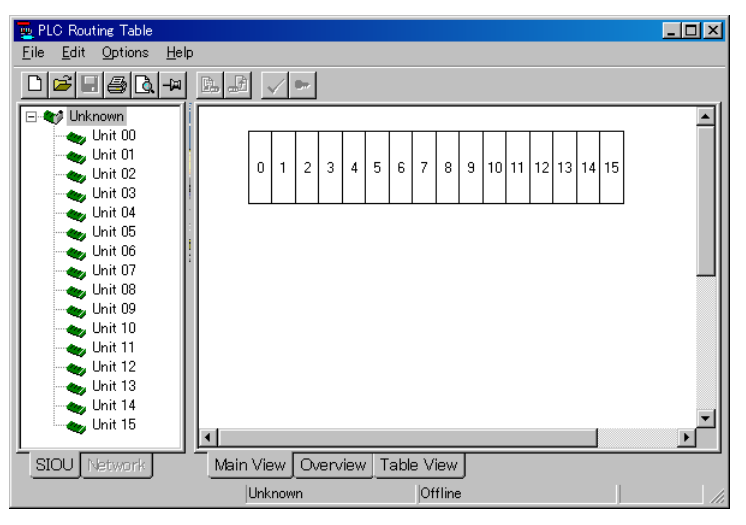

3. Click on the Table View Tab. A table like that shown below will appear.

| 🔁 PLC Routing Table                                                                                                    |                                                                                                    |                                                                     |            | -OX            |
|----------------------------------------------------------------------------------------------------|----------------------------------------------------------------------------------------------------|---------------------------------------------------------------------|------------|----------------|
| <u>File Edit Options H</u> elp                                                                                                    | )                                                                                                   |                                                                     |            |                |
| □ ☞ 🗉 🚭 🖪 →                                                                                                    | B. 🛃 🗸 🛏                                                                                            |                                                                     |            |                |
| ■  ■  ■  ■  ■  ■  ■  ■  ■  ■  ■  ■  ■  ■  ■  ■  ■  ■  ■  ■  ■  ■  ■  ■  ■  ■  ■  ■  ■  ■  ■  ■  ■  ■  ■  ■  ■  ■  ■  ■  ■  ■  ■  ■  ■  ■  ■  ■  ■  ■  ■  ■  ■  ■  ■  ■  ■  ■  ■  ■  ■  ■  ■  ■  ■  ■  ■  ■  ■  ■  ■  ■  ■  ■  ■  ■  ■  ■  ■  ■  ■  ■  ■  ■  ■  ■  ■  ■  ■  ■  ■  ■  ■  ■  ■  ■  ■  ■  ■  ■  ■  ■  ■  ■  ■  ■  ■  ■  ■  ■  ■  ■  ■  ■  ■  ■  ■  ■  ■  ■  ■  ■  ■  ■  ■  ■  ■  ■  ■  ■  ■  ■  ■  ■  ■  ■  ■  ■  ■  ■  ■  ■  ■  ■  ■  ■  ■  ■  ■  ■  ■  ■  ■  ■  ■  ■  ■  ■  ■  ■  ■  ■  ■  ■  ■  ■  ■  ■  ■  ■  ■  ■  ■  ■  ■  ■  ■  ■  ■  ■  ■  ■  ■  ■  ■  ■  ■  ■  ■  ■  ■  ■  ■  ■  ■  ■  ■  ■  ■  ■  ■  ■  ■  ■  ■  ■  ■  ■  ■  ■  ■  ■  ■  ■  ■  ■  ■  ■  ■  ■  ■  ■  ■  ■  ■  ■  ■  ■  ■  ■  ■  ■  ■  ■  ■  ■  ■  ■  ■  ■  ■  ■  ■  ■  ■  ■  ■  ■  ■  ■  ■  ■  ■  ■  ■ | SIOU<br>4<br>4<br>4<br>4<br>4<br>4<br>4<br>4<br>4<br>4<br>4<br>4<br>4<br>4<br>4<br>4<br>4<br>4<br>4 | Loc<br>onto<br>onto<br>onto<br>onto<br>onto<br>onto<br>onto<br>onto | al Network | Remote Network |
|                                                                                                    |                                                                                                    |                                                                     |            |                |
| SIOU Network                                                                                                    | Main View Overvie                                                                                   | I able View                                                         | J          |                |
|                                                                                                    | Unknown                                                                                             | Offline                                                             |            |                |

- 4. Use the left-side table to create the local network table. Input the unit numbers and corresponding local network addresses.
- 5. Use the right-side table to create the relay network table. Input the final network addresses and corresponding relay network addresses and relay node addresses.
- 6. Save the finished routing table.
- 7. Go online, then load and send the routing table.
- **Note** Use CX-Programmer Ver. 2.1 or later to register the DeviceNet Unit in the routing tables. Actually, registration is possible using versions prior to CX-Programmer Ver. 2.0, but "DeviceNet" will not be displayed in the list of network types when creating the routing tables with CX-Net. In this case, select one of the network types that are displayed (CLK, SLK, etc.). This will enable the DeviceNet to be registered in the routing table.

### 6-3-3 Data Send/Receive Instructions

### NETWORK SEND: SEND(090)

#### Description

SEND(090) transfers data beginning at word S in the local PLC to addresses beginning at D at the designated node on the designated Network.

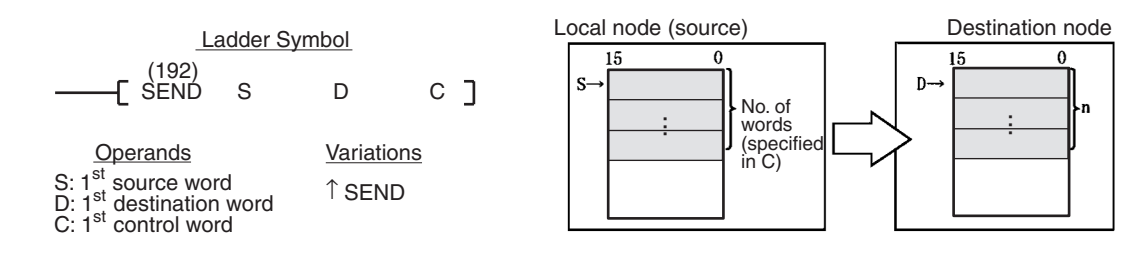

#### **Control Data**

The control data depends on the destination. The following information is for DeviceNet networks.

| Word | Bits 00 to 07                                                                                  | Bits 08 to 15                                                                                                    |  |
|------|------------------------------------------------------------------------------------------------|----------------------------------------------------------------------------------------------------|--|
| С    | Number of words: 1 to 267 words (\$0001 to \$010B)                                             |                                                                                                    |  |
| C+1  | Destination network address<br>(0 to 127, i.e., \$01 to \$7F, 0 = local<br>network)            | Set to 0.                                                                                                    |  |
| C+2  | Destination unit address <sup>1</sup>                                                          | Destination node address <sup>2</sup>                                                                                                    |  |
| C+3  | Bits 00 to 03:<br>No. of retries (0 to 15,<br>i.e., \$0 to \$F)<br>Bits 04 to 07:<br>Set to 0. | Bits 08 to 10:<br>Transmission port number<br>(\$0 to \$7)<br>Bit 11 to 14:<br>Set to 0.<br>Bit 15: ON: No response.<br>OFF: Response returned. |  |
| C+4  | Response monitoring time (\$0001 to                                                            | \$FFFF = 0.1 to 6553.5 seconds) <sup>3</sup>                                                                                                    |  |

#### Note 1. Indicates a Unit as shown in the following table.

| Unit                        | Setting                                                    |
|-----------------------------|------------------------------------------------------------|
| CPU Unit                    | 00                                                         |
| User program in FA computer | 01                                                         |
| CPU Bus Unit                | \$10 to \$1F: Unit numbers 0 to 15<br>\$FE: The local Unit |

2. Values of \$00 to \$3F indicate nodes 0 to 63.

#### Using FINS Message Communications

3. Designates the length of time that the PLC retries transmission when bit 15 of C+3 is OFF and no response is received. The default value is \$0000, which indicates 2 seconds.

#### NETWORK RECEIVE: RECV(098)

#### Description

RECV(098) transfers data beginning at word S from the designated node on the designated Network to addresses beginning at D at the local node.

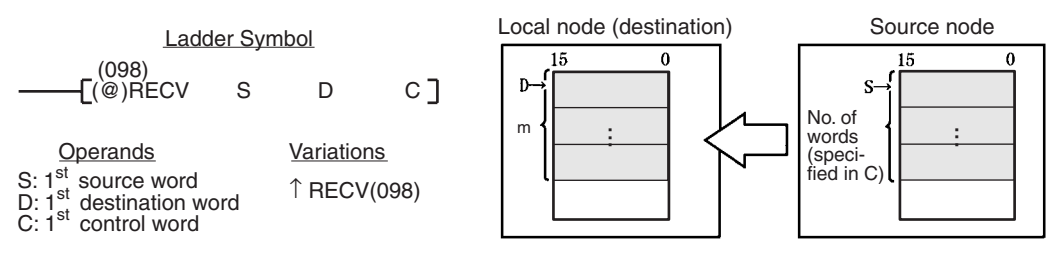

#### **Control Data**

The control data depends on the source node. The following information is for DeviceNet Networks.

| Word | Bits 00 to 07                                                                                                    | Bits 08 to 15                                                                                                    |  |
|------|----------------------------------------------------------------------------------------------------|----------------------------------------------------------------------------------------------------|--|
| С    | Number of words: 1 to 269, i.e., \$000                                                                           | 01 to \$010D)                                                                                                    |  |
| C+1  | Source network address<br>(0 to 127, i.e., \$00 to \$7F, 0 = local<br>network)                                   | Set to 0.                                                                                                    |  |
| C+2  | Source unit address <sup>1</sup>                                                                                 | Source node address <sup>2</sup>                                                                                                    |  |
| C+3  | Bits 00 to 03:<br>No. of retries (0 to 15 in<br>hexadecimal,<br>i.e., \$0 to \$F)<br>Bits 04 to 07:<br>Set to 0. | Bits 08 to 10:<br>Transmission port number<br>(\$0 to \$7)<br>Bit 11 to 14:<br>Set to 0.<br>Bit 15: ON: No response.<br>OFF: Response returned. |  |
| C+4  | Response monitoring time (\$0001 to                                                                              | \$FFFF = 0.1 to 6553.5 seconds) <sup>3</sup>                                                                                                    |  |

#### **Note** 1. Indicates a Unit as shown in the following table.

| Unit                        | Setting                                                    |
|-----------------------------|------------------------------------------------------------|
| CPU Unit                    | 00                                                         |
| User program in FA computer | 01                                                         |
| CPU Bus Unit                | \$10 to \$1F: Unit numbers 0 to 15<br>\$FE: The local Unit |

- 2. Values of \$00 to \$3E indicate nodes 0 to 63.
- 3. Designates the length of time in (0.1-s units) that the PLC retries transmission when bit 15 of C+3 is OFF and no response is received. The default value is \$0000, which indicates 2 seconds. If baud rate is slow and the response monitoring time is short, an error may occur.

### 6-3-4 Sending FINS Commands

#### **DELIVER COMMAND: CMND(490)**

#### Description

CMND(490) can be used in the user program of the CS/CJ-series CPU Unit to send FINS commands to read/write I/O memory, read status data, change the operating mode, and perform other functions at other nodes.

CMND(490) transmits the command beginning at word S to the designated Unit at the destination node address in the designated network, and receives the response beginning at word D.

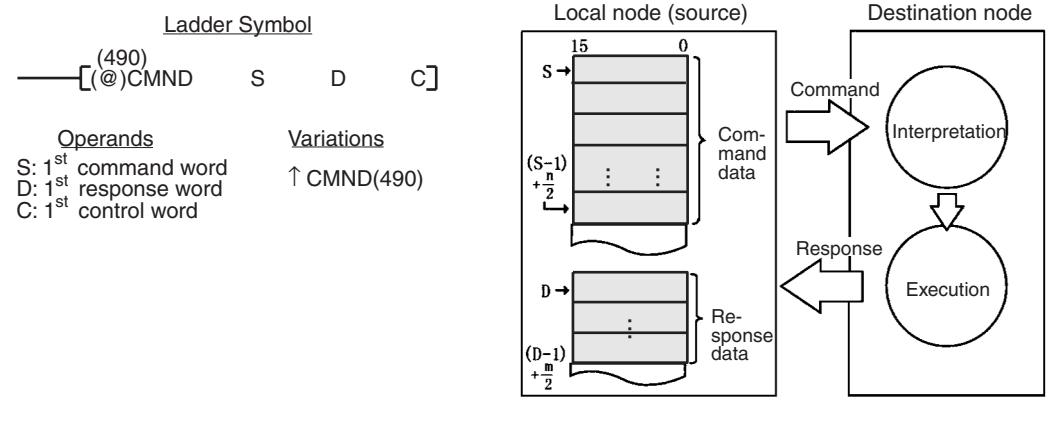

| Word | Bits 00 to 07                                                                                  | Bits 08 to 15                                                                                                    |  |
|------|------------------------------------------------------------------------------------------------|----------------------------------------------------------------------------------------------------|--|
| С    | Number of command bytes to send: 0 to 542 (i.e., \$0000 to \$021E)                             |                                                                                                    |  |
| C+1  | Number of response bytes to receive                                                            | : 0 to 542 (i.e., \$0000 to \$021E)                                                                                                    |  |
| C+2  | Destination network address<br>(0 to 127, i.e., \$00 to \$7F, 0 = local<br>network)            | Set to 0.                                                                                                    |  |
| C+3  | Destination unit FINS address <sup>1</sup>                                                     | Destination node address <sup>2</sup>                                                                                                    |  |
| C+4  | Bits 00 to 03:<br>No. of retries (0 to 15,<br>i.e., \$0 to \$F)<br>Bits 04 to 07:<br>Set to 0. | Bits 08 to 10:<br>Transmission port number<br>(\$0 to \$7)<br>Bit 11 to 14:<br>Set to 0.<br>Bit 15: ON: No response.<br>OFF: Response returned. |  |
| C+5  | Response monitoring time (\$0001 to                                                            | $FFFF = 0.1 \text{ to } 6553.5 \text{ seconds})^3$                                                                                              |  |

#### Note 1. Indicates a Unit as shown in the following table.

| Unit                        | Setting                                                    |
|-----------------------------|------------------------------------------------------------|
| CPU Unit                    | 00                                                         |
| User program in FA computer | 01                                                         |
| CPU Bus Unit                | \$10 to \$1F: Unit numbers 0 to 15<br>\$FE: The local Unit |

- 2. Values of \$00 to \$3E indicate nodes 0 to 63.
- 3. Designates the length of time in (0.1-s units) that the PLC retries transmission when bit 15 of C+3 is OFF and no response is received. The default value is \$0000, which indicates 2 seconds. If baud rate is slow and the response monitoring time is short, an error may occur.
- Note Explicit messages can be sent to OMRON slaves and DeviceNet devices made by other manufacturers by setting the FINS command code to 28 01.

When this is done, set the response monitoring time in C+5 to at least the value set for the message monitoring timer (default: 2 s). If it is set to less than the value for the message monitoring timer (default:2 s), communications may be busy even if the next command is executed after the first one times out.

### 6-3-5 Using SEND(090), RECV(098), and CMND(490)

SEND(090), RECV(098), and CMND(490) instructions normally use an AND of the Network Enabled Flag in the CPU Unit (A20200 to A2020007 corresponding to ports 0 to 7) and the Online Flag (word n+11, bit 00) (or the Message Communications Permitted Flag (word n+24, bit 12)) for the DeviceNet Unit.

**Note** The Online Flag and the Message Communication Permitted Flag perform the same operation.

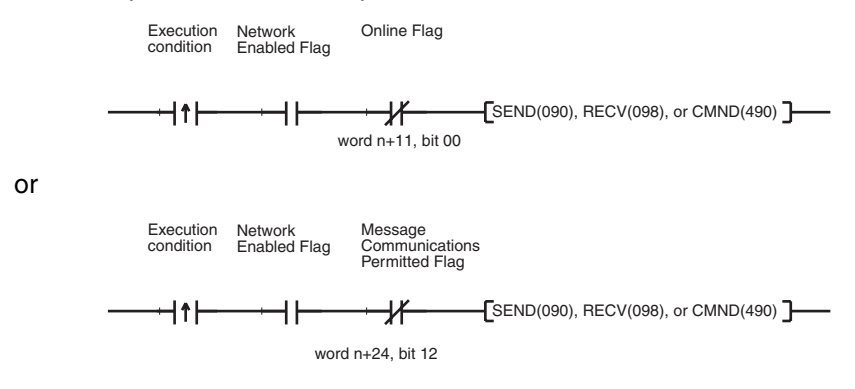

#### **Communications Flags**

| Туре     | Name                 | Address |                                                                                                    | Content                                                                                  |
|----------|----------------------|---------|----------------------------------------------------------------------------------------------------|------------------------------------------------------------------------------------------|
|          |                      | Word    | Bit                                                                                                    |                                                                                          |
| CPU Unit | Network Enabled Flag | A202    | 76543210                                                                                                    | 0: Execution not possible (execut-<br>ing)<br>1: Execution possible (not execut-<br>ing) |
|          | Network Error Flag   | A219    | 76543210<br>199400<br>199400<br>199400<br>199400<br>199400<br>1000<br>100 | 0: Normal completion<br>1: Error                                                         |

#### **Communications Flag Operation**

- The Network Enabled Flag turns OFF when instructions are being sent or received (from when the instruction is issued until the response is received) and turns ON when the execution has been completed, whether normally or with an error.
- The Network Error Flag maintains its status until the next send or receive is executed.
- The Network Error Flag turns OFF when the next communications instruction is executed, regardless of whether the previous execution ended with an error.
- The relationship between the Message Communications Permitted Flag and the NS indicator and between the Message Communications Permitted Flag and the NS indicators on the front of the DeviceNet Unit is shown in the following table.

| Message<br>Communications<br>Permitted Flag | Network status                                                                            | NS<br>indicator   |
|---------------------------------------------|-------------------------------------------------------------------------------------------|-------------------|
| ON                                          | Communications connection made (network nor-<br>mal)                                      | Lit green         |
|                                             | Communications connection not made (network normal, but communications not established)   | Flashing<br>green |
|                                             | Non-fatal communications error (error in one or more Slaves)                              | Flashing red      |
| OFF                                         | Offline or power supply is OFF (no power supply, resetting, minor failure, or send error) | Not lit           |
|                                             | Fatal communications error                                                                | Lit red           |

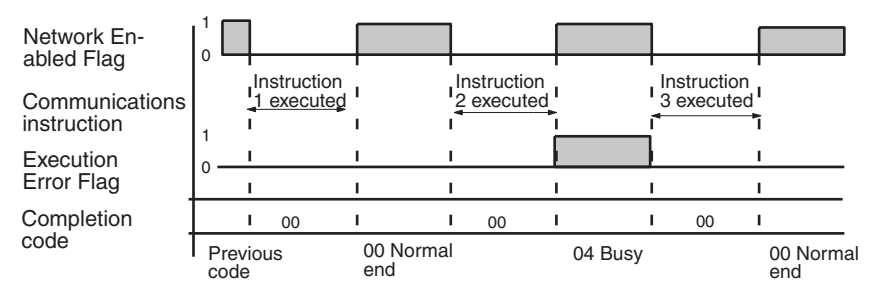

#### **Communications Instructions Completion Codes**

The status at the completion of the execution of network communications instructions is shown at the words indicated in the following table, as FINS completion codes. During execution of the instructions the status will be 00 or \$0000 and this will be reflected at the end of the execution of the network communications instruction.

| Words                                               | Functions                                                                                                    |
|-----------------------------------------------------|----------------------------------------------------------------------------------------------------|
| Port #0 to #7<br>Completion Codes<br>(A203 to A210) | A203 to A210 contain the completion codes for the results of communications instruction execution for ports #0 to #7, respectively. |

**Note** For the CS/CJ-series, the completion codes are stored as 2 bytes of data (1 word) upon completion of the execution of SEND(090), RECV(098), and CMND(490). These codes are the same as the response codes for FINS commands. The first byte of the completion code is placed in bits 08 to 15 and the second byte is placed in bits 00 to 07.

#### **Timing of Reading Responses**

Responses should be read on the rising edge (upward differentiation) of the Network Enabled Flag, as shown in the following diagram.

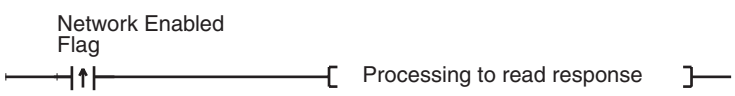

#### Send/Receive Data Areas

The size of the data areas that can be used with SEND and RECV depends on the PLC that is being used. The following table shows the areas that can be used for CS/CJ-series PLCs.

| Data Area    | Range                |
|--------------|----------------------|
| CIO Area     | CIO 0000 to CIO 6143 |
| Work Area WR | W000 to W511         |
| Holding Area | H000 to H511         |

| Data Area      | Range                            |
|----------------|----------------------------------|
| Auxiliary Area | A000 to A959 <sup>(*3)</sup>     |
| Timer Area     | T0000 to T4095                   |
| Counter Area   | C0000 to C4095                   |
| DM Area        | D00000 to D32767                 |
| EM Area        | E00000 to E32767 <sup>(*2)</sup> |

Note

- 1. A000 to A477 in the Auxiliary Area are write-protected.
  - 2. There can be up to 13 banks of EM Memory. Refer to the operation manual for the CPU Unit for information on whether it has EM Memory and how many banks can be used.
  - 3. Do not exceed the boundary of the data areas for the PLC you are using.

#### **Programming Examples**

#### Example 1: Sending Data Using SEND

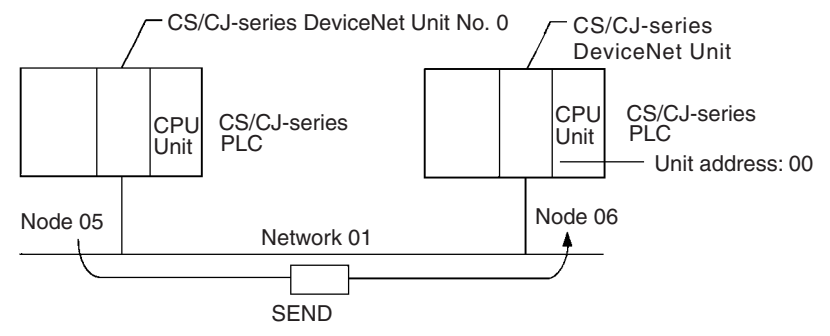

#### Operation

- The data from the 5 words D01000 to D01004 from the PLC with DeviceNet Unit 1 with node address 05 are sent to D03000 to D03004 in the PLC with DeviceNet Unit 2 with node address 06.
- The completion code is stored in D00006 when execution of SEND has been completed.

#### **Command Details**

The following command is used: [SEND S D C]

- S = D01000: First source word at local (source) node
- D = D03000: First destination word at destination node
- C = D00000: First control word; settings are given below (Hex).

|                | Number of words to cond                     |
|----------------|---------------------------------------------|
| D00000 = 0005  | Number of words to send                     |
| D00001 = 0001: | Destination network address                 |
| D00002 = 0600: | Destination node address (06)               |
|                | Destination unit address (00 = CPU Unit)    |
| D00003 = 0000: | Response, communications port 0, no retries |
| D00004 = 0064: | Response monitoring time                    |

#### Using FINS Message Communications

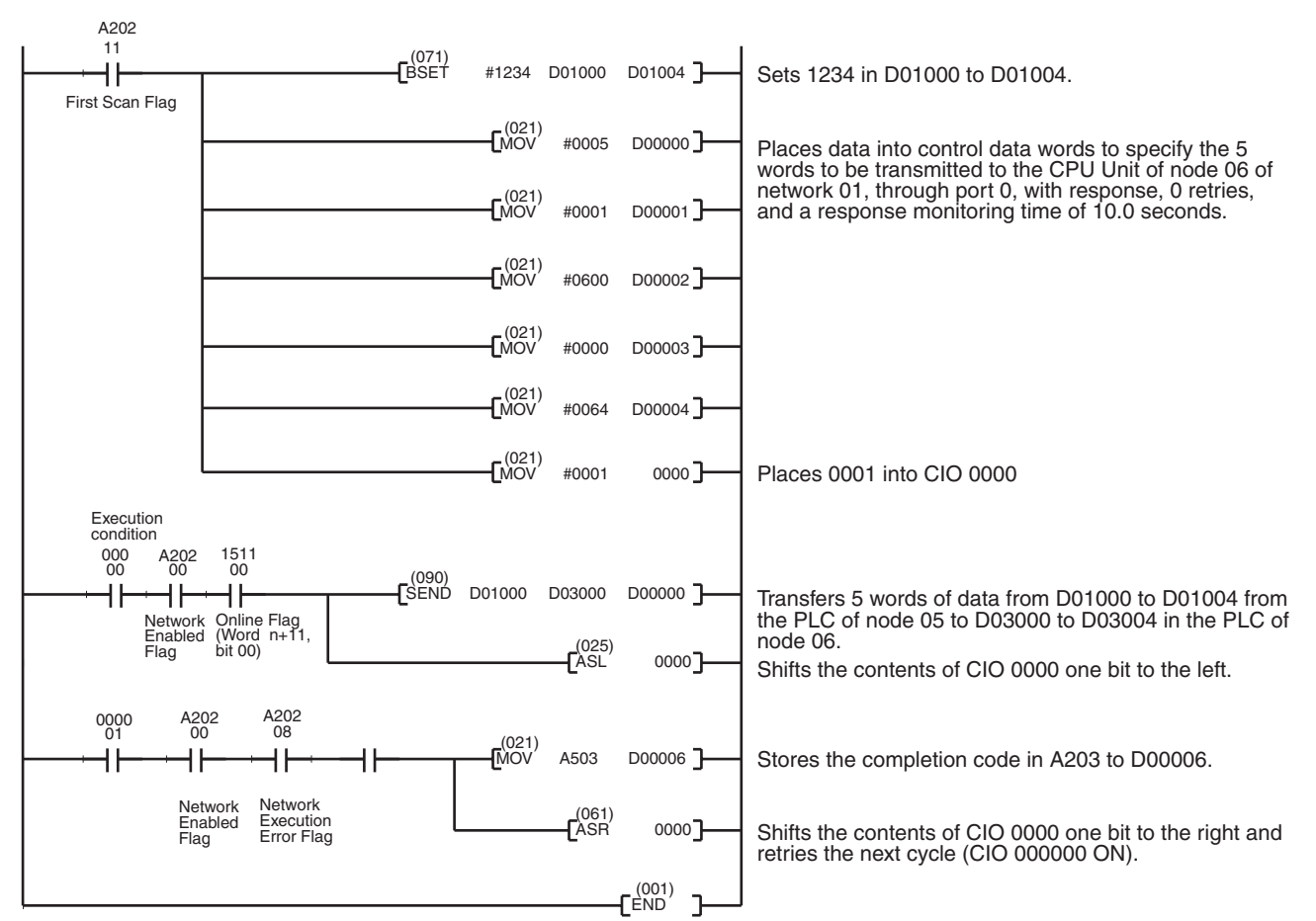

#### Program Example

#### Example 2: Sending a FINS Command Using CMND

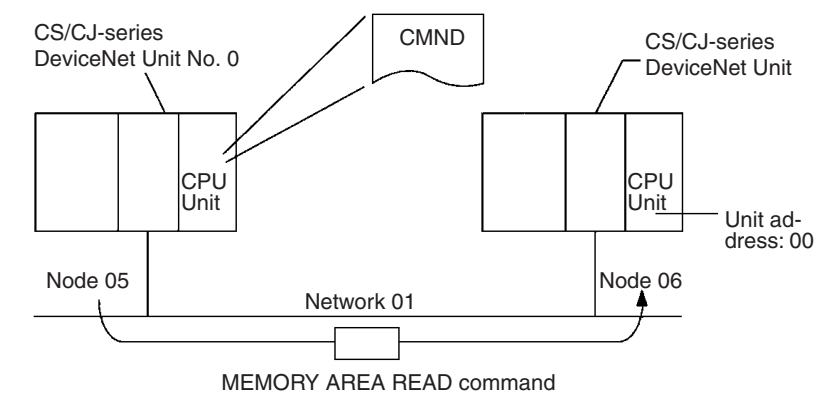

#### Operation

- The PLC with DeviceNet Unit 1 with node address 5 reads the data from the 5 words D01000 to D01004 from the PLC with DeviceNet Unit 2 with node address 06.
- The MEMORY AREA READ command (01 01) is used to read variable data.
- Command data is written starting from D01000 in the PLC with DeviceNet Unit 1 with node address 5 and the response data is written starting from D02000.
- The completion code is stored in D00006 when execution of SEND has been completed.

#### **Command Details**

The following command is used: [CMND S D C]

S = D01000: First command word at local node

| Command Code       |
|--------------------|
| Command parameters |
| Command parameters |
| Command parameters |
|                    |

- D = D02000: First response word at local node
- C = D00000: First control word

Settings (Hex).

| D00000 = 0008: | Number of command bytes                     |
|----------------|---------------------------------------------|
| D00001 = 000E: | Number of response bytes                    |
| D00002 = 0001: | Destination network address                 |
| D00003 = 0600: | Destination node address (06)               |
|                | Destination unit address (00 = CPU Unit)    |
| D00004 = 0000: | Response, communications port 0, no retries |
| D00005 = 0064: | Response monitoring time                    |
|                |                                             |

#### Using FINS Message Communications

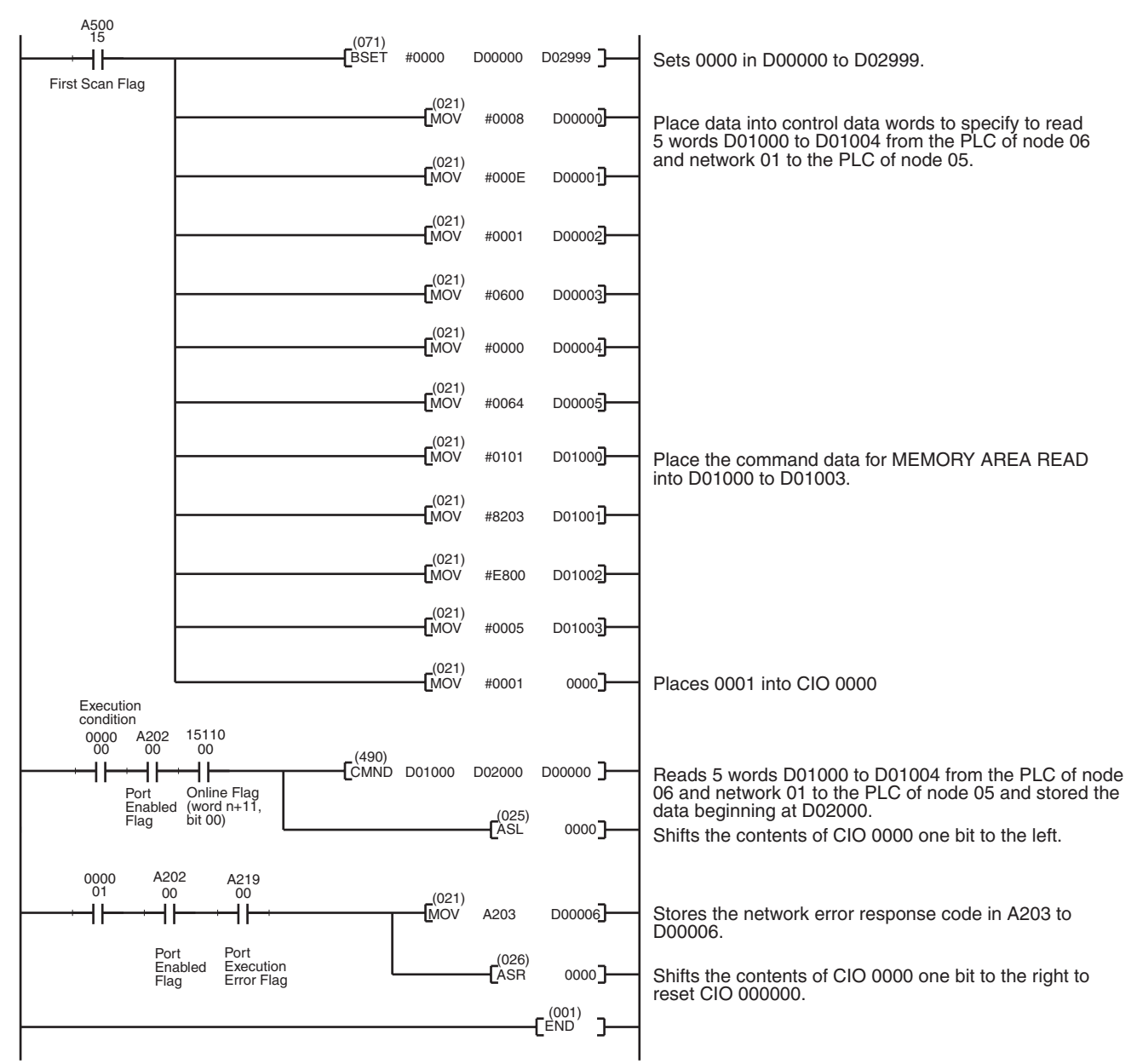

#### Example Program

# 6-3-6 Connecting Networks for FINS Communications

CS/CJ-series DeviceNet Units can perform FINS communications between networks. DeviceNet networks are handled the same way as other FA networks such as Controller Link or SYSMAC LINK, and the OA network Ethernet.

DeviceNet networks can be connected to the other DeviceNet networks or to other types of networks.

Note Explicit message communications cannot be performed between networks.

Section 6-3

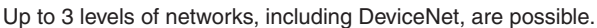

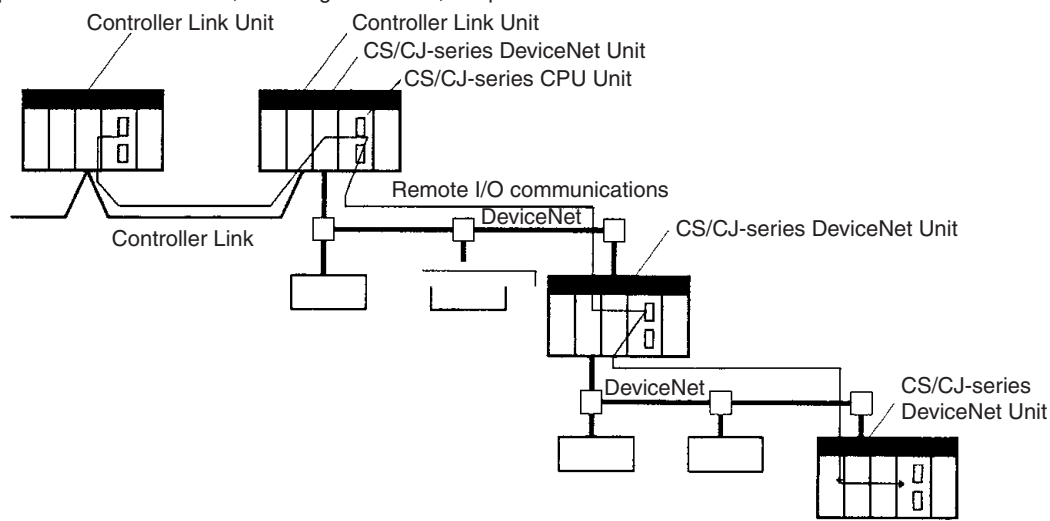

When connecting networks, routing tables must be registered for the PLC CPU Units on all networks.

When connecting two or more communication units (including the DeviceNet Unit) to a CS/CJ-series CPU Unit, the DeviceNet Unit must be registered in the CS/CJ-series PLC CPU Unit routing table (for the local network table only). Commands cannot be executed if the DeviceNet Unit is not registered.

# 6-4 Sending Explicit Messages

CS/CJ-series DeviceNet Units can send explicit messages. FINS command headers are attached to explicit messages and sent. Explicit messages can be sent to the following destinations.

- Masters or slaves made by other manufacturers
- Other PLCs with a CS/CJ-series DeviceNet Unit.
- PLCs (Slaves) with C200H I/O Link Units (See note).

**Note** Only reading and writing I/O memory is possible for PLCs with C200H I/O Link Units. Status reading/writing is not possible.

#### Example

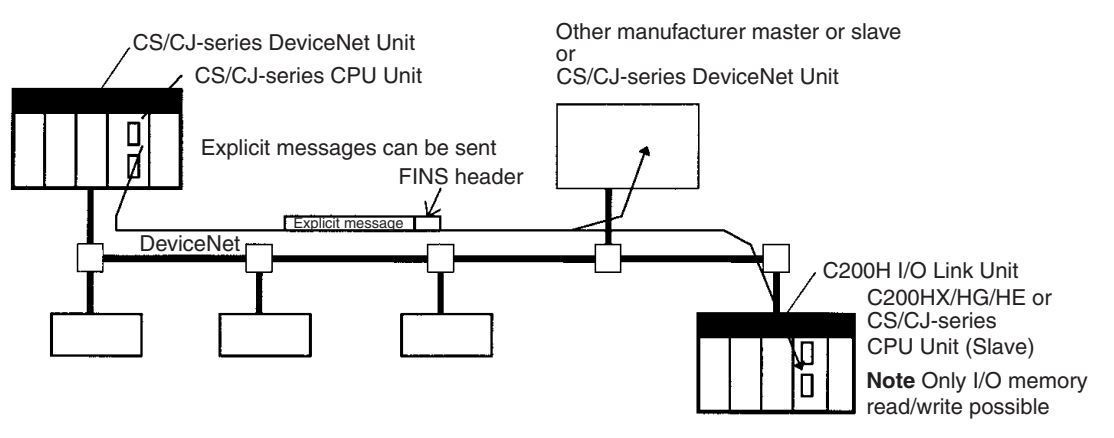

### 6-4-1 Sending Explicit Messages

The FINS command code 28 01 can be used to send explicit DeviceNet messages to OMRON slaves and DeviceNet devices made by other manufacturers. The use of explicit messages is illustrated in the following diagram.

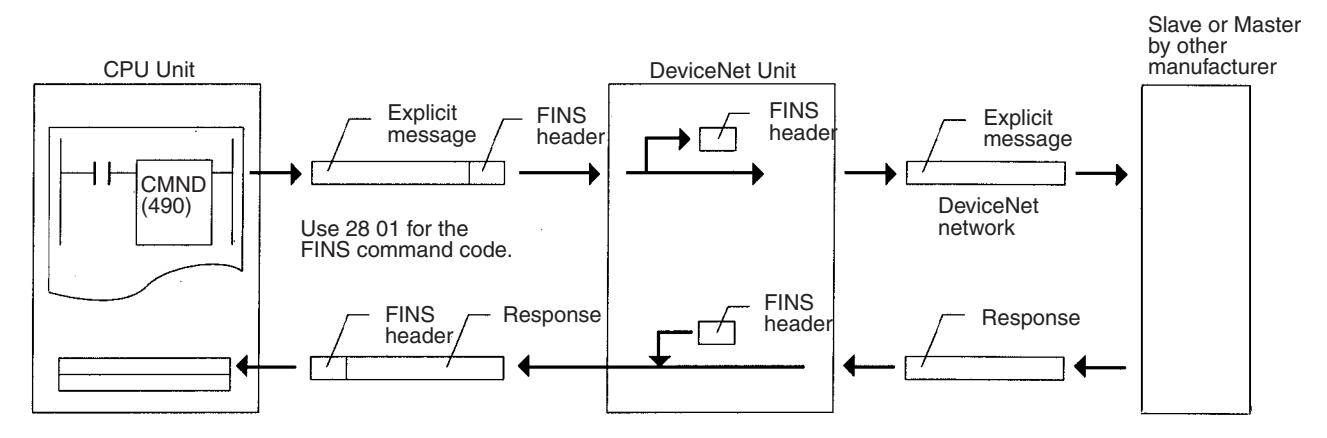

The local DeviceNet Unit is specified as the destination in the communications instruction in the PLC's user program (not the OMRON Special Slave or DeviceNet device made by another manufacturer), and the node address of the actual destination (i.e., the Slave or Master made by another manufacturer) is specified in the command data for the explicit message send command.

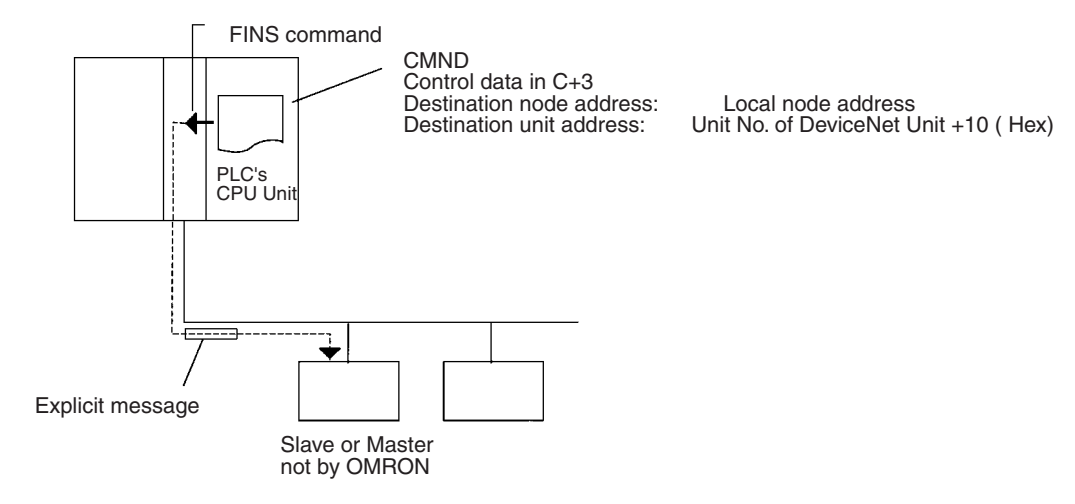

The following diagram shows an example of actual node address specifications.

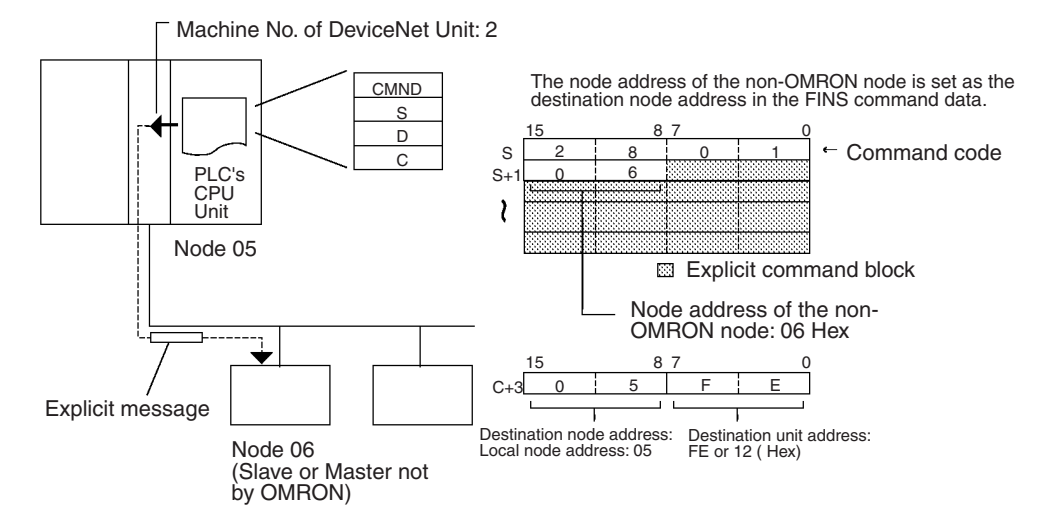

**Note** Depending on conditions, the destination slave may not always accept an explicit message. Always perform retry processing when sending explicit messages.

#### FINS Command: EXPLICIT MESSAGE SEND (28 01)

EXPLICIT MESSAGE SEND will send an explicit DeviceNet message to the specified class and receive a response.

#### **Command Block**

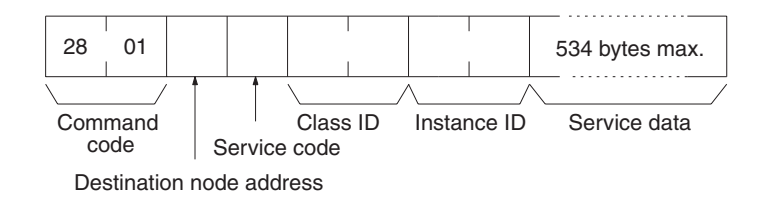

#### **Response Block**

#### Normal Response

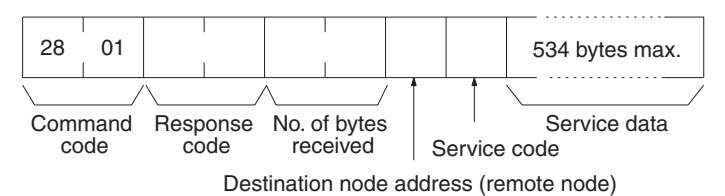

#### **Error Responses**

The following response is returned if an error occurs for the explicit message.

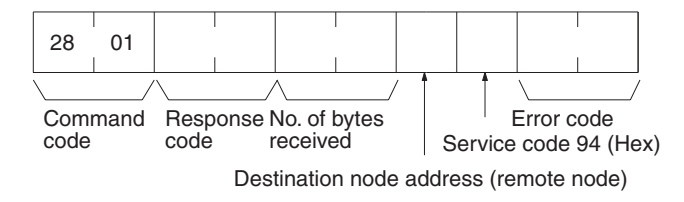

The following response is returned if the explicit message cannot be sent or times out.
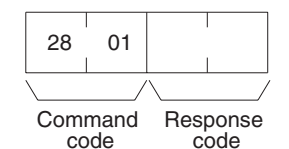

### **Parameters**

Destination node address (command): The node address of the destination of the explicit message. (The node address of the local DeviceNet Unit is specified in the control data for the CMND(490) or IOWR instruction, but the node address of the actual destination is specified here in the FINS command.)

Service code (command, response): A service code defined for DeviceNet. In a normal response, bit 15 of the service code specified in the command will be turned ON and returned. In an error response, 94 Hex will always be returned.

Class ID (command): The class ID of the destination of the explicit message. Instance ID (command): The instance ID of the destination of the explicit message.

Service data (command, response): The data defined for the services codes.

No. of bytes received (response): The number of bytes received from the destination node address (remote node).

Destination node address (remote node): The node address of the OMRON Special I/O Slave Unit or Slave manufactured by another company to which the explicit message was sent is returned.

Error code (response): An error code defined by DeviceNet.

Note

- 1. This command sends a DeviceNet-defined explicit message to an OM-RON Special I/O Slave Unit or a Slave manufactured by another company and receives a response.
  - 2. Unlike other FINS commands, this command is addressed to the local DeviceNet Unit. The actual destination of the explicit message is given in the command data, as described above.
  - 3. If the DeviceNet Unit receives an explicit message, it will automatically return a response.
  - 4. Refer to the DeviceNet Specification for details on parameters for explicit messages.
  - 5. Contact the Open DeviceNet Vendor Association, Inc. (ODVA) at 8222 Wiles Road, Suite 287, Coral Springs, FL 33067 USA (phone: 954-340-5412, fax: 954-340-5413, e-mail: billmoss@ix.netcom.com, Home page: http://www.odva.org/) to obtain copies of the specification.
  - 6. For details on explicit messages to OMRON Special I/O Slaves, refer to the DeviceNet Slaves Operation Manual (W347).

### 6-4-2 Sending Explicit Messages Using CMND(490)

CMND(490) can be used in the CPU Unit ladder program of the CS/CJ-series DeviceNet Unit to send explicit messages.

FINS command headers are attached to the explicit messages and sent.

After the FINS command header and the FINS completion code are sent, the explicit message response is received.

S D C ] The following command is used: [ CMND

S: First command word

D: First response word

C: First control data word

Command data is set in order starting with the word specified for the CMND(490) operand S (first command word) and continuing with words with higher addresses in I/O memory in the command block format.

### Command Format Example: Writing Error Clear Codes to the CPU Unit

Set in this order starting from the word specified for the CMND(490) operand S (first command word) and continuing with words with higher addresses.

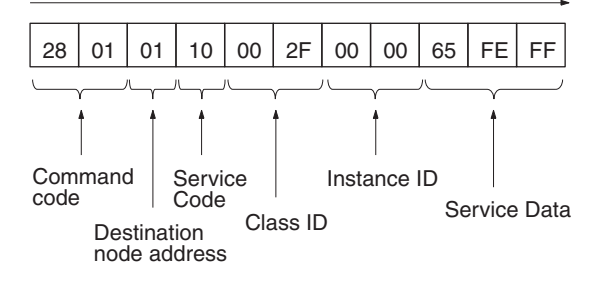

Method for Setting Data from CMND(490) Operand S

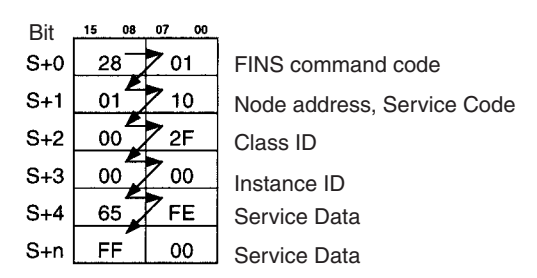

In the same way, response data is set from the starting with the word specified for CMND(490) operand D (first response word) and continuing with words with higher addresses in I/O memory in the response block format.

**Note** Service data that is in word (2-byte) or double-word (4-byte) units, such as word data and ERROR CLEAR codes, is specified from low to high (U) bytes in command block format. For example, to specify word data \$1234, specify \$34 and then \$12. To specify \$12345678, specify \$78 to \$56 to \$34 to \$12. The command blocks are shown in the following diagram.

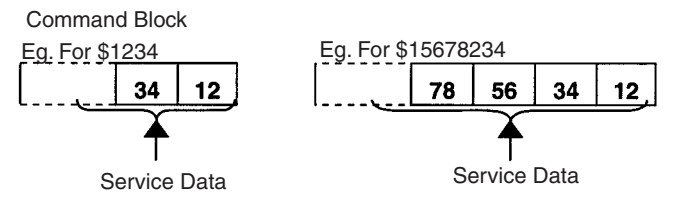

The format from CMND(490) operand S onwards will be set as follows:

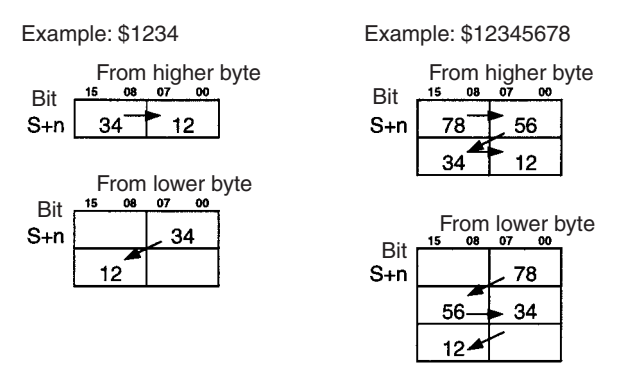

The response format data in service data that is in word (2-byte) or doubleword (4-byte) units, such as word data and ERROR CLEAR codes, is also specified from low to high bytes in response block format

### Example: Sending Explicit Messages Using CMND(490)

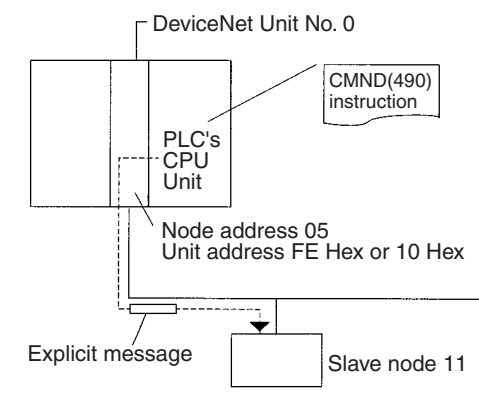

OperationThe vendor code is read from a Slave (OMRON vendor code: 002F Hex)<br/>using the EXPLICIT MESSAGE SEND command, 28 01. The command data<br/>is written starting at DM01000, and the response data is stored starting at<br/>D02000. When execution of CMND(490) has been completed, the completion<br/>code is stored in D00006 and the instruction is executed again.Command DetailsThe following command is used: [ CMND S D C ]<br/>S = D01000: First command word at local node

| Sotting            | c (Hov)      |                        |
|--------------------|--------------|------------------------|
|                    |              | Command Code           |
| D01000             | J = 2001.    | Command Code           |
| D0100 <sup>-</sup> | 1 = 0B0E:    | Slave node address: 11 |
|                    |              | Service code: 0E       |
| D01002             | 2 = 0001:    | Class ID: 0001         |
| D0100              | 3 = 0001:    | Instance ID: 0001      |
| D01004             | 4 = 0100:    | Attribute ID: 01       |
| D = D02000:        | First respor | nse word at local node |
| C = D00000:        | First contro | l word                 |

| Settings (Hex).   |                                             |
|-------------------|---------------------------------------------|
| D00000 = 0009:    | Number of command bytes                     |
| D00001 = 000A:    | Number of response bytes                    |
| D00002 = 0001:    | Destination network address: 1              |
| D00003 = 05FE:    | Destination node address: 05                |
|                   | Destination unit address: FE (or 10)        |
| D00004 = 0000:    | Response, communications port 0, no retries |
| D00005 = 0064:    | Response monitoring time                    |
| D02000= 2801      |                                             |
| D02001 = 0000     |                                             |
| D02002=0004       |                                             |
| D02003= 0B8E:Re   | sponse source node address 11: 0B Hex       |
| No                | rmal completion 8E Hex                      |
| D02004= 2F00: Ver | ndor code stored from high to low byte      |
|                   |                                             |

Response

### **Receiving Explicit Messages**

### A200 (071) BSET #0000 D00000 D02999 Sets 0000 in D00000 to D02999. First Scan Flag (021) MOV #0009 D00000 Place data into control data words to specify sending 9 bytes to node 05 (unit FE) on network 01 and to receive 10 bytes in return. (021) **F**MOV #000A D00001 (021) **I**MOV #0001 D00002 (021) MOV #05FE D00003 (021) MOV #0000 D00004 (021) (MOV #0064 D00005 (021) MOV #2801 D01000 Place the command data for EXPLICIT MESSAGE SEND into D01000 to D01004. (021) MOV #0B0E D01001 (021) MOV #0001 D01002 (021)**M**OV #0001 D01003 (021)[MOV #0100 D01004 (021) MOV #0001 0000 Places 0001 into CIO 0000 Execution condition 0000 A202 1511 00 (490)Sends 9 bytes of command data to node 05 (unit FE) on CMND D01000 D02000 D00000 41 ┨┠ network 01 and receives 10 bytes of response data and Port Message Commu-nications Permitted Flag Enabled stores it in D02000. (025) ASL 0000 Shifts the contents of CIO 0000 one bit to the left. A202 00 0000 A219 (021) ┨┠ ┨┠ A203 D00006 Stores the completion code in A203 to D00006. Fìxov Port Port (026 Enabled Flag Execution Error Flag ASR 0000 Shifts the contents of CIO 0000 one bit to the right and retry at next cycle (CIO 000000 ON). (001) EÈND ٦

### Program Example

# 6-5 Receiving Explicit Messages

This CS/CJ-series DeviceNet Unit contains a PLC Object. The Unit will receive messages addressed to the PLC Object, process service requests addressed to the CPU Unit, and return responses.

The following services are provided by the PLC Object.

- CPU Unit status read/write
- CPU Unit I/O memory read/write

The explicit messages can be received from the following sources:

- Masters made by other manufacturers
- PLCs with C200H-series DeviceNet Master Units (C200HW-DRM21-V1)

- PLCs with CVM1/CV-series DeviceNet Master Units (CVM1-DRM21-V1)
- PLCs with CS/CJ-series DeviceNet Units

### Example

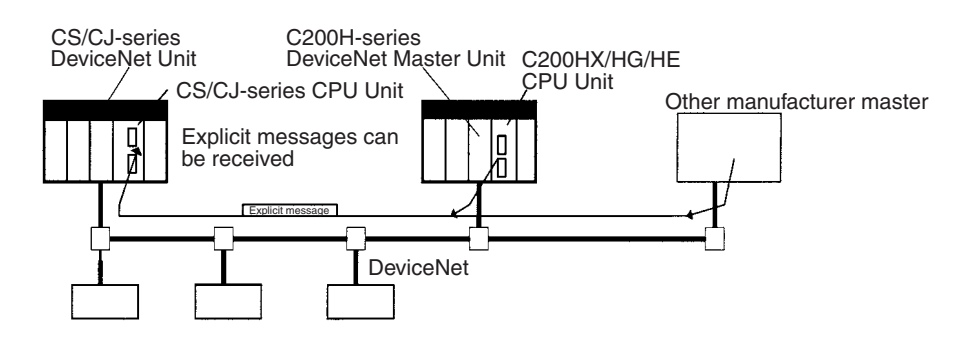

**Note** Status and the I/O memory read/write operations cannot be performed for PLCs with a C200H-series or CVM1/CV-series DeviceNet Master Units. The CPU Unit of a CS/CJ-series DeviceNet Unit can also send an explicit message to read/write I/O memory of PLCs with C200H I/O Link Units.

# 6-5-1 List of PLC Object Services

PLC Objects provide the following services.

| Services                       | Service<br>code | Class ID | Instance ID | Request service data                         | Contents                                                                                           |
|--------------------------------|-----------------|----------|-------------|----------------------------------------------|----------------------------------------------------------------------------------------------------|
| CPU Unit Informa-<br>tion Read | 0E Hex          | 2F Hex   | 00 Hex      | Attribute ID =<br>64 Hex                     | Reads the operating mode of the CPU Unit.                                                          |
|                                |                 |          |             | Attribute ID =<br>65 Hex                     | Reads if there is a fatal or non-fatal error in the CPU Unit.                                      |
|                                |                 |          |             | Attribute ID =<br>66 Hex                     | Reads CPU Unit model.                                                                              |
| CPU Unit Write                 | 10 Hex          |          |             | Attribute ID =<br>64 Hex,<br>Attribute Value | Changes the operating mode of the CPU Unit.                                                        |
|                                |                 |          |             | Attribute ID =<br>65 Hex<br>Attribute Value  | Clears errors.                                                                                     |
| CPU Unit Status<br>Read        | 40 Hex          |          |             | None                                         | Reads the detailed status of the CPU Unit.                                                         |
|                                |                 |          |             |                                              | Operation status: Stop, run, CPU standby                                                           |
|                                |                 |          |             |                                              | Operating modes: PROGRAM, MON-<br>ITOR, RUN                                                        |
|                                |                 |          |             |                                              | Fatal error information: Error flags,<br>including memory errors, I/O bus<br>errors, system errors |
|                                |                 |          |             |                                              | Messages: Message No. when MSB instruction executed by CPU Unit                                    |
|                                |                 |          |             |                                              | Error codes: Error code for the most serious errors                                                |
|                                |                 |          |             |                                              | Error messages: Messages stored in<br>CPU Unit when FAL/FALS instruction<br>executed               |

### Status Read/Write for CPU Units

### I/O Memory Read/Write for CPU Units

| Service           | Service<br>code | Class ID | Instance ID                             | Request<br>service<br>data       | Contents                                                                                                    |
|-------------------|-----------------|----------|-----------------------------------------|----------------------------------|----------------------------------------------------------------------------------------------------|
| Byte Data Read    | IC Hex          | 2F Hex   | Specifies<br>area (01 Hex<br>to 14 Hex) | Address,<br>No. of read<br>bytes | Reads the specified node data in byte units.<br>The word data is read in order, from high to<br>low bytes.       |
|                   |                 |          |                                         |                                  | Read data: 200 bytes max.                                                                                        |
| Word Data<br>Read | ID Hex          |          |                                         | Address,<br>No. of read<br>words | Reads the specified node data in word<br>units. The word data is read in order, from<br>high to low bytes.       |
|                   |                 |          |                                         |                                  | Read data: 200 bytes max.                                                                                        |
| Byte Data Write   | IE Hex          |          |                                         | Address,<br>word data            | Writes the specified node data in byte units.<br>The word data is specified in order, from<br>high to low bytes. |
|                   |                 |          |                                         |                                  | Write data: 200 bytes max.                                                                                       |
| Word Data Write   | IF Hex          |          |                                         | Address<br>word data             | Writes the specified node data in word<br>units. The word data is specified in order,<br>from high to low bytes. |
|                   |                 |          |                                         |                                  | Write data: 200 bytes max.                                                                                       |

The commands and responses for the explicit messages that can be sent and received are described on the following pages.

Note In the following command and response formats, all boxes represents 1 byte.

Reads CPU Unit information, including operating mode, fatal/non-fatal errors, and the CPU Unit model.

**Command Block** 

# **CPU Information Read (Service Code: 0E Hex)**

**Note** A body format of either 8 bits or 16 bits is possible.

**Response Block** 

8E Service Code

Attribute Value

**Parameters** 

Service code (command, response): 0E Hex is specified for commands. For responses, the highest bit be ON and 8E Hex will be returned.

Class ID (command): Always 2F Hex.

Instance ID (command): Always 00 Hex.

Attribute ID (command): The read information is specified by the attribute ID. The attribute IDs are listed in the following table.

| Attribute ID (Hex) | Contents                | Attribute value size |
|--------------------|-------------------------|----------------------|
| 64                 | CPU Unit operating mode | 1 word (2 bytes)     |
| 65                 | CPU Unit errors         | 1 word (2 bytes)     |
| 66                 | CPU Unit model          | 22 bytes             |

- CPU Operating Mode (when Attribute ID = 64 Hex) Reads the CPU Unit operating mode.
- CPU Unit Errors (when Attribute ID = 65 Hex) Reads if there are any fatal or non-fatal errors in the CPU Unit.
- CPU Unit Model (when Attribute ID = 66 Hex) Reads the CPU Unit model.

Read data (response): The specified information is returned in order.

• CPU Unit operating mode (attribute ID = 64 Hex).

The CPU Unit operating mode is returned in 1-word (2-byte) hexadecimal format, as follows:

0001 Hex: PROGRAM mode; 0002 Hex: MONITOR mode; 0004 Hex: RUN mode

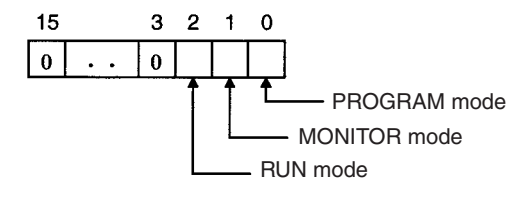

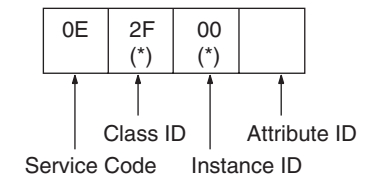

**Note** The codes for the above modes are 1-word (2-byte) data and are returned in low byte first. For example, for PROGRAM mode, the code is returned as 01 Hex followed by 00 Hex.

• CPU Unit Errors (when Attribute ID = 65 Hex)

The CPU Unit fatal/non-fatal error data is returned in 1-word (2-byte) hexadecimal format, as follows:

01 Hex: Error; 00 Hex: No error.

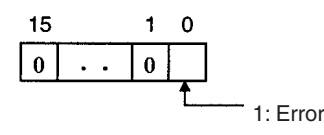

• CPU Unit Model (when Attribute ID = 65 Hex)

The CPU Unit model is returned in ASCII.

Size: 2 bytes (Always 1400 Hex) + Model: 20 bytes (fixed). Unused area is filled with 20 Hex (spaces) and returned.

|      |      | 20 byte           | s    |      |      |
|------|------|-------------------|------|------|------|
|      |      | $\longrightarrow$ |      |      |      |
| Duto | Duto |                   | Duto | Duto | Duto |
| Dyte | Буге |                   | Буте | Буте | Буте |
| 14   | 00   | Unit name         | •••  | 20   | 20   |

### CPU Unit Write (Service Code: 10 Hex)

This PLC Object service writes CPU Unit information, including the operating mode and clearing errors.

**Command Block** 

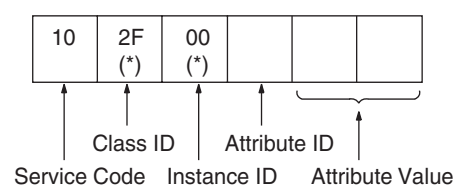

**Note** A body format of either 8 bits or 16 bits is possible.

**Response Block** 

|   | 90      | ]      |
|---|---------|--------|
|   | 1       |        |
| S | Service | e Code |

Parameters

**Service code (command, response):** 10 Hex is specified for commands. For responses, the highest bit will turn ON and 90E Hex will be returned.

Class ID (command): Always 2F Hex.

Instance ID (command): Always 00 Hex.

**Attribute ID (command):** Information to write is specified by the attribute ID. The attribute IDs are listed in the following table.

| Attribute ID (Hex) | Contents                | Attribute value size |
|--------------------|-------------------------|----------------------|
| 64                 | CPU Unit operating mode | 1 word (2 bytes)     |
| 65                 | CPU Unit errors         | 1 word (2 bytes)     |

- CPU Operating Mode (Attribute ID = 64 Hex) Changes the CPU Unit operating mode. The Attribute Values are as follows: 0001 Hex: PROGRAM mode; 0002 Hex: MONITOR mode; 0004 Hex: RUN mode
- **Note** The specified code for the above operating modes are 1-word (2byte data, and are specified with the low byte first. For example, for PROGRAM mode, the code is specified as 01 Hex followed by 00 Hex. Accordingly, the low to high bytes for the above codes are set as high to low bytes in I/O memory, when setting the codes as data for operand S of CMND(490).
  - Clearing CPU Unit Errors (when Attribute ID = 65 Hex) Clears any fatal or non-fatal errors in the CPU Unit. Sets the error clear code to Attribute Value. The error clear codes are listed in the following table.

| Error code<br>(Hex) | Data cleared                                                                                         |
|---------------------|----------------------------------------------------------------------------------------------------|
| FFFE                | Current error (clears the highest priority error)                                                    |
| 0008B               | Interrupt task error                                                                                 |
| 009A                | Basic I/O error                                                                                      |
| 009B                | PLC Setup error                                                                                      |
| 02F0                | Inner Board non-fatal error                                                                          |
| 0300 to 035F        | Special I/O Unit error                                                                               |
| 00A0 to 00A1        | SYSMAC BUS error                                                                                     |
| 0500 to 055F        | Special I/O Unit settings error                                                                      |
| 00E7                | I/O verification error                                                                               |
|                     | When registered and actual I/O tables are different<br>When disconnecting or connecting I/O Units    |
| 00F7                | Battery error                                                                                        |
| 0200 to 020F        | CS/CJ-series CPU Bus Unit error (last 2 digits are binary code for the Unit No.)                     |
|                     | For parity errors generated when data transferred between CS/CJ-<br>series CPU Bus Unit and CPU Unit |
|                     | For watchdog timer errors in CS/CJ-series CPU Bus Unit                                               |
| 0400 to 040F        | CPU Bus settings error (last 2 digits are binary code for the Unit No.)                              |
| 4101 to 42FF        | System error (FAL): FAL instruction executed                                                         |

**Note** Error clear codes are 1-word (2-byte) data, so the above codes are specified with the low byte first. The low to high bytes for the above codes are set as high to low bytes in I/O memory, when setting the codes as data for operand S of CMND(490). For example, to specify battery error 00F7 Hex, specify the error code as F7 Hex followed by 00 Hex, as shown in the following diagram.

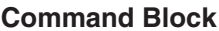

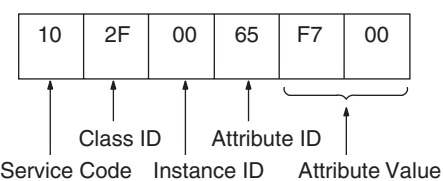

### CPU Unit Status Read (Service Code: 40 Hex)

This PLC Object service reads status details (operation status, operating mode, fatal and non-fatal errors, etc.) from the CPU Unit.

### Command Block

### Note A body format of either 8 bits or 16 bits is possible.

**Response Block** 

**Parameters** 

**Service code (command, response):** 40 Hex is specified for commands. For responses, the highest bit will turn ON and C0 Hex will be returned.

Class ID (command): Always 2F Hex.

**Operation Status** 

RUN mode

Fatal error information (L) Fatal error information (H) Non-fatal error information (L) Non-fatal error information (H) Message exists/does not exist (L)

Instance ID (command): Always 00 Hex.

**Read data (response):** The read data is given in the following table. The data is returned after the service code in the order shown in the table (high to low).

| Operation status: Returns the o   | peration status of the CPU Unit in 1-byte |
|-----------------------------------|-------------------------------------------|
| Error message (16 bytes)          |                                           |
| Error code (H)                    | 1                                         |
| Error code (L)                    |                                           |
| Message exists/does not exist (H) |                                           |

- (2-digit) hexadecimal.Operating mode: Returns the operating mode of the CPU Unit in 1-byte
- (2-digit) hexadecimal. 0001 Hex: PROGRAM mode; 0002 Hex: MONITOR mode; 0004 Hex: RUN mode
- Fatal error information: Returns the fatal error information for the CPU Unit in 2 bytes (low to high).

40 2F 00 (\*) (\*) Service Code Instance ID Class ID

C0 Service Code Detailed status

\_\_\_\_\_

Section 6-5

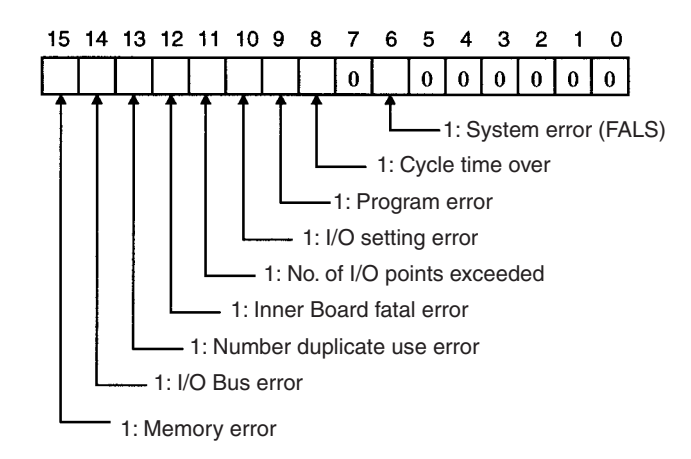

• Non-fatal error information: Returns the non-fatal error information for the CPU Unit in 2 bytes (low to high).

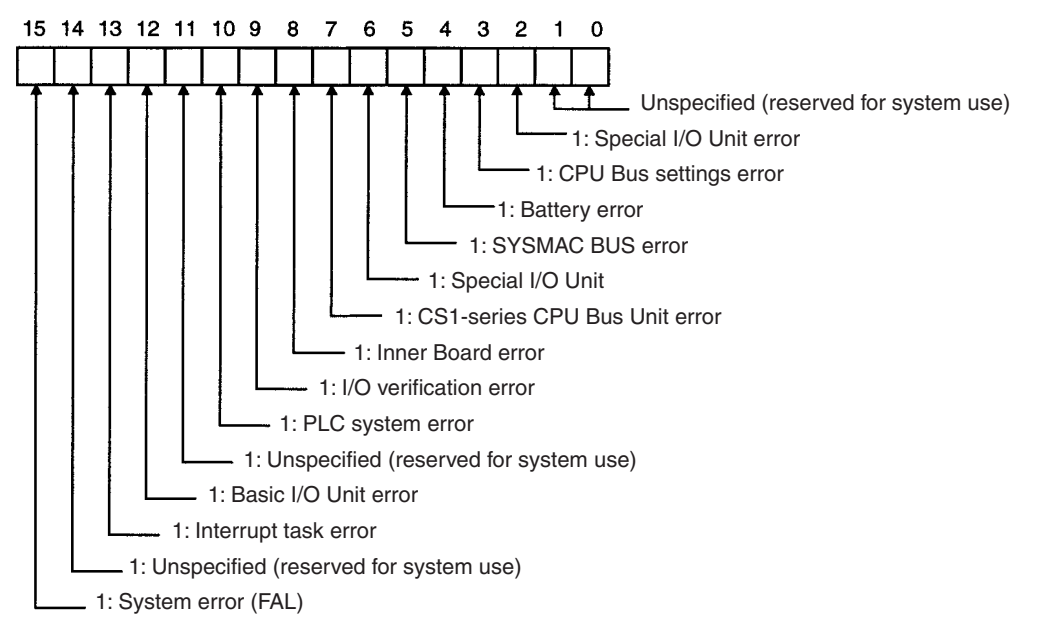

• Message Exists/Does Not Exist: When the MSG instruction is executed by the CPU Unit, the bit corresponding to the message number will turn ON and be returned in 2 bytes (from low to high bytes).

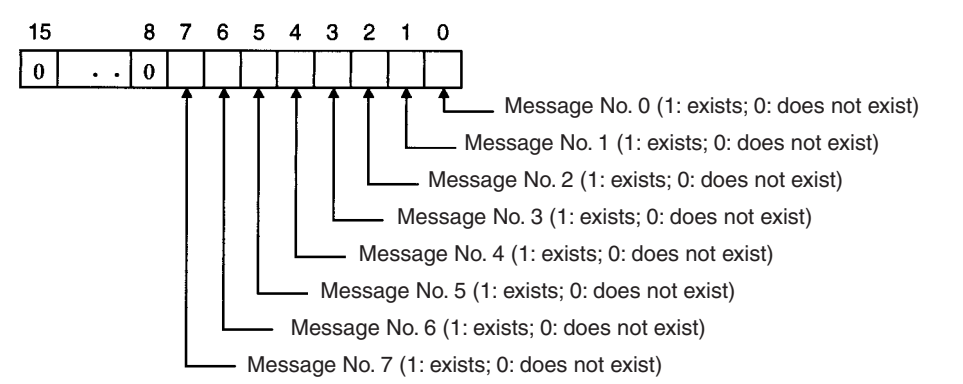

• Error Code: The highest priority error code of the errors existing when the command is executed will be returned in 2-byte decimal (from low to high bytes). If there are no errors, the error code will be 0000.

**Note** For information on the severity of error codes, refer to the *CS1 Series CPU Unit Operation Manual* (W339) or the *CJ Series CPU Unit Operation Manual* (W393).

• Error Messages: If the above error codes have occurred when FAL/ FALS instructions are executed with registered messages, those messages are returned in 16-byte ASCII. If there are no registered messages or if the error codes have not occurred due to execution of FAL/FALS instructions, the code is returned in ASCII with 20 Hex (space) in 16 bytes.

### Byte Data Read (Service Code: 1C Hex)

Byte Data Read reads any I/O memory area data in a CPU Unit with a CS/CJseries DeviceNet Unit mounted. The read word data is in byte units. The response block is returned from high to low bytes.

### **Command Block**

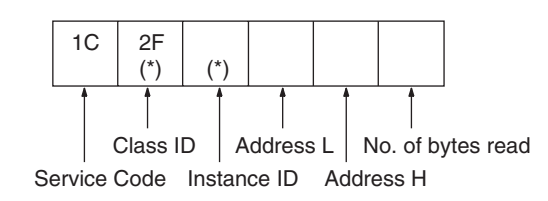

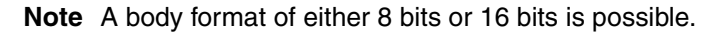

**Response Block** 

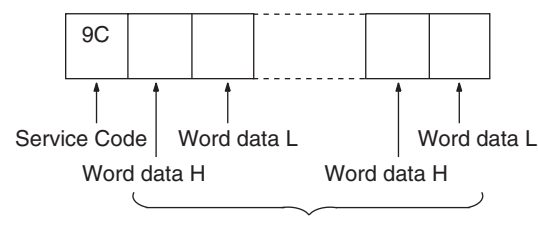

Read data (200 bytes max.)

Parameters

Service code (command, response): IC Hex is specified for commands. For responses, the highest bit will turn ON and 9C Hex will be returned.

Class ID (command): Always 2F Hex.

**Instance ID (command):** The memory area that will read the data is specified as shown in the following table.

| Instance ID (Hex) | CPU Unit memory area<br>for read | Word range                          |
|-------------------|----------------------------------|-------------------------------------|
| 01                | CIO                              | 0000 to 6143                        |
| 03                | DM                               | D00000 to D32767                    |
| 04                | WR                               | W000 to W511                        |
| 05                | HR                               | H000 to H511                        |
| 08 to 14          | EM, banks 0 to C                 | En_00000 to En_32767<br>(n: 0 to C) |

Address L, Address H (command): The address of the first word from which to read the data is specified in hexadecimal as shown below.

Address L: The lower 2 digits when the first word address is given in 4-digit hexadecimal.

Address H: The higher 2 digits when the first word address is given in 4-digit hexadecimal.

No of Read Bytes (command): The number of bytes of read data is specified in 1-byte (2-digit) hexadecimal. The range is 01 to C8 Hex (1 to 200 decimal).

**No. of bytes received (response):** The number of bytes received from the destination node address (remote node) is returned in hexadecimal.

**Destination node address (response):** The node address of the CS/CJ-series DeviceNet Unit that returned the response is returned in hexadecimal.

**Read data (response):** The specified area, word, and byte data is returned in order from word H (high byte: bits 8 to 15) to word L (low byte: bits 0 to 7). If an odd number is specified for the number of read bytes, the last 1 byte of data will be read to the high word.

Important Points The actual address L, address H, and number of read bytes that can be specified depends on the model of the CPU Unit of the CS/CJ-series DeviceNet Unit and the type of memory area. Do not exceed the boundary of the data areas for the PLC you are using.

### Word Data Read (Service Code: 1D Hex)

Word Data Read reads I/O memory area data in CPU Units with a CS/CJseries DeviceNet Units. The read word data is in word units. The response block is returned from low to high bytes.

**Command Block** 

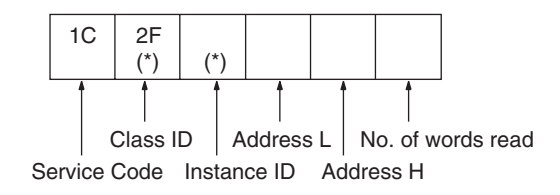

**Note** A body format of either 8 bits or 16 bits is possible.

### **Response Block**

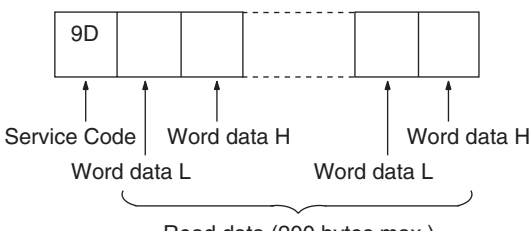

Read data (200 bytes max.)

Parameters

**Service code (command, response):** ID Hex is specified for commands. For responses, the highest bit will turn ON and 9D Hex will be returned.

Class ID (command): Always 2F Hex.

**Instance ID (command):** The type of memory area that will read the data is specified as shown in the following table.

| Instance ID (Hex) | CPU Unit memory area<br>for read | Word range                          |
|-------------------|----------------------------------|-------------------------------------|
| 01                | CIO                              | 0000 to 6143                        |
| 03                | DM                               | D00000 to D32767                    |
| 04                | WR                               | W000 to W511                        |
| 05                | HR                               | H000 to H511                        |
| 08 to 14          | EM, banks 0 to C                 | En_00000 to En_32767<br>(n: 0 to C) |

Address L, Address H (command): The address of the first word to read the data from is specified in hexadecimal as shown below.

Address L: The lower 2 digits when the first word address is given in 4-digit hexadecimal.

Address H: The higher 2 digits when the first word address is given in 4-digit hexadecimal.

**No of Read Words (command):** The number of words of read data is specified in 1-byte (2-digit) hexadecimal. The range is 01 to 64 Hex (1 to 100 decimal).

**Read data (response):** The specified area, word, and byte data is returned in order from word L (low byte: bits 0 to 7) to word H (high byte: bits 8 to 15).

Important Points The actual address L, address H, and number of write data bytes that can be specified depends on the CPU Unit of the CS/CJ-series DeviceNet Unit and the Memory Area. Do not exceed the boundary of the data areas for the PLC you are using.

### Byte Data Write (Service Code: 1E Hex)

Byte Data Write writes data to I/O memory area in CPU Units with CS/CJseries DeviceNet Units mounted. The write word data is in byte units. The command block is specified from high to low bytes, as shown in the following diagram.

### **Command Block**

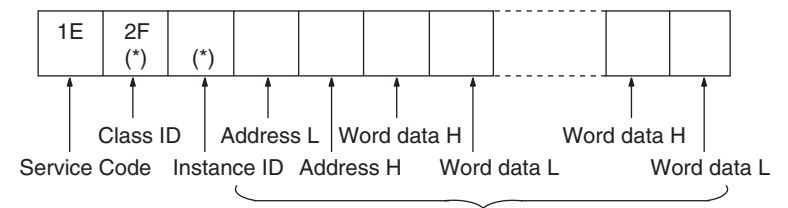

Write data (200 bytes max.)

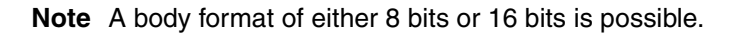

**Response Block** 

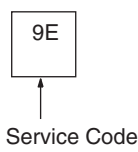

### **Parameters**

**Service code (command, response):** IE Hex is specified for commands. For responses, the highest bit will turn ON and 9E Hex will be returned.

Class ID (command): Always 2F Hex.

**Instance ID (command):** The type of memory area to which the data will be written is specified as shown in the following table.

| Instance ID (Hex) | CPU Unit memory area<br>for write | Word range                          |
|-------------------|-----------------------------------|-------------------------------------|
| 01                | CIO                               | 0000 to 6143                        |
| 03                | DM                                | D00000 to D32767                    |
| 04                | WR                                | W000 to W511                        |
| 05                | HR                                | H000 to H511                        |
| 08 to 14          | EM, banks 0 to C                  | En_00000 to En_32767<br>(n: 0 to C) |

Address L, Address H (command): The address of the first word to which the data will be written is specified in hexadecimal as shown below.

Address L: The lower 2 digits when the first word address is displayed in 4-digit hexadecimal.

Address H: The higher 2 digits when the first word address is displayed in 4-digit hexadecimal.

Write data (response): The specified area and write data is returned in order from word H (higher byte: bits 8 to 15) to word L (lower byte: bits 0 to 7). If an odd number is specified, the last 1 byte of data will be written to word H.

Important Points The actual address L, address H, and number of write data words that can be specified depends on the type of CPU Unit with CS/CJ-series DeviceNet Unit mounted and the type of memory area. Do not exceed the boundary of the data areas for the PLC you are using.

### Word Data Write (Service Code: 1F Hex)

Word Data Write writes data to any I/O memory area in CPU Units with CS/ CJ-series DeviceNet Units mounted. The write word data is in word units. The response block is returned from low to high bytes.

### **Command Block**

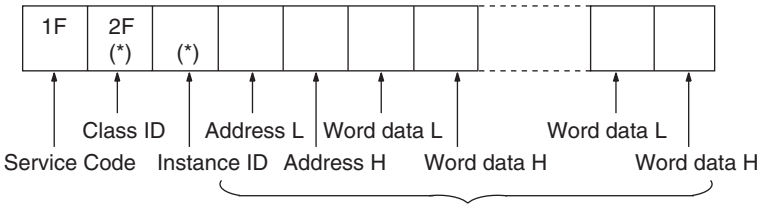

Write data (200 bytes max.)

**Note** A body format of either 8 bits or 16 bits is possible.

### **Response Block**

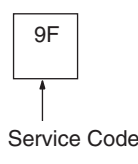

Parameters

**Service code (command, response):** IF Hex is specified for commands. For responses, the highest bit will turn ON and 9F Hex will be returned.

Class ID (command): Always 2F Hex.

**Instance ID (command):** The memory area to which the data is written is specified as shown in the following table.

| Instance ID (Hex) | CPU Unit memory area<br>for write | Word range                          |
|-------------------|-----------------------------------|-------------------------------------|
| 01                | CIO                               | 0000 to 6143                        |
| 03                | DM                                | D00000 to D32767                    |
| 04                | WR                                | W000 to W511                        |
| 05                | HR                                | H000 to H511                        |
| 08 to 14          | EM, banks 0 to C                  | En_00000 to En_32767<br>(n: 0 to C) |

Address L, Address H (command): The address of the first word to which the data is written is specified in hexadecimal as shown below.

Address L: The lower 2 digits when the first word address is displayed in 4-digit hexadecimal.

Address H: The higher 2 digits when the first word address is displayed in 4-digit hexadecimal.

Write data (response): The specified area and write data is returned in order from word L (lower byte: bits 0 to 7) to word H (higher byte: bits 8 to 15).

Important Points The actual address L, address H, and number of read words that can be specified depends on the mode of CPU Unit for the CS/CJ-series DeviceNet Unit and the type of memory areas. Do not exceed the boundary of the data areas for the PLC you are using.

# SECTION 7 Other Functions

This section describes connecting to CX-Programmer via the DeviceNet and the Memory Card backup function.

| 7-1 | Connecting to the CX-Programmer via the DeviceNet. |                                                            | 178 |
|-----|----------------------------------------------------|------------------------------------------------------------|-----|
|     | 7-1-1                                              | Setting Node Addresses                                     | 179 |
|     | 7-1-2                                              | Setting the Message Monitoring Timer of the DeviceNet Unit | 179 |
|     | 7-1-3                                              | Setting the Frame Length when Using the CX-Programmer via  |     |
|     |                                                    | the DeviceNet                                              | 181 |
|     | 7-1-4                                              | Response when Using the CX-Programmer via the DeviceNet    | 181 |
| 7-2 | Memory Card Backup Functions                       |                                                            | 182 |
|     | 7-2-1                                              | Outline of Functions                                       | 183 |
|     | 7-2-2                                              | File Names                                                 | 184 |
| 7-3 | Simple Backup Function                             |                                                            |     |
|     | 7-3-1                                              | Overview of Function                                       | 185 |
|     | 7-3-2                                              | Applications                                               | 185 |
|     | 7-3-3                                              | Operating Methods                                          | 186 |

# 7-1 Connecting to the CX-Programmer via the DeviceNet

With CX-Programmer Ver. 2.1 or later, a serial connection can be made to a PLC containing a CS/CJ-series DeviceNet Unit to form an online connection, via the DeviceNet, to other PLC CPU Units on the network.

Section 7-1

- CS-series CPU Unit
- CJ-series CPU Unit
- Programmable Slave

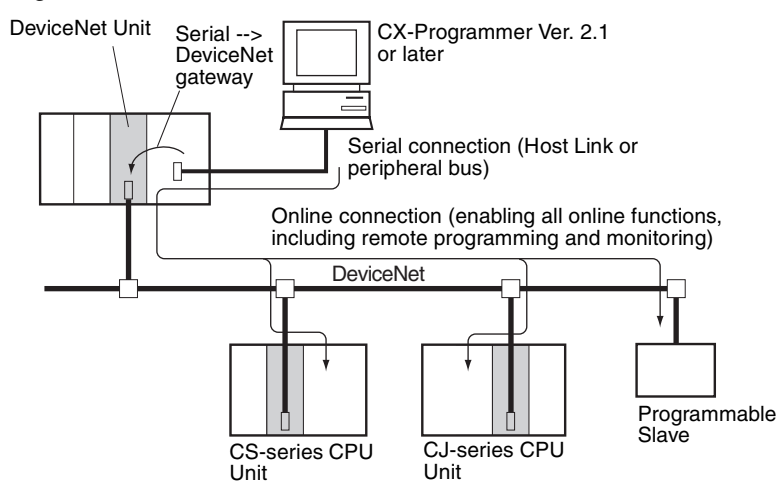

It is also possible to form an online connection (for remote programming or monitoring) with the PLC CPU Units shown above on the DeviceNet network from another network.

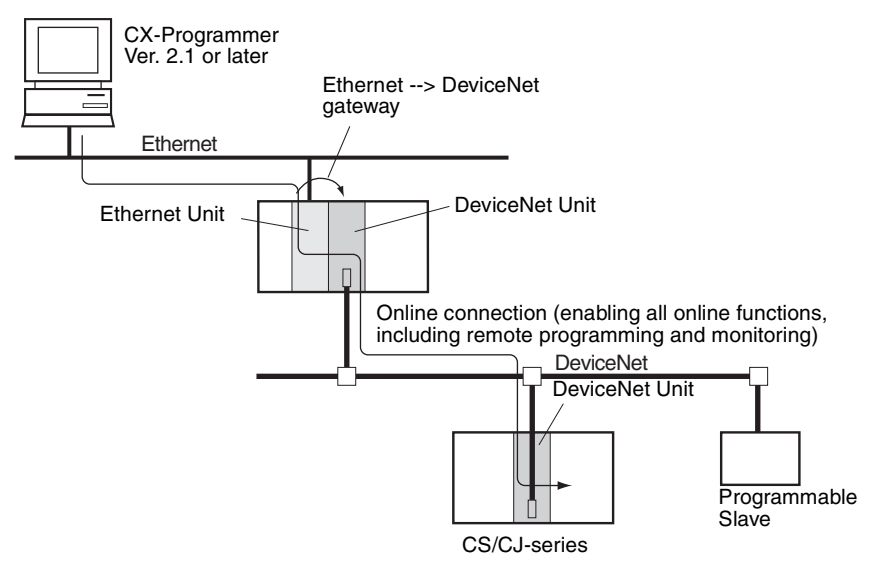

# 7-1-1 Setting Node Addresses

When the CX-Programmer is connected online, it uses FINS message communications. It is thus necessary to set the node address to a number other than 0 for DeviceNet Units mounted to the target PLC, DeviceNet Units mounted to a PLC which is connected by a serial connection to the CX-Programmer, or DeviceNet Units mounted to a PLC relaying between networks. If a DeviceNet Unit with the address node 0 exists in the online connection path, connection will not be possible.

# 7-1-2 Setting the Message Monitoring Timer of the DeviceNet Unit

When connecting the CX-Programmer via the DeviceNet, set the message monitoring timer inside the following DeviceNet Units to 20,000 ms (20 s).

• The DeviceNet Unit mounted to the PLC with the serial connection to the CX-Programmer.

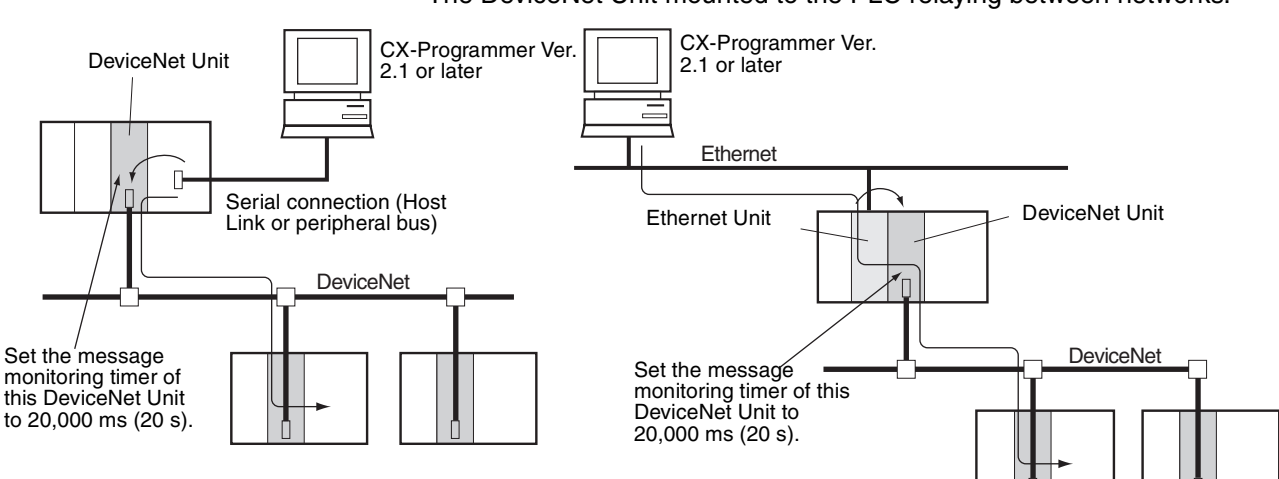

• The DeviceNet Unit mounted to the PLC relaying between networks.

Use the Configurator to set the message monitoring timer.

Setting the Message Monitoring Timer

Use the following procedure to set the message monitoring timer.

*1,2,3...* 1. Select *Device/Parameter/Edit* and then click the **Message Timer** Tab.

| General 1/07             | Allocation(OUT)   [/O Allocation(IN) |
|--------------------------|--------------------------------------|
| Communication Cycle Time | Message Timer Slave Function         |
| #                        | Message Timer                        |
| #00                      | 2000 ms                              |
| #01                      | 2000 ms                              |
| #02                      | 2000 ms                              |
| #03                      | 2000 ms                              |
| #04                      | 2000 ms                              |
| #05                      | 2000 ms                              |
| #06                      | 2000 ms                              |
| #07                      | 2000 ms                              |
| #08                      | 2000 ms                              |
| #09                      | 2000 ms                              |
| #10                      | 2000 ms                              |
| #11                      | 2000 ms                              |
| #12                      | 2000 ms                              |
| #13                      | 2000 ms                              |
| #14                      | 2000 ms                              |
| #15                      | 2000 ms                              |
| #16                      | 2000 ms                              |
| #17                      | 2000 ms                              |
| #18                      | 2000 ms                              |
| Ø #19                    | 2000 ms                              |
| <u>E</u> dit             | Copy to <u>A</u> ll Device           |

2. Double-click on the node address (#) that you want to change, or select the node address and click on the **Edit** Button. A dialogue box like the one below will appear.

| Setup Message Timer 🛛 🗙                                     |
|-------------------------------------------------------------|
| New Message Timer : 2000 👘 ms<br>Setup Range 500 - 30000 ms |
| OK Cancel                                                   |

3. Input the value, then click on the **OK** Button.

Note To set the same value for all of the devices, select the node addresses to be set, then click on *Copy to All Device*.

- Note 1. The default setting for the message monitoring timer is 2,000 ms (2 s). If it is used without being changed, a communications error will result when the CX-Programmer is operated. The setting range is 500 to 30,000 ms. Set in units of ms.
  - 2. The message monitoring timer serves as a timeout monitor for message communications (both explicit and FINS). Settings can be made for each device to which messages are to be sent. When the response from the target device is slow, the setting value must be increased. This is often the case when FINS messages are sent across networks, because the response time is typically slow. However, when the setting is increased, subsequent messages cannot be sent to the same device until it is finished waiting for the response.

Whereas the DeviceNet Unit monitors the message time-out with this timer, the CPU Unit monitors with the response monitor time set in the CMND/ SEND/RECV instruction. There is thus no effect when only one of them, i.e., only the message monitoring timer or only the response monitor time in the CMND/SEND/RECV instruction, is increased or decreased. Set the response monitor time in the CMND/SEND/RECV instruction to be the same as or slightly longer than the time for the message monitoring timer (Response monitor time in the CMND/SEND/RECV instruction  $\geq$  message monitoring timer.) If time-outs occur frequently, increase both of the settings equally, while maintaining the relationship between them.

# 7-1-3 Setting the Frame Length when Using the CX-Programmer via the DeviceNet

When using the CX-Programmer via the DeviceNet, set the frame length in the *Network Settings* under *Change PLC* from the CX-Programmer to 542 bytes or less.

When using the peripheral bus, the value must be changed because the default setting is 1,004 bytes. The Host Link (SYSMAC WAY) does not need to be changed because the factory setting is 540 bytes.

The frame length setting is made with the following window. Click on the **Settings** Button to the right of **Network Type** in the **Change PLC** Dialog Box to access this window.

| Network Settings [Toolbus]                        | × |
|---------------------------------------------------|---|
| Network Driver Modem                              |   |
| FINS Source Address<br>Network:                   |   |
| FINS Destination Address Network:  Set this value |   |
| Frame Length to 542 or less. Response Timeout (s) |   |
| Host Link Unit Number                             |   |
| OK Cancel Help                                    |   |

Refer to the operation manual for the CX-Programmer for details.

# 7-1-4 Response when Using the CX-Programmer via the DeviceNet

To assure appropriate remote I/O response in the DeviceNet field network, the DeviceNet Unit is designed to prioritize remote I/O communications over message communications. For this reason, when the CX-Programmer is connected via the DeviceNet Unit, its response suffers by up to a nine-fold drop (for a communications speed of 500 Kbps) in comparison with connection by a peripheral bus.

The following methods can be used to improve this response.

*1,2,3...* 1. Temporarily disable remote I/O communications.

Operate the CX-Programmer after disabling remote I/O communications by turning ON the Remote I/O Communications Stop Switch (word n, bit 04) in the allocated CIO Area words. This will limit the drop in response to

a maximum of four-fold (for a communications speed of 500 Kbps) in comparison with connection by a peripheral bus.

2. Temporarily extend the communications cycle time.

Operate the CX-Programmer after extending the cycle time in the Communications Cycle Time Setup Table (word m) in the DM Area, and turning ON the Temporary Setting Switch for Communications Cycle Time (word n, bit 12).

Extending the communications cycle time 1.5 times will result in a 20%-30% improvement in response. However, whereas the CX-Programmer response will increasingly improve by extending the communications cycle time, the remote I/O communications response will suffer.

**Note** The CX-Programmer response decreases in accordance with decreases in the DeviceNet communications speed. At a speed of 125 Kbps, response will suffer by up to a twenty-fold drop in comparison with connection by a peripheral bus.

Accordingly, a DeviceNet communications speed of 500 Kbps is recommended when the CX-Programmer is connected to the network via the DeviceNet Unit.

# 7-2 Memory Card Backup Functions

The DeviceNet Unit stores the following setup data in the internal non-volatile memory (EEPROM).

- Master scan lists
- Slave scan lists
- Message monitoring timer lists
- · Communications cycle time settings
- Master/Slave functions enabled/disabled settings
- **Note** Backup is possible only when scan lists are enabled.

With the CS/CJ-series DeviceNet Unit, all this setup data can be backed up to and restored from a Memory Card mounted to the CPU Unit. (See note.)

Note The data can be backed up to a Memory Card only. It cannot be backed up to a EM file.

If all setup data for a DeviceNet Unit that starts normally is saved on a Memory Card, that data can be read and used when replacing DeviceNet Units, making the replacement process smooth.

Device parameter files (.dvf files) created using the Configurator can be saved from the computer to the Memory Card and can be restored to the DeviceNet Unit mounted to the CPU Unit. This means that setup data created using the Configurator (scan lists and other parameters) can be downloaded to DeviceNet Units simply by taking the Memory Card to site.

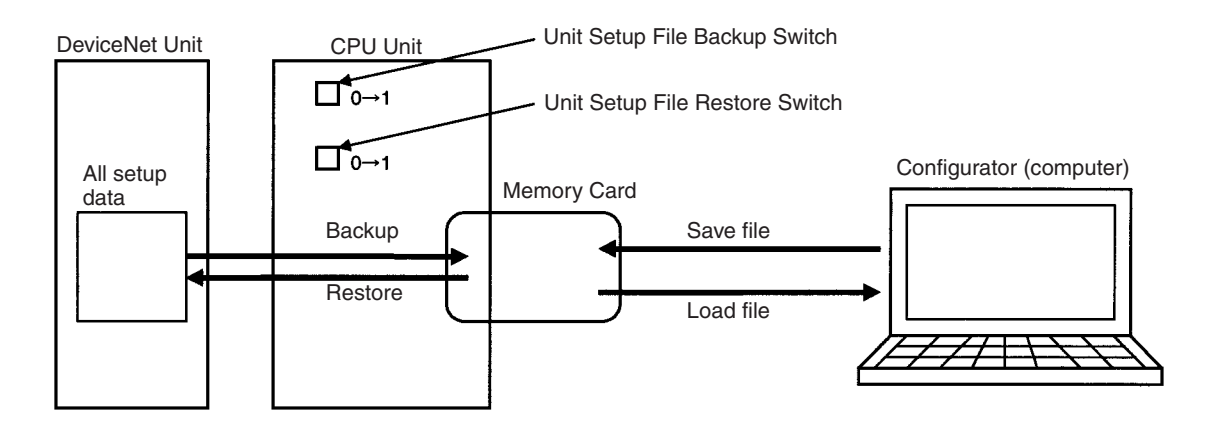

# 7-2-1 Outline of Functions

### **1. Backing Up Unit Setup Files**

Saves all internal Unit setup data to the Memory Card mounted to the CPU Unit.

Method: Turn ON the Setup File Backup Switch (word n+1, bit 15) to save the internal Unit setup data to the Memory Card as a Unit Setup File.

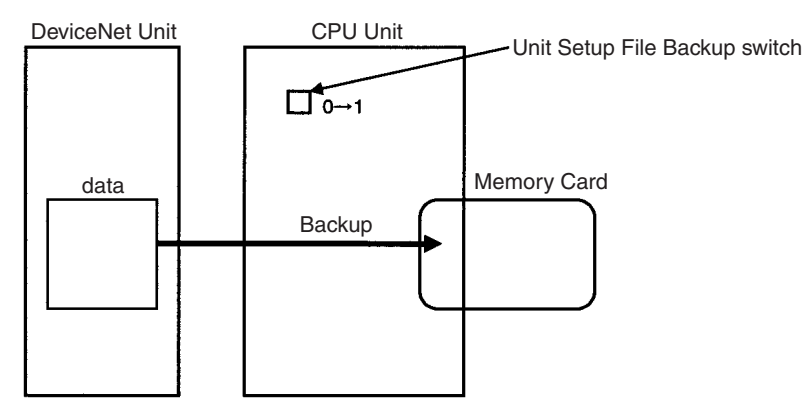

### 2. Restoring Unit Setup Files

Restoring Unit Setup Files involves reading the data and setting it to a Unit. The data saved to the Memory Card mounted to the CPU Unit is read to the Unit.

Method: Turn ON the Unit Setup File Restore Switch (word n+1, bit 14) to read the Unit setup data file on the Memory Card and to enable these settings as the Unit settings.

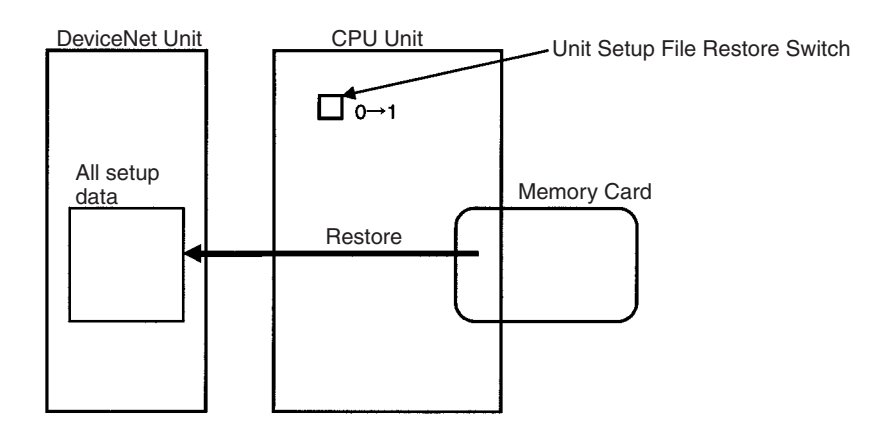

**Note** If there is an error in the setup data or if the file could not be read, the File Read/Write Error bit in Unit Status 2 (word n + 11, bit 08) will turn ON.

### 3. Saving Files from Configurator to Memory Card

Device parameter files (.dvf files) for this DeviceNet Unit that have been created using the Configurator can be saved on the Memory Card via the HMC-AP001 Memory Card Adaptor as file name DNnnBKUP.dvf (where nn is the Unit number in 2-digit hexadecimal). This DeviceNet Unit can be mounted to the CPU Unit and, by turning ON the Unit Setup File Restore Switch (word n, bit 14), the setup data can be restored to the DeviceNet Unit.

**Note** The file name when saving setup data to the Memory Card must be DNnn-BKUP.dvf (where nn is the Unit number in 2-digit hexadecimal). For example, for unit number 00, the file name must be DN00BKUP.dvf. If the file is saved under another name, the data cannot be restored from the Memory Card to the DeviceNet Unit.

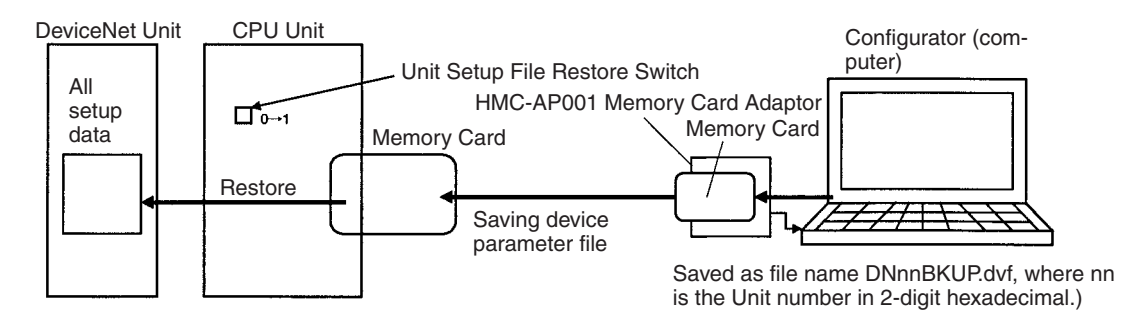

## 7-2-2 File Names

The following files are created on the Memory Card. Directory (fixed): Route and directory.

File name (fixed): DNnnBKUP.dvf (nn: Unit number in 2-digit hexadecimal).

**Note** The data in the above files is compatible with the data in the DeviceNet Unit device parameter file.

# 7-3 Simple Backup Function

## 7-3-1 Overview of Function

The CPU Unit's simple backup function can be used when either a CS1W-DRM21-V1 DeviceNet Unit is mounted to a CS1-H CPU Unit, or a CJ1W-DRM21 DeviceNet Unit to a CJ1-H CPU Unit. This function enables all setup data in the internal non-volatile memory (EEPROM) of the DeviceNet Unit, as well as all data in the CPU Unit, to be automatically backed up to, restored from, or compared with a file in a Memory Card mounted in the CPU Unit.

When all the setup data in the DeviceNet Unit is written to the Memory Card using a simple backup operation, it is backed up as a Unit/Board backup file in the Memory Card under the file name BACKUP

**Note** The boxes in the backup file name represent the unit address of the DeviceNet Unit, which is the unit number + 10 hex.

This backup file is also used when downloading data from or comparing data with a file in the Memory Card.

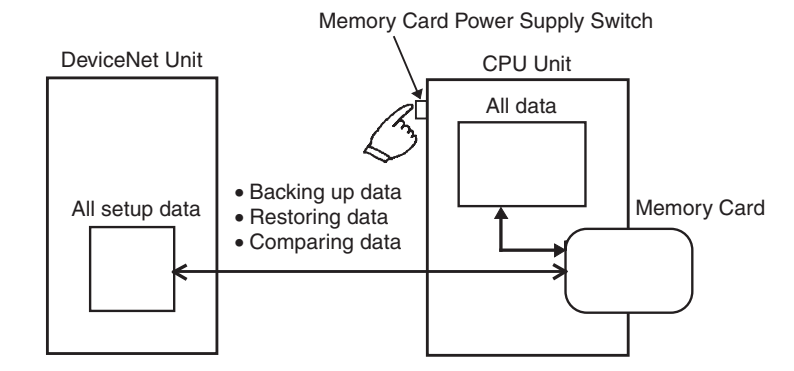

**Note** The following table shows the Units that support the simple backup function. Make sure that the Units being used support the function.

| CPU Unit       | DeviceNet Unit |            |            |
|----------------|----------------|------------|------------|
|                | CS1W-DRM21-V1  | CS1W-DRM21 | CJ1W-DRM21 |
| CS1-H CPU Unit | Yes            | No         | No         |
| CS1 CPU Unit   | No             | No         | No         |
| CJ1-H CPU Unit | No             | No         | Yes        |
| CJ1 CPU Unit   | No             | No         | No         |

**Note** The DeviceNet Unit's setup data that is created as a Unit/Board backup file is the same setup data that is backed up and restored when using the backup function described in 7-2 *Memory Card Backup Functions*, but is not compatible with the device parameter file. In the same way, although the content of the device parameter file created using DeviceNet Configurator Ver.2.□ is the same, it is not compatible with the backup file created using the simple backup function.

# 7-3-2 Applications

Use the simple backup function to create a backup file of data for the entire PLC, including the CPU Unit and Serial Communications Units/Boards, or when replacing all the Units.

# 7-3-3 Operating Methods

### Backing Up DeviceNet Unit Setup Files to Memory Card

Set the DIP switch on the front panel of the CPU Unit, as shown in the following table, and press down the Memory Card Power Supply Switch for 3 seconds.

| DIP switch on front panel of<br>CPU Unit |       |
|------------------------------------------|-------|
| Pin 7                                    | Pin 8 |
| ON                                       | OFF   |

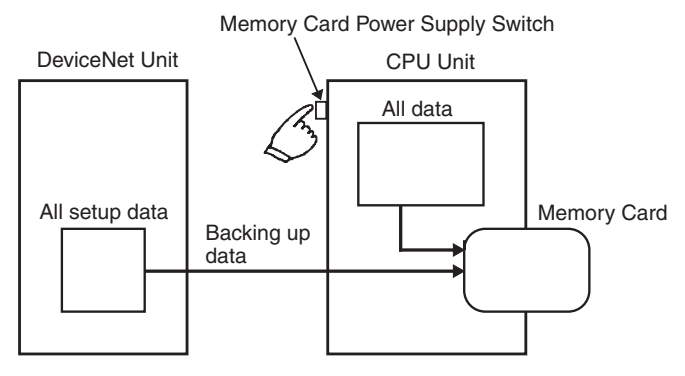

This operation will create the DeviceNet backup file and also write the file to the Memory Card.

When the Memory Card Power Supply Switch is pressed, the MCPWR indicator on the front of the CPU Unit will flash once and then will be lit while data is being written. If the data is written normally, the indicator will turn OFF.

### Restoring DeviceNet Unit Setup Files from Memory Card (Reading and Setting in Unit)

Set the DIP switch on the front panel of the CPU Unit, as shown in the following table, turn the power to the CPU Unit OFF and then ON again.

| DIP switch on front panel of<br>CPU Unit |       |
|------------------------------------------|-------|
| Pin 7                                    | Pin 8 |
| ON                                       | OFF   |

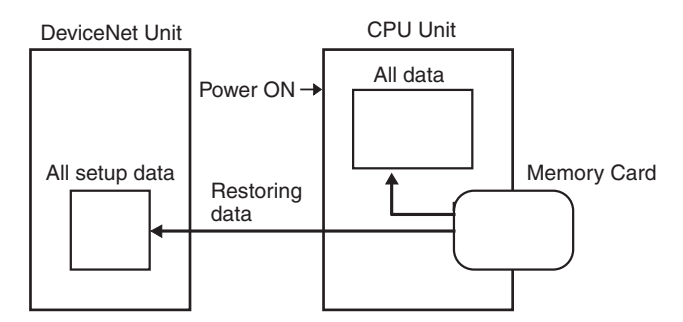

This operation will read the DeviceNet Unit setup data file from the Memory Card and restore the data in the DeviceNet Unit.

When the power supply is ON, the MCPWR indicator on the front of the CPU Unit will turn ON, flash once, and then will remain lit while data is being read. After the data is read correctly, the indicator will turn OFF.

Note The 7-segment display on the front panel will display "H8" when restoring data from a Memory Card fails. If this happens, the data on the Memory Card may not be correct. Make sure that the backup operation ends normally before performing the restore operation.

### Comparing DeviceNet Unit Setup Files in Memory Card

Set the DIP switch on the front panel of the CPU Unit, as shown in the following table, and press down the Memory Card Power Supply Switch for 3 seconds.

| DIP switch on front panel of<br>CPU Unit |       |
|------------------------------------------|-------|
| Pin 7                                    | Pin 8 |
| OFF                                      | OFF   |

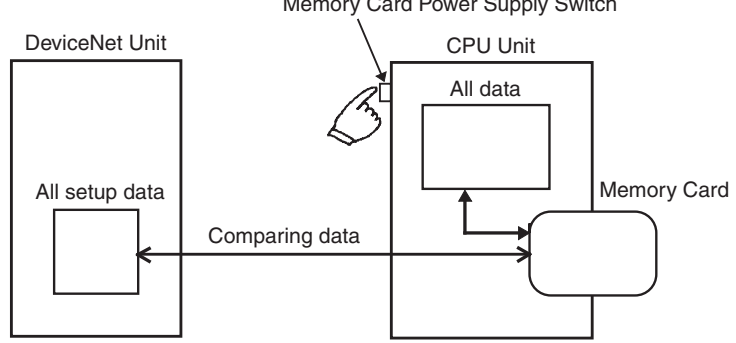

This operation will compare the data in the DeviceNet setup file in the Memory Card with the setup data in the DeviceNet Unit.

When the Memory Card Power Supply Switch is pressed, the MCPWR indicator on the front of the CPU Unit will flash once, and then will remain lit while data is being compared. If the data is the same, the indicator will turn OFF.

**Note** The following table compares the simple backup functions with the Memory Card backup functions described in 7-2 Memory Card Backup Functions.

Memory Card Power Supply Switch

| Fu                            | Inction                            | Simple backup                                                                                                    | Memory Card backup                                                                                                    |  |
|-------------------------------|------------------------------------|----------------------------------------------------------------------------------------------------|----------------------------------------------------------------------------------------------------|--|
| Applicable                    | CS Series                          |                                                                                                    | CS1 CPUU inite (-V)                                                                                                    |  |
| CPU Units                     | US Genes                           |                                                                                                    |                                                                                                    |  |
|                               | <u>CIEstics</u>                    |                                                                                                    |                                                                                                    |  |
|                               | CJ Series                          |                                                                                                    |                                                                                                    |  |
| A                             | 00.0                               |                                                                                                    |                                                                                                    |  |
| Applicable<br>DeviceNet Units | CS Series                          |                                                                                                    |                                                                                                    |  |
| Device voi entre              |                                    |                                                                                                    |                                                                                                    |  |
|                               | CJ Series                          |                                                                                                    | CJ1W-DRM21                                                                                                    |  |
| Back up, restore,             | and compare data                   | (EEPROM):                                                                                                    | et Unit's internal non-volatile memory                                                                                                    |  |
|                               |                                    | Master scan lists                                                                                                    |                                                                                                    |  |
|                               |                                    | Slave scan lists                                                                                                    |                                                                                                    |  |
|                               |                                    | Message monitoring timer lists                                                                                                    |                                                                                                    |  |
|                               |                                    | Communications cycle time settings                                                                                                    |                                                                                                    |  |
|                               |                                    | Master/slave functions enabled/disable                                                                                                    | ed settings                                                                                                    |  |
| File name                     |                                    |                                                                                                    | DNnnBKUP.dvf (nn: Unit number in 2-                                                                                                    |  |
|                               |                                    | (□□: Unit address = Unit number +<br>10 hex)                                                                                                  |                                                                                                    |  |
| Compatibility with            | DeviceNet Configu-                 | No                                                                                                    | Yes                                                                                                    |  |
| rator device parameter file   |                                    |                                                                                                    | Note The file must have the same extension (.dvf) as the device parameter file created using DeviceNet Configurator.                                                                                                    |  |
| Storage media                 |                                    | Memory Card mounted in CPU Unit                                                                                                    | -                                                                                                    |  |
| Operating<br>method           | Backing up data to<br>Memory Card  | Turn ON pin 7 and turn OFF pin 8 of the<br>CPU Unit's DIP switch, and press down<br>the Memory Card Power Supply Switch<br>for three seconds. | Turn OFF the Setup File Backup Switch<br>(word n+1, bit 15) and then turn it ON<br>again.                                                                                                    |  |
|                               | Restoring data from<br>Memory Card | Turn ON pin 7 and turn OFF pin 8 of the CPU Unit's DIP switch, and turn ON the power to the CPU Unit.                                         | Turn OFF the Unit Setup File Restore<br>Switch (word n+1, bit 14) and then turn<br>it ON again.                                                                                                    |  |
|                               | Comparing data with<br>Memory Card | Turn OFF pins 7 and 8 of the CPU<br>Unit's DIP switch, and press down the<br>Memory Card Power Supply Switch for<br>three seconds.            | None                                                                                                    |  |
| Main applications             | 6                                  | <ul> <li>Replacing the entire PLC including<br/>the CPU Unit and other Units (Serial<br/>Communications Units/Boards, etc.)</li> </ul>        | <ul> <li>Replacing the DeviceNet Unit only.</li> <li>Using the DeviceNet Configurator to create setup data, save it in the Memory Card, and then write the data to the DeviceNet Unit from the Memory Card.</li> <li>Using multiple DeviceNet Units with the same settings (copying the settings from the Memory Card to multiple DeviceNet Units).</li> </ul> |  |

# SECTION 8 Communications Timing

This section describes the time required for remote I/O communications and message communications.

| 8-1 | Remote I/O Communications Characteristics |                                               |     |
|-----|-------------------------------------------|-----------------------------------------------|-----|
|     | 8-1-1                                     | Communications Cycle Time and Refresh Time    | 190 |
|     | 8-1-2                                     | I/O Response Time                             | 193 |
|     | 8-1-3                                     | More than One Master in Network               | 195 |
|     | 8-1-4                                     | System Startup Time                           | 195 |
| 8-2 | Message                                   | e Communications                              | 196 |
|     | 8-2-1                                     | Message Communications Time                   | 196 |
|     | 8-2-2                                     | Calculating the Maximum Message Response Time | 197 |

# 8-1 Remote I/O Communications Characteristics

This section describes the characteristics of remote I/O communications when the DeviceNet Unit is used as a master in combination with OMRON's slaves. Use this section for reference when planning operations that require precise I/O timing.

The equations provided here are valid under the following conditions:

- 1,2,3... 1. The DeviceNet Unit is operating with the scan list enabled.
  - 2. All of the required Slaves are participating in communications.
  - 3. No errors are being indicated at the DeviceNet Unit
  - 4. Messages aren't being produced in the Network (from another company's configurator, for example).
  - **Note** The values provided by these equations may not be accurate if another company's Master or Slave is being used in the Network.

# 8-1-1 Communications Cycle Time and Refresh Time

This section explains the communications cycle time, communications time per slave, and refresh time required for calculating processing time by the DeviceNet Unit.

### **Communications Cycle Time**

The communications cycle time is the time from the completion of a Slave's remote I/O communications processing until remote I/O communications with the same Slave are processed again. The communications cycle time is used to calculate the maximum I/O response time.

The communications cycle time depends on the number of Masters in the Network and on whether or not message communications are being performed. The following explanation is for a network with one Master. For networks with several Masters, refer to *More than One Master in Network* in the following section.

### Communications Cycle Time Graph

The following graph shows communications cycle time for the number of slaves when there are both 16-point output and 16-point input slaves. Inputs: Bit strobe, Outputs: Poll connection

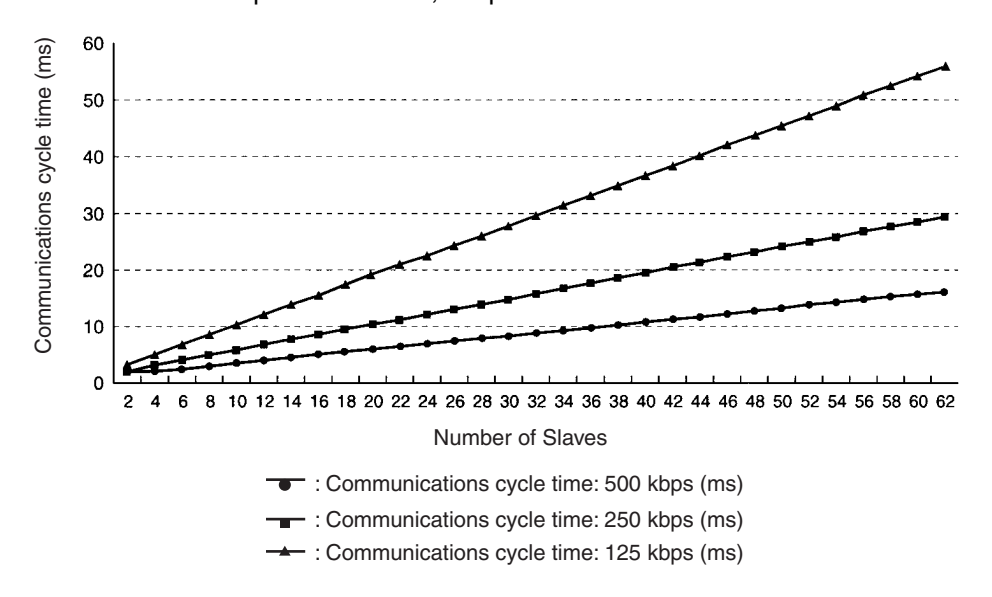

| Communications Cycle<br>Time Calculation          | Use the equations shown below to calculate the communications cycle time $(T_{RM})$ for a network with one Master. Note that if the result of this calculation is less than 2 ms, the actual communications cycle time will be 2 ms.<br>$T_{RM}=\Sigma$ (Communications time per Slave)<br>+ High-density Unit processing time<br>+ Explicit message communications time<br>+ COS/Cyclic connection time (ms)<br>+ 0.01 × N + 1.0 [ms] |  |  |  |  |
|---------------------------------------------------|----------------------------------------------------------------------------------------------------|--|--|--|--|
|                                                   | Communications Time per Slave:                                                                                                    |  |  |  |  |
|                                                   | This is the communications time required for a single Slave.<br>" $\Sigma$ (Communications time per Slave)" represents the total of the "Communica-<br>tions time per Slave" for all the Slaves in the network.                                                                                                    |  |  |  |  |
|                                                   | High-density Unit Processing Time:                                                                                                    |  |  |  |  |
|                                                   | 3.5 ms<br>This is added if there are any Slaves in the network that use at least 8 bytes<br>for input, output, or both.                                                                                                    |  |  |  |  |
|                                                   | Explicit Message Communications Time:                                                                                                    |  |  |  |  |
|                                                   | $(0.11 \times T_B) \times n \text{ [ms]}$                                                                                                    |  |  |  |  |
|                                                   | The explicit message communications time is added as a delay time when explicit communications (sending or receiving) are performed.<br>n= Number of explicit messages (both sending and receiving) that occur in one cycle time                                                                                                    |  |  |  |  |
|                                                   | $T_B = (500 \text{ kbps}; T_P = 2; 250 \text{ kbps}; T_P = 4; 125 \text{ kbps}; T_P = 8)$                                                                                                    |  |  |  |  |
|                                                   | COS/Cvclic Connection Time:                                                                                                    |  |  |  |  |
|                                                   | $\{(0.05+0.008 \times S) \times T_B\} \times n \text{ (ms)}$                                                                                                    |  |  |  |  |
|                                                   | The COS/cyclic connection time is added as a delay time when COS/cyclic communications are performed.<br>S: Total number of inputs and outputs in the COS/cycle connection (bytes) $T_{\rm B}$ : The baud rate factor                                                                                                    |  |  |  |  |
|                                                   | (500 kbps: T <sub>B</sub> = 2; 250 kbps: T <sub>B</sub> = 4; 125 kbps: T <sub>B</sub> = 8)                                                                                                    |  |  |  |  |
|                                                   | n: Number of nodes occurring simultaneously within 1 communications cycle<br>time in the COS/Cyclic connection<br>N: Number of Slaves                                                                                                    |  |  |  |  |
| Communications Time/Slave                         |                                                                                                    |  |  |  |  |
|                                                   | The communications time per Slave is the communications time required for a single Slave.                                                                                                    |  |  |  |  |
|                                                   | The following equations show the communications time/Slave $({\rm T}_{\rm RT})$ for each kind of Slave Unit.                                                                                                    |  |  |  |  |
|                                                   | The communications time for each slave is not related to the type of connection (protocol) used by the slave.                                                                                                    |  |  |  |  |
| Output Slaves with Less<br>Than 8 Bytes of Output | $\begin{split} T_{BT} &= 0.016 \times T_B \times S_{OUT1} + 0.11 \times T_B + 0.07 \text{ [ms]} \\ S_{OUT1} &: \text{The number of Output Slave output words} \\ T_B &: \text{The baud rate factor} \\ &(500 \text{ kbps: } T_B = 2; 250 \text{ kbps: } T_B = 4; 125 \text{ kbps: } T_B = 8) \end{split}$                                                                                                    |  |  |  |  |
| Input Slaves with Less<br>Than 8 Bytes of Input   | $ \begin{array}{l} T_{\text{RT}} = 0.016 \times T_{\text{B}} \times S_{\text{IN1}} + 0.06 \times T_{\text{B}} + 0.05 \ [\text{ms}] \\ S_{\text{IN1}}: & \text{The number of Input Slave input words} \\ T_{\text{B}}: & \text{The baud rate factor} \end{array} $                                                                                                    |  |  |  |  |

(500 kbps:  $T_B = 2$ ; 250 kbps:  $T_B = 4$ ; 125 kbps:  $T_B = 8$ )

| Mixed I/O Slaves with<br>Less Than 8 Bytes of Input<br>or Output | $\begin{split} T_{\text{RT}} &= 0.016 \times T_B \times (S_{\text{OUT2}} + S_{\text{IN2}}) + 0.11 \times T_B + 0.07 \text{ [ms]} \\ S_{\text{OUT2}} &: \text{The number of Mixed I/O Slave output words} \\ S_{\text{IN2}} &: \text{The number of Mixed I/O Slave input words} \\ T_B &: \text{The baud rate factor} \\ &(500 \text{ kbps: } T_B = 2; 250 \text{ kbps: } T_B = 4; 125 \text{ kbps: } T_B = 8) \end{split}$ |                                         |                                                                                                    |                       |  |
|------------------------------------------------------------------|----------------------------------------------------------------------------------------------------|-----------------------------------------|----------------------------------------------------------------------------------------------------|-----------------------|--|
| Slaves with More Than 8<br>Bytes of Input or Out put             | $\begin{split} T_{RT} = T_{OH} + T_{BYTE-IN} \times B_{IN} + T_{BYTE-OUT} \times B_{OUT} \ [ms] \\ T_{OH}: & Protocol overhead \\ T_{BYTE-IN}: & The input byte transmission time \\ B_{IN}: & The number of input words \\ T_{BYTE-OUT:} & The output byte transmission time \\ B_{OUT:} & The number of output words \end{split}$                                                                                        |                                         |                                                                                                    |                       |  |
|                                                                  | Baud rate                                                                                                    | т <sub>он</sub>                         | T <sub>BYTE-IN</sub>                                                                                        | T <sub>BYTE-OUT</sub> |  |
|                                                                  | 500 kbps                                                                                                    | 0.306 ms                                | 0.040 ms                                                                                                    | 0.036 ms              |  |
|                                                                  | 250 kbps                                                                                                    | 0.542 ms                                | 0.073 ms                                                                                                    | 0.069 ms              |  |
|                                                                  | 125 kbps                                                                                                    | 1.014 ms                                | 0.139 ms                                                                                                    | 0.135 ms              |  |
| _ /                                                              | For Input Slaves take $B_{OUT}$ to be 0, and for Output Slaves take $B_{IN}$ to be 0.                                                                                                    |                                         |                                                                                                    |                       |  |
| <u>Refresh Lime</u>                                              | The refresh time is the time required for I/O data to be exchanged between the PLC's CPU Unit and the DeviceNet Unit. The CPU Unit's cycle time is increased when a DeviceNet Unit is mounted, as shown below.                                                                                                    |                                         |                                                                                                    |                       |  |
|                                                                  | Processing item                                                                                                    |                                         | Processing time                                                                                             |                       |  |
|                                                                  | I/O refresh                                                                                                    | DeviceNet Unit I/0<br>0.7 + 0.001 × the | DeviceNet Unit I/O refreshing time (ms)<br>$0.7 + 0.001 \times$ the number of words refreshed (See note 1.) |                       |  |

- Note 1. The number of words refreshed is the total number of words in the I/O area that are used by the Slaves, including any unused words between words actually used by the Slaves. For example, if there are only two Input Slaves with node addresses 1 and 5, the 5 input words for nodes 1 through 5 would be refreshed even though the input words for nodes 2, 3, and 4 are unused.
  - 2. If message communications are being performed, just add the number of words used in message communications to the above number of words for whenever messages are being processed.
  - 3. When the message communications are performed, an event execution time must be added to the PLC cycle time.
  - 4. For details about refresh time or PLC cycle time, refer to operation manual of the PLC.

# 8-1-2 I/O Response Time

### Maximum I/O Response Time

Communications Cycle Time  $\geq$  PLC Cycle Time

The maximum I/O response time will be as shown below if the DeviceNet Unit takes in data immediately after I/O refreshing and if the communications cycle time is longer than the PLC cycle time.

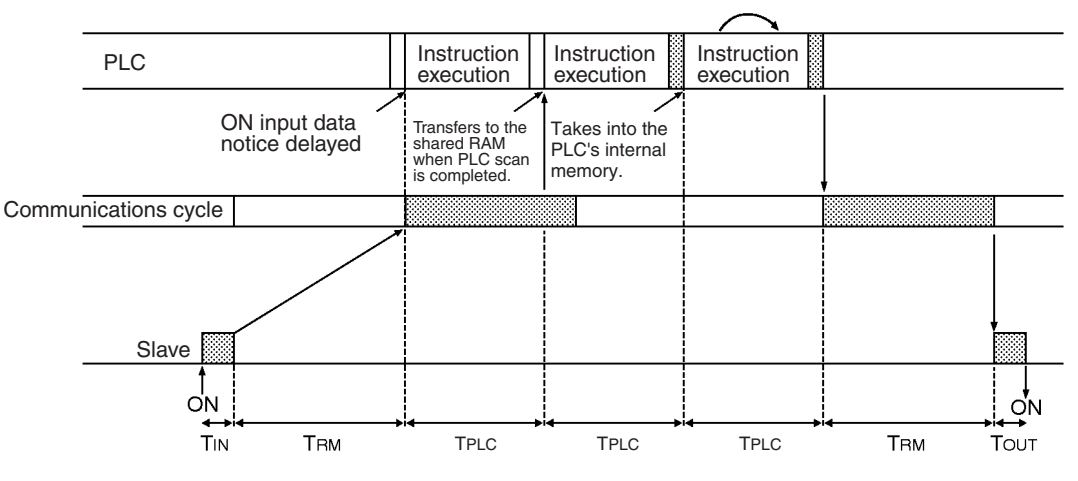

- T<sub>IN</sub>: The Input Slave's ON (OFF) delay
- T<sub>OUT</sub>: The Output Slave's ON (OFF) delay
- T<sub>RM</sub>: Network's communications cycle time (See page 191.)
- T<sub>PLC</sub>: The PLC's cycle time (See note below.)

**Note** The PLC's cycle time will be delayed as shown below for one DeviceNet Unit. For details, refer to *Refresh Time* on page 192.

0.7 ms + (number of occupied words  $\times$  0.001 ms)

The maximum I/O response time  $(T_{MAX})$  is the total of the following terms:

 $T_{MAX} = T_{IN} + T_{RM} \times 2 + T_{PLC} \times 3 + T_{OUT}$ 

Communications Cycle Time < PLC Cycle Time The maximum I/O response time will be as shown below if the DeviceNet Unit takes in data immediately after I/O refreshing and if the communications cycle time is shorter than the PLC cycle time.

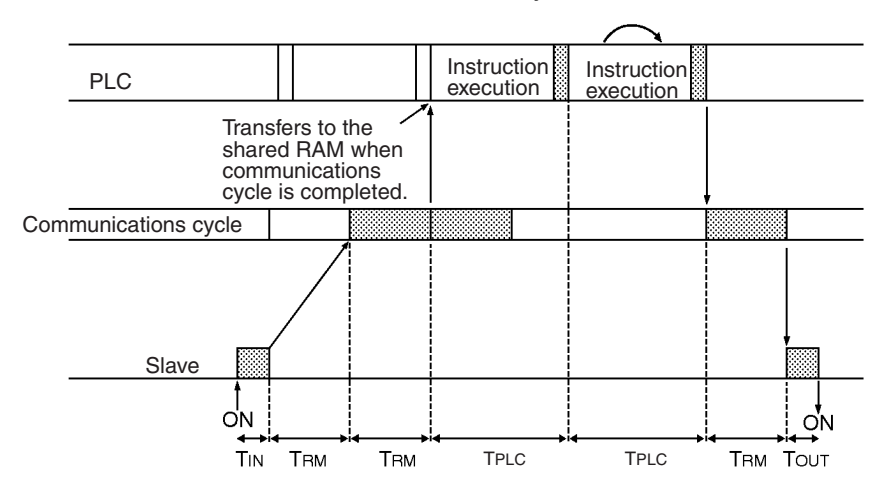

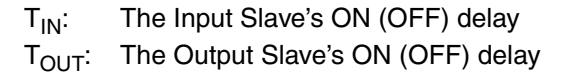

- T<sub>BM</sub>: Network's communications cycle time (See page 191.)
- T<sub>PLC</sub>: The PLC's cycle time (See note below.)
  - **Note** The PLC's cycle time will be delayed as shown below for one DeviceNet Unit. For details, refer to *Refresh Time* on page 192.

0.7 ms + (number of occupied words  $\times$  0.001 ms)

The maximum I/O response time  $(T_{MAX})$  is the total of the following terms:

 $T_{MAX} = T_{IN} + T_{RM} \times 2 + T_{PLC} \times 2 + T_{OUT}$ 

- **Note** 1. Refer to the *DeviceNet Slaves Operation Manual* (W347) for details on the Input and Output Slaves' delay times.
  - 2. Refer to *Refresh Time* on page 192 and to the PLC's Operation Manual for details on the PLC's cycle time.

### Minimum I/O Response Time

The minimum I/O response time occurs when the Slave's I/O refreshing is executed just after the input signal is received by the DeviceNet Unit and the output signal is output at the beginning of the next I/O refresh cycle.

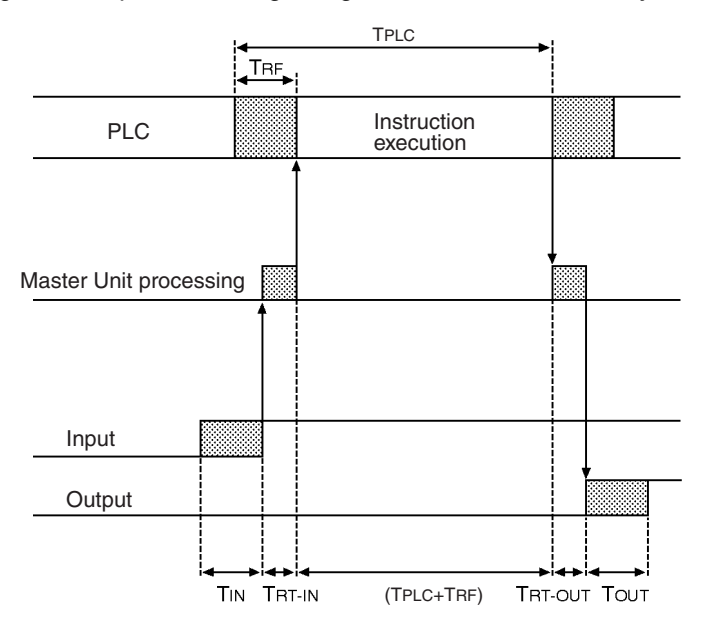

T<sub>IN</sub>: The Input Slave's ON (OFF) delay

T<sub>OUT</sub>: The Output Slave's ON (OFF) delay

T<sub>BT-IN</sub>: Input Slave's communications time/Slave (See page 191.)

T<sub>RT-OUT</sub>: Output Slave's communications time/Slave (See page 191.)

T<sub>PLC</sub>: The PLC's cycle time

T<sub>BF</sub>: The PLC's DeviceNet Unit refresh time (See page 192.)

The minimum I/O response time  $(T_{MIN})$  is the total of the following terms:

 $T_{MIN} = T_{IN} + T_{RT-IN} + T_{PLC} + T_{RF} + T_{RT-OUT} + T_{OUT}$ 

Note

- 1. Refer to the *DeviceNet Slaves Operation Manual* (W347) for details on the Input and Output Slaves' delay times.
  - Refer to *Refresh Time* on page 192 and to the PLC's Operation Manual for details on the PLC's cycle time.

## 8-1-3 More than One Master in Network

The following equation shows the remote I/O communications cycle time  $(T_{RM})$  when there is more than one master in the network. An example for two masters is used.

First, the network is divided into two groups: Master A and the slaves in remote I/O communications with it and master B and the slaves in remote I/O communications with it.

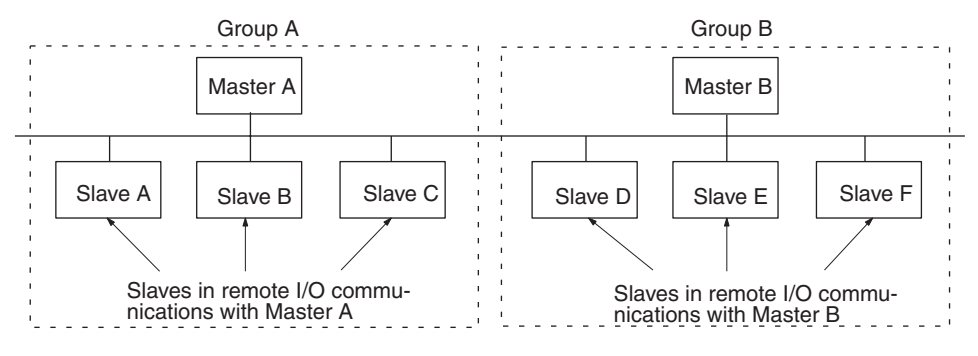

**Note** Although in the above diagram the Slaves are separated into two groups for convenience, the actual physical positions in the Network are irrelevant.

Next, we can refer to 8-1-1 Communications Cycle Time and Refresh Time and calculate the communications cycle time for each group as if they were separate Networks.

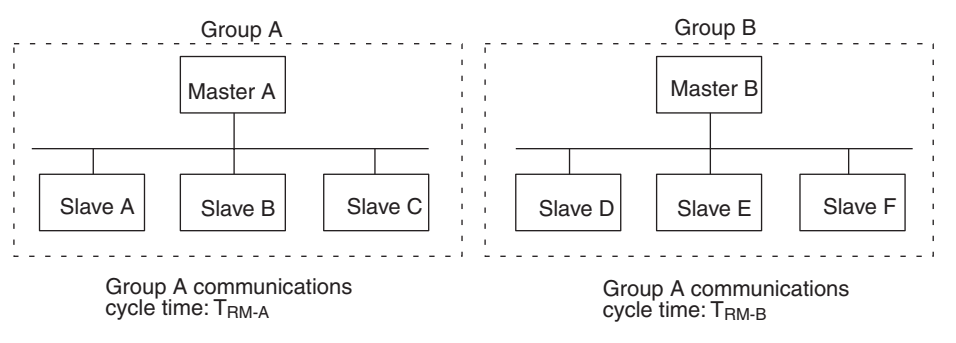

In Networks with two Masters, the communications cycle time for the entire Network will be the sum of the communications cycle times for the groups.

### $\mathsf{T}_{\mathsf{RM}} = \mathsf{T}_{\mathsf{RM-A}} + \mathsf{T}_{\mathsf{RM-B}}$

Although this example shows only two Masters in the Network, the total communications cycle time for any Network can be calculated by dividing it into groups and adding the communications cycle times of all groups.

# 8-1-4 System Startup Time

## Master Function

This section describes the system startup time for a network operating with the scan list enabled. The system startup time is the delay from the time that the DeviceNet Unit (master) is turned ON until remote I/O communications begin. Here, we assume that the scan list is enabled and that remote I/O communications are set to start automatically at startup.

The following table shows the system startup times for two cases. In the first case, the DeviceNet Unit starts up just after all of the Slaves' power supplies are turned ON. In the second case, the DeviceNet Unit is restarted while communications are in progress.
| Case                                                  | Slave's indicator status                                 | System<br>startup time |
|-------------------------------------------------------|----------------------------------------------------------|------------------------|
| The Master is<br>started just after<br>Slave startup. | The NS indicator is OFF or flashing green.               | 5 seconds              |
| Just the Master is restarted.                         | The NS indicator is flashes red while the Master is OFF. | 7 seconds              |
| Just the Slaves are restarted.                        |                                                          | 9 seconds              |

#### Program Example

As shown in the preceding table, it takes time for DeviceNet communications to start up. This programming uses flags in the Master status area to prevents the Slaves' I/O processing from being performed until remote I/O communications start up.

This programming is for a DeviceNet Unit with a unit number of 00.

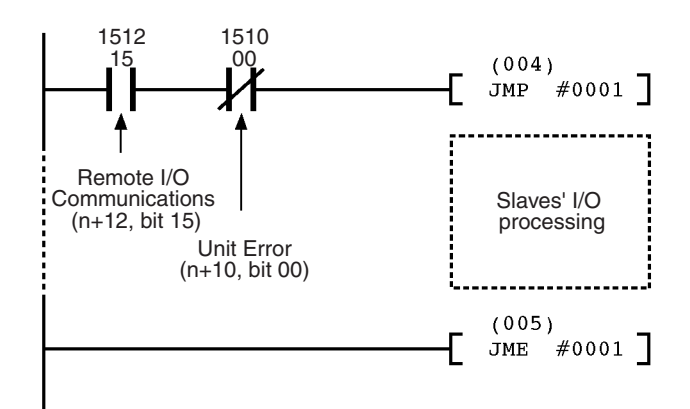

Note Refer to 3-2 Allocated CIO Area Words for details on the Master Status Area.

#### **Slave Function**

It takes approximately four seconds from the time that the Devicenet Unit is turned ON or restarted as a slave until remote I/O communications with the master begin.

## 8-2 Message Communications

## 8-2-1 Message Communications Time

The message communications time is the time required from the time a Master Unit starts to send a message over the Network to another node until the Master Unit completes sending the message (data for SEND(192)/RECV(193) and FINS commands for CMND(194)/IOWR).

The following equation can be used to compute the approximate message communications time.

Message communications time =

Communications cycle time x ((No. of message bytes  $+ 15) \div 6 + 1$ )

No. of message bytes: No. of data bytes following the FINS command code The communications cycle time depends on whether or not remote I/O communications are being used.

#### Message Communications Only (No Remote I/O Communications)

The following equation can be used to compute the message communications time when remote I/O communications are not being used.

Communications cycle time =

2 (see note) +  $0.11 \times T_B$  + 0.6 [ms]

- T<sub>B</sub>: The baud rate factor
  - (500 kbps: T<sub>B</sub> = 2; 250 kbps: T<sub>B</sub> = 4; 125 kbps: T<sub>B</sub> = 8)
- **Note** The communications cycle time will be 2 ms even if remote I/O communications are not being used.

#### **Remote I/O and Message Communications**

Performing message communications in addition to remote I/O communications will increase the message communications time.

Communications cycle time=

Communications cycle time for remote I/O communications only + 0.11  $\times$  T\_B + 0.6 [ms]

- $\begin{array}{ll} T_B: & \mbox{The baud rate factor} \\ (500 \mbox{ kbps: } T_B = 2; \mbox{ 250 kbps: } T_B = 4; \mbox{ 125 kbps: } T_B = 8) \\ (\mbox{Varies depending on the baud rate.}) \end{array}$
- Note 1. If the CPU Unit attempts to send another message or receives a message from another node within the message communications time, the second message or the message being received from another node may be destroyed. Never execute a second communications instruction before the message communications time has elapsed and never send messages to any one node at intervals less than the message communications time.
  - 2. If send or receive messages are destroyed, error records will be placed in the error history of the Master Unit. If an error occurs, read the error history using the FINS command or monitor the error history from the Configurator.
  - 3. The above equations can be used to find the approximate message communications time, but this is a typical time, not the maximum time. The message communications time will vary depending on the frequency of message communications, the load on the remote node, the communications cycle time, and other factors. For any one Master Unit, the message communications time can be greatly increased due to heavy loads and the user program must be written to allow for this.

## 8-2-2 Calculating the Maximum Message Response Time

The message response time is the time required from the time a DeviceNet Unit starts to receive an I/O memory read request message (BYTE DATA READ explicit message) until the DeviceNet Unit completes sending the response message to the client.

The message response times described below are based on the following conditions:

- 1,2,3... 1. Only one DeviceNet Unit is mounted.
  - 2. The I/O memory read request is returned from CS/CJ-series PLC in two cycle time.
  - 3. Baud rate: 500 Kbps
  - 4. Communications cycle time: 3 ms (no remote I/O communications)
  - 5. PLC's cycle time: 10 ms
  - 6. DeviceNet Unit's refresh time: 2 ms (See note.)
    - **Note** The PLC's cycle time will be delayed as shown below for one DeviceNet Unit. For details, refer to *Refresh Time* on page 192.

0.7 ms + (number of occupied words  $\times$  0.001 ms)

#### Request from One Client (BYTE DATA READ)

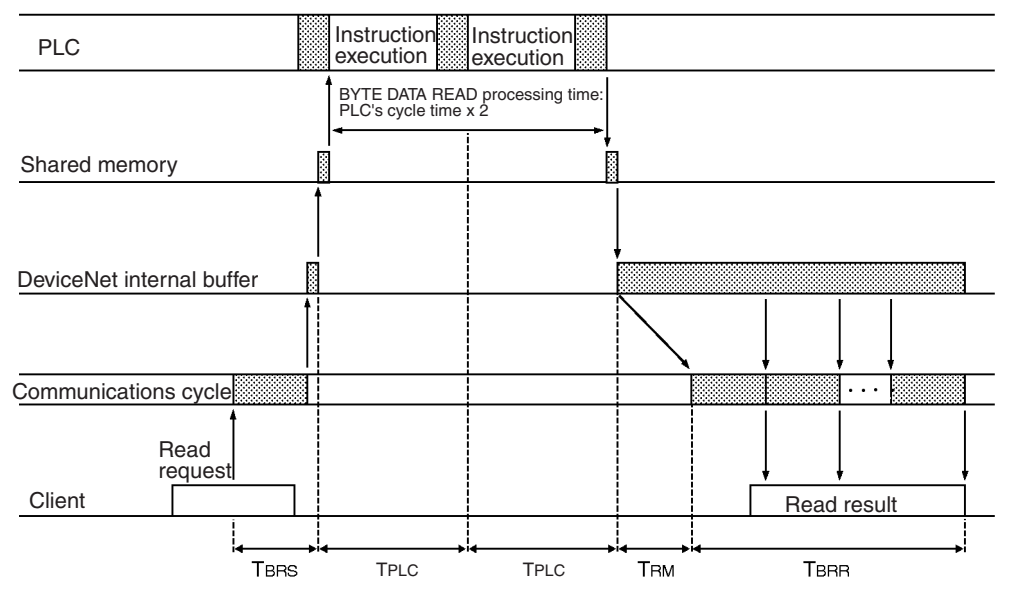

Shown below is the response time required to return data for 100 words.

 BYTE DATA READ request sending time: T<sub>BRS</sub> DeviceNet header (4 bytes) + Parameters (3 bytes) = 7 bytes (no fragment)

Therefore,  $T_{BRS} = 1$  communications cycle time ( $T_{RM}$ ) = 3 ms

- PLC's processing time: T<sub>PC</sub> x 2
   T<sub>PLC</sub> x 2 = PLC's cycle time x 2 = 10 x 2 = 20 ms
- BYTE DATA READ response receiving time: T<sub>BRR</sub> DeviceNet header (3 bytes) + Number of words to be read x 2 = 203 bytes Therefore, T<sub>BRR</sub> = 1 + 203 bytes/6 communications cycle time = 35 communications cycle time
- DeviceNet Unit refresh time: T<sub>RF</sub> = 2 ms

The message response time will be as follows:

```
= T<sub>RM</sub> + T<sub>PLC</sub> x 2 + T<sub>RM</sub> x 35 + T<sub>RF</sub> x 2 =3+20+105+4
```

= 132 ms

Shown below is the response time required to return data for 100 words to 8 clients.

- BYTE DATA READ request sending time: T<sub>BRS</sub> DeviceNet header (4 bytes) + Parameters (3 bytes) = 7 bytes (no fragment) Therefore, T<sub>BRS</sub> = 1 communications cycle time (T<sub>RM</sub>) = 3 ms
   BLC's proceeding times T = x 6 + T = x 2 = T = x 8
- PLC's processing time: T<sub>PLC</sub> x 6 + T<sub>PLC</sub> x 2 = T<sub>PLC</sub> x 8 The following time is required to process data with other clients before the PLC starts processing.
  7 other clients/2 = Approximately cycle time x 3 If one processing requires twice the cycle time, the time will be as follows: Cycle time x 3 x 2 = Cycle time x 6 PLC's processing time: T<sub>PLC</sub> x 2 = Cycle time x 2 Total time will be as follows:

Cycle time x 8

- BYTE DATA READ response receiving time: T<sub>BRR</sub> DeviceNet header (3 bytes) + Number of words to be read x 2 = 203 bytes Therefore, T<sub>BRR</sub> = 1 + 203 bytes/6 communications cycle time = 35 communications cycle time
- DeviceNet Unit refresh time:  $T_{RF} = 2 \text{ ms}$

The message response time will be as follows:

**Note** The above equations can be used to find the approximate message response time, but this is the typical time, not the maximum time. The message response time will vary depending on the frequency of message communications, the load on the remote node, the communications cycle time, and other factors. For any one DeviceNet Unit, the message communications time can be greatly increased due to heavy loads and the user program must be written to allow for this.

# SECTION 9 Troubleshooting and Maintenance

This section describes error processing, periodic maintenance operations, and troubleshooting procedures needed to keep the DeviceNet network operating properly. We recommend reading through the error processing procedures before operation so that operating errors can be identified and corrected more quickly.

| Trouble  | shooting with the DeviceNet Unit Indicators                                                                                                    | 202                                                                                                    |
|----------|----------------------------------------------------------------------------------------------------|----------------------------------------------------------------------------------------------------|
| 9-1-1    | Determining Operating Status from the Indicators                                                                                                    | 202                                                                                                    |
| 9-1-2    | Troubleshooting Errors Occurring in the DeviceNet Unit                                                                                                | 203                                                                                                    |
| Error Lo | bg Functions                                                                                                    | 220                                                                                                    |
| 9-2-1    | Error Log Table                                                                                                    | 220                                                                                                    |
| 9-2-2    | Error Codes and Detail Codes                                                                                                    | 221                                                                                                    |
| Trouble  | shooting                                                                                                    | 224                                                                                                    |
| 9-3-1    | CPU Unit's ERR/ALM Indicator Lit or Flashing                                                                                                    | 224                                                                                                    |
| 9-3-2    | Remote I/O Communications Disabled                                                                                                    | 224                                                                                                    |
| 9-3-3    | I/O Link Problems                                                                                                    | 225                                                                                                    |
| 9-3-4    | Communications Error Operation Settings                                                                                                    | 226                                                                                                    |
| 9-3-5    | Scan List Problems                                                                                                    | 226                                                                                                    |
| Mainten  | ance and Replacement                                                                                                    | 227                                                                                                    |
| 9-4-1    | Cleaning                                                                                                    | 227                                                                                                    |
| 9-4-2    | Inspection                                                                                                    | 227                                                                                                    |
| 9-4-3    | Replacing Faulty Units                                                                                                    | 228                                                                                                    |
|          | Trouble<br>9-1-1<br>9-1-2<br>Error Lo<br>9-2-1<br>9-2-2<br>Trouble<br>9-3-1<br>9-3-2<br>9-3-3<br>9-3-4<br>9-3-5<br>Mainten<br>9-4-1<br>9-4-2<br>9-4-3 | Troubleshooting with the DeviceNet Unit Indicators9-1-1Determining Operating Status from the Indicators9-1-2Troubleshooting Errors Occurring in the DeviceNet UnitError Log Functions9-2-19-2-1Error Log Table9-2-2Error Codes and Detail Codes9-3-1CPU Unit's ERR/ALM Indicator Lit or Flashing9-3-2Remote I/O Communications Disabled9-3-3I/O Link Problems9-3-4Communications Error Operation Settings9-3-5Scan List Problems9-4-1Cleaning9-4-3Replacing Faulty Units |

# 9-1 Troubleshooting with the DeviceNet Unit Indicators

## 9-1-1 Determining Operating Status from the Indicators

The following table shows the status of the MS and NS indicators and the 7-segment display during normal operation.

| Indicator status |                     | status                                 | Network/Unit status                                    | Comments                                                                                                    |
|------------------|---------------------|----------------------------------------|--------------------------------------------------------|----------------------------------------------------------------------------------------------------|
| MS               | NS                  | 7-segment                              |                                                        |                                                                                                    |
| OFF              | OFF                 | OFF                                    | Initializing with PLC                                  | Initialization processing with the PLC is in progress.                                                                                                    |
|                  |                     |                                        |                                                        | Restart the DeviceNet Unit if this status continues<br>for an extended period of time. Replace the CPU<br>Unit and/or DeviceNet Unit if the problem is not cor-<br>rected by restarting.                                                                                |
| ON<br>(green)    | OFF                 | Master's node<br>address<br>(flashing) | Checking for node address duplication                  | The node address duplication check is performed after initialization.                                                                                                    |
| ON<br>(green)    | Flashing<br>(green) | Master's node<br>address<br>(flashing) | Waiting for remote I/O com-<br>munications             | The Unit will have this status until remote I/O com-<br>munications are performed with the master or slave<br>function. (When both functions are operating, the<br>Unit will have this status until remote I/O communi-<br>cations are performed with either function.) |
|                  |                     | Master's node<br>address               | Waiting for message commu-<br>nications connection     | The Unit will have this status when both the master<br>and slave functions are disabled and the Unit is<br>waiting for a connection by message communica-<br>tions.                                                                                                    |
| ON<br>(green)    | ON<br>(green)       | Master's node address                  | Remote I/O or message com-<br>munications in progress. | This is the normal display when the master and/or slave is active.                                                                                                    |
| ON<br>(green)    | ON<br>(green)       | (flashing)                             | Scan list operation in progress.                       | The scan list is being saved in flash memory or the scan list is being cleared.                                                                                                    |

## 9-1-2 Troubleshooting Errors Occurring in the DeviceNet Unit

| Error cate-          | - Error                                   |                                        | Indicators |                |                | Error        | Page |
|----------------------|-------------------------------------------|----------------------------------------|------------|----------------|----------------|--------------|------|
| gory                 |                                           |                                        | 7-segment  | MS             | NS             | log<br>(Hex) |      |
| Master func-<br>tion | Remote I/O co<br>a communicat             | ommunications stopped by<br>ions error | A0         |                |                | 0346         | 204  |
| Software set-        | CPU Unit state                            | us error                               | C0         |                |                |              | 209  |
| tings errors         | Unit status err                           | or                                     | C2         |                |                |              | 209  |
|                      | Structure error                           |                                        | C4         |                |                |              | 209  |
|                      | Incorrect settir                          | ng                                     | C5         |                |                |              | 210  |
|                      | Multiple switch                           | nes ON                                 | C6         |                |                |              | 210  |
| Master func-         | Structure                                 | I/O area duplication                   | d0         |                | Red (flashing) | 0343         | 204  |
| tion errors          | errors                                    | I/O area range exceeded                | d1         |                |                | 0343         | 205  |
|                      |                                           | Unsupported slave                      | d2         |                |                | 0343         | 205  |
|                      | Verification                              | Non-existent slave                     | d5         |                |                | 0344         | 205  |
|                      | errors                                    | Illegal vendor                         | d6         |                |                | 0344         | 206  |
|                      |                                           | Illegal connection path                | d6         |                |                | 0344         | 206  |
|                      |                                           | I/O size mismatch                      | d6         |                |                | 0344         | 207  |
|                      |                                           | Illegal device                         | d6         |                |                | 0344         | 207  |
|                      |                                           | Illegal product code                   | d6         |                |                | 0344         | 207  |
|                      |                                           | Unsupported connection                 | d6         |                |                | 0344         | 208  |
|                      | Remote I/O co                             | mmunications error                     | d9         |                | Red (flashing) | 0345         | 208  |
| Network errors       | Network powe                              | r supply error                         | E0         |                | OFF or         | 0341         | 210  |
|                      | Transmission timeout error                |                                        | E2         |                | Red (flashing) | 0342         | 211  |
| Memory               | Message monitoring timer list logic error |                                        | E6         | Red (flashing) |                | 021A         | 212  |
| access errors        | Slave scan list                           | logic error                            | E7         |                | 021A           | 213          |      |
|                      | Master scan li                            | st logic error                         | E8         |                |                | 021A         | 213  |
|                      | Memory acces                              | ss error                               | E9         |                |                | 0602         | 214  |
| Network errors       | Node address                              | duplication                            | F0         |                | Red (lit)      | 0211         | 211  |
|                      | Bus Off detect                            | ted                                    | F1         |                |                | 0340         | 212  |
| CPU Unit             | Unit number d                             | uplication                             | H1         | Red (flashing) | OFF            |              | 215  |
| exchange             | CPU Unit fault                            | y (H2)                                 | H2         |                |                |              | 215  |
|                      | DeviceNet Un                              | it faulty                              | H3         | Red (lit)      | OFF            |              | 215  |
|                      | Node address                              | setting error                          | H4         | Red (flashing) | OFF            |              | 215  |
|                      | Communicatio                              | ons speed setting error                | H5         |                |                |              | 215  |
|                      | CPU Unit faulty (H6)                      |                                        | H6         |                |                | 000F         | 216  |
|                      | I/O table not re                          | egistered                              | H7         |                |                | 0006         | 216  |
|                      | CPU Unit mer                              | nory faulty                            | HA         |                |                | 0012         | 216  |
|                      | CPU Unit fault                            | y (Hb)                                 | Hb         |                |                | 0011         | 217  |
|                      | Routing table                             | logic error                            | HC         |                |                | 021A         | 217  |
|                      | I/O refresh err                           | or                                     | Hd         | -              |                | 0347         | 217  |
|                      | CPU Unit serv                             | rice monitoring error                  | HE         |                |                | 0002         | 218  |
|                      | CPU Unit wate                             | chdog timer error                      | HF         | 1              |                | 0001         | 219  |
| Slave function       | Remote I/O co                             | ommunications error                    | L9         |                | Red (flashing) | 0345         | 219  |
| Unit errors          | Special Unit e                            | rror                                   | OFF        | Red (lit)      | OFF            | 0601         |      |
| CPU Unit             | CPU Unit fatal                            | error                                  |            |                |                |              | 219  |
| exchange             | Output OFF e                              | rror                                   |            |                |                |              |      |

Note

1. The 7-segment display will alternate between the Unit's node address and the code given in the tables in this section.

2. When a (master function) structure error or verification error occurs, only the most recent error is displayed for each slave. If the Unit is set to stop

remote I/O communications for a communications error, two errors can be displayed: The slave's communications error and its most recent error.

#### Master Errors

Remote I/O Communications Stopped by a Communications Error

| 7-segment | MS indicator | NS indicator | Error log (Hex) |
|-----------|--------------|--------------|-----------------|

---

#### Likely Cause

A0

Pin 3 on the master's DIP switch is set to stop communications in the event of a communications error and communications have been stopped due to a remote I/O communications error, network power supply error, or transmission timeout.

#### **DeviceNet Unit Response**

---

Remote I/O communications as a master will stop. Remote I/O communications as a slave and message communications will continue.

#### Flags Allocated for C200H DeviceNet Master Unit (CIO n+24)

Bit 14 (the Error Flag) will be ON as well as bit 05 or 06 (the Sending Error Flag or Communications Error Flag).

#### CIO Area Flags Allocated to DeviceNet Unit

Bit 00 of n+10 (Unit Error Flag) will be ON together with one of the following combinations:

- Bit 02 of n+12 (the Remote I/O Communications Error Flag) and bit 01 of n+10 (the Master Function Error Flag) ON.
- Bit 07 of n+10 (the Network Power Error Flag) ON.
- Bit 08 of n+10 (the Send Timeout Flag) ON.

#### Correction

Perform error processing according to the cause:

- Remote I/O communications error (See error d9.)
- Network power supply error (See error E0.)
- Transmission timeout error (See error E2.)

Correct the cause of the error and then restart remote I/O communications by toggling bit 02 of n (the Remote I/O Communications Start Switch.)

#### Structure Error: I/O Area Duplication

| 7-segment | MS indicator | NS indicator   | Error log (Hex) |
|-----------|--------------|----------------|-----------------|
| d0        |              | Red (flashing) | 0343            |

#### Likely Cause

The slave's I/O areas overlap. (Occurred with the scan list disabled.) Errors will occur in the active slaves.

#### **DeviceNet Unit Response**

Records the error in the error log.

The master will periodically attempt to reconnect with the slave with the structure error.

#### Flags Allocated for C200H DeviceNet Master Unit (CIO n+24)

Bit 14 (the Error Flag) and bit 04 (the Structure Error Flag) will be ON.

#### **CIO Area Flags Allocated to DeviceNet Unit**

Bit 01 of n+12 (the Structure Error Flag) and bits 00 and 01 of n+10 (the Unit Error Flag and Master Function Error Flag) will be ON.

0346

#### Correction

Set the slaves' node addresses again.

Structure Error: I/O Area Range Exceeded

| 7-segment | MS indicator | NS indicator   | Error log (Hex) |
|-----------|--------------|----------------|-----------------|
| d1        |              | Red (flashing) | 0343            |

#### Likely Cause

The slave's I/O area isn't within the allowed range. (Occurs with the scan list disabled.)

#### **DeviceNet Unit Response**

Records the error in the error log. The master will periodically attempt to reconnect with the slave with the structure error.

#### Flags Allocated for C200H DeviceNet Master Unit (CIO n+24)

Bit 14 (the Error Flag) and bit 04 (the Structure Error Flag) will be ON.

#### **CIO Area Flags Allocated to DeviceNet Unit**

Bit 01 of n+12 (the Structure Error Flag) and bits 00 and 01 of n+10 (the Unit Error Flag and Master Function Error Flag) will be ON.

#### Correction

Set the slaves' node addresses again or use user-set allocations.

#### Structure Error: Unsupported Slave

| 7-segment | MS indicator | NS indicator   | Error log (Hex) |
|-----------|--------------|----------------|-----------------|
| d2        |              | Red (flashing) | 0343            |

#### Likely Cause

The size of the slave's input and/or output area exceeded 200 bytes. (Occurs with the scan list disabled.)

#### **DeviceNet Unit Response**

Records the error in the error log.

The master will periodically attempt to reconnect with the slave with the structure error.

#### Flags Allocated for C200H DeviceNet Master Unit (CIO n+24)

Bit 14 (Error Flag) and bit 04 (the Structure Error Flag) will be ON.

#### **CIO Area Flags Allocated to DeviceNet Unit**

Bit 01 of n+12 (Structure Error Flag) and bits 00 and 01 of n+10 (Unit Error Flag and Master Function Error Flag) will be ON.

#### Correction

Use slaves with input and output areas of 200 bytes max.

#### Verification Error: Non-existent Slave

| 7-segment | MS indicator | NS indicator   | Error log (Hex) |
|-----------|--------------|----------------|-----------------|
| d5        |              | Red (flashing) | 0344            |

#### Likely Cause

A slave registered in the scan list doesn't exist or the local node's (master's) node address is registered in the scan list. (Occurs with the scan list enabled.)

#### **DeviceNet Unit Response**

Records the error in the error log.

- If a slave is involved, the master will periodically attempt to reconnect.
- If the master is involved, it will not send an OPEN frame to itself.

#### Flags Allocated for C200H DeviceNet Master Unit (CIO n+24)

Bit 14 (Error Flag) and bit 07 (Comparison Error Flag) will be ON.

#### CIO Area Flags Allocated to DeviceNet Unit

Bit 00 of n+12 (Comparison Error Flag) and bits 00 and 01 of n+10 (Unit Error Flag and Master Function Error Flag) will be ON.

#### Correction

Check the following:

- Matching master and slave baud rates
- Proper cable lengths (trunk and branch lines)
- Broken or loose cables
- · Installation of terminators at both ends of the trunk line
- Excessive noise

#### Verification Error: Illegal Vendor

| 7-segment | MS indicator | NS indicator   | Error log (Hex) |
|-----------|--------------|----------------|-----------------|
| d6        |              | Red (flashing) | 0344            |

#### Likely Cause

The Configurator is set to check the vendor and the slave's vendor does not match the registered scan list. (Occurs with the scan list enabled.)

#### **DeviceNet Unit Response**

Records the error in the error log. The master will periodically attempt to reconnect with the slave with the verification error.

#### Flags Allocated for C200H DeviceNet Master Unit (CIO n+24)

Bit 14 (Error Flag) and bit 07 (Comparison Error Flag) will be ON.

#### **CIO Area Flags Allocated to DeviceNet Unit**

Bit 00 of n+12 (Comparison Error Flag) and bits 00 and 01 of n+10 (Unit Error Flag and Master Function Error Flag) will be ON.

#### Correction

Inspect the slave and then create the scan list again.

#### Verification Error: Illegal Connection Path

| 7-segment | MS indicator | NS indicator   | Error log (Hex) |
|-----------|--------------|----------------|-----------------|
| d6        |              | Red (flashing) | 0344            |

#### Likely Cause

The connection path was set with the Configurator and there is a mistake in the connection path setting in the scan list. (Occurs with the scan list enabled.)

#### **DeviceNet Unit Response**

Records the error in the error log.

The master will periodically attempt to reconnect with the slave with the verification error.

#### Flags Allocated for C200H DeviceNet Master Unit (CIO n+24)

Bit 14 (Error Flag) and bit 07 (Comparison Error Flag) will be ON.

#### **CIO Area Flags Allocated to DeviceNet Unit**

Bit 00 of n+12 (Comparison Error Flag) and bits 00 and 01 of n+10 (Unit Error Flag and Master Function Error Flag) will be ON.

#### Correction

Inspect the slave and then create the scan list again.

Verification Error: I/O Size Mismatch

Verification Error: Illegal Device

| 7-segment | MS indicator | NS indicator   | Error log (Hex) |
|-----------|--------------|----------------|-----------------|
| d6        |              | Red (flashing) | 0344            |

#### Likely Cause

The slave's I/O data size does not match the registered scan list. (Occurs with the scan list enabled.)

#### **DeviceNet Unit Response**

Records the error in the error log.

The master will periodically attempt to reconnect with the slave with the verification error.

#### Flags Allocated for C200H DeviceNet Master Unit (CIO n+24)

Bit 14 (Error Flag) and bit 07 (Comparison Error Flag) will be ON.

#### **CIO Area Flags Allocated to DeviceNet Unit**

Bit 00 of n+12 (Comparison Error Flag) and bits 00 and 01 of n+10 (Unit Error Flag and Master Function Error Flag) will be ON.

#### Correction

Inspect the slave and then create the scan list again.

| 7-segment | MS indicator | NS indicator   | Error log (Hex) |
|-----------|--------------|----------------|-----------------|
| d6        |              | Red (flashing) | 0344            |

#### Likely Cause

The Configurator is set to check the device type and the slave's device type does not match the registered scan list. (Occurs with the scan list enabled.)

#### **DeviceNet Unit Response**

Records the error in the error log.

The master will periodically attempt to reconnect with the slave with the verification error.

#### Flags Allocated for C200H DeviceNet Master Unit (CIO n+24)

Bit 14 (Error Flag) and bit 07 (Comparison Error Flag) will be ON.

#### **CIO Area Flags Allocated to DeviceNet Unit**

Bit 00 of n+12 (Comparison Error Flag) and bits 00 and 01 of n+10 (Unit Error Flag and Master Function Error Flag) will be ON.

#### Correction

Inspect the slave and then create the scan list again.

| Verific | ation | Err | or:  |
|---------|-------|-----|------|
| Illegal | Produ | uct | Code |

| 7-segment | MS indicator | NS indicator   | Error log (Hex) |
|-----------|--------------|----------------|-----------------|
| d6        |              | Red (flashing) | 0344            |

#### Likely Cause

The Configurator is set to check the product code and the slave's product code does not match the registered scan list. (Occurs with the scan list enabled.)

#### **DeviceNet Unit Response**

Records the error in the error log.

The master will periodically attempt to reconnect with the slave with the verification error.

#### Flags Allocated for C200H DeviceNet Master Unit (CIO n+24)

Bit 14 (Error Flag) and bit 07 (Comparison Error Flag) will be ON.

#### **CIO Area Flags Allocated to DeviceNet Unit**

Bit 00 of n+12 (Comparison Error Flag) and bits 00 and 01 of n+10 (Unit Error Flag and Master Function Error Flag) will be ON.

#### Correction

Inspect the slave and then create the scan list again.

#### Verification Error: Unsupported Connection

| 7-segment | MS indicator | NS indicator   | Error log (Hex) |
|-----------|--------------|----------------|-----------------|
| d6        |              | Red (flashing) | 0344            |

#### Likely Cause

The device does not support the I/O service specified in the scan list. (Occurs with the scan list enabled.)

#### **DeviceNet Unit Response**

Records the error in the error log.

The master will periodically attempt to reconnect with the slave with the verification error.

#### Flags Allocated for C200H DeviceNet Master Unit (CIO n+24)

Bit 14 (Error Flag) and bit 07 (Comparison Error Flag) will be ON.

#### **CIO Area Flags Allocated to DeviceNet Unit**

Bit 00 of n+12 (Comparison Error Flag) and bits 00 and 01 of n+10 (Unit Error Flag and Master Function Error Flag) will be ON.

#### Correction

Inspect the slave and then create the scan list again.

#### Remote I/O Communications Error

7-segmentMS indicatorNS indicatorError log (Hex)d9---Red (flashing)0345

#### Likely Cause

A timeout occurred during remote I/O communications using the master function. (The response from the slave timed out 6 consecutive times.)

#### **DeviceNet Unit Response**

Records the error in the error log.

The master will periodically attempt to reconnect with the slave with the error, but remote I/O communications will stop if the master is set to stop communications.

#### Flags Allocated for C200H DeviceNet Master Unit (CIO n+24)

Bit 14 (Error Flag) and bit 06 (Communications Error Flag) will be ON.

#### **CIO Area Flags Allocated to DeviceNet Unit**

Bit 02 of n+12 (Remote I/O Communications Error Flag) and bits 00 and 01 of n+10 (Unit Error Flag and Master Function Error Flag) will be ON.

#### Correction

Check the following:

- · Matching master and slave baud rates
- Proper cable lengths (trunk and branch lines)
- Broken or loose cables
- Installation of terminators at both ends of the trunk line
- Excessive noise

#### Software Switch Setting Errors

#### **CPU Unit Status Error**

**Unit Status Error** 

| 7-segment | MS indicator | NS indicator | Error log (Hex) |
|-----------|--------------|--------------|-----------------|
| C0        |              |              |                 |

#### Likely Cause

The software settings operation couldn't be performed because the CPU Unit wasn't in PROGRAM mode.

#### **DeviceNet Unit Response**

The only response is the error code displayed on the 7-segment display. The error display will be cleared the next time that a settings operation is completed normally.

#### Correction

Switch the CPU Unit to PROGRAM mode and try the operation again.

| 7-segment | MS indicator | NS indicator | Error log (Hex) |
|-----------|--------------|--------------|-----------------|
| C2        |              |              |                 |

#### **Likely Cause**

The setting operation failed because the Unit could not perform the requested process in its current status. The most common causes of Unit status errors during settings operations are listed below:

- The master was stopped and a software switch operation relating to the master function was performed. (This does not include the master enable operation.)
- The scan list was enabled and a software switch operation was performed that can only be performed while the scan list is disabled. (Scan list enable and fixed allocation setting operations)
- The scan list was disabled and a software switch operation was performed that can only be performed while the scan list is enabled. (Clear scan list and Backup Unit settings file operations)
- The slave was stopped and a software switch operation relating to the slave function was performed. (This does not include the slave enable operation.)

#### **DeviceNet Unit Response**

The only response is the error code displayed on the 7-segment display. The error display will be cleared the next time that a settings operation is completed normally.

#### Correction

Change the Unit's status to allow the operation and try the operation again.

#### Structure Error

| 7-segment | MS indicator | NS indicator | Error log (Hex) |
|-----------|--------------|--------------|-----------------|
| C4        |              |              |                 |

#### **Likely Cause**

The setting operation failed because a structure error occurred.

#### **DeviceNet Unit Response**

The only response is the error code displayed on the 7-segment display. The error display will be cleared the next time that a settings operation is completed normally.

#### Correction

Correct the cause of the structure error. (See errors d0 to d2.)

#### **Incorrect Setting**

| 7-segment | MS indicator | NS indicator | Error log (Hex) |
|-----------|--------------|--------------|-----------------|
| C5        |              |              |                 |

#### Likely Cause

There was an error in the parameters specified in the user settings and the requested settings could not be made.

#### **DeviceNet Unit Response**

The only response is the error code displayed on the 7-segment display. The error display will be cleared the next time that a settings operation is completed normally.

#### Correction

Check the parameters in the user settings and try the operation again.

#### Multiple Switches ON

| 7-segment | MS indicator | NS indicator | Error log (Hex) |
|-----------|--------------|--------------|-----------------|
| C6        |              |              |                 |

#### Likely Cause

Two or more software switches were ON simultaneously or a second software switch was turned ON before a prior operation was completed.

#### **DeviceNet Unit Response**

The only response is the error code displayed on the 7-segment display. The error display will be cleared the next time that a settings operation is completed normally.

#### Correction

Execute software switch operations one at a time.

#### **Network Errors**

#### Network Power Error

| 7-segment | MS indicator | NS indicator           | Error log (Hex) |
|-----------|--------------|------------------------|-----------------|
| E0        |              | OFF or Red (flashing)* | 0341            |

**Note** The NS indicator will flash red if the error occurs during remote I/O communications, otherwise the indicator will be OFF.

#### Likely Cause

The communications power supply is not being supplied properly from the network.

#### **DeviceNet Unit Response**

Records the error in the error log.

As long as power isn't being supplied remote I/O communications will remain stopped and errors will be returned in response to requests for message transmissions. The indicator status, scanning, and message processing will return to normal when the network power supply is restored, although scanning will not resume if the DeviceNet Unit is set to stop remote I/O communications when a communications error occurs.

#### Flags Allocated for C200H DeviceNet Master Unit (CIO n+24)

Bit 14 (Error Flag) and bit 05 (the Sending Error Flag) will be ON.

#### **CIO Area Flags Allocated to DeviceNet Unit**

Bits 00 and 07 of n+10 (the Unit Error Flag and Network Power Error Flag) will be ON.

#### Correction

Check the network power supply and the wiring of the network cables.

#### Transmission Timeout Error

| 7-segment | MS indicator | NS indicator           | Error log (Hex) |
|-----------|--------------|------------------------|-----------------|
| E2        |              | OFF or Red (flashing)* | 0342            |

**Note** The NS indicator will flash red if the error occurs during remote I/O communications, otherwise the indicator will be OFF.

#### Likely Cause

A transmission request was not completed normally for one of the following reasons:

- There is not even one device such as a slave in the network.
- The communications speed settings are not the same in all of the nodes.
- CAN controller error

#### **DeviceNet Unit Response**

Records the error in the error log.

As long as transmission timeout is in effect, remote I/O communications will remain stopped and errors will be returned in response to requests for message transmissions. The indicator status, scanning, and message processing will return to normal when the network power supply is restored, although scanning will not resume if the DeviceNet Unit is set to stop remote I/O communications when a communications error occurs.

#### Flags Allocated for C200H DeviceNet Master Unit (CIO n+24)

Bit 14 (Error Flag) and bit 05 (the Sending Error Flag) will be ON.

#### **CIO Area Flags Allocated to DeviceNet Unit**

Bits 00 and 08 of n+10 (the Unit Error Flag and Send Timeout Flag) will be ON.

#### Correction

Check the following:

- Matching master and slave baud rates
- Proper cable lengths (trunk and branch lines)
- Broken or loose cables
- · Installation of terminators at both ends of the trunk line
- Excessive noise

# Node Address Duplication Error

| 7-segment | MS indicator | NS indicator | Error log (Hex) |
|-----------|--------------|--------------|-----------------|
| F0        |              | Red (lit)    | 0211            |

#### Likely Cause

The master's node address is also set on another node.

#### **DeviceNet Unit Response**

Records the error in the error log.

- The Unit will go off-line and communications will be disabled. Error responses will be returned to all communications requests.
- The exchange of data with the CPU Unit will continue.

#### Flags Allocated for C200H DeviceNet Master Unit (CIO n+24)

Bit 14 (Error Flag) and bit 01 (the Node Address Duplicated/Bus Off Flag) will be ON.

#### **CIO Area Flags Allocated to DeviceNet Unit**

Bits 00 and 06 of n+10 (the Unit Error Flag and Duplicated Node Address Flag) will be ON.

#### Correction

Check the node addresses set on other nodes in the network. Correct the settings to eliminate the duplication and restart the DeviceNet Units.

#### **Bus Off Detected**

| 7-segment | MS indicator | NS indicator | Error log (Hex) |
|-----------|--------------|--------------|-----------------|
| F1        |              | Red (lit)    | 0340            |

#### Likely Cause

A Bus Off condition was detected.

#### **DeviceNet Unit Response**

Records the error in the error log.

- The Unit will go off-line and communications will be disabled. Error responses will be returned to all communications requests.
- The exchange of data with the CPU Unit will continue.

#### Flags Allocated for C200H DeviceNet Master Unit (CIO n+24)

Bit 14 (Error Flag) and bit 01 (the Node Address Duplicated/Bus Off Flag) will be ON.

#### **CIO Area Flags Allocated to DeviceNet Unit**

Bits 00 and 05 of n+10 (the Unit Error Flag and Bus Off Flag) will be ON.

#### Correction

Check the following:

- Matching master and slave baud rates
- Proper cable lengths (trunk and branch lines)
- Broken or loose cables
- · Installation of terminators at both ends of the trunk line
- Excessive noise

#### Memory Access Errors

Message Monitoring Timer List Logic Error

| 7-segment | MS indicator   | NS indicator | Error log (Hex) |
|-----------|----------------|--------------|-----------------|
| E6        | Red (flashing) |              | 021A            |

#### Likely Cause

There is an error in the contents of the message monitoring timer list stored in non-volatile memory.

#### **DeviceNet Unit Response**

Records the error in the error log.

Operation will continue using the default message monitoring timer values.

#### Flags Allocated for C200H DeviceNet Master Unit (CIO n+24)

Bit 14 (Error Flag) and bit 03 (the Structure Error Flag) will be ON.

#### **CIO Area Flags Allocated to DeviceNet Unit**

Bits 00 and 13 of n+10 (the Unit Error Flag and Incorrect Message Monitoring Timer List Data Flag) will be ON.

#### Correction

Use the Configurator to register the message monitoring timer list again.

| Slave | Scan | List | Logic |
|-------|------|------|-------|
| Error |      |      |       |

| 7-segment | MS indicator   | NS indicator | Error log (Hex) |
|-----------|----------------|--------------|-----------------|
| E7        | Red (flashing) |              | 021A            |

#### Likely Cause

There is an error in the contents of the slave scan list stored in non-volatile memory.

#### **DeviceNet Unit Response**

Records the error in the error log.

- The slave remote I/O communications will be stopped.
- Message processing and the exchange of data with the CPU Unit will continue. Normal operation will resume when the slave scan list is written normally. (Start the slave remote I/O communications.)

#### **CIO Area Flags Allocated to DeviceNet Unit**

Bits 00 and 03 of n+10 (the Unit Error Flag and Slave Error Flag) and bit 04 of n+14 (Invalid Setup Data Flag) will be ON.

#### Correction

Disable the slave, reset the allocations, and the enable the slave again or use the Configurator to reset the slave scan list.

#### Master Scan List Logic Error

| 7-segment | MS indicator   | NS indicator | Error log (Hex) |
|-----------|----------------|--------------|-----------------|
| E8        | Red (flashing) |              | 021A            |

#### Likely Cause

There is an error in the contents of the master scan list stored in non-volatile memory.

#### **DeviceNet Unit Response**

Records the error in the error log.

- The master remote I/O communications will be stopped.
- Message communications and the exchange of data with the CPU Unit as a slave will continue. Normal operation will resume when the master scan list is written normally. (Start the master remote I/O communications.)

#### Flags Allocated for C200H DeviceNet Master Unit (CIO n+24)

Bit 14 (Error Flag) and bit 03 (the Structure Error Flag) will be ON.

#### **CIO Area Flags Allocated to DeviceNet Unit**

Bits 00 and 01 of n+10 (the Unit Error Flag and Master Function Error Flag) and bit 04 of n+12 (the Invalid Scan List Data Flag) will be ON.

#### Correction

Clear the scan list and register the scan list again or use the Configurator to reset the master scan list.

#### Memory Access Error

| 7-segment | MS indicator   | NS indicator | Error log (Hex) |
|-----------|----------------|--------------|-----------------|
| E9        | Red (flashing) |              | 0602            |

#### Likely Cause

An error occurred in the Unit's non-volatile memory itself. This error will occur in the following cases.

- 1,2,3... 1. An error occurs reading the identity information during initialization
  - 2. All 64 error log records cannot be used during initialization or registering an error log record
  - 3. An error occurs while reading or writing the error log
  - 4. An error occurs while reading or writing the master function enabling data or the master scan list
  - 5. An error occurs while reading or writing the slave function enabling data or the slave scan list
  - 6. An error occurs while reading or writing the message monitoring timer
  - 7. An error occurs while reading or writing the communications cycle time set value
  - 8. An error occurs while reading the identity information during Identity object server processing
  - Note This error does occur for checksum errors while reading data.

#### **DeviceNet Unit Response**

Registers an error record with error code 0602 in the RAM error log area.

For error 1:

Normal operation continues

For error 2 or 3:

Remaining writes to EEPROM are all ignored. Other than that, normal operation continues. (Error records continue to be written to RAM.)

For error 4:

The master remote I/O communications are stopped. Other operations continue.

For error 5:

The slave scanning is stopped and other operations continue.

For error 6:

The default values are used for the message monitoring timer and operation continues.

For error 7:

The communications cycle time is set automatically and operation continues.

For error 8:

Operation continues.

#### Flags Allocated for C200H DeviceNet Master Unit (CIO n+24)

Bit 14 (Error Flag) and bit 00 (the Incorrect Switch Settings/EEPROM Error Flag) will be ON.

#### **CIO Area Flags Allocated to DeviceNet Unit**

Bits 00 and 04 of n+10 (the Unit Error Flag and Unit Memory Error Flag) will be ON.

#### Correction

Replace the Unit if the error recurs.

#### **CPU Unit Exchange Errors**

#### **Unit Number duplication**

| 7-segment | MS indicator   | NS indicator | Error log (Hex) |
|-----------|----------------|--------------|-----------------|
| H1        | Red (flashing) | OFF          |                 |

#### Likely Cause

The unit number is duplicated on another Unit.

#### **DeviceNet Unit Response**

Stops operation.

#### Correction

Set the unit numbers correctly and restart the DeviceNet Units.

| CPU Unit Faulty (H2) |
|----------------------|
|----------------------|

| 7-segment | MS indicator   | NS indicator | Error log (Hex) |
|-----------|----------------|--------------|-----------------|
| H2        | Red (flashing) | OFF          |                 |

#### **DeviceNet Unit Response**

Stops operation.

#### Correction

Replace the CPU Unit if the error recurs when the CPU Unit is restarted.

#### **DeviceNet Unit Faulty**

| 7-segment | MS indicator | NS indicator | Error log (Hex) |
|-----------|--------------|--------------|-----------------|
| H3        | Red (lit)    | OFF          |                 |

#### **DeviceNet Unit Response**

Stops operation.

#### Correction

Replace the DeviceNet Unit if the same error recurs when the Unit is mounted to another CPU Unit.

# Node Address Setting Error

| 7-segment | MS indicator   | NS indicator | Error log (Hex) |
|-----------|----------------|--------------|-----------------|
| H4        | Red (flashing) | OFF          |                 |

#### Likely Cause

The node address set on the rotary switches is out-of-range (64 or higher.)

#### **DeviceNet Unit Response**

Stops operation.

#### Correction

Set the node address correctly and restart the DeviceNet Units.

Communications Speed Setting Error

| 7-segment | MS indicator   | NS indicator | Error log (Hex) |
|-----------|----------------|--------------|-----------------|
| H5        | Red (flashing) | OFF          |                 |

#### Likely Cause

The communications speed is set incorrectly.

#### **DeviceNet Unit Response**

Stops operation.

#### Correction

Set the communications speed correctly and restart the DeviceNet Units.

#### CPU Unit Faulty (H6)

| 7-segment | MS indicator   | NS indicator | Error log (Hex) |
|-----------|----------------|--------------|-----------------|
| H6        | Red (flashing) | OFF          | 000F            |

#### **DeviceNet Unit Response**

Records the error in the error log. (The time information is set to all zeroes.) Stops operation.

#### Correction

Replace the CPU Unit if the error recurs when the CPU Unit is restarted.

#### I/O Table Not Registered

| 7-segment | MS indicator   | NS indicator | Error log (Hex) |
|-----------|----------------|--------------|-----------------|
| H7        | Red (flashing) | OFF          | 0006            |

#### Likely Cause

The CPU Unit's I/O table is not registered.

#### **DeviceNet Unit Response**

Records the error in the error log. Stops operation.

#### Correction

Create the I/O table.

#### Simple Backup Function Restore Error

| 7-segment | MS indicator   | NS indicator | Error log (Hex) |
|-----------|----------------|--------------|-----------------|
| H8        | Red (flashing) |              |                 |

#### Likely Cause

Restoring data from the Memory Card failed for the simple backup function.

#### **DeviceNet Unit Response**

The data in the Memory Card is not restored, and the settings in the Unit remain as they were before the simple backup operation was performed.

#### Flags Allocated for C200H DeviceNet Master Unit (CIO n+24)

----

#### **CIO Area Flags Allocated to DeviceNet Unit**

---

#### Correction

The data on the Memory Card may not be correct. Make sure that the backup operation ends normally before performing the restore operation.

#### **CPU Unit Memory Faulty**

| 7-segment | MS indicator   | NS indicator | Error log (Hex) |
|-----------|----------------|--------------|-----------------|
| HA        | Red (flashing) |              | 0012            |

#### Likely Cause

A parity error occurred while reading the routing table.

#### **DeviceNet Unit Response**

Records the error in the error log and continues processing The routing table is treated as missing.

#### Flags Allocated for C200H DeviceNet Master Unit (CIO n+24)

Bit 14 (Error Flag) and bit 03 (the Structure Error Flag) will be ON.

#### CIO Area Flags Allocated to DeviceNet Unit

Bits 00 and 12 of n+10 (the Unit Error Flag and Routing Table Error Flag) will be ON.

#### Correction

Register the routing table in the CPU Unit again and restart the CPU Unit. Replace the CPU Unit if the error recurs.

#### CPU Unit Faulty (Hb)

| 7-segment | MS indicator   | NS indicator | Error log (Hex) |
|-----------|----------------|--------------|-----------------|
| Hb        | Red (flashing) |              | 0011            |

#### Likely Cause

A timeout occurred while reading the routing table.

#### **DeviceNet Unit Response**

Continues processing but data exchange with the CPU Unit is stopped. The routing table is treated as missing. Records the error in the error log.

#### Flags Allocated for C200H DeviceNet Master Unit (CIO n+24)

Bit 14 (Error Flag) and bit 03 (the Structure Error Flag) will be ON.

#### **CIO Area Flags Allocated to DeviceNet Unit**

Bits 00 and 12 of n+10 (the Unit Error Flag and Routing Table Error Flag) will be ON.

#### Correction

Register the routing table in the CPU Unit again and restart the CPU Unit. Replace the CPU Unit if the error recurs.

#### Routing Table Logic Error

| 7-segment | MS indicator   | NS indicator | Error log (Hex) |
|-----------|----------------|--------------|-----------------|
| HC        | Red (flashing) |              | 021A            |

#### Likely Cause

There is an error in the contents of the routing table.

#### **DeviceNet Unit Response**

Records the error in the error log.

The routing table is treated as missing and processing continues.

#### Flags Allocated for C200H DeviceNet Master Unit (CIO n+24)

Bit 14 (Error Flag) and bit 03 (the Structure Error Flag) will be ON.

#### **CIO Area Flags Allocated to DeviceNet Unit**

Bits 00 and 12 of n+10 (the Unit Error Flag and Routing Table Error Flag) will be ON.

#### Correction

Refer to *1-6-3 Creating Routing Tables*. Set the routing table in the CPU Unit correctly and restart the DeviceNet Units.

#### I/O Refresh Error

| 7-segment | MS indicator   | NS indicator | Error log (Hex) |
|-----------|----------------|--------------|-----------------|
| Hd        | Red (flashing) |              | 0347            |

#### Likely Cause

The I/O areas set in the master scan list or slave scan list do not exist in the CPU Unit. This error can occur when the Unit is mounted to a different CPU Unit with a different number of EM banks or EM that has been converted to file memory.

**Note** This error may occur during remote I/O communications, too.

#### **DeviceNet Unit Response**

Records the error in the error log.

Stops remote I/O communications for the function (master or slave) using the non-existent area.

There is a possibility that this error will occur again. If it does occur again, restart remote I/O communications to return the system to normal operation.

#### Flags Allocated for C200H DeviceNet Master Unit (CIO n+24)

Bit 14 (Error Flag) and bit 03 (the Structure Error Flag) will be ON.

#### **CIO Area Flags Allocated to DeviceNet Unit**

Bit 00 of n+10 (Unit Error Flag) will be ON together with one of the following combinations:

- Bit 05 of n+12 (the Master I/O Refresh Error Flag) and bit 01 of n+10 (the Master Function Error Flag) ON.
- Bit 05 of n+14 (Remote I/O Refresh Error Flag) and bit 03 of n+10 (the Slave Error Flag) ON.

#### Correction

Check the master scan list and slave scan list and reset with a correct allocation.

CPU Unit Service Monitoring Error

| 7-segment | MS indicator   | NS indicator | Error log (Hex) |
|-----------|----------------|--------------|-----------------|
| HE        | Red (flashing) |              | 0002            |

#### Likely Cause

Servicing from the CPU Unit is not at fixed intervals. Servicing is normally monitored at 11 s.

#### **DeviceNet Unit Response**

- Records the error in the error log.
- Stops master and slave remote I/O communications.

Performs the following processing if it receives FINS frames that must be passed along to the CPU Unit:

- Returns an error response (0302 Hex) to commands requiring a response.
- Discards other frames and stores an error record (010B Hex) in the error log.
- **Note** There is a possibility that this error will occur again. If it does occur again, restart remote I/O communications to return the system to normal operation.

#### Flags Allocated for C200H DeviceNet Master Unit (CIO n+24)

There is no status notification because communications with the CPU Unit are disabled.

#### **CIO Area Flags Allocated to DeviceNet Unit**

There is no status notification because communications with the CPU Unit are disabled.

#### Correction

Inspect the CPU Unit's operating environment.

CPU Unit Watchdog Timer Error

7-segmentMS indicatorNS indicatorError log (Hex)HFRed (flashing)---0001

#### Likely Cause

An error occurred in the CPU Unit.

Note The CPU Unit's watchdog timer error can occur during initialization.

#### **DeviceNet Unit Response**

- Records the error in the error log.
- Stops master and slave remote I/O communications.

Performs the following processing if it receives FINS frames that must be passed along to the CPU Unit:

- Returns an error response (0302 Hex) to commands requiring a response.
- Discards other frames and stores an error record (010B Hex) in the error log.

#### Flags Allocated for C200H DeviceNet Master Unit (CIO n+24)

There is no status notification because communications with the CPU Unit are disabled.

#### **CIO Area Flags Allocated to DeviceNet Unit**

There is no status notification because communications with the CPU Unit are disabled.

#### Correction

Replace the CPU Unit.

#### **CPU Unit Fatal Error**

| 7-segment | MS indicator | NS indicator | Error log (Hex) |
|-----------|--------------|--------------|-----------------|
|           |              |              |                 |

#### **DeviceNet Unit Response**

Output data is set to 0. (With the master, these are output bits. With the slave, these are input bits to the other master.)

#### **Output OFF Error**

| 7-segment | MS indicator | NS indicator | Error log (Hex) |
|-----------|--------------|--------------|-----------------|
|           |              |              |                 |

#### Likely Cause

The Output OFF Bit (A50015) was turned ON in the CPU Unit.

#### **DeviceNet Unit Response**

Output data is set to 0. (With the master, these are output bits. With the slave, these are input bits to the other master.)

#### **Slave Errors**

Remote I/O Communications Error

| 7-segment | MS indicator | NS indicator   | Error log (Hex) |
|-----------|--------------|----------------|-----------------|
| L9        |              | Red (flashing) | 0345            |

#### Likely Cause

A timeout occurred during remote I/O communications using the slave function.

#### **DeviceNet Unit Response**

Records the error in the error log.

If slave has outputs, the status of those outputs is determined by the hold/ clear outputs setting for communications errors.

#### **CIO Area Flags Allocated to DeviceNet Unit**

Bits 00 and 03 of n+10 (the Unit Error Flag and Slave Error Flag) and bits 02 and 03 of n+14 (the Remote I/O Communications Error Flag for OUT1/IN1 and Remote I/O Communications Error Flag for OUT2/IN2) will be ON.

#### Correction

Check the following:

- Matching master and slave baud rates
- Proper cable lengths (trunk and branch lines)
- Broken or loose cables
- · Installation of terminators at both ends of the trunk line
- Excessive noise

#### <u>Unit Errors</u>

Special Unit Error

| 7-segment | MS indicator | NS indicator | Error log (Hex) |
|-----------|--------------|--------------|-----------------|
| OFF       | Red (lit)    | OFF          | 0601            |

#### **DeviceNet Unit Response**

Records the error in the error log. Stops the Unit.

#### Correction

Restart the CPU Unit. Replace the DeviceNet Unit if the error recurs.

## 9-2 Error Log Functions

Errors detected by the DeviceNet Unit are stored in the error log along with the date and time of their occurrence. The error log can be read, cleared, and monitored using FINS commands or a Configurator.

#### 9-2-1 Error Log Table

**Error Log Table** 

Each time an error occurs, one error record is recorded in the DeviceNet Unit's RAM error log table. The table can record up to 64 records. If another error occurs when the table is full, the oldest record will be erased to make room for the new error record.

The error log table records the following information.

- Error code
- Detail code
- Time of occurrence (The CPU Unit's time is used for the time stamp.)

# **Error Log Storage Area** When an error is detected, information on the error and the time stamp are stored in the Unit's internal RAM as an error log record. Serious errors are recorded in EEPROM as well as RAM. The error log records in EEPROM are retained even when the Unit's power is turned OFF or the Unit is restarted.

|                                    | The error log records in EEPROM are copied to RAM when the DeviceNet Unit is turned ON.                                                                                                    |
|------------------------------------|----------------------------------------------------------------------------------------------------|
|                                    | When the error log is read with a FINS command or from the Configurator, only the error log records in RAM are read. When the error log is cleared with a FINS command or from the Configurator, the error log records in RAM and EEPROM are erased.               |
| Note                               | Refer to 9-2-2 Error Codes and Detail Codes for a table listing the error codes.                                                                                                    |
| Reading and Clearing the Error Log | The error log table can be read or cleared by sending a FINS command to the DeviceNet Unit. Use the DeviceNet Unit's unit address as the FINS command's destination unit address. (The unit address is the unit number+10 Hex.)                                    |
|                                    | Refer to the SYSMAC CS/CJ Series Communication Commands Reference Manual (W342) for details on using the FINS commands. Refer to the Appen-<br>dix E FINS Commands and Responses for DeviceNet Units for details on FINS commands addressed to the DeviceNet Unit. |
|                                    | When using the Configurator, the error log can be monitored with the master error history read operation. With the Configurator, the error log can only be monitored and the data cannot be saved.                                                                 |
| Time Information                   | The CPU Unit's time information is used for the time stamps in the DeviceNet Unit's error log records. If the time information cannot be read from the CPU Unit, the time stamp will contain all zeroes.                                                           |
|                                    | The DeviceNet Unit's time stamps will not be correct or consistent unless the time has been correctly in the CPU Unit. Moreover, if the battery is replaced in a CS/CJ-series CPU Unit, the time must be set again the next time that power is turned ON.          |

## 9-2-2 Error Codes and Detail Codes

| Error         | Error                                                                                       | Deta                                                                     | Record                                                    |                     |
|---------------|---------------------------------------------------------------------------------------------|--------------------------------------------------------------------------|-----------------------------------------------------------|---------------------|
| code<br>(Hex) |                                                                                             | First byte                                                               | Second byte                                               | stored in<br>EEPROM |
| 0001          | CPU Unit watchdog timer error                                                               | 00 Hex                                                                   | 00 Hex                                                    | Yes                 |
| 0002          | CPU Unit service monitoring error (The servic-<br>ing time from the CPU Unit is not fixed.) | Monitoring time (ms)                                                     |                                                           | Yes                 |
| 0006          | Other CPU error                                                                             | Bit 14 ON: Duplicate u<br>Bit 11 ON: Unit not in<br>Other bits: Reserved | unit number setting<br>registered I/O table<br>for system | Yes                 |
| 000F          | CPU Unit initialization error                                                               | 00 Hex                                                                   | 00 Hex                                                    | Yes                 |
| 0011          | Event timeout                                                                               | MRC                                                                      | SRC                                                       | Yes                 |
| 0012          | CPU Unit memory error                                                                       | 01 Hex: Read error                                                       | 03 Hex: Routing table                                     | Yes                 |
|               |                                                                                             | 02 Hex: Write error                                                      | 04 Hex: CPU Bus Unit set-<br>tings error                  |                     |
|               |                                                                                             |                                                                          | 05 Hex: Special Unit CIO<br>or DM allocation              |                     |

## Error Log Functions

| Error         | Error                                                                                                    | Detail code                                                                                     |                                               | Record              |
|---------------|----------------------------------------------------------------------------------------------------|-------------------------------------------------------------------------------------------------|-----------------------------------------------|---------------------|
| code<br>(Hex) |                                                                                                    | First byte                                                                                      | Second byte                                   | stored in<br>EEPROM |
| 0101          | Transmission failed because the local node is not participating in the network.                                                                                                    | FINS message commun<br>Bit 15: OFF                                                              | ications command:                             | No                  |
| 0105          | Transmission failed because of a node address setting error.                                                                                                    | Bits 14 to 8: SNA<br>Bits 7 to 0: SA1                                                           |                                               |                     |
| 0106          | Transmission failed because of a node address duplication error.                                                                                                    | FINS message commun<br>Bit 15: ON                                                               | ications response:                            |                     |
| 0107          | Transmission failed because the other node is not participating in the network.                                                                                                    | Bits 7 to 0: DA1                                                                                | inications command:                           |                     |
| 0108          | Transmission failed because there is no Unit with the specified unit number.                                                                                                    | Bit 15: OFF<br>Bits 14 to 8: 0                                                                  |                                               |                     |
| 0109          | Transmission failed because the other node is busy.                                                                                                    | Bit 7: ON<br>Bits 6 to 0: Node addre                                                            | ess of command source                         |                     |
| 010B          | <ul> <li>Transmission failed because of a CPU Unit<br/>error. Frame discarded due to one of the follow-<br/>ing:</li> <li>A cyclic service monitoring timeout occurred.</li> <li>A CPU Unit watchdog timer error occurred.</li> <li>Another CPU Unit error occurred.</li> </ul> | Explicit message commu<br>Bit 15: ON<br>Bits 14 to 8: 0<br>Bit 7: ON<br>Bits 6 to 0: Node addre | unications response:<br>ess of command source |                     |
| 010D          | Transmission failed because the destination address is not registered in the routing table.                                                                                                    | •                                                                                               |                                               |                     |
| 010E          | Transmission failed because the routing table has not been registered.                                                                                                    | *                                                                                               |                                               |                     |
| 010F          | Transmission failed because of a routing table error.                                                                                                    | *                                                                                               |                                               |                     |
| 0110          | Transmission failed because of too many repetitions.                                                                                                    | *                                                                                               |                                               |                     |
| 0111          | Transmission failed because the command exceeded the max. command length.                                                                                                    | *                                                                                               |                                               |                     |
| 0112          | Transmission failed because of a header error.                                                                                                    |                                                                                                 |                                               |                     |
| 0117          | Packet discarded because the internal recep-<br>tion buffer is full.                                                                                                    | *                                                                                               |                                               |                     |
| 0118          | Illegal packet discarded.                                                                                                    |                                                                                                 |                                               |                     |
| 0120          | Unexpected routing error                                                                                                    |                                                                                                 |                                               |                     |
| 0123          | Packet discarded because the internal trans-<br>mission buffer is full.                                                                                                    |                                                                                                 |                                               |                     |
| 0124          | Routing failed because maximum frame length was exceeded.                                                                                                    |                                                                                                 |                                               |                     |
| 0125          | Packet discarded because of response timeout.                                                                                                    |                                                                                                 |                                               |                     |
| 021A          | Setting table logic error                                                                                                    | 00 Hex                                                                                          | 03 Hex: Routing table                         | Yes                 |
|               |                                                                                                    |                                                                                                 | 0A Hex: Master scan list                      |                     |
|               |                                                                                                    |                                                                                                 | 0B Hex: Slave scan list                       |                     |
|               |                                                                                                    |                                                                                                 | 0C Hex: Message moni-<br>toring timer list    |                     |
| 0211          | Node address duplication (cause)                                                                                                    | 00 Hex                                                                                          | Local node address                            | No                  |
| 0300          | Packet discarded because of parameter error.                                                                                                    | Same as the code (such carded FINS/explicit me                                                  | as 0101 Hex) in the dis-<br>ssage packet.     | No                  |
| 0340          | Bus Off detected                                                                                                    | 00 Hex                                                                                          | 00 Hex                                        | No                  |
| 0341          | Network power supply error                                                                                                    | 00 Hex                                                                                          | 00 Hex                                        | No                  |
| 0342          | Transmission timeout                                                                                                    | 00 Hex                                                                                          | 00 Hex                                        | No                  |

## Error Log Functions

| Error         | Error                                                                           | Deta                                           | Record                                          |                     |
|---------------|---------------------------------------------------------------------------------|------------------------------------------------|-------------------------------------------------|---------------------|
| code<br>(Hex) |                                                                                 | First byte                                     | Second byte                                     | stored in<br>EEPROM |
| 0343          | Structure error                                                                 | 01 Hex: I/O area dupli-<br>cation              | Slave's node address                            | No                  |
|               |                                                                                 | 02 Hex: I/O area range exceeded                |                                                 |                     |
|               |                                                                                 | 03 Hex: Unsupported slave                      |                                                 |                     |
| 0344          | Verification error                                                              | 01 Hex: Non-existent slave                     | Slave's node address                            | No                  |
|               |                                                                                 | 02 Hex: Illegal header                         |                                                 |                     |
|               |                                                                                 | 03 Hex: Illegal device type                    |                                                 |                     |
|               |                                                                                 | 04 Hex: Illegal product code                   |                                                 |                     |
|               |                                                                                 | 05 Hex: Unsupported connection                 |                                                 |                     |
|               |                                                                                 | 06 Hex: I/O size mis-<br>match                 |                                                 |                     |
|               |                                                                                 | 07 Hex: Illegal connec-<br>tion path           |                                                 |                     |
| 0345          | Remote I/O communications error                                                 | 01 Hex: Master                                 | Master:                                         | No                  |
|               |                                                                                 | 02 Hex: Slave                                  | Slave's node address                            |                     |
|               |                                                                                 |                                                | Master's node address                           |                     |
| 0346          | Remote I/O communications stopped because of a remote I/O communications error. | 01 Hex: Remote I/O communications error        | Remote I/O comm. error:<br>Slave's node address | No                  |
|               |                                                                                 | 02 Hex: Network power supply error             | Power supply error:<br>Local (master's) node    |                     |
|               |                                                                                 | 03 Hex: Transmission                           | address                                         |                     |
|               |                                                                                 | lineout                                        | Local (master's) node<br>address                |                     |
| 0347          | I/O refreshing error                                                            | 01 Hex: Master                                 | 00 Hex                                          | No                  |
|               |                                                                                 | 02 Hex: Slave                                  |                                                 |                     |
| 0348          | Message discarded because a new request was received.                           | Same as the code (such carded FINS/explicit me | as 0101 Hex) in the dis-<br>ssage packet.       | No                  |
| 0601          | Special Unit error                                                              | Uncertain contents                             |                                                 | Yes                 |
| 0602          | Special Unit memory error                                                       | 01 Hex: Read error                             | 06 Hex: Error log                               | Yes                 |
|               |                                                                                 | 02 Hex: Write error                            | 09 Hex: Identity data                           | (See                |
|               |                                                                                 |                                                | 0A Hex: Master scan list                        | note.)              |
|               |                                                                                 |                                                | 0B Hex: Slave scan list                         |                     |
|               |                                                                                 |                                                | 0C Hex: Message moni-<br>toring timer list      |                     |
|               |                                                                                 |                                                | 0D Hex: Communications cycle time setting       |                     |

**Note** The error information is not written to EEPROM when a memory error occurs in the error log area (EEPROM).

# 9-3 Troubleshooting

## 9-3-1 CPU Unit's ERR/ALM Indicator Lit or Flashing

Use the following table to troubleshoot the network when the DeviceNet Unit is mounted and the CPU Unit's ERR/ALM indicator is lit or flashing.

| Error                                  | Probable cause                                                                                                    |
|----------------------------------------|----------------------------------------------------------------------------------------------------|
| An I/O verification error occurred.    | <ul> <li>Make sure that the Unit is connected properly.</li> </ul>                                                                                                    |
|                                        | <ul> <li>Check the I/O table with the I/O Table Verification operation and correct it<br/>if necessary. After correcting it, perform the I/O Table Create operation.</li> </ul>                                                                                                    |
| A CPU Bus Unit setting error occurred. | <ul> <li>The CPU Bus Unit model registered in the I/O table does not match the<br/>model of CPU Bus Unit actually mounted. Check the I/O table with the I/O<br/>Table Verification operation and correct it if necessary.</li> <li>After correcting the I/O table perform the I/O Table Create operation</li> </ul> |
|                                        | • After correcting the I/O table, perform the I/O table Create operation.                                                                                                    |
| A CPU Bus error occurred.              | <ul> <li>Make sure that the Unit is connected properly.</li> </ul>                                                                                                    |
|                                        | <ul> <li>Restart the Unit. Replace the Unit if it doesn't restart.</li> </ul>                                                                                                    |
| An I/O Bus error occurred.             | Make sure that the Unit is connected properly.                                                                                                    |
|                                        | <ul> <li>Restart the Unit. Replace the Unit if it doesn't restart.</li> </ul>                                                                                                    |

**Note** Refer to the *CS1 Series CPU Unit Operation Manual* (W339) or the *CJ Series CPU Unit Operation Manual* (W393) for more details on these errors.

## 9-3-2 Remote I/O Communications Disabled

Use the following table to troubleshoot the network when remote I/O data communications won't start. (The I/O Data Communications Flag remains OFF in Master Status 1.)

| Error                                                                                                    | Probable cause                                                                                                    |
|----------------------------------------------------------------------------------------------------|----------------------------------------------------------------------------------------------------|
| All of the DeviceNet Unit's indicators are OFF.                                                                                                    | Check whether power is being supplied to the PLC.                                                                                                    |
|                                                                                                    | Check whether the DeviceNet Unit is mounted in the Backplane cor-<br>rectly.                                                                                                |
|                                                                                                    | • When a watchdog timer (WDT) error has occurred in the PLC, follow the procedures described in the PLC's manual to correct the problem.                                    |
|                                                                                                    | <ul> <li>All of a CS1W-DRM21(-V1) or CJ1W-DRM21 Unit's indicators will be<br/>OFF when a CPU Bus Unit error has occurred. Check for a CPU Bus<br/>Unit error.</li> </ul>    |
|                                                                                                    | Restart the Unit. Replace the Unit if it doesn't restart.                                                                                                    |
| The DeviceNet Unit's MS indicator is ON and<br>green, but the NS indicator remains OFF.<br>(The NS indicator normally goes ON about 2 s<br>after the MS indicator.) | • If the DeviceNet Unit's 7-segment display is displaying an error code, refer to the tables in <i>9-1 Troubleshooting with the DeviceNet Unit In- dicators</i> .           |
|                                                                                                    | Make sure that the master's unit number setting is correct.                                                                                                    |
|                                                                                                    | • Make sure that the unit number is not duplicated on another Special Unit.                                                                                                 |
|                                                                                                    | <ul> <li>Check the I/O table with the I/O Table Verification operation and correct it if necessary. After correcting it, perform the I/O Table Create operation.</li> </ul> |
|                                                                                                    | Restart the Unit. Replace the Unit if it doesn't restart.                                                                                                    |

## Troubleshooting

| _                                                                                                    |   |                                                                                                    |
|----------------------------------------------------------------------------------------------------|---|----------------------------------------------------------------------------------------------------|
| Error                                                                                                    |   | Probable cause                                                                                                    |
| The DeviceNet Unit's MS indicator is ON and<br>green, but the NS indicator continues to flash<br>green.<br>(The NS indicator normally goes ON 2 s after<br>the MS indicator.)                                                | • | If the DeviceNet Unit's 7-segment display is displaying an error code, refer to the tables in <i>9-1 Troubleshooting with the DeviceNet Unit In-</i><br><i>dicators</i> .<br>Restart the Unit. Replace the Unit if it doesn't restart. |
| The DeviceNet Unit's MS and NS indicators are<br>ON and green, but the 7-segment display contin-<br>ues to flash the master's node address.<br>(The node address normally stops flashing<br>within 8 s after the NS lights.) | • | Check that the DeviceNet Unit's baud rate matches the baud rates set<br>on all of the slaves. If they don't match, set all of the baud rates to the<br>same value.                                                                     |
|                                                                                                    | • | Make sure that there are 121- $\Omega$ terminators connected at both ends of the trunk line. Connect 121- $\Omega$ terminators if the wrong resistance is being used.                                                                  |
|                                                                                                    | • | Check whether all of the slaves' settings are correct.                                                                                                    |
|                                                                                                    | • | Check whether the communications cables are wired correctly.                                                                                                    |
|                                                                                                    | • | Check whether the power supply cables and power supply are wired and set correctly.                                                                                                    |
|                                                                                                    | • | Check for broken wires in the communications and power supply cables attached to the connectors.                                                                                                    |
|                                                                                                    | • | Check whether the slaves are operating properly.<br>When an OMRON slave is being used, refer to the <i>DeviceNet Slaves</i><br><i>Operation Manual</i> (W347).                                                                         |
|                                                                                                    | • | If another company's slave is being used, refer to that slave's user's manual.                                                                                                    |

## 9-3-3 I/O Link Problems

Use the following table to troubleshoot I/O Link problems.

| Error                                               | Probable cause                                                                                                    |
|-----------------------------------------------------|----------------------------------------------------------------------------------------------------|
| The I/O isn't simultaneous.                         | Observe the following precautions when writing application programs:                                                                                                    |
|                                                     | • The simultaneity of node-units of data is ensured between the PLC and DeviceNet Unit.                                                                                                    |
|                                                     | • In OMRON slaves, the simultaneity of word-units of data is ensured.                                                                                                    |
|                                                     | <ul> <li>If another company's slave is being used, refer to that slave's user's<br/>manual for details.</li> </ul>                                                                            |
| At startup, OFF outputs are output from the slaves. | When the master is operating in scan list enabled mode and the PLC is set to maintain the status of I/O area bits, those held output points will be output from the output slaves at startup. |
|                                                     | Be sure to perform the Create Scan List operation and operate the master with the scan list enabled.                                                                                          |
|                                                     | Refer to the <i>CS1 Series CPU Unit Operation Manual</i> (W339) or the <i>CJ Series CPU Unit Operation Manual</i> (W393) for details on maintaining I/<br>O area data with the IOM Hold Bit.  |

## 9-3-4 Communications Error Operation Settings

Use the following table to correct problems with the DIP switch setting for continuing/stopping communications for errors.

| Error                                                                                                    | Probable cause                                                                                                    |
|----------------------------------------------------------------------------------------------------|----------------------------------------------------------------------------------------------------|
| Communications are stopped even though there is no communications error.                                                                        | When pin 3 on the DIP switch is ON, communications will be stopped if a communications error, transmission timeout, or network power supply error occurs.                                                                                                   |
|                                                                                                    | While communications are stopped, the 7-segment displays will alternately display error code A0 and the error code of the communications error that caused the stoppage.                                                                                    |
|                                                                                                    | After a network power supply error or transmission timeout is corrected, the indicators will show just the communications stoppage code (A0).                                                                                                    |
| Communications are stopped by the DIP<br>switch setting, but don't resume after tog-<br>gling the Clear Communications Error Stop-<br>page Bit. | • When communications can't be restarted with slaves that were communi-<br>cating normally before the stoppage, stop the communications again.<br>Check that the slave has started up and perform the "clear communica-<br>tions error stoppage" operation. |
|                                                                                                    | <ul> <li>It may be necessary to perform the operation twice if the network contains<br/>another company's slave that take a long time to join the network.</li> </ul>                                                                                       |

## 9-3-5 Scan List Problems

Use the following table to troubleshoot scan list problems.

| Error                                                                                                    | Probable cause                                                                                                    |
|----------------------------------------------------------------------------------------------------|----------------------------------------------------------------------------------------------------|
| A scan list couldn't be created by the "cre-                                                                                        | Neither the create scan list nor clear scan list operations can be performed                                                           |
| A scan list couldn't be cleared by the "clear scan list" operation.                                                                 | cations flag will be OFF for a short time after the power is first turned ON<br>and after the scan list clear operation is executed.)  |
|                                                                                                    | Make sure that the I/O Data Communications flag is ON before attempting to execute the create scan list or clear scan list operations. |
| The "create scan list" or "clear scan list" operation was executed, but the master's 7-                                             | Restart the DeviceNet Unit, execute the clear scan list operation, and then the create scan list operation if necessary.               |
| segment displays still display "".                                                                                                  | Replace the DeviceNet Unit if this doesn't correct the problem.                                                                        |
| (The "" display usually lasts for 1 s after<br>the "create scan list" operation or 0.1 s after<br>the "clear scan list" operation.) |                                                                                                    |

# 9-4 Maintenance and Replacement

This section describes the routine cleaning and inspection recommended as regular maintenance as well as the Unit replacement procedure required if a DeviceNet Unit fails.

## 9-4-1 Cleaning

Clean the DeviceNet Units regularly as described below in order to keep the network in its optimal operating condition.

- Wipe the Unit daily with a dry, soft cloth.
- When a spot can't be removed with a dry cloth, dampen the cloth with a neutral cleanser (2% solution), wring out the cloth, and wipe the Unit.
- A smudge may remain on the Unit from gum, vinyl, or tape that was left on for a long time. Remove the smudge when cleaning.

**Caution** Never use volatile solvents such as paint thinner, benzene, or chemical wipes. These substances could damage the surface of the Unit.

## 9-4-2 Inspection

Be sure to inspect the system periodically to keep it in its optimal operating condition. In general, inspect the system once every 6 to 12 months, but inspect more frequently if the system is used with high temperature or humidity or under dirty/dusty conditions.

Inspection Equipment Prepare the following equipment before inspecting the system.

## Required Equipment

Have a standard and Phillips-head screwdriver, multimeter, alcohol, and a clean cloth.

## **Equipment Required Occasionally**

Depending on the system conditions, a synchroscope, oscilloscope, thermometer, or hygrometer (to measure humidity) might be needed.

**Inspection Procedure** Check the items in the following table and correct any items that are below standard.

| Item                                           |                                                              | Standard     | Equipment   |
|------------------------------------------------|--------------------------------------------------------------|--------------|-------------|
| Environmental                                  | Ambient and cabinet temperature                              | 0°C to 55°C  | Thermometer |
| conditions                                     | Ambient and cabinet humidity (with no condensation or icing) | 10% to 90%   | Hygrometer  |
|                                                | Dust/dirt accumulation                                       | None         |             |
| Installation Are the Units installed securely? |                                                              | No looseness |             |
|                                                | Are the communications connectors fully inserted?            | No looseness |             |
|                                                | Are the external wiring screws tight?                        | No looseness |             |
|                                                | Are the connecting cables undamaged?                         | No damage    |             |

# 9-4-3 Replacing Faulty Units

|                                             | Replace a faulty DeviceNet Unit as soon as possible. Refer to the <i>DeviceNet Slaves Operation Manual</i> (W347) or the <i>MULTIPLE I/O TERMINALs Operation Manual</i> (W348) for details on replacing slaves. We recommend having spare Units available to restore network operation as quickly as possible. |
|---------------------------------------------|----------------------------------------------------------------------------------------------------|
| Precautions                                 | Observe the following precautions when replacing a faulty Unit.                                                                                                    |
|                                             | <ul> <li>After replacement make sure that there are no errors with the new Unit.</li> </ul>                                                                                                    |
|                                             | • When a Unit is being returned for repair, attach a sheet of paper detailing the problem and return the Unit to your OMRON dealer.                                                                                                    |
|                                             | • If there is a faulty contact, try wiping the contact with a clean, lint-free cloth dampened with alcohol.                                                                                                    |
| Note                                        | To prevent electric shock when replacing a Unit, be sure to stop communica-<br>tions in the network and turn OFF the power supplies to all of the nodes (mas-<br>ter and slaves) before removing the faulty Unit.                                                                                              |
| Settings after Replacing<br>DeviceNet Units | When the master is being used, the scan list (network file) must be registered after replacing the DeviceNet Unit.                                                                                                    |
|                                             | All of the settings data stored in the DeviceNet Unit can be saved to the CPU                                                                                                    |
|                                             | Unit's Memory Card <sup>1</sup> and later read from the Memory Card <sup>2</sup> . It will be much easier to replace the Unit if you save all of the settings data when the Unit is operating normally.                                                                                                    |
| Note                                        | 1. Toggle (OFF to ON) the Unit Setup File Backup Switch (word n+1, bit 15).                                                                                                    |
|                                             | 2. Toggle (OFF to ON) the Unit Setup File Restore Switch (word n+1, bit 14).                                                                                                    |
|                                             | 3. The backup file is saved to the CPU Unit's Memory Card with the filename DNnnBKUP.dvf. (The number "nn" is the unit number in 2-digit hexadecimal.)                                                                                                    |
|                                             | Default Remote I/O Allocations                                                                                                    |
|                                             | Turn ON power to all slaves and then turn ON the Scan List Enable Switch (bit 00). The scan list will be registered.                                                                                                    |
|                                             | User-set Remote I/O Allocations                                                                                                    |
|                                             | The scan list can be written to the DeviceNet Unit from the CPU Unit's Memory Card or a network file saved on a disk.                                                                                                    |
|                                             | Using the Settings Data Stored in the CPU Unit's Memory Card                                                                                                    |
|                                             | Use the following procedure to write all of the settings data from the Memory Card to the DeviceNet Unit.                                                                                                    |
| 1 <i>,2,3</i>                               | 1. Turn ON power to the PLC.                                                                                                    |
|                                             | 2. Switch the CPU Unit to PROGRAM mode.                                                                                                    |
|                                             | 3. Toggle (OFF to ON) the Unit Setup File Restore Bit (word n+1, bit 14).                                                                                                    |
|                                             | Using a Network File Stored on a Floppy Disk or Hard Disk                                                                                                    |
|                                             | Use the following procedure to write the settings to the DeviceNet Unit from a network file saved on a disk.                                                                                                    |
| 1,2,3                                       | 1. Turn ON power to the DeviceNet Unit and the Configurator.                                                                                                    |
|                                             | 2. Place the Configurator online and read the network file that was previously saved.                                                                                                    |
|                                             | 3. Use the Edit Device Parameters operation, specify the DeviceNet Unit that has been replaced, and write the settings from the network file to the DeviceNet Unit.                                                                                                    |

#### **Creating a New Network File**

Use the following procedure to write the settings to the DeviceNet Unit from a network file saved on a disk.

- *1,2,3...* 1. Turn ON power to the DeviceNet Unit, slaves, and the Configurator.
  - 2. Place the Configurator online and display the Device List.
    - 3. Specify the DeviceNet Unit that has been replaced, and use the Edit Device Parameters operation to register slaves and allocate I/O.
    - 4. Write the settings to the devices.
  - When using user-set remote I/O allocations, always save the network file to a floppy disk or hard disk to restore operation quickly if the DeviceNet Unit needs to be replaced.
    - 2. When the CPU Unit is replaced, be sure that all data in the DM Area, HR Area, and other memory areas is transferred to the new CPU Unit before starting operation.

# Appendix A Allocation Differences from C200H DeviceNet Master Units

The following table shows the CS1W-DRM21(-V1)/CJ1W-DRM21 DeviceNet Unit allocation areas that correspond to the C200HW-DRM21-V1 DeviceNet Master Unit allocation areas.

**Note** The following table does not include the allocation areas that exist only in CS/CJ-series DeviceNet Units.

Refer to this table when using ladder programs in the CS1W-DRM21(-V1)/CJ1W-DRM21 that have been used in C200HW-DRM21-V1 DeviceNet Master Units and make adjustments as required.

Use the CX-Programmer replacement operation to change ladder program addresses. When using a CX-Programmer Ver. 1.2 or earlier, use the global replace utility function to globally replace addresses.

# **Software Switches**

| Name                                              | C200H DeviceNet Master<br>Unit  |                                                                                                    |     | CS/CJ-series<br>DeviceNet Unit   |     | Contents for CS/CJ-<br>series DeviceNet Unit                                                                                                    | Differences from C200H-<br>series DeviceNet Master                                                                                                    |
|---------------------------------------------------|---------------------------------|----------------------------------------------------------------------------------------------------|-----|----------------------------------|-----|----------------------------------------------------------------------------------------------------|----------------------------------------------------------------------------------------------------|
|                                                   | Word address                    |                                                                                                    | Bit | CS/CJ-                           | Bit |                                                                                                    | Unit                                                                                                    |
|                                                   | CS/CJ<br>Series                 | C200HX/<br>HG/HE,<br>C200HS                                                                                   |     | series<br>word<br>address        |     |                                                                                                    |                                                                                                    |
| Scan List<br>Enable<br>Switch                     | IR 2000 +<br>(10 × unit<br>No.) | Unit No. 0<br>to 9: IR 100<br>+(10 × unit<br>No.)<br>Unit No. A<br>to F: IR 400<br>+(10 × unit<br>No. $-$ 10) | 00  | CIO 1500 +<br>(25 × unit<br>No.) | 00  | $OFF \rightarrow ON$<br>Registers to scan list the<br>slaves recognized during<br>operation in scan list dis-<br>abled mode and starts<br>operation in scan list<br>enabled mode (PLC Unit in<br>PROGRAM mode). | No differences.<br>Different usage: Switch<br>returns to OFF when pro-<br>cessing completed.                                                                                                  |
| Scan List<br>Clear<br>Switch                      |                                 |                                                                                                    | 01  |                                  | 01  | $OFF \rightarrow ON$<br>Disables scan list registra-<br>tion and starts operation in<br>disabled mode (PLC Unit in<br>PROGRAM mode).                                                                            | No differences.<br>Different usage: Unit switch<br>returns to OFF when pro-<br>cessing completed.                                                                                             |
| Remote I/O<br>Communi-<br>cations<br>Start Switch |                                 |                                                                                                    | 02  |                                  | 02  | $OFF \rightarrow ON$<br>Restarts remote I/O com-<br>munications stopped with<br>communications error<br>based on settings.                                                                                      | Includes bit 03 remote I/O<br>communications start<br>switch functions in CS/CJ-<br>series DeviceNet Unit.<br>Different usage: Unit switch<br>returns to OFF when pro-<br>cessing completed.  |
| Remote I/O<br>Communi-<br>cations<br>Start Switch |                                 |                                                                                                    | 03  |                                  | 03  | $OFF \rightarrow ON$<br>Starts communications                                                                                                    | Includes bit 02 communica-<br>tions error stop clear switch<br>functions in CS/CJ-series<br>DeviceNet Unit.<br>Different usage: Unit switch<br>returns to OFF when pro-<br>cessing completed. |
| Remote I/O<br>Communi-<br>cations<br>Stop Switch  |                                 |                                                                                                    | 04  |                                  | 04  | $OFF \rightarrow ON$<br>Stops remote I/O communications                                                                                                    | Different usage: Unit switch<br>returns to OFF when pro-<br>cessing completed.                                                                                                    |

Unit No.: Set on rotary switches on front panel (0 to 15).
### **Status Areas**

### **Master Status Area 1**

An area with the exact same bit configuration as Master Status area 1 used for C200H DeviceNet Master Units, was set up. This area is called the Master Replacement Status 1.

• The following table compares the C200H DeviceNet Master Unit Master Status Area 1 and the CS/CJseries DeviceNet Unit Master Replacement Status 1.

| Names for<br>C200H                                   | C200H Devi                     | iceNet Maste                                                                            | r Unit | Names for<br>CS/CJ-                                | CS/CJ-series<br>DeviceNet Unit  |     | Details and CS1W-DRM21(-V1)/<br>CJ1W-DRM21 status                                                                                                    |
|------------------------------------------------------|--------------------------------|-----------------------------------------------------------------------------------------|--------|----------------------------------------------------|---------------------------------|-----|----------------------------------------------------------------------------------------------------|
| DeviceNet<br>Master                                  | Word a                         | address                                                                                 | Bit    | series                                             | CS/CJ-                          | Bit | -                                                                                                    |
| Unit<br>Master<br>Status<br>Area 1                   | CS/CJ<br>Series                | C200HX/<br>HG/ HE,<br>C200HS                                                            |        | Unit Mas-<br>ter<br>Replace-<br>ment Sta-<br>tus 1 | series<br>word<br>address       |     |                                                                                                    |
| Switch Set-<br>ting Error or<br>EEPROM<br>Error Flag | IR 2001+<br>(10 × unit<br>No.) | Unit No. 0<br>to 9: IR<br>101+(10 ×<br>unit No.)<br>Unit No. A<br>to F: IR<br>401+(10 × | 00     | Unit Error<br>Flag                                 | CIO 1524+<br>(25 × unit<br>No.) | 00  | This is the same as a Unit memory<br>error (word n+10, bit 04).<br>Note This bit is also used for incor-<br>rect switch settings for the<br>C200HW-DRM21-V1. The Unit<br>will not start if the switch set-<br>tings are incorrect.                                                                                                    |
| Node<br>Address<br>Duplicated/<br>Bus Off<br>Flag    |                                | unit No. –<br>10)                                                                       | 01     | Node<br>Address<br>Duplicated/<br>Bus Off<br>Flag  |                                 | 01  | <ul> <li>This bit turns ON if any one of the following flags turns ON:</li> <li>Node address duplicated (word n+10, bit 06)</li> <li>Bus Off (word n+10, bit 05)</li> </ul>                                                                                                    |
| Reserved<br>for system<br>use                        |                                |                                                                                         | 02     | Reserved<br>for system<br>use                      |                                 | 02  | Reserved by system                                                                                                    |
| Configura-<br>tion Error<br>Flag                     |                                |                                                                                         | 03     | Configura-<br>tion Error<br>Flag                   |                                 | 03  | <ul> <li>This bit turns ON if any of the following flags turn ON:</li> <li>Routing table error (word n+10, bit 12)</li> <li>Invalid message timer list (word n+10, bit 13)</li> <li>Invalid Scan List Data (word n+12, bit 04)</li> <li>Remote I/O refresh error (word n+12, bit 05)</li> <li>Note The C200HW-DRM21-V1 does not support slave communications. Scan list data errors for slave communications are not relevant.</li> </ul> |
| Structure<br>Error Flag                              |                                |                                                                                         | 04     | Structure<br>Error Flag                            |                                 | 04  | This is the same as the Structure Error<br>Flag in word n+12, bit 01.                                                                                                    |
| Send Error<br>Flag                                   |                                |                                                                                         | 05     | Send Error<br>Flag                                 |                                 | 05  | <ul> <li>This bit turns ON if any one of the following bits turns ON:</li> <li>Network power error (word n+10, bit 07)</li> <li>Send timeout (word n+10, bit 08)</li> </ul>                                                                                                    |

### Appendix A

| Names for<br>C200H                                     | C200H DeviceNet Master Un      |                                            | r Unit     | Names for<br>CS/CJ-                                    | CS/CJ-se<br>DeviceNet           | ries<br>Unit | Details and CS1W-DRM21(-V1)/<br>CJ1W-DRM21 status                                                                                                    |
|--------------------------------------------------------|--------------------------------|--------------------------------------------|------------|--------------------------------------------------------|---------------------------------|--------------|----------------------------------------------------------------------------------------------------|
| DeviceNet<br>Master                                    | Word a                         | ddress                                     | Bit Series |                                                        | CS/CJ-                          | Bit          |                                                                                                    |
| Unit<br>Master<br>Status<br>Area 1                     | CS/CJ<br>Series                | C200HX/<br>HG/ HE,<br>C200HS               |            | Unit Mas-<br>ter<br>Replace-<br>ment Sta-<br>tus 1     | series<br>word<br>address       |              |                                                                                                    |
| Communi-<br>cations<br>Error Flag                      | IR 2001+<br>(10 × unit<br>No.) | Unit No. 0<br>to 9: IR<br>101+(10 ×        | 06         | Communi-<br>cations<br>Error Flag                      | CIO 1524+<br>(25 × unit<br>No.) | 06           | This is the same as the Remote I/O<br>Communications Error Flag (word<br>n+12, bit 02).                                                                                                    |
| Verification<br>Error Flag                             |                                | unit No.)<br>Unit No. A                    | 07         | Verification<br>error                                  |                                 | 07           | This is the same as the Verification Error Flag in word n+12, bit 00.                                                                                                    |
| I/O Data<br>Communi-<br>cations Not<br>Running<br>Flag |                                | to F: IR<br>401+(10 ×<br>unit No. –<br>10) | 08         | I/O Data<br>Communi-<br>cations Not<br>Running<br>Flag |                                 | 08           | This operates in the reverse way of<br>the Remote I/O Communications Flag<br>(word n+11 bit 01).                                                                                                    |
| Scan List<br>Operation<br>Completed<br>Flag            |                                |                                            | 09         | Reserved<br>for system<br>use                          |                                 | 09           |                                                                                                    |
| Scan List<br>Operation<br>Error Flag                   |                                |                                            | 10         | Reserved<br>for system<br>use                          |                                 | 10           |                                                                                                    |
| Communi-<br>cations<br>Error Stop<br>Cleared<br>Flag   |                                |                                            | 11         | Reserved<br>for system<br>use                          |                                 | 11           |                                                                                                    |
| Message<br>Communi-<br>cations<br>Enable Flag          |                                |                                            | 12         | Message<br>Communi-<br>cations Per-<br>mitted Flag     |                                 | 12           | The same as the Online Flag in word<br>n+11, bit 00.<br>Note When executing message com-<br>munications instructions<br>(SEND/RECV/CMND) from the<br>ladder program, use an AND of<br>input conditions for the Network<br>Communications Enabled Flag<br>in the CPU Unit (A20200 to<br>A20207) and this bit. |
| Scan List<br>Disabled<br>Flag                          |                                |                                            | 13         | Scan List<br>Disabled<br>Flag                          |                                 | 13           | The same as operation as the Scan<br>List Disabled Flag (word n+11, bit 04).                                                                                                    |
| Error Flag                                             |                                |                                            | 14         | Error Flag                                             |                                 | 14           | This bit turns ON if bit 00, 01 or 03 to 07 in this word (n+24) turns ON.                                                                                                    |
| I/O Data<br>Communi-<br>cations Flag                   |                                |                                            | 15         | I/O Data<br>Communi-<br>cations<br>Flag                |                                 | 15           | The same as I/O Data Communica-<br>tions Flag (word n+12 bit 15).                                                                                                    |

### Master Status Area 2

| Name                               | C200H Dev                 | Unit                     | CS/CJ-series<br>DeviceNet Unit |                               | Contents for CS/CJ-<br>series DeviceNet Unit | Differences<br>from C200H                                                                                                    |                                                                        |
|------------------------------------|---------------------------|--------------------------|--------------------------------|-------------------------------|----------------------------------------------|----------------------------------------------------------------------------------------------------|------------------------------------------------------------------------|
|                                    | Word a                    | ddress                   | Bit                            | CS/CJ-series                  | Bit                                          |                                                                                                    | DeviceNet                                                              |
|                                    | CS/CJ Series              | C200HX/HG/<br>HE, C200HS |                                | word<br>address               |                                              |                                                                                                    | master Unit                                                            |
| Error History<br>Flag              | D06032+ (2 ×<br>unit No.) | DM6032+(2×<br>unit No.)  | 00                             | CIO 1511 +<br>(25 × unit No.) | 15                                           | 1: When error history is stored in Master Unit                                                                                                    | No difference.                                                         |
|                                    |                           |                          |                                |                               |                                              | 0: When error history is not stored in Master Unit                                                                                                    |                                                                        |
| Master I/O<br>Allocation<br>Status |                           |                          | 15                             | CIO 1513 +<br>(25 × unit No.) | 08 to<br>15                                  | 1: When scan list has<br>been created using Con-<br>figurator and operating in<br>scan list enabled mode<br>(user-set allocations)<br>0: When operating in scan<br>list disabled mode or when<br>operating in scan list<br>enabled mode based on<br>the scan list registered by<br>software switch settings | Shown in 1-<br>byte code for<br>CS1W-<br>DRM21(-V1)/<br>CJ1W-<br>DRM21 |

## **Communications Cycle Time Present Value**

| Name                                               | C200H DeviceNet Master Unit |                          |             | CS/CJ-series<br>DeviceNet Unit |             | Contents for CS/CJ-<br>series DeviceNet Unit                                                                                                | C200H<br>DeviceNet     |
|----------------------------------------------------|-----------------------------|--------------------------|-------------|--------------------------------|-------------|----------------------------------------------------------------------------------------------------|------------------------|
|                                                    | Word a                      | ddress                   | Bit         | CS/CJ-series                   | Bit         |                                                                                                    | Master Unit            |
|                                                    | CS/CJ<br>Series             | C200HX/HG/<br>HE, C200HS |             | word<br>address                |             |                                                                                                    |                        |
| Communica-<br>tions cycle<br>time present<br>value | D06033+ (2 ×<br>unit No.)   | DM6033+ (2×<br>unit No.) | 00 to<br>15 | m+16                           | 00 to<br>15 | The present value of the communications cycle time is stored in 4-digit BCD. The unit is ms. The digits below decimal place are rounded up. | Stored in hexadecimal. |

## **Registered Slave Table**

| Name                   | Name C200H DeviceNet Master Unit                   |                                                                                                    |             | For CS/CJ-series<br>DeviceNet Unit |             | C200H DeviceNet<br>Master Unit |
|------------------------|----------------------------------------------------|----------------------------------------------------------------------------------------------------|-------------|------------------------------------|-------------|--------------------------------|
|                        | Word a                                             | address                                                                                                    | Bit         | CS/CJ-series                       | Bit         |                                |
|                        | CS/CJ Series                                       | C200HX/HG/HE,<br>C200HS                                                                                                    |             | word address                       |             |                                |
| Registered slave table | 4 words starting<br>with 2002 + (10 ×<br>unit No.) | Unit No. 0 to 9: 4<br>words starting with<br>IR 102 +(10 $\times$ unit<br>No.)<br>Unit No. A to F: 4<br>words starting with<br>IR 402 +(10 $\times$ unit<br>No 10) | 00 to<br>15 | 4 words starting<br>with n+16      | 00 to<br>15 | No differences.                |

### Normal Slave Table

| Name                     | C200H Dev                                              | C200H DeviceNet Master Unit                                                                                                    |             |                               | ies<br>its  | C200H DeviceNet Master Unit                                                                                                    |
|--------------------------|--------------------------------------------------------|----------------------------------------------------------------------------------------------------|-------------|-------------------------------|-------------|----------------------------------------------------------------------------------------------------|
|                          | Word a                                                 | address                                                                                                    | Bit         | Word address                  | Bit         |                                                                                                    |
|                          | CS/CJ Series                                           | C200HX/HG/HE,<br>C200HS                                                                                                    |             | CS/CJ Series                  |             |                                                                                                    |
| Normal<br>slave<br>table | 4 words starting<br>with CIO 2006 +<br>(10 × unit No.) | Unit No. 0 to 9: 4<br>words starting with<br>IR 106 +(10 $\times$ unit<br>No.)<br>Unit No. A to F: 4<br>words starting with<br>IR 406 + (10 $\times$ unit<br>No. – 10) | 00 to<br>15 | 4 words starting<br>with n+20 | 00 to<br>15 | With the C200HW-DRM21-V1,<br>normal slave information is held,<br>and when remote I/O communica-<br>tions are started again, the infor-<br>mation is cleared to OFF, even in<br>the following cases:<br>Network power supply error<br>Send timeout<br>Remote I/O communications<br>stopped<br>When remote I/O communica-<br>tions are stopped due to a com-<br>munications error, only the bits for<br>the slaves that caused the stop-<br>page will turn OFF. Also, the "cor-<br>responding Slave remote I/O<br>communications timeout" in the<br>detailed information for that slave<br>(m+37 to m+68 bit 11 or bit 03) will<br>turn ON. The communications tim-<br>eout bits for all other slaves will<br>remain OFF.<br>For the CS1W-DRM21(-V1) or<br>CJ1W-DRM21, however, all nor-<br>mal slave information will turn OFF<br>when the remote I/O communica-<br>tions are stopped, including for a<br>communications error. |

## **Replacing Ladder Programs from C200HW-DRM21-V1**

If ladder programs have already been created for C200H DeviceNet Master Unit (C200HW-DRM21-V1) mounted to CS/CJ-series CPU Units, the ladder programs must be changed when replacing the C200HW-DRM21-V1 with this Unit.

### **Remote I/O Communications and Status Monitor Ladder Programs**

- When using a CX-Programmer Ver. 2.0, use its replacement function to globally replace addresses.
- When using a CX-Programmer Ver. 1.2 or earlier, use the global replace utility function to globally replace addresses.

Replace the addresses as shown in the following table.

|                                                             | Area t                  | уре                                    | C200HW-DRM21-V1                  | This Unit (CS1W-<br>DRM21(-V1))                                                        | Remarks                                 |
|-------------------------------------------------------------|-------------------------|----------------------------------------|----------------------------------|----------------------------------------------------------------------------------------|-----------------------------------------|
| First word of IN area in fixed remote I/O alloca-<br>tions  |                         |                                        | IR 350                           | Can be allocated to<br>CIO 350 from Config-<br>urator or in allocated<br>DM Area words | Completely compati-<br>ble.             |
| First word of OUT area in fixed remote I/O alloca-<br>tions |                         |                                        | Word 50                          | Can be allocated to<br>CIO 50 from Configu-<br>rator or in allocated<br>DM Area words  | Completely compati-<br>ble.             |
| Software switches                                           |                         |                                        | IR 2000 +10 × unit<br>No.        | CIO 1500 +25 × unit<br>No.                                                             | Only word address changed.              |
|                                                             | Communications error    | r stop clear                           | Bit 02                           | Bit 02                                                                                 |                                         |
|                                                             | Remote I/O communio     | cations start                          | Bit 03                           | Bit 03                                                                                 |                                         |
|                                                             | Remote I/O communio     | cations stop                           | Bit 04                           | Bit 04                                                                                 |                                         |
| Ma                                                          | ster status area 1      |                                        | IR 2000 +10 × unit<br>No.+ 1     | CIO 1500 +25 × unit<br>No.+ 24                                                         | Only word address changed.              |
| Ma                                                          | ster status area 2      | Scan list registration by Configurator | D06032+2 × unit<br>No.+1, bit 15 | CIO 1500 +25 × unit<br>No.+ 13<br>Note Allocated as<br>status code.                    | Cannot be accessed from ladder program. |
|                                                             |                         | Error history                          | D06032+2 × unit<br>No.+1, bit 00 | CIO 1500 +25 × unit<br>No.+bit 15 of 11                                                |                                         |
| First word of registered slave table                        |                         | IR 2000 +10 × unit<br>No.+2            | CIO 1500 +25 × unit<br>No.+16    | Only word address changed.                                                             |                                         |
| Fir                                                         | st word of normal slave | table                                  | IR 2000 +10 × unit<br>No.+6      | CIO 1500 +25 × unit<br>No.+20                                                          | Only word address changed.              |

### **Message Communications in Ladder Programs**

| Instructions                             | C200HW-DRM21-V1                                                                    | This Unit (CS1W-<br>DRM21(-V1))                                                                                                    | Remarks                                                                                                    |
|------------------------------------------|------------------------------------------------------------------------------------|----------------------------------------------------------------------------------------------------|----------------------------------------------------------------------------------------------------|
| Message communica-<br>tions instructions | IOWR instructions                                                                  | CMND instructions<br>(SEND/RECV also possi-<br>ble for FINS data commu-<br>nications)                                                                                                    | Change instructions and message data.                                                                                                    |
| Instruction execution con-<br>ditions    | Message Communica-<br>tions Enabled Flag<br>(IR 2000 +10 × unit No.+<br>1, bit 12) | AND condition for 1. Mes-<br>sage Communications<br>Permitted Flag (CIO 1500<br>+25 × unit No.+24, bit 12)<br>and<br>2. Network Communica-<br>tions Enabled Flag<br>(A20200 to A20207: Cor-<br>respond to ports 0 to 7) | Change execution conditions.<br><b>Note</b> The Message Communications<br>Permitted Flag (CIO 1500 +25 × unit<br>No.+ 24, bit 12) is the same even when<br>online as (CIO 1500 +25 × unit No.+<br>11, bit 00) |

**Note** If there is a routing table in the CS/CJ-series CPU Unit, the DeviceNet Unit must be registered in it when replacing the C200HW-DRM21-V1 with the CS1W-DRM21(-V1) or CJ1W-DRM21. If the DeviceNet Unit is not registered, it will result in a routing table error, and the 7-segment display of the DeviceNet Unit will indicate "HC".

## Appendix B DeviceNet Connections

DeviceNet has several different protocols for remote I/O communications between Master and Slave devices. Connections are units used to monitor those protocols.

There are four kinds of DeviceNet remote I/O communications protocols (connections): Poll, bit–strobe, COS (change of state), and cyclic. CS/CJ-series DeviceNet Units support all four types.

The connection used by the DeviceNet Unit is automatically selected if the Configurator is not used.

If the Configurator is used, the connection can be automatically selected by the DeviceNet Unit or the user can specify the connections for each slave. Up to two connections can be set. COS and cyclic connections cannot be specified at the same time. The characteristics of each connection are outlined in the following table.

| Connection            | Characteristics                                                                                                    |                                           |  |  |  |  |  |
|-----------------------|----------------------------------------------------------------------------------------------------|-------------------------------------------|--|--|--|--|--|
| Poll                  | Used for basic I/O.                                                                                                    |                                           |  |  |  |  |  |
| Bit-strobe            | Used for input of 8 bytes or less. Sends broadcasting requests from master and receives input from slaves.                                                                                                    |                                           |  |  |  |  |  |
| COS (Change of State) | Communications occur at regular cycles (heartbeat timer) and the con-<br>nection is determined by the master or slave sending the data.                                                                                                    | Note COS and cyclic connections cannot be |  |  |  |  |  |
|                       | Data can be sent only when required, which reduces the network com-<br>munications load.                                                                                                    | used at the same time.                    |  |  |  |  |  |
|                       | This connection can be used to send data to the master or slave if the master or slave data changes.                                                                                                    |                                           |  |  |  |  |  |
|                       | COS connections are given priority over poll and bit-strobe connections,<br>which may result in a longer communications cycle time due to the<br>higher frequency of COS connections used to send data or large<br>amounts of data sent using COS. Therefore, COS connections are<br>effective when changes to data are infrequent (approximately 100 ms<br>min.), or to give higher priority to small amounts of data. |                                           |  |  |  |  |  |
|                       | For DeviceNet Units, the transmission timing can be decided in the user program.                                                                                                    |                                           |  |  |  |  |  |
|                       | The following points apply for CS/CJ-series DeviceNet Units:                                                                                                    |                                           |  |  |  |  |  |
|                       | If the Master COS Send Switch is turned ON, remote I/O communica-<br>tions output data can be sent every time from the master using COS to<br>the slaves that support COS.                                                                                                    |                                           |  |  |  |  |  |
|                       | If the Slave COS Send Switch is turned ON, remote I/O communications output data can be sent every time from the slave using COS to the master (input data from the perspective of the master).                                                                                                    |                                           |  |  |  |  |  |
|                       | Even if the software switch is not turned ON, the COS communications using regular cycles (heartbeat timer) can be performed simultaneously.                                                                                                    |                                           |  |  |  |  |  |
|                       | Note This CS/CJ-series DeviceNet Unit supports COS.                                                                                                    |                                           |  |  |  |  |  |
| Cyclic                | Communications timing is determined by regular cycles (heartbeat timer).                                                                                                    |                                           |  |  |  |  |  |
|                       | Masters and slaves send output or input data in regular cycles.                                                                                                    |                                           |  |  |  |  |  |
|                       | Cyclic connections are have higher priority than poll or bit-strobe con-<br>nections, which may result in a longer communications cycle time due to<br>large amounts of data sent using cyclic connections. Therefore, cyclic<br>connections are effective when changes to data are infrequent, or the<br>amount of data to be sent is small.                                                                           |                                           |  |  |  |  |  |

- Note 1. The C200HW-DRM21-V1 and CVM1-DRM21-V1 DeviceNet Master Units use bit-strobe connections with slaves with 8 or less input points and poll connections with other slaves. The DeviceNet Unit automatically chooses the connection.
  - 2. There can be only one master on each network if COS or cyclic connections are used.

## **Connections Using Allocations**

| Alloca                    | ation method                                                     | Contents                                                                                                    |
|---------------------------|------------------------------------------------------------------|----------------------------------------------------------------------------------------------------|
| Without Con-<br>figurator | Fixed allocation (scan list disabled or enabled)                 | Only 1 connection, automatically selected by the DeviceNet Unit.<br>(Either a polling or bit-strobe connection is used.)                                                                                                    |
|                           | User-set allocations<br>using allocated DM<br>Area word settings | Only 1 connection, automatically selected by the DeviceNet Unit based on the I/O area set in the Master User Allocations Table.                                                                                                    |
| With Configu-<br>rator    | User-set allocations<br>using Configurator                       | The user can select the connection to be used for each node address<br>with the Configurator e.g., poll could be used for data and COS could<br>be used for status. Automatic selection or user selection can be spec-<br>ified. Two connections can be used simultaneously for one slave (but<br>COS and cyclic cannot be used simultaneously.) |

## **Setting Connection Type**

The settings for remote I/O communications connections differ depending on the allocation method, as outlined below.

### Fixed Allocation or User-set Allocations Using Allocated DM Area Words

The Master CS/CJ-series DeviceNet Unit automatically selects either poll or bit-strobe, whichever makes the communications cycle time shortest.

### **User-set allocations Using Configurator**

The Master CS/CJ-series DeviceNet Unit can make an automatic selection, the same as above, or the user can select up to two connections for a Slave. The setting method is outlined below.

- 1. Select the Master Node in the Network Configuration Window in the Configurator.
- Select *Device Parameters Edit All Masters* and select the corresponding Slave. Click the Detailed Settings Button.
- 3. On the Connection Tab Page shown below, select a check box.
  - Automatic selection
  - User selection

Select up to two connections from poll, bit-strobe, COS and cyclic. COS and cyclic connections cannot be used at the same time.

| Advanced setting              |            |             |            | X      |
|-------------------------------|------------|-------------|------------|--------|
| Device Information Connection | on         |             |            |        |
| C Auto Connection             |            |             |            |        |
| OUT Size : 1                  | Byte       | IN Size :   | 2          | Byte   |
| Oser Setup                    |            |             |            |        |
| Use Poll Connection           |            |             |            |        |
| OUT Size : 1                  | Byte       | IN Size :   | 2          | Byte   |
| Con. Path :                   | •          | Con. Path : | input data | •      |
| 🔲 Use Bit-Strobe Connect      | tion       |             |            |        |
| OUT Size : 0                  | Bute       | IN Size :   | 2          | Bute   |
| Con. Path :                   | 7          | Con. Path : |            | •      |
| 🔽 Use COS Connection          |            |             |            |        |
| OUT Size : 1                  | Byte       | IN Size :   | 1          | Byte   |
| Con. Path :                   | -          | Con. Path : | generic st | atus 💌 |
| Use Cyclic Connection         |            |             |            |        |
| OUT Size : 0                  | Bute       | IN Size :   | 1          | Bute   |
| Con. Path :                   | •          | Con. Path : |            | •      |
|                               |            | _           |            |        |
| COS/Cyclic Heart Beat Tin     | mer:  1000 | ms          |            |        |
|                               |            |             | 0K )       | Cancel |

- **Note** 1. Output data using poll connections and output data using COS or cyclic connections are transmitted using the same frame. Therefore set the same output size (bytes) when combining poll and COS or poll and cyclic.
  - 2. The COS/cyclic heartbeat timer is the smallest transmission interval for COS or cyclic connections. It can be set for each corresponding slave.

Refer to DeviceNet Configurator Operation Manual (W382) for details on Configurator operation.

## **Connection Path**

Connection path are parameters that specify the type of I/O data in the slaves. Depending on the type of slave, the internal I/O data type may be able to be selected. If it can, the connection path and I/O data type in the slave specified for remote I/O communications.

The connection path settings will differ depending on the allocation method, as outlined below.

### **Fixed Allocation or User-set Allocations Using DM**

Connection path settings cannot be made.

### **User-set Allocations Using Configurator**

The Configurator can be used to set the type of I/O data in the slave, using the connection path. The user can use this method to set the I/O data type in the master and the remote I/O communications slave.

The connection path is saved by the Configurator to the CS/CJ-series DeviceNet Unit scan list and when the remote I/O communications are started, the connection path is set to the slave via the DeviceNet network.

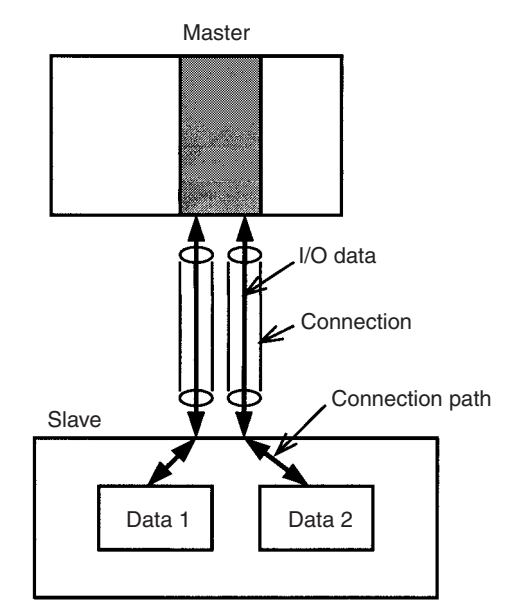

## Master COS Send Switch

COS transmission is possible only for User-set allocations using the Configurator.

When required, remote I/O output data can be output from the master to a specified slave.

Output data can be sent at the communications cycle timing to the specified slave by other connections selected automatically or by the user (only when using the Configurator).

In this case, the communications timing is not dependant on the communications cycle time but it is dependant on the CPU Unit cycle time.

**Note** When a master or slave sending data with COS communications must handle large quantities of data or when data is sent frequently using COS communications, the communications cycle time may actually be longer than when using poll communications. This can have a large impact on the performance of remote I/O communications and delay responses. Therefore, give ample consideration to the system performance when using COS.

DeviceNet Units use the Master COS Send Switch in the allocated CIO Area words to execute COS transmissions from the master to slaves. The procedure is outlined below.

Step 1

Before executing COS transmission, the connection for the destination slave must be set to COS in the master scan list, using the Configurator.

Step 2

If the bit allocated to each node address from n + 2 words to n + 5 words is turned from OFF to ON, the output data is sent to that node address at a timing independent of the communications cycle time.

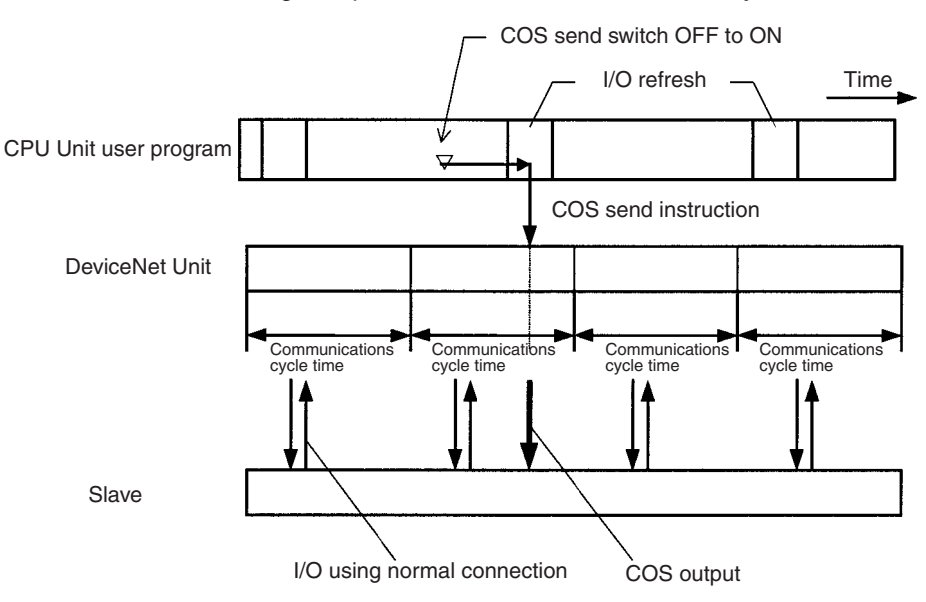

Multiple bits can be turned OFF to ON simultaneously and output data can be sent to multiple node addresses simultaneously.

#### **DeviceNet** Connections

#### Appendix B

The following diagram shows the transmission timing. After the COS send instruction has been sent to the DeviceNet (at the I/O refresh timing for the CPU Unit), the COS transmission is executed to each slave immediately after the refresh (remote I/O communications), which each slave is performed during the communications cycle. Therefore, when there are a lot of destination slaves, the COS send timing may be delayed in order of the node addresses.

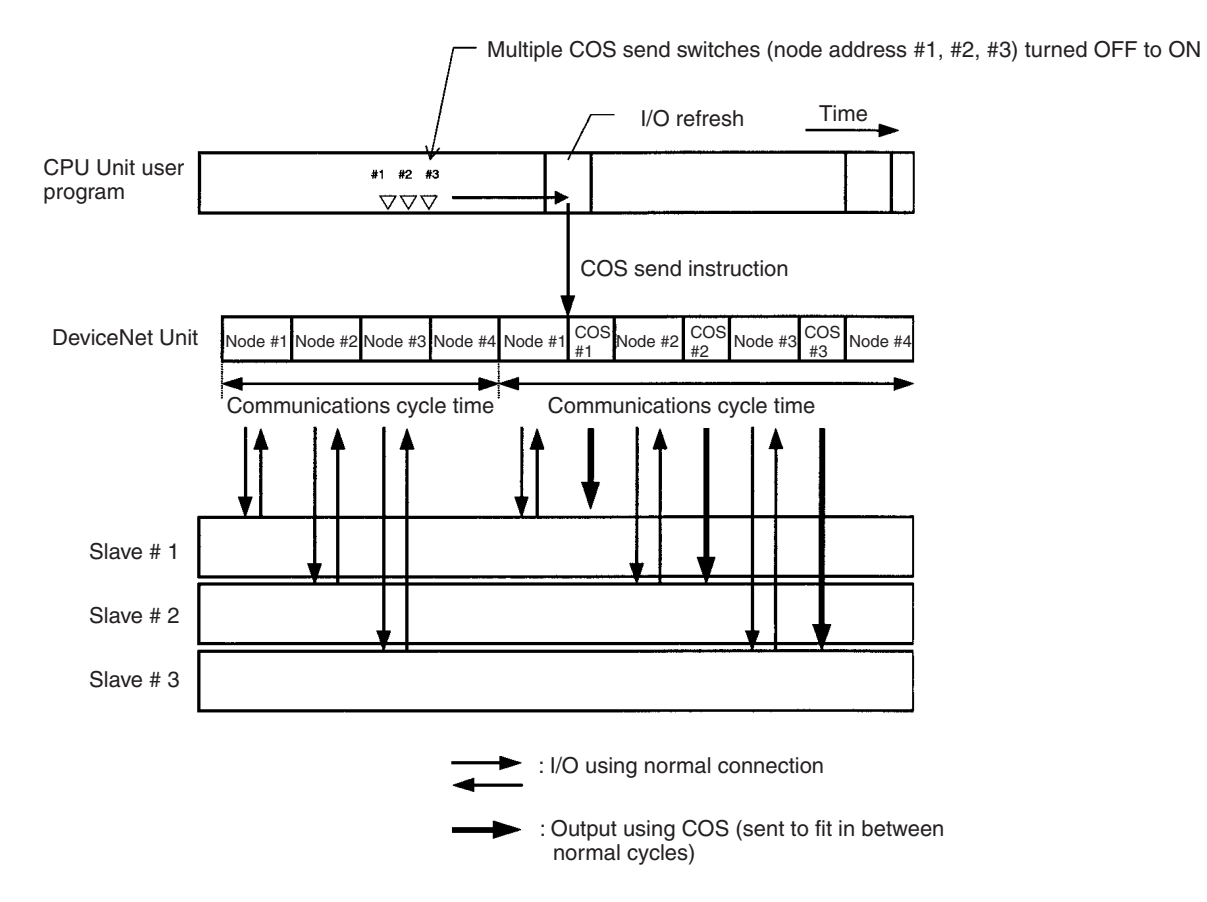

# Appendix C **FINS Commands and Responses for DeviceNet Units**

## **List of Command Codes**

Г

|                 | Command type                                                                                                    | Command code                                 | Reference page          |  |  |
|-----------------|----------------------------------------------------------------------------------------------------|----------------------------------------------|-------------------------|--|--|
|                 | RESET                                                                                                    | 0403                                         | 243                     |  |  |
|                 | CONTROLLER DATA READ                                                                                                    | 0501                                         | 243                     |  |  |
|                 | CONTROLLER STATUS READ                                                                                                    | 0601                                         | 244                     |  |  |
|                 | ECHOBACK TEST                                                                                                    | 0801                                         | 245                     |  |  |
|                 | ERROR LOG READ                                                                                                    | 2102                                         | 246                     |  |  |
|                 | ERROR LOG CLEAR                                                                                                    | 2103                                         | 247                     |  |  |
|                 | Refer to SYSMAC CS/CJ Serie ual (W342) for details on end c                                                                                            | <i>es Communication Com</i><br>xodes.        | mands Reference Man-    |  |  |
| RESET (0403)    |                                                                                                    |                                              |                         |  |  |
| -               | Resets (restarts) the DeviceNe                                                                                                    | ət Unit.                                     |                         |  |  |
| Command Block   |                                                                                                    |                                              |                         |  |  |
|                 | Resets the DeviceNet Unit.                                                                                                    |                                              |                         |  |  |
|                 | 04 03<br>Command code                                                                                                    |                                              |                         |  |  |
| Response Block  | There are no responses for this                                                                                                    | s command                                    |                         |  |  |
| End Codo        | •                                                                                                    |                                              |                         |  |  |
|                 |                                                                                                    |                                              |                         |  |  |
|                 | End code (hex)                                                                                                    |                                              | Contents                |  |  |
|                 | 1001                                                                                                    | The command luce command length              | ength exceeds maximum   |  |  |
| Explanation     | Depete the Device No. 11. 11                                                                                                    |                                              |                         |  |  |
|                 | Resets the DeviceNet Unit                                                                                                    | <b>.</b>                                     |                         |  |  |
|                 | A communications error<br>restore after the DeviceNer                                                                                                  | nas occurred at the S t Unit has started up. | lave but the Slave will |  |  |
|                 | • The remote device communicating the message may have timed out but communications can be performed normally after the DeviceNet Unit has started up. |                                              |                         |  |  |
| READ CONTROLLER | <b>INFORMATION (0501</b>                                                                                                    | 1)                                           |                         |  |  |
|                 | Reads the following DeviceNet                                                                                                    | <sup>1</sup> Unit information                |                         |  |  |

Reads the following DeviceNet Unit information.

- Model
- Version
- Node address

Baud rate

#### **Command Block**

| ſ | 05  | 01     |    |
|---|-----|--------|----|
| ļ |     |        |    |
| С | omm | and co | de |

#### **Response Block**

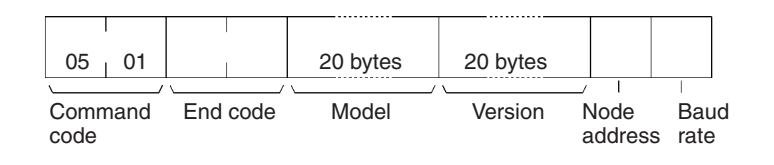

#### **End Codes**

| End code (hex) | Contents                                       |  |  |
|----------------|------------------------------------------------|--|--|
| 0000           | Normal end                                     |  |  |
| 1001           | Command length exceeds maximum command length. |  |  |

#### **Parameter Details**

[Model, Version] (Response)

The DeviceNet Unit model and version are returned as outlined below in 20byte ASCII code. If the data is less than 20 bytes, the remaining bytes will be filled by 20 Hex (space).

- Model: CS1W-DRM21
   Or: CJ1W-DRM21
   Or: Version: V1.00V1.02V1.01
   (:: space)
- Node Address: The following DeviceNet Unit node addresses are returned: 00 to 3F hex.
- Baud Rate: 0 hex: 125 kbps 1 hex: 250 kbps 2 hex: 500 kbps

### **READ CONTROLLER STATUS (0601)**

Reads the internal status of the DeviceNet Unit.

#### **Command Block**

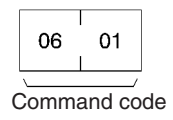

#### **Response Block**

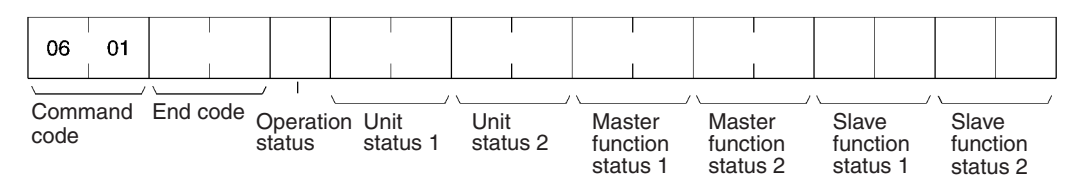

#### **End Codes**

| End code (hex) | Contents                                       |
|----------------|------------------------------------------------|
| 0000           | Normal end                                     |
| 1001           | Command length exceeds maximum command length. |
| 2606           | Service cannot be executed.                    |

#### **Parameter Details**

[Operation status, Units status 1, Unit status 2, Master function status 1, Master function status 2, Slave function status 1, Slave function status 2] (response)

- Operation Status Fixed at 01 hex.
- Units status 1, Unit status 2, Master function status 1, Master function status 2, Slave function status 1, Slave function status 2

The same value as the status in the allocated CIO Area words is returned.

### ECHOBACK TEST (0801)

Performs an echo back test (communications test between nodes) between specified nodes.

#### **Command Block**

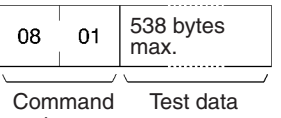

code

#### **Response Block**

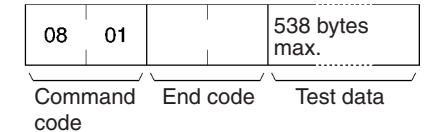

#### **End Codes**

| End code (hex) | Contents                                                     |
|----------------|--------------------------------------------------------------|
| 0000           | Normal end                                                   |
| 1001           | Command length exceeds maximum command length.               |
| 1002           | The command length is insufficient for the smallest command. |
|                | There is no test data.                                       |

#### **Parameter Details**

[Test Data] (Command, Response)

For commands, the data to be sent to the specified node is specified, with a maximum of 538 bytes.

For responses, The test data that was sent by the command is returned.

### Explanation

An error has occurred if the test data sent by the command and the tests data returned by the response are different.

### **READ ERROR HISTORY (2102)**

Reads the error history saved in the DeviceNet Unit.

#### **Command Block**

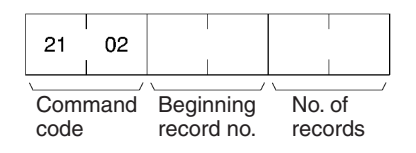

#### **Response Block**

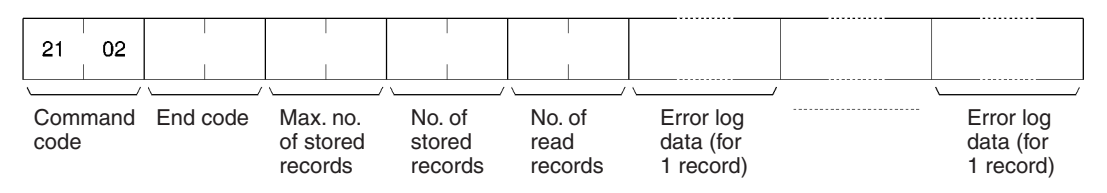

#### **End Codes**

| End code (hex) | Contents                                                                         |
|----------------|----------------------------------------------------------------------------------|
| 0000           | Normal end                                                                       |
| 1001           | Command length exceeds maximum command length.                                   |
| 1002           | The command length is insufficient for the smallest command.                     |
| 1103           | Outside address range error                                                      |
|                | The Read start record No. is larger than the number of records currently stored. |
| 110C           | Parameter error                                                                  |
|                | No. of read records= 0.                                                          |

#### **Parameter Details**

[Read Start Record No.](Command)

Specifies the record number where the read is to start in 2-byte (4-digit) hexadecimal. The record number is specified from 0000 to 0003F hex (0 to 63 decimal), with the first word being 0000 hex.

[Read Record No.](Command, response)

For commands, specifies the number of records to be read. The specification range is 0001 to 0040 hex (1 to 64 decimal).

For responses, the number of records actually read is returned.

[Max. No. of Records] (Response)

The maximum number of errors that can be recorded in DeviceNet Unit error history. Fixed to 0040 hex (40 decimal) for DeviceNet Units.

[No. Stored] (Response)

The number of error history records stored at the point when the command was executed. The range is 0000 to 0040 hex (0 to 64 decimal).

[Error History Data] (Response)

Returns the error history for the number specified by Read Record No., in order from the Read Start Record No. The total number of Error History Data bytes is  $10 \times \text{Read}$  Record No.

One record of error history data is structured in 10 bytes as shown in the following diagram.

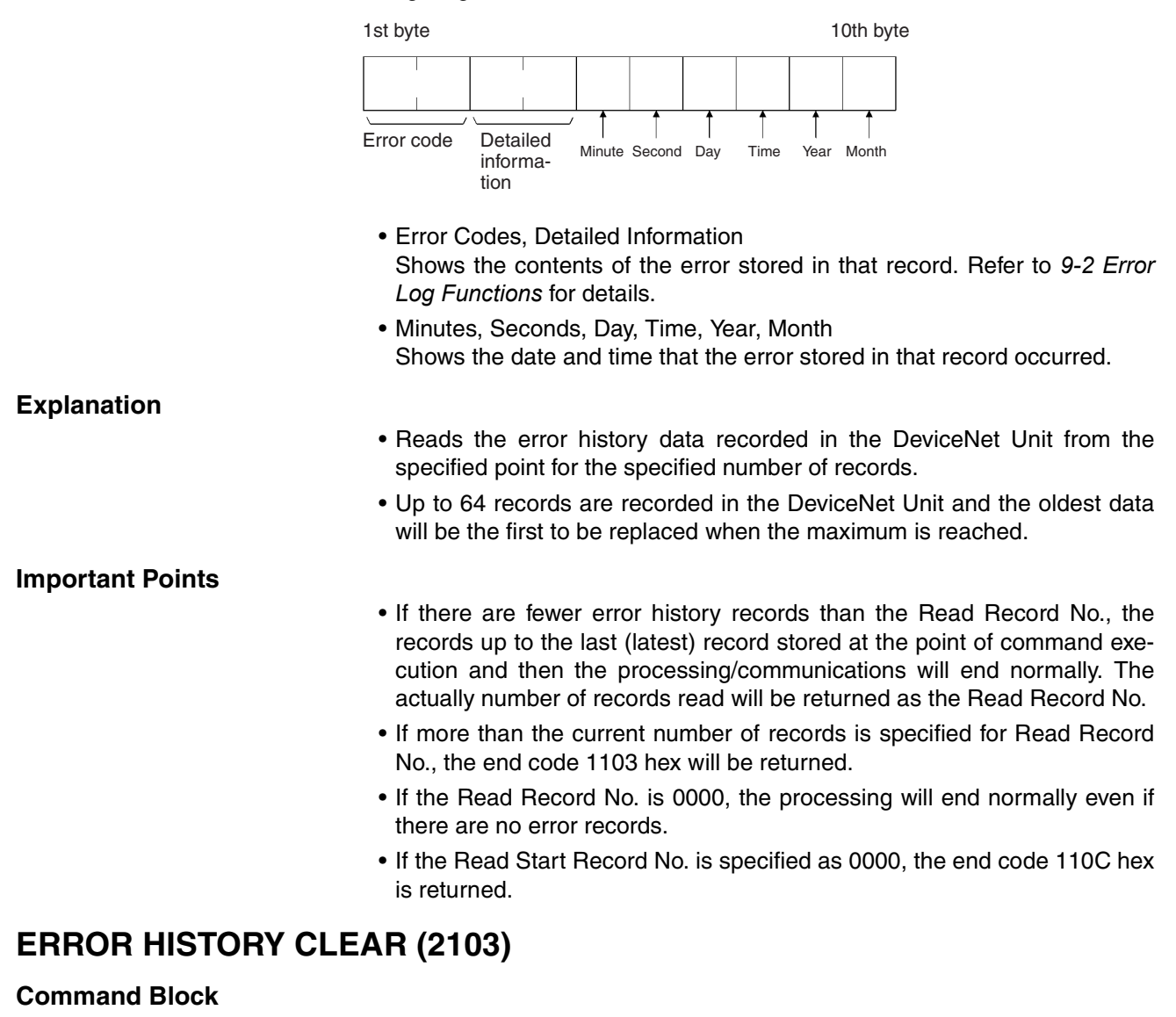

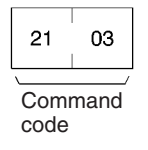

#### **Response Block**

| 21 | 03 |   |
|----|----|---|
| \  | /  | / |

Command End code code

#### **End Codes**

| End code (hex) | Contents                                       |
|----------------|------------------------------------------------|
| 0000           | Normal end                                     |
| 1001           | Command length exceeds maximum command length. |

### **Important Point**

The Error History Clear command clears the RAM and EEP-ROM error history tables.

## Appendix D Multi-vendor Applications

This appendix provides precautions and reference material needed when using DeviceNet (CompoBus/D) Units as DeviceNet components in a multi-vendor environment.

### Connecting another Company's Slaves to an OMRON Master

If a Slave has an EDS file, it can be installed in OMRON's Configurator to enable handling it just like an OMRON Slave. (OMRON's Configurator already has installed all of the Slave EDS files currently registered with the ODVA.)

In particular, be sure to determine the number of words in the OMRON Master Unit that the Slave requires for input and output.

For Connection Object Interface 2 (Polled I/O Connection), the number of I/O words allocated in the OMRON Master can be found from the "Produced Connection Size" and "Consumed Connection Size" as shown below. Up to 32 words can be allocated to inputs and another 32 words to outputs.

#### **Produced Connection Size**

This is the amount of memory (usually in bytes) allocated as input.

#### **Consumed Connection Size**

This is the amount of memory (usually in bytes) allocated as output.

If the connection size is an even number of bytes, the number of allocated words is: (bytes ÷ 2).

If the connection size is an odd number of bytes, the number of allocated words is:  $[(bytes +1) \div 2)]$ .

If the connections size is zero (0), no words are allocated.

For Connection Object Interface 3 (Bit Strobed I/O Connection), the number of input words allocated in the OMRON Master can be found from the "Produced Connection Size" as shown below.

#### **Produced Connection Size**

This is the amount of memory (usually in bytes) allocated as input.

If the connection size is an even number of bytes, the number of allocated words is: (bytes ÷ 2).

If the connection size is an odd number of bytes, the number of allocated words is:  $[(bytes +1) \div 2)]$ .

### Connecting an OMRON Slave to another Company's Configurator

When another company's configurator (a device that makes environment settings on DeviceNet Masters and Slaves) is connected, it will be able to read settings from OMRON Masters and Slaves but not change them.

When another company's configurator is being used, we recommend creating an OMRON Slave EDS file (a file that contains each Slave's parameters and operating information). Refer to the OMRON Slave device profile as well as the Configurator's manual for details on creating an EDS file.

## **Master Unit Device Profile**

| General data        | Compatible DeviceNet Specifications    | Volume I - Release 2.0<br>Volume II - Release 2.0       |                            |  |  |
|---------------------|----------------------------------------|---------------------------------------------------------|----------------------------|--|--|
|                     | Vendor name                            | OMRON Corporation                                       | Vendor ID = 47             |  |  |
|                     | Device profile name                    | Communication Adapter                                   | Profile number = 12        |  |  |
|                     | Manufacturer catalog number            | Manual number (W267, W34                                | Manual number (W267, W347) |  |  |
|                     | Manufacturer revision                  | 1.1                                                     | 1.1                        |  |  |
| Physical conform-   | Network current consumption            | 24 VDC, 30 mA max.                                      | 24 VDC, 30 mA max.         |  |  |
| ance data           | Connector type                         | Open plug                                               |                            |  |  |
|                     | Physical insulation                    | Yes                                                     |                            |  |  |
|                     | Supported indicators                   | Module, Network                                         |                            |  |  |
|                     | MAC ID setting                         | Rotary switch                                           |                            |  |  |
|                     | Default MAC ID                         | 63                                                      |                            |  |  |
|                     | Baud rate setting                      | DIP switch                                              |                            |  |  |
|                     | Supported baud rates                   | 125 kbps, 250 kbps, and 500 kbps                        |                            |  |  |
| Communications data | Predefined Master/Slave connection set | Group 2 client<br>Group 2 only client<br>Group 2 server |                            |  |  |
|                     | Dynamic connection support (UCMM)      | Yes                                                     |                            |  |  |
|                     | Explicit message fragmentation support | Yes                                                     |                            |  |  |

## **Object Mounting**

## Identity Object (01 Hex)

| Object class Attribute Not sup |         | Not supported |
|--------------------------------|---------|---------------|
|                                | Service | Not supported |

| Item            |           | ID content                | Get (read) | Set (write) | Value                            |
|-----------------|-----------|---------------------------|------------|-------------|----------------------------------|
| Object instance | Attribute | 1 Vendor                  | Yes        | No          | 47                               |
|                 |           | 2 Product type            | Yes        | No          | 12                               |
|                 |           | 3 Product code            | Yes        | No          | CS1W-DRT21: 02<br>CJ1W-DRT21: 05 |
|                 |           | 4 Revision                | Yes        | No          | 1.1                              |
|                 |           | 5 Status (bits supported) | Yes        | No          |                                  |
|                 |           | 6 Serial number           | Yes        | No          | Unique for each Unit             |
|                 |           | 7 Product name            | Yes        | No          | CS1W-DRM21 or CJ1W-<br>DRM21     |
|                 |           | 8 State                   | No         | No          |                                  |
|                 | Service   | DeviceNet Service         |            |             | Parameter option                 |
|                 |           | 05 Reset                  |            |             | None                             |
|                 |           | 0E Get Attribute Single   |            |             | None                             |

### Message Router Object (02 Hex)

| Object class                  | Attribute | Not supported |
|-------------------------------|-----------|---------------|
|                               | Service   | Not supported |
| Object instance               | Attribute | Not supported |
|                               | Service   | Not supported |
| Vendor specification addition |           | No            |

### DeviceNet Object (03 Hex)

| Item         |           | ID content             | Get (read) | Set (write) | Value            |
|--------------|-----------|------------------------|------------|-------------|------------------|
| Object class | Attribute | 1 Revision             | Yes        | No          | 2                |
|              | Service   | DeviceNet service      |            |             | Parameter option |
|              |           | 0EGet Attribute Single |            |             | No               |

| Item         |           | ID content                    | Get (read)   | Set (write) | Value            |
|--------------|-----------|-------------------------------|--------------|-------------|------------------|
| Object class | Attribute | 1 MAC ID                      | Yes          | No          |                  |
|              |           | 2 Baud rate                   | Yes          | No          |                  |
|              |           | 3 BOI                         | Yes          | No          | 0                |
|              |           | 4 Bus-off counter             | Yes          | No          | 0                |
|              |           | 5 Allocation information      | Yes          | No          |                  |
|              |           | 6 MAC ID switch changed       | No           | No          |                  |
|              |           | 7 Baud rate switch<br>changed | No           | No          |                  |
|              |           | 8 MAC ID switch value         | No           | No          |                  |
|              |           | 9 Baud rate switch value      | No           | No          |                  |
|              | Service   | DeviceNet service             |              | -           | Parameter option |
|              |           | 0E Get Attribute Single       |              |             | No               |
|              |           | 4B Allocate Master/Slave      | Connection S | et          | No               |
|              |           | 4C Release Master/Slave       | Connection S | et          | No               |

## Connection Object (05 Hex)

| Object class | Attribute                | Not supported |
|--------------|--------------------------|---------------|
|              | Service                  | Not supported |
|              | Max. number of instances | 203           |

| Object instance 1 | Section                      | Information                        | Information Max. No. of instances |                |                                                                |  |  |
|-------------------|------------------------------|------------------------------------|-----------------------------------|----------------|----------------------------------------------------------------|--|--|
|                   | Instance<br>type             | Explicit Message                   |                                   |                | 1                                                              |  |  |
|                   | Produc-<br>tion trig-<br>ger | Cyclic                             |                                   |                |                                                                |  |  |
|                   | Transport<br>type            | Server                             |                                   |                |                                                                |  |  |
|                   | Transport<br>class           | 3                                  |                                   |                | ]                                                              |  |  |
|                   | Attribute                    | ID content                         | Get<br>(read)                     | Set<br>(write) | Value                                                          |  |  |
|                   |                              | 1 State                            | Yes                               | No             |                                                                |  |  |
|                   |                              | 2 Instance type                    | Yes                               | No             | 0                                                              |  |  |
|                   |                              | 3 Transport class trigger          | Yes                               | No             | 83 hex                                                         |  |  |
|                   |                              | 4 Produced connection ID           | Yes                               | No             |                                                                |  |  |
|                   |                              | 5 Consumed connection ID           | Yes                               | No             |                                                                |  |  |
| l                 |                              | 6 Initial comm. characteristics    | Yes                               | No             | 21 hex                                                         |  |  |
|                   |                              | 7 Produced connection size         | Yes                               | No             | 553                                                            |  |  |
|                   |                              | 8 Consumed connection size         | Yes                               | No             | Format 16-16: 557<br>Format 8-8: 555<br>Format 16-8, 8-16: 556 |  |  |
|                   |                              | 9 Expected packed rate             | Yes                               | Yes            |                                                                |  |  |
|                   |                              | 12 Watchdog time-out action        | Yes                               | No             | 1 or 3                                                         |  |  |
|                   |                              | 13 Produced connection path length | Yes                               | No             | 0                                                              |  |  |
|                   |                              | 14 Produced connection path        | Yes                               | No             | empty                                                          |  |  |
|                   |                              | 15 Consumed connection path length | Yes                               | No             | 0                                                              |  |  |
|                   |                              | 16 Consumed connection path        | Yes                               | No             | empty                                                          |  |  |
|                   |                              | 17 Production inhibit time         | Yes                               | Yes            |                                                                |  |  |
|                   | Service                      | DeviceNet service                  |                                   |                | Parameter option                                               |  |  |
|                   |                              | 05 Reset                           |                                   |                | No                                                             |  |  |
|                   |                              | 0E Get Attribute Single            |                                   |                | No                                                             |  |  |
|                   |                              | 10 Set Attribute Single            |                                   |                | No                                                             |  |  |

| Object instance 2 | Section                      | Information                        |               |                | Max. No. of instances |
|-------------------|------------------------------|------------------------------------|---------------|----------------|-----------------------|
|                   | Instance<br>type             | Polled I/O                         |               | 1              |                       |
|                   | Produc-<br>tion trig-<br>ger | Cyclic                             |               |                |                       |
|                   | Transport<br>type            | Server                             |               |                |                       |
|                   | Transport<br>class           | 2                                  |               |                |                       |
|                   | Attribute                    | ID content                         | Get<br>(read) | Set<br>(write) | Value                 |
|                   |                              | 1 State                            | Yes           | No             |                       |
|                   |                              | 2 Instance type                    | Yes           | No             | 1                     |
|                   |                              | 3 Transport class trigger          | Yes           | No             | 82 hex                |
|                   |                              | 4 Produced connection ID           | Yes           | No             |                       |
|                   |                              | 5 Consumed connection ID           | Yes           | No             |                       |
|                   |                              | 6 Initial comm. characteristics    | Yes           | No             | 1                     |
|                   |                              | 7 Produced connection size         | Yes           | No             | See note 1.           |
|                   |                              | 8 Consumed connection size         | Yes           | No             | See note 2.           |
|                   |                              | 9 Expected packed rate             | Yes           | Yes            |                       |
|                   |                              | 12 Watchdog time-out action        | Yes           | No             | 0                     |
|                   |                              | 13 Produced connection path length | Yes           | No             | 4                     |
|                   |                              | 14 Produced connection path        | Yes           | No             | 20 94 24 01 hex       |
|                   |                              | 15 Consumed connection path length | Yes           | No             | 4                     |
|                   |                              | 16 Consumed connection path        | Yes           | No             | 20 94 24 01 hex       |
|                   |                              | 17 Production inhibit time         | Yes           | Yes            |                       |
|                   | Service                      | DeviceNet service                  |               |                | Parameter option      |
|                   |                              | 05 Reset                           |               |                | No                    |
|                   |                              | 0E Get Attribute Single            |               |                | No                    |
|                   |                              | 10 Set Attribute Single            |               |                | No                    |

Note 1. Number of input bytes used by Slave.

2. Number of output bytes used by Slave.

| Object instance 3 | Section                      | Information                        |               | Max. No. of instances |                  |
|-------------------|------------------------------|------------------------------------|---------------|-----------------------|------------------|
|                   | Instance<br>type             | Bit Strobed I/O                    |               |                       | 1                |
|                   | Produc-<br>tion trig-<br>ger | Cyclic                             |               |                       |                  |
|                   | Transport<br>type            | Server                             |               |                       |                  |
|                   | Transport<br>class           | 2                                  |               |                       |                  |
|                   | Attribute                    | ID content                         | Get<br>(read) | Set<br>(write)        | Value            |
|                   |                              | 1 State                            | Yes           | No                    |                  |
|                   |                              | 2 Instance type                    | Yes           | No                    | 1                |
|                   |                              | 3 Transport class trigger          | Yes           | No                    | 82 hex           |
|                   |                              | 4 Produced connection ID           | Yes           | No                    |                  |
|                   |                              | 5 Consumed connection ID           | Yes           | No                    |                  |
|                   |                              | 6 Initial comm. characteristics    | Yes           | No                    | 2                |
|                   |                              | 7 Produced connection size         | Yes           | No                    | See note 1.      |
|                   |                              | 8 Consumed connection size         | Yes           | No                    | 8                |
|                   |                              | 9 Expected packed rate             | Yes           | Yes                   |                  |
|                   |                              | 12 Watchdog time-out action        | Yes           | No                    | 0                |
|                   |                              | 13 Produced connection path length | Yes           | No                    | 0                |
|                   |                              | 14 Produced connection path        | Yes           | No                    | empty            |
|                   |                              | 15 Consumed connection path length | Yes           | No                    | 4                |
|                   |                              | 16 Consumed connection path        | Yes           | No                    | 20 94 24 01 hex  |
|                   |                              | 17 Production inhibit time         | Yes           | Yes                   |                  |
|                   | Service                      | DeviceNet service                  |               |                       | Parameter option |
|                   |                              | 05 Reset                           |               |                       | No               |
|                   |                              | 0E Get Attribute Single            |               |                       | No               |
|                   |                              | 10 Set Attribute Single            |               |                       | No               |

Note 1. Number of input bytes used by Slave.

| Object instance 4 | Section                      | Information                        |               |                | Max. No. of instances                                                                                       |
|-------------------|------------------------------|------------------------------------|---------------|----------------|----------------------------------------------------------------------------------------------------|
|                   | Instance<br>type             | COS/cyclic I/O                     |               |                | 1                                                                                                    |
|                   | Produc-<br>tion trig-<br>ger | Cyclic                             |               |                |                                                                                                    |
|                   | Transport<br>type            | Client                             |               |                |                                                                                                    |
|                   | Transport<br>class           | 0 (no ACK)/2 (with ACK)            |               |                |                                                                                                    |
|                   | Attribute                    | ID content                         | Get<br>(read) | Set<br>(write) | Value                                                                                                    |
|                   |                              | 1 State                            | Yes           | No             |                                                                                                    |
|                   |                              | 2 Instance type                    | Yes           | No             | 1                                                                                                    |
|                   |                              | 3 Transport class trigger          | Yes           | No             | 02 hex (with Cyclic<br>ACK)<br>12 hex (with COS<br>ACK)<br>00 hex (no Cyclic<br>ACK)<br>10 hex (no COS ACK) |
|                   |                              | 4 Produced connection ID           | Yes           | No             |                                                                                                    |
|                   |                              | 5 Consumed connection ID           | Yes           | No             | FFFF hex (no ACK)                                                                                           |
|                   |                              | 6 Initial comm. characteristics    | Yes           | No             | 01 hex (with ACK)<br>0F hex (no ACK)                                                                        |
|                   |                              | 7 Produced connection size         | Yes           | No             | See note 1.                                                                                                 |
|                   |                              | 8 Consumed connection size         | Yes           | No             |                                                                                                    |
|                   |                              | 9 Expected packed rate             | Yes           | Yes            |                                                                                                    |
|                   |                              | 12 Watchdog time-out action        | Yes           | No             | 0                                                                                                    |
|                   |                              | 13 Produced connection path length | Yes           | No             | 4                                                                                                    |
|                   |                              | 14 Produced connection path        | Yes           | No             | 20 94 24 01 hex                                                                                             |
|                   |                              | 15 Consumed connection path length | Yes           | No             | 0 (no ACK)<br>4 (with ACK)                                                                                  |
|                   |                              | 16 Consumed connection path        | Yes           | No             | empty (no ACK)<br>20 2B 24 01 (with<br>ACK)                                                                 |
|                   |                              | 17 Production inhibit time         | Yes           | Yes            |                                                                                                    |
|                   | Service                      | DeviceNet service                  |               |                | Parameter option                                                                                            |
|                   |                              | 05 Reset                           |               |                | No                                                                                                    |
|                   |                              | 0E Get Attribute Single            |               |                | No                                                                                                    |
|                   |                              | 10 Set Attribute Single            |               | No             |                                                                                                    |

Note 1. Number of input bytes used by Slave.

| Object instance 5 | bject instance 5 Section Information |                                    |               |                | Max. No. of instances |
|-------------------|--------------------------------------|------------------------------------|---------------|----------------|-----------------------|
| and above         | Instance<br>type                     | Explicit Message/ I/O Message      | 199           |                |                       |
|                   | Produc-<br>tion trig-<br>ger         | Cyclic                             |               |                |                       |
|                   | Transport<br>type                    | Server                             |               |                |                       |
|                   | Transport<br>class                   | 0/2/3                              |               |                |                       |
|                   | Attribute                            | ID content                         | Get<br>(read) | Set<br>(write) | Value                 |
|                   |                                      | 1 State                            | Yes           | No             |                       |
|                   |                                      | 2 Instance type                    | Yes           | No             | See note 1.           |
|                   |                                      | 3 Transport class trigger          | Yes           | No             | See note 2.           |
|                   |                                      | 4 Produced connection ID           | Yes           | No             |                       |
|                   |                                      | 5 Consumed connection ID           | Yes           | No             |                       |
|                   |                                      | 6 Initial comm. characteristics    | Yes           | No             |                       |
|                   |                                      | 7 Produced connection size         | Yes           | No             |                       |
|                   |                                      | 8 Consumed connection size         | Yes           | No             |                       |
|                   |                                      | 9 Expected packed rate             | Yes           | Yes            |                       |
|                   |                                      | 12 Watchdog time-out action        | Yes           | No             |                       |
|                   |                                      | 13 Produced connection path length | Yes           | No             |                       |
|                   |                                      | 14 Produced connection path        | Yes           | No             |                       |
|                   |                                      | 15 Consumed connection path length | Yes           | No             |                       |
|                   |                                      | 16 Consumed connection path        | Yes           | No             |                       |
|                   |                                      | 17 Production inhibit time         | Yes           | Yes            |                       |
|                   | Service                              | DeviceNet service                  |               |                | Parameter option      |
|                   |                                      | 05 Reset                           |               |                | No                    |
|                   |                                      | 0E Get Attribute Single            |               |                | No                    |
|                   |                                      | 10 Set Attribute Single            |               |                | No                    |

#### 1. The following table shows the instance type by communications type.

| Communications type | Instance type |
|---------------------|---------------|
| Explicit Message    | 0             |
| I/O                 | 1             |

2. The following table shows the transport class trigger by connection type.

| Format            | Transport class trigger           |
|-------------------|-----------------------------------|
| Poll client       | 22 hex                            |
| COS (M) client    | 12 hex (with ACK)/10 hex (no ACK) |
| COS (M) server    | 92 hex (with ACK)/90 hex (no ACK) |
| Cyclic (M) client | 02 hex (with ACK)/00 hex (no ACK) |
| Cyclic (M) server | 82 hex (with ACK)/80 hex (no ACK) |
| Bitstrobe client  | 22 hex                            |
| Explicit client   | 22 hex                            |
| Explicit server   | 83 hex                            |

### PLC Object (2F Hex)

| Object class | Attribute | Not supported |
|--------------|-----------|---------------|
|              | Service   | Not supported |

|                      |         | DeviceNet service     | Parameter option            |
|----------------------|---------|-----------------------|-----------------------------|
| Object               | Service | 1CBlock String Read   | Logical Area Address Length |
| instance 1           |         | 1DBlock StringN Read  | Logical Area Address Length |
| (CIO alea)           |         | 1EBlock String Write  | Logical Area Address        |
|                      |         | 1FBlock StringN Write | Logical Area Address        |
| Object               | Service | 1CBlock String Read   | Logical Area Address Length |
| instance 3           |         | 1DBlock StringN Read  | Logical Area Address Length |
| (Divi alea)          |         | 1EBlock String Write  | Logical Area Address        |
|                      |         | 1FBlock StringN Write | Logical Area Address        |
| Object               | Service | 1CBlock String Read   | Logical Area Address Length |
| instance 4           |         | 1DBlock StringN Read  | Logical Area Address Length |
| (wn alea)            |         | 1EBlock String Write  | Logical Area Address        |
|                      |         | 1FBlock StringN Write | Logical Area Address        |
| Object               | Service | 1CBlock String Read   | Logical Area Address Length |
| instance 5           |         | 1DBlock StringN Read  | Logical Area Address Length |
| (nn alea)            |         | 1EBlock String Write  | Logical Area Address        |
|                      |         | 1FBlock StringN Write | Logical Area Address        |
| Object<br>instance 6 | Service | 1CBlock String Read   | Logical Area Address Length |
|                      |         | 1DBlock StringN Read  | Logical Area Address Length |
| (An alea)            |         | 1EBlock String Write  | Logical Area Address        |
|                      |         | 1FBlock StringN Write | Logical Area Address        |
| Object               | Service | 1CBlock String Read   | Logical Area Address Length |
| instance 7           |         | 1DBlock StringN Read  | Logical Area Address Length |
| area)                |         | 1EBlock String Write  | Logical Area Address        |
| ,                    |         | 1FBlock StringN Write | Logical Area Address        |
| Object               | Service | 1CBlock String Read   | Logical Area Address Length |
| instance 8-          |         | 1DBlock StringN Read  | Logical Area Address Length |
| EMC area)            |         | 1EBlock String Write  | Logical Area Address        |
|                      |         | 1FBlock StringN Write | Logical Area Address        |

Note The refresh area types are shown in the following table.

| PLC area     | Refresh area type | Refresh address      |
|--------------|-------------------|----------------------|
| CIO          | 1                 | CIO 0000 to CIO 6143 |
| DM           | 3                 | D00000 to D32767     |
| WR           | 4                 | W000 to W511         |
| HE           | 5                 | H 000 to H511        |
| EM (bank 0)  | 8                 | E0_00000 to E0_32767 |
| EM (bank 1)  | 9                 | E1_00000 to E1_32767 |
| EM (bank 2)  | A                 | E2_00000 to E2_32767 |
| EM (bank 3)  | В                 | E3_00000 to E3_32767 |
| EM (bank 4)  | С                 | E4_00000 to E4_32767 |
| EM (bank 5)  | D                 | E5_00000 to E5_32767 |
| EM (bank 6)  | E                 | E6_00000 to E6_32767 |
| EM (bank 7)  | F                 | E7_00000 to E7_32767 |
| EM (bank 8)  | 10                | E8_00000 to E8_32767 |
| EM (bank 9)  | 11                | E9_00000 to E9_32767 |
| EM (bank 10) | 12                | EA_00000 to EA_32767 |
| EM (bank 11) | 13                | EB_00000 to EB_32767 |
| EM (bank 12) | 14                | EC_00000 to EC_32767 |

## Appendix E DeviceNet Explicit Message Send Command for Other Manufacturer Nodes

| Command               | Command code |
|-----------------------|--------------|
| Explicit message send | 2801         |

## Explicit Message Send (2801)

Sends a DeviceNet explicit message to a specified object and receives a response.

#### **Command Block**

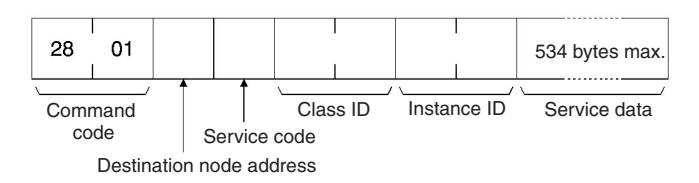

#### **Response Block**

• When a normal response has been returned for the executed explicit message:

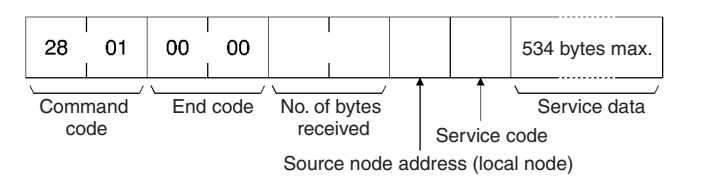

 When an error response has been returned for the executed explicit message:

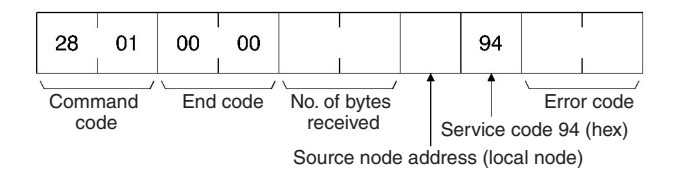

• When the explicit message execution failed or timed out:

| 28           | 01 |             |  |
|--------------|----|-------------|--|
| <u> </u>     | /  | \/          |  |
| Command code |    | End<br>code |  |

Appendix E

| Parameter Details |                                                                                                    |
|-------------------|----------------------------------------------------------------------------------------------------|
|                   | [Send Destination Node Address] (Command)                                                                                                    |
|                   | Specifies the node address of the explicit message destination.<br>The local node DeviceNet Unit is specified for CMND and IOWR instruction<br>control data for Explicit Message Send commands and the actual destination<br>node is specified here.                                                                                                    |
|                   | [Service Code] (Command, response)<br>For commands, the service code defined by the DeviceNet is specified.<br>For normal responses, the value for when bit 15 of the service code specified<br>in the command turns ON is returned. For error responses, 94 hex, which indi-<br>cates an error, is returned.                                                           |
|                   | [Class ID] (Command)<br>Specifies the class ID for the explicit message destination.                                                                                                    |
|                   | [Instance ID] (Command)<br>Specifies the instance ID for the explicit message destination.                                                                                                    |
|                   | [Service Data] (Command, response)<br>For commands, specifies the data defined by the service code.<br>For responses, returns the reception data defined by the service code.                                                                                                    |
|                   | [No. of Bytes Received] (Response)<br>Returns the number of bytes received after Source (local node) Node<br>Address.                                                                                                    |
|                   | [Source (local node) Node Address] (Response)<br>Returns the local node DeviceNet node address that was the source of the<br>explicit message.                                                                                                    |
|                   | [Error Code] (Response)<br>Returns the error code defined by the DeviceNet.                                                                                                    |
| Explanation       |                                                                                                    |
|                   | • The Explicit Message Send command sends a DeviceNet-defined explicit message to an OMRON Special I/O Slave Unit or a Slave manufactured by another company and receives a response.                                                                                                    |
|                   | Unlike other FINS commands, the Explicit Message Send command<br>specifies the local node DeviceNet Unit as the CMND and IOWR instruc-<br>tion control code destination. The actual destination node is specified<br>using the Destination Node Address in the Explicit Message Send com-<br>mand.     Always specify the local node DeviceNet Unit in the CMND or IOWR |

Always specify the local node DeviceNet Unit in the CMND or IOWR instruction control code. If another node Master unit is specified an error will occur.

- If the DeviceNet Master Unit receives an explicit message, it will automatically return a response.
- Note 1. Refer to DeviceNet Specifications for explicit message parameter details.
  - 2. For information on explicit messages for OMRON slave, refer to *DeviceNet (CompoBus/D) Slave Manual (W347)*.
  - 3. Contact the Open DeviceNet Vendor Association, Inc. (ODVA) at 8222 Wiles Road, Suite 287, Coral Springs, FL 33067 USA (phone: 954-340-5412, fax: 954-340-5413, e-mail: billmoss@ix.netcom.com, Home page: http://www.odva.org/) to obtain copies of the specification.

## Index

## Α

adaptors remote, 4, 10 allocations *See also* I/O allocations applicable Units, 6 applications precautions, xviii

## С

C200HW-DRM21-V1 changing ladder programs, 79 comparison, 30 cables I/O Unit Connecting Cable, 15 CIO Area See also I/O allocations cleaning, 227 commands delivering commands through a network, 150 explicit message commands, 167 FINS commands lists, 143, 243 communications, 23, 190, 191 connection types, 127, 130, 237 connectors, 51 cycle time, 81, 190, 234 See also cycle time errors, 226 flags, 151 hardware preparation, 37 high-speed, 21 instructions, 8, 151 completion codes, 152 message communications, 3, 8, 16, 27, 42, 133, 196 data area sizes, 152 data send/receive instructions, 148 errors, 139, 140 explicit messages, 137 commands BYTE DATA READ, 172 BYTE DATA WRITE, 174 CPU INFORMATION READ, 167 CPU UNIT STATUS READ, 170 CPU UNIT WRITE, 168 WORD DATA READ, 173 WORD DATA WRITE, 175 list of PLC object services, 165 receiving, 164 send command for other manufacturer nodes EXPLICIT MESSAGE SEND (2801), 259 sending, 157, 158 sending using CMND(490), 160 FINS messages, 135, 141 command lists, 143 commands ECHO BACK TEST (0801), 245 ERROR HISTORY CLEAR (2103), 247 READ CONTROLLER INFORMATION

(0501), 243 READ CONTROLLER STATUS (0601), 244 READ ERROR HISTORY (2102), 246 RESET (0403), 243 connecting networks, 156 sending/receiving, 142, 150 Units supporting, 143 maximum message response time, 197 monitoring timer, 140 overview, 134 programming examples, 153 specifications, 138 structure, 135 time, 196 timing for reading responses, 152 using, 145 procedures prior to starting, 39 remote I/O, 3, 16, 24 errors, 118, 224 example ladder programming, 116 restarting, 116 See also Master Units See also Slave Units specifications, 123 starting, 116 stopping, 116 scan lists, 99 software switches, 9 status, 9 time/Slave, 21, 27, 191 timing, 189 Configurator See also DeviceNet Configurator connections, 21, 237 connection path, 239 supported, 23, 27 using allocations, 238 CPU Units errors, 215 indicators, 224 I/O memory read/write, 166 status read/write, 165 CX-Programmer, 19 cycle time, 190 communications, 21, 190 reference table, 87 setup table, 81 specifications, 27, 234

## D

DeviceNet Configurator, 16, 18, 28 connecting an OMRON slave to another company's configurator, 249 connections, 238 functions, 34, 36 making slave allocations, 94, 113, 130 models, 34 outline, 34 saving files to Memory Card, 184 specifications, 35 dimensions, 55 DM Area *See also* I/O allocations dot indicators *See also* seven-segment display

## E

EC Directives. xx **EEPROM** data, 27, 182 errors, 203 codes, 221 display, 48 communications, 226 error flags, 71, 74, 76, 79 error log functions, 220 error log table, 220 master, 204 memory access, 212 message communications, 139, 140 network, 210 remote I/O communications, 118 scan lists, 226 slave, 219 software switch, 209 Unit, 220 explicit message communications See also communications

## F

features, 16 multi-vendor network, 16 FINS communications command codes, 243 completion codes, 152 connecting networks, 156 See also communications fixed allocations See also I/O allocations flags See also communications functions, 6, 28, 46 DeviceNet Configurator, 4, 16 master, 3, 6, 195 Memory Card backup, 182 slave, 4, 7, 17, 196

I/O allocations, 92 allocation size setup table, 84 fixed, 39, 40, 101, 125 allocated words, 101, 125 changing system components, 105 CIO Area, 93 connections, 238 example, 105

procedure, 102, 125 using remote I/O master, 97 using remote I/O slave, 123 methods, 122 user-set, 17, 82, 85, 107, 126 connection types, 127, 130 connections using, 238 master user-set allocations reference table, 87 methods, 93, 107, 126 procedure, 39, 41, 127 setting through allocated DM area words, 108, 127 setting through Configurator, 113, 130 slave user-set allocations reference table, 88 using remote I/O master, 97, 98 using remote I/O slave, 124 word allocations, 23 CIO Area, 59, 60 C200 master replacement master status 1 (word n+24), 79 disconnect/connect switches (words n+6 to n+9), 69 master COS send switches (words n+2 to n+5), 69. 240 master status 1 (word n+12), 74 master status 2 (word n+13), 75 normal slave table (words n+20 to n+23), 79 registered slave table (words n+16 to n+19), 78 slave status 1 (word n+14), 76 slave status 2 (word n+15), 78 software switches 1 (word n), 60 software switches 2 (word n+1), 65 unit status 1 (word n+10), 71 unit status 2 (word n+11), 72 DM Area, 59, 81 allocation size setup table, 84 communications cycle time reference table, 87 communications cycle time setup table, 81 master user allocations setup table, 82 master user-set allocations reference table, 87 slave detailed status, 89 slave user allocations setup table, 85 slave user-set allocations reference table, 88 overview, 58 I/O Link Units, 4 C200H I/O Link Unit, 5, 12 CQM 1 I/O Link Unit, 11 errors, 225 I/O memory read/write for CPU Units, 166 I/O response times maximum, 193 minimum, 194 CS1-series and C200HX/HG/HE/HS PCs, 194 I/O Terminals, 4 environment-resistant, 4, 12 water-resistant, 12 I/O Units connecting cable, 15 See also Master Units See also Slave Units indicators

#### Index

display section, 29 Master Unit, 202 meaning, 47 message communications errors, 139 seven-segment display, 48 status MS and NS, 47 troubleshooting, 202, 224 inspection, 227 installation, 51 instructions CMND(490), 150, 151 RECV(098), 149, 151 SEND(090), 148, 151

## L

ladder programs replacing, 235

### Μ

maintenance, 227 cleaning, 227 inspection, 227 Master Units, 6, 9 connecting another company's slave to an OMRON master, 249 device profile, 250 errors, 204 I/O allocations, 82 See also I/O allocations indicators, 202 multiple, 20, 195 node address display, 48 number of, 96 precautions, 96 remote I/O communications, 92 procedures, 97 specifications, 25, 95 status, 202 status areas, 232 system startup time, 195 user-set allocations reference table, 87 using master function, 39 memory access errors, 212 Memory Card, 20, 28, 182 message communications See also communications message monitoring timer, 140 message response time, 197 mounting, 52 objects, 250 MULTIPLE I/O TERMINAL Units, 5, 14 multi-vendor environment, 249 multi-vendor network See also features

## Ν

networks connecting for FINS communications, 156 errors, 210 installation procedure, 37 inter-network connections, 19 multiple masters, 195 multiple PCs on a single network, 20

## 0

objects, 250 Connection Object, 251 DeviceNet Object, 251 Identity Object, 250 Message Router Object, 250 PC Object, 256 See also PLC object services operation basic operation procedures, 37 operating environment precautions, xvii operating status Master Unit, 202 overview, 2

## Ρ

PLC object services, 165 precautions, xv applications, xviii general, xvi handling, 53 Master Units number of, 96 operating environment, xvii safety, xvi system configuration, 51 previous models comparison, 30 replacing ladder programs, 235 programming examples, 153 See also instructions See also ladder programs

### R

refresh time, 192 remote I/O communications characteristics, 190 *See also* communications replacement, 228 replacing ladder programs, 235 *See also* setup routing tables, 146 local network tables, 146 relay network tables, 147 RS-232C Units, 5, 12

## S

safety precautions, xvi scan lists, 99 errors, 226 setup saving setup files, 20, 182 seven-segment display meaning, 48 Slave Units, 7, 9, 21 communications time, 191 connecting an OMRON slave to another company's configurator, 249 connecting another company's slave to an OMRON master, 249 environment-resistant, 12 errors, 219 faulty node address display, 48 general-purpose, 10 I/O allocations, 85 See also I/O allocations monitoring, 19 multiple, 20 programmable, 12 programming, 19 remote I/O communications, 122 procedures, 123 specifications, 26, 123 See also adaptors See also I/O Link Units See also I/O Terminals See also MULTIPLE I/O TERMINAL Units See also RS-232C Units See also terminals special, 12 status, 89 system startup time, 196 user-set allocations reference table, 88 using slave function, 40 water-resistant, 12 specifications default settings, 27 general, 22 network length, 21 other functions, 28 remote I/O, 25, 26, 95 startup procedures communications, 39 startup times, 195 status areas comparison with previous models, 232 indicators, 47 Master Unit, 202 read/write for CPU Units, 165 switches, 28, 46 procedures prior to starting communications, 39 settings, 49 errors, 226

software switches comparison with previous models, 231 *See also* I/O allocations setting errors, 209 system configuration, 3 startup times, 195

## Τ

tables error log, 220 local network, 146 normal slave, 235 registered slave, 234 relay network, 147 routing, 146 terminals analog input, 4, 11 analog output, 4, 11 B7AC Interface Terminal, 12 remote I/O, 10 See also I/O Terminals sensor, 4, 11 temperature input, 5, 11 timer message monitoring, 140 timing communications, 189 reading responses, 152 troubleshooting, 201, 224

## U

Units applicable, 7 usage, 43 user-set allocations *See also* I/O allocations

## V

VME Master Boards, 3

### W

waterproof, 12 word allocations *See also* I/O allocations

## **Revision History**

A manual revision code appears as a suffix to the catalog number on the front cover of the manual.

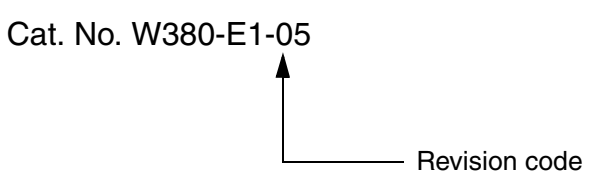

The following table outlines the changes made to the manual during each revision. Page numbers refer to the previous version.

| Revision code | Date         | Revised content                                                                                                    |
|---------------|--------------|----------------------------------------------------------------------------------------------------|
| 1             | October 2000 | Original production                                                                                                    |
| 2             | July 2001    | <ul> <li>Chigina production</li> <li>Chigina production</li> <li>Chigina production</li> <li>Major revisions to add the CJ-series DeviceNet Unit, "CS1" was changed to "CS" or "CS/CJ" as appropriate and the following changes were made. Other changes are as follows:</li> <li>Page ix: Manual contents updated and manuals added to table.</li> <li>Page xv: Impedances, manufacturer, and dimensions changed.</li> <li>Page 2: Changed to "DeviceNet Unit" to clarify meaning.</li> <li>Page 3: Carceted calcult at upper right of page.</li> <li>Pages 8: and 25: Number of node for FINS communications changed.</li> <li>Pages 8: 16, 17: 18, 19: Notes added.</li> <li>Pages 8: 10, 17: 18, 19: Notes added.</li> <li>Page 3: Changen or changed.</li> <li>Page 3: Changen or changed.</li> <li>Page 4: Changen added.</li> <li>Page 4: Changen added.</li> <li>Page 4: Changen added.</li> <li>Page 4: Changen added.</li> <li>Page 4: Changen added.</li> <li>Page 5: Note added.</li> <li>Page 5: Changen added.</li> <li>Page 5: Changen added.</li> <li>Page 5: Changen added.</li> <li>Page 5: Changen added.</li> <li>Page 5: Changen added.</li> <li>Page 5: Changen added.</li> <li>Page 5: Changen added.</li> <li>Page 5: Changen added.</li> <li>Page 5: Changen added.</li> <li>Page 6: Changen added.</li> <li>Page 6: Changen added.</li> <li>Page 6: Changen added.</li> <li>Page 6: Changen added.</li> <li>Page 6: Changen added.</li> <li>Pag</li></ul> |
| 03            | January 2003 | <ul> <li>Page 232: Note added.</li> <li>"PLC" was changed to "PC," where appropriate, throughout the manual.</li> <li>Page y: Changes made to text under "OMRON Product References."</li> <li>Page y: Text removed from table.</li> <li>Page 4: Line added after "Analog Input Terminals." Minor change made to text under "Analog Output Terminals."</li> <li>Page 10: Heading added.</li> <li>Page 10: Heading added.</li> <li>Page 12: Tables added.</li> <li>Page 12: Tables added.</li> <li>Page 106: Changes made to text in sixth box from top of rightmost column.</li> <li>Page 106: Changes made to diagram in several places.</li> <li>Page 143: Four commands removed from bottom table.</li> <li>Page 159: Unit name corrected in one place in first diagram.</li> <li>Pages 168, 169, 170, 171, 172, 174, 175, 176, 177, 178, 179: Block formats changed.</li> <li>Pages 168, 170, 172, 175, 176, 177, 178. Notes added.</li> <li>Pages 168, 170, 172, 175, 176, 177, 178. Information on destination node address removed.</li> <li>Pages 168, 170, 172, 175, 176, 177, 179: Minor numerical changes made to Class ID.</li> <li>Pages 171: Text under block format removed.</li> <li>Pages 175, 176, 178, 179: Minor change made to information on Instance ID.</li> <li>Pages 175, 176, 178, 179: Minor change made to information on Instance ID.</li> <li>Pages 175, 176, 178, 179: Minor change made to information on Instance ID.</li> <li>Pages 2: Manufacturer revision change made to information on Instance ID.</li> <li>Pages 2: Manufacturer revision change made to information on Instance ID.</li> <li>Pages 175, 176, 178, 179: Minor change made to information on Instance ID.</li> <li>Page 2: Manufacturer revision change made to information on Instance ID.</li> </ul>                                                                                                    |

| Revision code | Date           | Revised content                                                                        |
|---------------|----------------|----------------------------------------------------------------------------------------|
| 04            | September 2003 | "(-V1)" was added to the CS1W-DRM21 model number throughout the manual.                |
|               |                | Page ix: Note added.                                                                   |
|               |                | Page x: Information corrected in table.                                                |
|               |                | Pages 21, 28, 184, and 210: Information on simple backup function added.               |
|               |                | Page 29: Information on CS1W-DRM2-V1 added and model number corrected.                 |
|               |                | Page 31: Information in fourth row from the bottom in rightmost column cor-<br>rected. |
|               |                | Page 38: Manual name corrected and catalog number added.                               |
|               |                | Page 46: "For this Unit" added in two places.                                          |
|               |                | Page 126: Total allocation size corrected for Configurator setting.                    |
|               |                | Page 187: Information added and term changed.                                          |
|               |                | Page 222: Manual reference added.                                                      |
|               |                | Page 231: Information added to table.                                                  |
|               |                | Page 232: Graphic changed.                                                             |
|               |                | Page 234: Note changed.                                                                |
|               |                | Pages 243 to 245: Appendix deleted.                                                    |
| 05            | July 2005      | Page v: Information on general precautions notation added.                             |
|               |                | Page x: Information on liability and warranty added.                                   |

OMRON Corporation Control Devices Division H.Q. Shiokoji Horikawa, Shimogyo-ku, Kyoto, 600-8530 Japan

Tel: (81)75-344-7109/Fax: (81)75-344-7149

#### Regional Headquarters

OMRON EUROPE B.V. Wegalaan 67-69, NL-2132 JD Hoofddorp The Netherlands

Tel: (31)2356-81-300/Fax: (31)2356-81-388

#### **OMRON ELECTRONICS LLC**

1 East Commerce Drive, Schaumburg, IL 60173 U.S.A.

Tel: (1)847-843-7900/Fax: (1)847-843-8568

#### OMRON ASIA PACIFIC PTE. LTD.

83 Clemenceau Avenue, #11-01, UE Square, Singapore 239920 Tel: (65)6835-3011/Fax: (65)6835-2711

#### OMRON (CHINA) CO., LTD.

Room 2211, Bank of China Tower, 200 Yin Cheng Zhong Road, PuDong New Area, Shanghai, 200120 China Tel: (86)21-5037-2222/Fax: (86)21-5037-2200
## OMRON

Authorized Distributor:

Cat. No. W380-E1-05

Note: Specifications subject to change without notice.

Printed in Japan